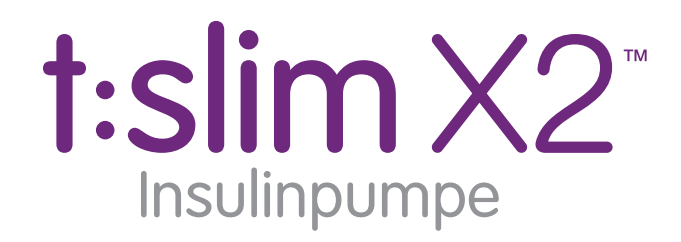

mit Basal-IQ<sup>™</sup>-Technologie

| 100%           | <b>10:20</b><br>14 Nov 2019 | S 235 E                                                   |    |
|----------------|-----------------------------|-----------------------------------------------------------|----|
|                | ······                      | 400<br>350<br>300<br>250<br>4200<br>150<br>3<br>100<br>50 | () |
| AKTIVES INSULI | N: 1.1 E                    | 1:09 Std                                                  |    |
| 1              | 2                           | 3                                                         |    |

# Gebrauchsanleitung

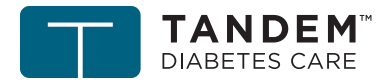

touch simplicity"

Herzlichen Glückwunsch zum Erwerb Ihrer neuen t:slim X2 Insulinpumpe mit Basal-IQ-Technologie.

Diese Gebrauchsanleitung soll Ihnen dabei helfen, sich mit den Merkmalen und Funktionen der t:slim X2 Insulinpumpe mit Basal-IQ-Technologie vertraut zu machen. Sie enthält wichtige Warnhinweise und Vorsichtsmaßnahmen zur richtigen Bedienung sowie technische Informationen zur Gewährleistung Ihrer Sicherheit. Sie bietet außerdem Schrittfür-Schritt-Anleitungen, die Ihnen dabei helfen, Ihre t:slim X2 Insulinpumpe mit Basal-IQ-Technologie richtig zu programmieren, zu verwalten und zu pflegen.

Es werden regelmäßig Änderungen an den Geräten, der Software oder den Verfahren vorgenommen. Informationen über diese Änderungen sind in künftigen Ausgaben dieser Gebrauchsanleitung enthalten.

Kein Teil dieser Gebrauchsanleitung darf ohne vorherige schriftliche Genehmigung von Tandem Diabetes Care<sup>™</sup> reproduziert, in einem Datenabfragesystem gespeichert oder in irgendeiner Form oder auf irgendeine Weise, weder elektronisch noch mechanisch, übermittelt werden.

Setzen Sie sich bitte mit dem technischen Kundendienst in Verbindung, um eine neue Ausgabe der Gebrauchsanleitung zu erhalten, die Ihrer Pumpenversion entspricht. Die Kontaktdaten für Ihre Region finden Sie auf der Rückseite dieser Gebrauchsanleitung.

Tandem Diabetes Care, Inc. 11075 Roselle Street San Diego, CA 92121 USA www.tandemdiabetes.com

## Abschnitt 1 – Überblick

## Kapitel 1 – Einführung

| 1.1  | Konventionen in dieser Gebrauchsanleitung18                          |
|------|----------------------------------------------------------------------|
| 1.2  | Erläuterung der Symbole                                              |
| 1.3  | Systembeschreibung                                                   |
| 1.4  | Informationen zur Gebrauchsanleitung22                               |
| 1.5  | Verwendungszweck                                                     |
| 1.6  | Kontraindikationen                                                   |
| 1.7  | Kompatible iCGMs                                                     |
| 1.8  | Wichtige Benutzerinformationen                                       |
| 1.9  | Wichtige Benutzerinformationen für die Verwendung in der Pädiatrie24 |
| 1.10 | Notfallset                                                           |

## Abschnitt 2 – t:slim X2 Insulinpumpe

## Kapitel 2 – Wichtige Sicherheitsinformationen

| 2.1 | t:slim X2 Insulinpumpe – Warnungen            | . 28 |
|-----|-----------------------------------------------|------|
| 2.2 | t:slim X2 Insulinpumpe – Vorsichtsmaßnahmen   | . 31 |
| 2.3 | Mögliche Vorteile durch die Nutzung der Pumpe | . 34 |

| 2.4 | Mögliche Risiken durch die Nutzung der Pumpe | 35 |
|-----|----------------------------------------------|----|
| 2.5 | Zusammenarbeit mit Ihrem Arzt                | 36 |
| 2.6 | Überprüfung der Funktionsfähigkeit           | 36 |

## Kapitel 3 – Kennenlernen der t:slim X2 Insulinpumpe

| 3.1  | Inhalt Ihres t:slim X2 Pumpenpakets                    | 40 |
|------|--------------------------------------------------------|----|
| 3.2  | Pumpenterminologie                                     | 40 |
| 3.3  | Erläuterung der Symbole für die t:slim X2 Insulinpumpe | 43 |
| 3.4  | Erläuterung der Pumpenfarben                           | 45 |
| 3.5  | Sperrbildschirm                                        | 46 |
| 3.6  | Startbildschirm                                        | 48 |
| 3.7  | Statusbildschirm                                       | 50 |
| 3.8  | Bolusbildschirm                                        | 52 |
| 3.9  | Bildschirm Optionen                                    | 54 |
| 3.10 | Bildschirm Meine Pumpe                                 | 56 |
| 3.11 | Bildschirm Geräteeinstellungen                         | 58 |
| 3.12 | Bildschirm Zahlenfeld                                  | 60 |
| 3.13 | Bildschirm Buchstabenfeld                              | 62 |

## Kapitel 4 – Erste Schritte

| 4.1 | Aufladen der t:slim X2 Pumpe | 66 |
|-----|------------------------------|----|
| 4.2 | /erwenden des Touchscreens   | 68 |

| 4.3 | Einschalten des t:slim X2 Pumpenbildschirms | 68 |
|-----|---------------------------------------------|----|
| 4.4 | Entsperren des t:slim X2 Pumpenbildschirms  | 68 |
| 4.5 | Uhrzeit einstellen                          | 69 |
| 4.6 | Datum einstellen                            | 69 |

## Kapitel 5 – Versorgung der Infusionsstelle und Einsetzen des Reservoirs

| 5.1 | Auswahl und Versorgung der Infusionsstelle     | . 72 |
|-----|------------------------------------------------|------|
| 5.2 | Gebrauchsanleitung für das Reservoir           | . 74 |
| 5.3 | Befüllen und Einsetzen eines t:slim Reservoirs | . 74 |
| 5.4 | Befüllen des Schlauchs                         | . 79 |
| 5.5 | Befüllen der Kanüle                            | . 82 |
| 5.6 | Einstellen der Erinnerung Wechsel              | . 83 |

## Kapitel 6 – Persönliche Profile

| 6.1 | Überblick über die persönlichen Profile        | 36 |
|-----|------------------------------------------------|----|
| 6.2 | Ein neues Profil erstellen                     | 36 |
| 6.3 | Ein neues persönliches Profil programmieren    | 38 |
| 6.4 | Ein bestehendes Profil ändern oder überprüfen9 | )1 |
| 6.5 | Ein bestehendes Profil kopieren9               | )2 |
| 6.6 | Ein bestehendes Profil aktivieren9             | )2 |
| 6.7 | Ein bestehendes Profil umbenennen9             | )2 |
| 6.8 | Ein bestehendes Profil löschen9                | )3 |

## Kapitel 7 – Bolus

| 7.1<br>7.2<br>7.3<br>7.4<br>7.5<br>7.6<br>7.7 | Bolusübersicht       Berechnung des Korrekturbolus         Bolus-Überschreibung       Bolus-Überschreibung         Mahlzeitenbolus mit Eingabe in Einheiten       Bolus         Mahlzeitenbolus mit Eingabe in Gramm       Bolus         Verlängerter Bolus       Bolus         Einen Bolus abbrechen oder stoppen       Bolus | 96<br>99<br>99<br>100<br>100<br>102 |
|-----------------------------------------------|----------------------------------------------------------------------------------------------------|-------------------------------------|
| Kapitel                                       | 8 – Insulinabgabe stoppen/fortsetzen                                                                                                    |                                     |
| 8.1<br>8.2                                    | Insulinabgabe stoppen                                                                                                    | 104<br>104                          |
| Kapitel                                       | 9 – Temporäre Basalrate                                                                                                    |                                     |
| 9.1<br>9.2                                    | Eine temporäre Basalrate festlegen                                                                                                    | 106<br>107                          |
| Kapitel                                       | 10 – Sofortbolus                                                                                                    |                                     |
| 10.1<br>10.2                                  | Einen Sofortbolus einstellen                                                                                                    | 110<br>110                          |

### Kapitel 11 – Geräteeinstellungen

| 11.1 | Anzeigeeinstellungen                  | . 114 |
|------|---------------------------------------|-------|
| 11.2 | Mobile Verbindung                     | . 114 |
| 11.3 | Datum und Uhrzeit                     | . 115 |
| 11.4 | Lautstärke                            | . 115 |
| 11.5 | Sicherheits-PIN ein- oder ausschalten | . 115 |

## Kapitel 12 – t:slim X2 Insulinpumpe – Informationen und Verlauf

| 12.1 | t:slim X2 Pumpeninformation | . 118 |
|------|-----------------------------|-------|
| 12.2 | t:slim X2 Pumpenverlauf     | . 118 |

## Kapitel 13 – t:slim X2 Insulinpumpe – Erinnerungen

| 13.1 | Erinnerung BZ niedrig                | 122   |
|------|--------------------------------------|-------|
| 13.2 | Erinnerung BZ hoch                   | . 123 |
| 13.3 | Erinnerung BZ nach Bolus             | . 123 |
| 13.4 | Erinnerung Mahlzeiten-Bolus versäumt | 124   |
| 13.5 | Erinnerung Wechsel                   | . 125 |

### Kapitel 14 – Vom Anwender einstellbare Warnungen und Alarme

| 14.1 | Warnung Füllstand niedrig |  |
|------|---------------------------|--|
| 14.2 | Alarm Auto-Abschaltung    |  |

## Kapitel 15 – Warnungen t:slim X2 Insulinpumpe

| 15.1  | Warnung Füllstand niedrig 1         | 33 |
|-------|-------------------------------------|----|
| 15.2  | Warnung Akkustand niedrig 1         | 34 |
| 15.3  | Warnung Bolus unvollständig 1       | 36 |
| 15.4  | Warnung Temp. Rate unvollst 1       | 37 |
| 15.5  | Warnung Reservoirwechsel 1          | 38 |
| 15.6  | Warnung Einstellung unvollständig 1 | 41 |
| 15.7  | Warnung Basalrate erforderlich 1    | 42 |
| 15.8  | Warnung max. Bolus/Stunde 1         | 43 |
| 15.9  | Warnung max. Bolus                  | 44 |
| 15.10 | Warnung max. Basal 1                | 46 |
| 15.11 | Warnung min. Basal 1                | 48 |
| 15.12 | Warnung keine Verbindung 1          | 50 |
| 15.13 | Verbindungscode Zeitaus 1           | 51 |
| 15.14 | Warnung Stromquelle                 | 52 |
| 15.15 | Warnung Datenfehler                 | 53 |

## Kapitel 16 – t:slim X2 Insulinpumpe Alarme

| 16.1 | Alarm Pumpe fortsetzen | 157 |
|------|------------------------|-----|
| 16.2 | Alarm Akku schwach     | 158 |
| 16.3 | Alarm Reservoir leer   | 159 |
| 16.4 | Reservoiralarm         | 160 |

| 16.5<br>16.6<br>16.7<br>16.8<br>16.9<br>16.10<br>16.11 | Alarm Entfernen des Reservoirs1Temperaturalarm1Okklusionsalarm 11Okklusionsalarm 21Alarm Bildschirm-ein-/Sofortbolus-Taste1Höhenalarm1Rücksetzalarm1 | 61<br>62<br>63<br>64<br>65<br>66<br>67 |  |
|--------------------------------------------------------|----------------------------------------------------------------------------------------------------|----------------------------------------|--|
| Kapitel 17 – t:slim X2 Insulinpumpe – Funktionsstörung |                                                                                                    |                                        |  |
| 17.1                                                   | Funktionsstörung1                                                                                                    | 70                                     |  |
| Kapitel 18 – Lebensstil und Reisen                     |                                                                                                    |                                        |  |
| 18.1                                                   | Überblick                                                                                                    | 74                                     |  |
| Kapitel 19 – Pflege Ihrer Pumpe                        |                                                                                                    |                                        |  |
| 19.1<br>19.2                                           | Überblick                                                                                                    | 78<br>79                               |  |

## Abschnitt 3 – CGM-Funktionen

### Kapitel 20 – Wichtige CGM-Sicherheitsinformationen

| 20.1 | CGM-Warnungen                                             | 182 |
|------|-----------------------------------------------------------|-----|
| 20.2 | Vorsichtsmaßnahmen beim CGM                               | 183 |
| 20.3 | Mögliche Vorteile durch die Nutzung des t:slim X2 Systems | 185 |
| 20.4 | Mögliche Risiken durch die Nutzung des t:slim X2 Systems  | 186 |

## Kapitel 21 – Kennenlernen des CGM-Systems

| 21.1 | CGM-Terminologie                  | 188 |
|------|-----------------------------------|-----|
| 21.2 | Erläuterung der CGM-Pumpensymbole | 190 |
| 21.3 | CGM Sperrbildschirm               | 192 |
| 21.4 | CGM-Startbildschirm               | 194 |
| 21.5 | Bildschirm Mein CGM               | 196 |

## Kapitel 22 – Überblick über das CGM

| 22.1 | Überblick über das CGM-System                         | 200 |
|------|-------------------------------------------------------|-----|
| 22.2 | Überblick über den Empfänger (t:slim X2 Insulinpumpe) | 200 |
| 22.3 | Überblick über den Transmitter                        | 201 |
| 22.4 | Überblick über den Sensor                             | 202 |

### Kapitel 23 – CGM-Einstellungen

| 23.1 | Über Bluetooth                          | . 204 |
|------|-----------------------------------------|-------|
| 23.2 | Verbindung zum Dexcom Empfänger trennen | . 204 |
| 23.3 | Eingabe Ihrer Transmitter-ID            | . 204 |
| 23.4 | Lautstärkeeinstellung beim CGM          | . 205 |
| 23.5 | CGM Info                                | . 208 |

## Kapitel 24 – Einstellen von CGM-Warnungen

| 24.1 | Einstellen der Warnung hoher Glukosewert und der Wiederholfunktion     | 210 |
|------|------------------------------------------------------------------------|-----|
| 24.2 | Einstellen der Warnung niedriger Glukosewert und der Wiederholfunktion | 211 |
| 24.3 | Ratenwarnungen                                                         | 212 |
| 24.4 | Einstellen der Warnung Anstieg                                         | 213 |
| 24.5 | Einstellen der Warnung Absinken                                        | 213 |
| 24.6 | Einstellen der Bereichswarnung                                         | 213 |

## Kapitel 25 – Starten einer CGM-Sensorsitzung

| 25.1 | Starten des Sensors    | . 216 |
|------|------------------------|-------|
| 25.2 | Startphase des Sensors | . 218 |

### Kapitel 26 – Kalibrieren Ihres CGM-Systems

| 06 1 | Überblick über die Kelibrierung | 000 |
|------|---------------------------------|-----|
| 20.1 | Oberblick uper die Kalibrierung |     |

| 26.2 | Erstkalibrierung                            | 223 |
|------|---------------------------------------------|-----|
| 26.3 | BZ-Wert für Kalibrierung und Korrekturbolus | 224 |
| 26.4 | Erneute Kalibrierung nach 24 Stunden        | 225 |
| 26.5 | Andere Gründe für eine Kalibrierung         | 225 |

## Kapitel 27 – Anzeige der CGM-Daten auf Ihrer t:slim X2 Insulinpumpe

| 27.1 | Überblick          | 228 |
|------|--------------------|-----|
| 27.2 | CGM-Trenddiagramme | 229 |
| 27.3 | Trendpfeile        | 231 |
| 27.4 | CGM-Verlauf        | 233 |
| 27.5 | Fehlende Messwerte | 233 |

### Kapitel 28 – Beenden Ihrer CGM-Sensorsitzung

| 28.1 | Automatische Sensorabschaltung                                | 236 |
|------|---------------------------------------------------------------|-----|
| 28.2 | Beenden einer Sensorsitzung vor der automatischen Abschaltung | 236 |
| 28.3 | Entfernen von Sensor und Transmitter                          | 237 |

## Kapitel 29 – CGM-Warnungen und -Fehler

| 29.1 | Warnung Erstkalibrierung        | 241 |
|------|---------------------------------|-----|
| 29.2 | Zweite Warnung Erstkalibrierung | 242 |
| 29.3 | Warnung 12-Stunden-Kalibrierung | 243 |

| 29.4  | Unvollständige Kalibrierung                     |
|-------|-------------------------------------------------|
| 29.5  | Zeitüberschreitung der Kalibrierung             |
| 29.6  | Warnung Kalibrierungsfehler – 15 Minuten warten |
| 29.7  | Warnung Kalibrierung erforderlich               |
| 29.8  | Warnung CGM hoch                                |
| 29.9  | Warnung CGM niedrig                             |
| 29.10 | Warnung CG niedrig (1C)                         |
| 29.11 | Warnung CGM steigt an                           |
| 29.12 | Warnung CGM steigt schnell an                   |
| 29.13 | Warnung CGM sinkt ab                            |
| 29.14 | Warnung CGM sinkt schnell ab                    |
| 29.15 | Unbekannter Sensorwert                          |
| 29.16 | Warnung Reichweite                              |
| 29.17 | Warnung Transmitter-Akku niedrig                |
| 29.18 | Transmitterfehler                               |
| 29.19 | Fehler Sensor ausgefallen                       |
| 29.20 | CGM-Systemfehler                                |

## Kapitel 30 – CGM-Fehlerbehebung

| 30.1 | CGM-Verbindung, Fehlerbehebung | . 262 |
|------|--------------------------------|-------|
| 30.2 | Kalibrierung, Fehlerbehebung   | . 262 |

| 30.3 | Unbekannter Sensorwert, Fehlerbehebung                          | 262 |
|------|-----------------------------------------------------------------|-----|
| 30.4 | Außerhalb des zulässigen Bereichs/keine Antenne, Fehlerbehebung | 263 |
| 30.5 | Sensor ausgefallen, Fehlerbehebung                              | 264 |
| 30.6 | Sensorungenauigkeiten                                           | 264 |

## Abschnitt 4 – Funktionen der Basal-IQ-Technologie

### Kapitel 31 – Kennenlernen der Basal-IQ-Technologie

| 31.1 | Verantwortungsvoller Einsatz der Basal-IQ-Technologie | 268 |
|------|-------------------------------------------------------|-----|
| 31.2 | Erläuterung der Basal-IQ Symbole                      | 268 |
| 31.3 | Basal-IQ Sperrbildschirm                              | 270 |
| 31.4 | Basal-IQ Startbildschirm                              | 272 |
| 31.5 | Basal-IQ Bildschirm                                   | 274 |

## Kapitel 32 – Überblick über die Basal-IQ-Technologie

| 32.1 | Überblick über Basal-IQ       | 278 |
|------|-------------------------------|-----|
| 32.2 | Wie Basal-IQ funktioniert     | 278 |
| 32.3 | Basal-IQ ein- und ausschalten | 281 |

### Kapitel 33 – Anzeige des Basal-IQ-Technologiestatus auf Ihrer t:slim X2 Pumpe

| 33.1 | Überblick               | . 284 |
|------|-------------------------|-------|
| 33.2 | Basal-IQ Statusanzeigen | . 284 |
| 33.3 | Basal-IQ Verlauf        | . 285 |

### Kapitel 34 – Basal-IQ-Warnungen

| 34.1 | Warnung Reichweite           | 289 |
|------|------------------------------|-----|
| 34.2 | Warnung Insulin unterbrochen | 290 |
| 34.3 | Warnung Insulin fortgesetzt  | 291 |

## Kapitel 35 – Basal-IQ-Technologie – Überblick über die klinische Studie

| 35.1 | Einführung                                    | 294 |
|------|-----------------------------------------------|-----|
| 35.2 | Überblick über klinische Studien              | 294 |
| 35.3 | Demographische Daten                          | 296 |
| 35.4 | Interventionscompliance                       | 297 |
| 35.5 | Primäranalyse                                 | 299 |
| 35.6 | Sekundäranalyse                               | 301 |
| 35.7 | Unterschiede in der Insulinabgabe             | 303 |
| 35.8 | Leistungsgenauigkeit der Basal-IQ-Technologie | 305 |

## Abschnitt 5 – Technische Daten und Garantie

## Kapitel 36 – Technische Daten

| 36.1    | Überblick                                            | 310  |
|---------|------------------------------------------------------|------|
| 36.2    | Spezifikationen der t:slim X2 Pumpe                  | 311  |
| 36.3    | t:slim X2 Pumpe – Optionen und Einstellungen         | 317  |
| 36.4    | t:slim X2 Pumpe – Leistungsmerkmale                  | 320  |
| 36.5    | Elektromagnetische Verträglichkeit                   | 322  |
| 36.6    | Koexistenz von Funksystemen und Datensicherheit      | 322  |
| 36.7    | Elektromagnetische Emissionen                        | 323  |
| 36.8    | Elektromagnetische Störfestigkeit                    | 324  |
| 36.9    | Abstände zwischen der t:slim X2 Pumpe und HF-Geräten | 328  |
| 36.10   | Qualität des Mobilfunkservice                        | 330  |
| 36.11   | FCC-Hinweis zu Interferenzen                         | 330  |
| 36.12   | Garantiehinweise                                     | 331  |
| 36.13   | t:slim X2 Insulinpumpe – Ereignisdaten (Blackbox)    | 331  |
| 36.14   | Lieferumfang                                         | 332  |
| Index . |                                                      | .334 |

Abschnitt 1

Überblick

Kapitel 1

Einführung

#### 1.1 Konventionen in dieser Gebrauchsanleitung

Die nachfolgende Tabelle enthält die in dieser Gebrauchsanleitung verwendeten Konventionen (Begriffe, Symbole, Textformatierung und andere Konventionen) und deren Erläuterung.

#### Formatierungskonventionen

| Konvention             | Erklärung                                                                                                    |
|------------------------|----------------------------------------------------------------------------------------------------|
| Fettgedruckter<br>Text | Bei fettgedrucktem Text, dessen Schriftart sich vom Rest des Satzes oder Arbeitsschritts unterscheidet, handelt es sich um den Namen eines Symbols auf dem Bildschirm oder einer Taste am Gerät. |
| Kursiver Text          | Bei kursiv geschriebenem Text handelt es sich um den Namen eines Bildschirms oder Menüs auf dem Pumpendisplay.                                                                                   |
| Touchscreen            | Der Bildschirm Ihrer Pumpe, auf dem alle Informationen zu Programmierung, Betrieb, Warnungen und Alarmen angezeigt werden.                                                                       |
| Antippen               | Schnelles und leichtes Berühren des Bildschirms mit dem Finger.                                                                                                    |
| Drücken                | Echte Tasten (die Taste Bildschirm ein/Sofortbolus ist die einzige echte Taste an Ihrer Pumpe) drücken Sie mit Ihrem Finger.                                                                     |
| Halten                 | Sie halten eine Taste gedrückt oder berühren ein Symbol oder Menü, bis die entsprechende Funktion abgeschlossen ist.                                                                             |
| Menü                   | Eine Liste aus Optionen auf Ihrem Touchscreen, mit denen Sie bestimmte Aufgaben ausführen können.                                                                                                |
| Symbol                 | Ein Bild auf Ihrem Touchscreen, das eine Option oder eine Information darstellt, oder ein Symbol auf der Rückseite Ihrer Pumpe oder deren Verpackung.                                            |
|                        | Steht für einen wichtigen Hinweis bezüglich der Verwendung oder Bedienung des Systems.                                                                                                    |
|                        | Steht für eine Sicherheitsmaßnahme, die bei Nichtbeachtung zu kleineren oder mittleren Verletzungen führen kann.                                                                                 |
|                        | Steht für entscheidende Sicherheitsinformationen, die bei Nichtbeachtung zu schweren Verletzungen oder gar zum Tod führen können.                                                                |
| $\checkmark$           | Gibt an, wie die Pumpe auf die vorherige Anweisung reagiert hat.                                                                                                    |

#### 1.2 Erläuterung der Symbole

Im Folgenden finden Sie die Symbole (und deren Beschreibung), die sich auf Ihrer Pumpe, dem Pumpenzubehör und/oder der jeweiligen Verpackung befinden. Diese Symbole unterstützen Sie bei der richtigen und sicheren Verwendung der Pumpe. Einige dieser Symbole sind möglicherweise für Ihre Region nicht relevant, werden aber rein zu Informationszwecken mit aufgeführt.

#### Erläuterung der Symbole für die t:slim X2 Insulinpumpe

| Symbol      | Bedeutung                                                                                  |
|-------------|--------------------------------------------------------------------------------------------|
| $\bigwedge$ | Achtung! Wichtige Sicherheitsinformationen im Handbuch beachten                            |
|             | Gebrauchsanleitung beachten                                                                |
| i           | Siehe Gebrauchsanleitung                                                                   |
| SN          | Seriennummer des Geräts                                                                    |
| REF         | Artikelnummer                                                                              |
| LOT         | Chargennummer                                                                              |
| IPX7        | Wasserdichtes Gerät (geschützt gegen die Auswirkungen von temporärem Eintauchen in Wasser) |
|             | Hersteller                                                                                 |

| Symbol                  | Bedeutung                                                                                                    |
|-------------------------|----------------------------------------------------------------------------------------------------|
| <b>†</b>                | Anwendungsteil vom Typ BF (Patientenisolierung, nicht defibrillationsgeschützt)                                                   |
|                         | Verwendbarkeitsdatum                                                                                                    |
| 2                       | Nicht wiederverwenden                                                                                                    |
| ((())                   | Nichtionisierende Strahlung                                                                                                    |
| STERILE                 | Sterilisiert mittels Bestrahlung                                                                                                  |
| EC REP                  | Autorisierter Repräsentant in der Europäischen<br>Gemeinschaft                                                                    |
| CE                      | Die Kennzeichnung bestätigt, dass das Gerät der Richtlinie<br>93/42/EWG des Europäischen Rates über Medizinprodukte<br>entspricht |
| $R_{\!X^{\text{Only}}}$ | Verkauf nur an Ärzte oder auf deren Anordnung (USA)                                                                               |

Erläuterung der Symbole für die t:slim X2 Insulinpumpe (Fortsetzung)

| Symbol     | Bedeutung                                                                               |
|------------|-----------------------------------------------------------------------------------------|
|            | Gleichspannung                                                                          |
| X          | Richtlinie 2006/66/EG über Elektro- und Elektronik-<br>Altgeräte der Europäischen Union |
| $\bigcirc$ | Elektrisches Gerät für die überwiegende Verwendung im Innenbereich                      |

| Symbol         | Bedeutung                           |
|----------------|-------------------------------------|
| Ň              | Zweiseitige Feuchtigkeitsgrenzwerte |
| 20 °C<br>-4 °F | Zweiseitige Temperaturgrenzwerte    |
|                | Gerät der IEC-Schutzklasse II       |

#### 1.3 Systembeschreibung

Die t:slim X2 Insulinpumpe besteht aus einer t:slim X2 Insulinpumpe, dem t:slim™ 3-ml-Reservoir (300 Einheiten) und einem kompatiblen Infusionsset. In dieser Gebrauchsanleitung wird die t:slim X2 Insulinpumpe auch als "Pumpe" oder "t:slim X2 Pumpe" bezeichnet.

Die Kombination aus der t:slim X2 Pumpe mit Basal-IQ-Technologie sowie einem kompatiblen kontinuierlichen Glukosemonitoring (CGM) wird auch als "System" bezeichnet.

Der Dexcom G6-Transmitter wird als "Transmitter" bezeichnet. Der Dexcom G6-Sensor wird als "Sensor" bezeichnet. Dexcom G6-Transmitter und Dexcom G6-Sensor werden zusammen auch als "CGM" bezeichnet.

Die Pumpe gibt auf zwei Arten Insulin ab: als Basalinsulin (kontinuierlich) und als Bolusinsulin. Das Einmalreservoir enthält bis zu 300 Einheiten U-100-Insulin und ist an der Pumpe befestigt. Das Reservoir wird alle 48–72 Stunden ausgetauscht. Die t:slim X2-Pumpe wird mit der Basal-IQ-Technologie ausgeliefert oder kann mit dieser aufgerüstet werden. Diese zusätzliche Funktion ermöglicht der t:slim X2, aufgrund der CGM-Sensorwerte die Insulinabgabe automatisch zu unterbrechen und fortzuführen. Die Basal-IQ-Technologie nutzt die CGM-Sensorwerte zur Berechnung einer 30-minütigen Vorhersage des Blutzuckerwerts. Weitere Informationen zur Aktivierung der Basal-IQ-Technologie finden Sie im Kapitel 32 Überblick über die Basal-IQ-Technologie.

Die Pumpe kann für die Basal- und Bolusinsulinabgabe mit oder ohne CGM verwendet werden. Wenn kein CGM verwendet wird, werden keine Sensorglukosewerte an das Pumpendisplay gesendet und Sie können die Basal-IQ-Technologie nicht nutzen.

Der Sensor ist ein Einmalprodukt, das unter die Haut eingeführt wird, um den Glukosespiegel über einen Zeitraum von bis zu 10 Tagen kontinuierlich zu überwachen. Der Transmitter ist an der Sensorhalterung befestigt und sendet per Funk alle 5 Minuten Messwerte an die Pumpe, die als Empfänger für das therapeutische CGM dient. Die Pumpe zeigt die mit dem Sensor gemessenen Glukosewerte, das Trenddiagramm sowie die Pfeile für die Änderungsrichtung und die Änderungsrate.

Der Sensor misst die Glukose in der Flüssigkeit unter der Haut, nicht im Blut, und die Sensorwerte entsprechen nicht den Ergebnissen eines Blutzuckermessgeräts.

Über die t:connect™ App für Mobilgeräte können Sie mittels *Bluetooth* Funktechnologie ein mobiles Gerät mit der Pumpe verbinden und sich auf diesem die Daten Ihrer Pumpe anzeigen lassen. Möglicherweise ist die App t:connect für Mobilgeräte in Ihrer Region noch nicht verfügbar.

#### **A** VORSICHTSMASSNAHME

Laut US-Bundesrecht darf dieses Produkt nur an Ärzte oder auf deren Anordnung verkauft werden

#### 1.4 Informationen zur Gebrauchsanleitung

Diese Gebrauchsanleitung enthält wichtige Informationen zur Bedienung Ihres Systems. Sie bietet Schritt-für-Schritt-Anleitungen, die Ihnen dabei helfen, das System richtig zu programmieren, zu verwalten und zu pflegen. Sie enthält außerdem wichtige Warnhinweise und Vorsichtsmaßnahmen zur richtigen Bedienung sowie technische Informationen zur Gewährleistung Ihrer Sicherheit.

Die Gebrauchsanleitung ist in Abschnitte unterteilt. Abschnitt 1 enthält wichtige Informationen, die Sie vor der Inbetriebnahme des Systems wissen müssen. Im Abschnitt 2 finden Sie Anweisungen für die Verwendung der t:slim X2 Pumpe. Der Abschnitt 3 enthält Anweisungen für die Verwendung des CGM mit Ihrer Pumpe. Im Abschnitt 4 finden Sie Anweisungen für die Verwendung der Basal-IQ-Technologie Ihrer Pumpe. Abschnitt 5 befasst sich mit Informationen zu den technischen Daten Ihrer Pumpe. Die in dieser Gebrauchsanleitung abgebildeten Pumpenbildschirme, welche die Verwendung der Funktionen zeigen, haben nur Beispielcharakter. Sie sollen nicht als Vorschläge für Ihre individuelle Behandlung dienen.

Kunden in den USA stehen Produktinformationen, darunter die elektronischen Ausgaben der Gebrauchsanleitung, die Anleitung zur erfolgreichen Bedienung der Pumpe, die t:connect Kurzanleitung, die t:connect Gebrauchsanleitungen und ein CGM-Schulungstutorial, auf www.tandemdiabetes.com zur Verfügung. Kunden außerhalb der USA erhalten Produktinformationen bei Ihrem zuständigen Tandem-Händler.

#### 1.5 Verwendungszweck

Das t:slim X2 System besteht aus der t:slim X2 Insulinpumpe, die über die Basal-IQ-Technologie verfügt und einem CGM. Die t:slim X2 Insulinpumpe dient der subkutanen Abgabe von Insulin in festgelegten und variablen Raten zur Behandlung von Diabetes mellitus bei Personen, die auf die Gabe von Insulin angewiesen sind. Die t:slim X2 Insulinpumpe kann nur zur kontinuierlichen Insulinabgabe oder als Teil des Systems aus t:slim X2 Insulinpumpe und Basal-IQ-Technologie verwendet werden.

Wenn die Pumpe mit einem kompatiblen interoperablen kontinuierlichen Glukosemonitor (iCGM) genutzt wird, kann die Basal-IQ-Technologie die Insulinabgabe aufgrund der Werte des CGM-Sensors unterbrechen.

Solche kompatiblen iCGMs sind auf dem Etikett dieses Geräts aufgeführt.

Die Pumpe ist für die Verwendung bei Patienten ab 6 Jahren bestimmt.

Die Pumpe ist nur für die Verwendung an einem Patienten zur selben Zeit vorgesehen.

Vor Verwendung an einem neuen Patienten muss die Pumpe an den örtlichen Tandem-Händler geschickt werden, damit alle Einstellungen und Verlaufsdaten gelöscht und eine hygienische Desinfektion durchgeführt werden kann.

Die Pumpe ist für die Verwendung mit NovoRapid oder Humalog U-100 Insulin indiziert.

#### 1.6 Kontraindikationen

Die Pumpe ist nicht für Personen bestimmt, die nicht in der Lage oder bereit sind:

- den Blutzuckerspiegel (BZ) wie vom Arzt empfohlen zu bestimmen
- eine angemessene Kohlenhydratberechnung vorzunehmen (wünschenswert, aber keine Voraussetzung)
- sich selbst ausreichend um die Behandlung ihres Diabetes zu kümmern
- regelmäßig Termine beim Arzt wahrzunehmen

Anwender müssen außerdem über ein ausreichendes Seh- und Hörvermögen verfügen, um die Pumpenwarnungen wahrzunehmen.

Die t:slim X2 Pumpe, der Transmitter und der Sensor müssen vor einer MRT (Magnetresonanztomografie), einer CT (Computertomografie) oder einer Diathermiebehandlung entfernt werden. Durch eine MRT, CT oder Diathermiebehandlung können die Komponenten beschädigt werden.

#### 1.7 Kompatible iCGMs

Kompatible CGMs umfassen folgende integrierte kontinuierliche Glukosemonitore (iCGMs):

Dexcom G6 CGM

Informationen zu den Produktspezifikationen und Leistungsmerkmalen des Dexcom G6 CGM finden Sie in den jeweiligen Gebrauchsanleitungen auf der Website des Herstellers.

Die Dexcom G6 Sensoren und Transmitter werden von Dexcom separat verkauft und versandt.

#### HINWEIS: Verbindung mit Geräten

Das Dexcom G6 CGM kann derzeit mit jeweils einem medizinischen Gerät verbunden werden (entweder mit der t:slim X2 Pumpe oder dem Dexcom Empfänger), aber Sie können die Dexcom G6 CGM App und Ihre t:slim X2 Pumpe dennoch gleichzeitig mit derselben Transmitter-ID verwenden.

#### HINWEIS: Verwendung des CGM für Behandlungsentscheidungen

Die Produktinformationen für das Dexcom G6 CGM System enthalten wichtige Informationen zur Interpretation der Daten, die Sie mit dem Dexcom G6 CGM erhalten (einschließlich Sensorglukosewerte, Trenddiagramme, Trendpfeile, Alarme/Warnungen), um fundierte Behandlungsentscheidungen zu treffen. Gehen Sie diese Informationen also auf jeden Fall mit Ihrem Arzt durch und besprechen Sie sie, denn nur er kann Ihnen zeigen, wie Sie sich mithilfe der Daten aus dem Dexcom G6 CGM für die richtige Behandlung entscheiden.

#### 1.8 Wichtige Benutzerinformationen

Lesen Sie vor der Verwendung des Systems alle Anweisungen in dieser Gebrauchsanleitung sorgfältig durch.

Wenn Sie das System nicht den Anweisungen in dieser Gebrauchsanleitung entsprechend verwenden können, gefährden Sie möglicherweise Ihre Gesundheit und Ihre Sicherheit. Verwenden Sie weiterhin Ihr Blutzuckermessgerät, bis Sie mit dem CGM vertraut sind.

Auch wenn Sie derzeit die Pumpe ohne das Dexcom G6 CGM oder nur das Dexcom G6 CGM verwenden, ist es sehr wichtig, dass Sie vor Verwendung des kombinierten Systems alle Anweisungen in dieser Gebrauchsanleitung lesen.

Achten Sie besonders auf Warnhinweise und Vorsichtsmaßnahmen in dieser Gebrauchsanleitung. Warnhinweise und Vorsichtsmaßnahmen sind mit einem A oder A Symbol gekennzeichnet.

Wenn es nach dem Lesen dieser Gebrauchsanleitung noch offene Fragen gibt, können Sie sich sieben Tage die Woche rund um die Uhr an den technischen Kundendienst wenden.

#### 1.9 Wichtige Benutzerinformationen für die Verwendung in der Pädiatrie

Die folgenden Empfehlungen sollen jüngeren Anwendern und ihren Betreuungspersonen helfen, das System zu programmieren, zu verwalten und zu pflegen.

Jüngere Kinder können unabsichtlich auf die Pumpe drücken oder tippen und dadurch versehentlich eine Insulinabgabe auslösen.

Die Entscheidung, ob sich der Anwender für eine Behandlung mit diesem Gerät eignet, liegt beim jeweiligen Arzt und der Betreuungsperson.

Wir empfehlen Ihnen, sich über die Sofortbolus- und die Sicherheits-PIN-Funktion der Pumpe zu informieren und zu entscheiden, wie diese am besten in Ihren Behandlungsplan passen. Einzelheiten zu diesen Funktionen finden Sie in den Kapiteln 10 Sofortbolus und 11 Geräteeinstellungen. Ein unbeabsichtigtes Verrutschen der Infusionsstelle tritt vor allem bei Kindern häufiger auf, sodass die Infusionsstelle und der Schlauch unter Umständen entsprechend fixiert werden sollten.

#### **A** WARNHINWEIS

Erlauben Sie kleinen Kindern **KEINESFALLS** (egal ob Pumpenanwender oder nicht), Kleinteile, wie z. B. die Gummiabdeckung des USB-Ports und Reservoirteile, in den Mund zu stecken. Beim Verschlucken kleiner Teile besteht Erstickungsgefahr. Bei der Aufnahme über den Mund oder beim Schlucken können kleine Bauteile innere Verletzungen oder Infektionen verursachen.

#### **A** WARNHINWEIS

Das System beinhaltet Teile (wie z. B. das USB-Kabel und den Schlauch des Infusionssets), bei denen Strangulations- oder Erstickungsgefahr besteht. Verwenden Sie den Schlauch des Infusionssets immer in geeigneter Länge und ordnen Sie Kabel und Schläuche so an, dass keine Strangulationsgefahr besteht. ACHTEN SIE DARAUF, dass diese Teile bei Nichtgebrauch an einem sicheren Ort aufbewahrt werden.

#### **A** WARNHINWEIS

Bei Patienten, die sich nicht selbst um die Behandlung ihrer Erkrankung kümmern können. sollte die Sicherheits-PIN-Funktion IMMER aktiviert sein, wenn die Pumpe nicht gerade von einer Betreuungsperson bedient wird. Die Sicherheits-PIN-Funktion soll ein unbeabsichtigtes Antippen von Bildschirmen oder Drücken von Tasten verhindern, das zu einer Insulinabgabe oder zu Änderungen in den Pumpeneinstellungen führen könnte. Diese Änderungen können möglicherweise zu einer Hypoglykämie (niedriger BZ-Wert) oder zu einer Hyperglykämie (hoher BZ-Wert) führen. Finzelheiten zum Aktivieren der Sicherheits-PIN-Funktion finden Sie im Abschnitt 11.5 Sicherheits-PIN ein- oder ausschalten.

#### **A** WARNHINWEIS

Deaktivieren Sie bei Patienten, deren Insulinzufuhr durch eine Betreuungsperson gehandhabt wird, **IMMER** die Sofortbolus-Funktion, um eine unbeabsichtigte Bolusabgabe zu verhindern. Beim Aktivieren der Sicherheits-PIN-Funktion wird die Sofortbolus-Funktion automatisch deaktiviert. Ein unbeabsichtigtes Antippen von Bildschirmen, Drücken von Tasten oder das Herumspielen mit der Insulinpumpe kann eine übermäßige oder ungenügende Insulinabgabe zur Folge haben. Das kann zu einer Hypoglykämie (niedriger BZ-Wert) oder zu einer Hyperglykämie (hoher BZ-Wert) führen. Einzelheiten zum Deaktivieren der Sicherheits-PIN-Funktion finden Sie im Abschnitt 11.5 Sicherheits-PIN ein- oder ausschalten.

#### 1.10 Notfallset

Achten Sie darauf, als Sicherheit für Notsituationen immer eine Insulinspritze und eine Ampulle Insulin oder einen bereits gefüllten Insulinpen zur Hand zu haben. Auch ein geeignetes Notfallset sollten Sie immer bei sich tragen. Besprechen Sie mit Ihrem Arzt, welche Produkte dieses Set enthalten sollte.

Zubehör, das Sie täglich brauchen:

- Materialien f
  ür die Blutzuckermessung: Messger
  ät, Teststreifen, Kontrolll
  ösung, Lanzetten, Batterien f
  ür das Messger
  ät
- Schnell verfügbare Kohlenhydrate zur Behandlung eines niedrigen BZ-Werts

- Eine zusätzliche Zwischenmahlzeit, die länger anhält als schnell verfügbare Kohlenhydrate
- Glukagon-Notfallset
- Schnell wirkendes Insulin und Spritzen oder ein bereits gefüllter Insulinpen
- Infusionssets (mindestens 2)
- Insulinpumpenreservoire (mindestens 2)
- Produkte zur Vorbereitung der Infusionsstelle (antiseptische Tücher, Pflaster)
- Diabetikerausweis

Abschnitt 2

# t:slim X2 Insulinpumpe

## Kapitel 2

## Wichtige Sicherheitsinformationen

Der folgende Abschnitt enthält wichtige Sicherheitsinformationen in Bezug auf Ihre t:slim X2 Pumpe und ihre Komponenten. Die Informationen in diesem Kapitel umfassen nicht alle Warnungen und Vorsichtsmaßnahmen für das System. Achten Sie auf die zusätzlichen Warnungen und Vorsichtsmaßnahmen in dieser Gebrauchsanleitung, die sich auf besondere Umstände, Funktionen oder Anwender beziehen.

#### 2.1 t:slim X2 Insulinpumpe – Warnungen

#### t:slim X2 Insulinpumpe

#### **A** WARNHINWEIS

Verwenden Sie Ihre Pumpe ERST, nachdem Sie die Gebrauchsanleitung gelesen haben. Eine Nichtbeachtung der Anweisungen in dieser Gebrauchsanleitung kann eine übermäßige oder ungenügende Insulinabgabe bewirken. Das kann zu einer Hypoglykämie (niedriger BZ-Wert) oder zu einer Hyperglykämie (hoher BZ-Wert) führen. Wenn Sie zur Verwendung Ihrer Pumpe noch Fragen haben oder detailliertere Informationen benötigen, fragen Sie Ihren Arzt oder setzen Sie sich telefonisch mit dem technischen Kundendienst in Verbindung.

#### A WARNHINWEIS

Nutzen Sie Ihre Pumpe **ERST**, wenn Sie darin von einem geprüften Trainer angemessen geschult wurden oder wenn Sie bei einer Aktualisierung Ihrer Pumpe die online verfügbaren Schulungsunterlagen durchgelesen haben. Besprechen Sie Ihren individuellen Schulungsbedarf für die Pumpe mit Ihrem Arzt. Wird keine ausreichende Pumpenschulung durchgeführt, können schwerwiegende Gesundheitsschäden bis hin zum Tod die Folge sein.

#### A WARNHINWEIS

Nur für U-100 Humalog und NovoRapid wurde in Tests die Eignung für eine Verwendung mit der Pumpe nachgewiesen. Die Verwendung von Insulin mit niedrigerer oder höherer Konzentration kann eine übermäßige oder ungenügende Insulinabgabe bewirken. Das kann zu einer Hypoglykämie (niedriger BZ-Wert) oder zu einer Hyperglykämie (hoher BZ-Wert) führen.

#### **A** WARNHINWEIS

Füllen Sie KEINE anderen Arzneimittel in die Pumpe. Die Pumpe ist nur für die kontinuierliche subkutane Insulininfusion (CSII) mit U-100 Humalog oder U-100 NovoRapid Insulin getestet worden. Bei der Verwendung anderer Arzneimittel kann die Pumpe beschädigt werden und bei einer Infusion können gesundheitliche Schäden die Folge sein.

#### **A** WARNHINWEIS

Verwenden Sie Ihre Pumpe NICHT, bevor Sie mit Ihrem Arzt besprochen haben, welche Funktionen am besten für Sie geeignet sind. Nur Ihr Arzt kann Basalrate(n), Kohlenhydrat-Verhältnis(se), Korrekturfaktor(en), BZ-Zielwert und die Dauer der Insulinwirkung für Sie bestimmen und Sie bei deren Anpassung unterstützen. Des Weiteren kann nur Ihr Arzt Ihre CGM-Einstellungen festlegen und Sie dabei beraten, wie Sie Ihre Sensortrenddaten zur Behandlung Ihres Diabetes einsetzen können. Falsche Einstellungen können eine übermäßige oder ungenügende Insulinabgabe bewirken. Das kann zu einer Hypoglykämie (niedriger BZ-Wert) oder zu einer Hyperglykämie (hoher BZ-Wert) führen.

#### **A** WARNHINWEIS

Seien Sie **IMMER** darauf vorbereitet, Insulin mit einer Alternativmethode zu injizieren, falls die Insulinabgabe aus irgendeinem Grund unterbrochen wird. Ihre Pumpe gibt zuverlässig Insulin ab. Da jedoch nur schnellwirkendes Insulin zum Einsatz kommt, befindet sich kein Langzeitinsulin in Ihrem Körper. Wenn Sie keine Alternativmethode für die Insulinabgabe zur Verfügung haben, können sehr hohe BZ-Werte oder eine diabetische Ketoazidose (DKA) die Folge sein.

#### **A** WARNHINWEIS

Verwenden Sie **NUR** Reservoire und Infusionssets mit passenden Anschlüssen und befolgen Sie die zugehörige Gebrauchsanleitung. Eine Nichtbeachtung kann eine übermäßige oder ungenügende Insulinabgabe bewirken und eine Hypoglykämie (niedriger BZ-Wert) oder eine Hyperglykämie (hoher BZ-Wert) zur Folge haben.

#### **A** WARNHINWEIS

Platzieren Sie die Infusionskanüle NICHT auf Narben, Knoten, Muttermalen, Dehnungsstreifen oder Tattoos. Ansonsten kann es in diesen Bereichen zu Schwellungen, Reizungen oder Infektionen kommen. Dadurch kann die Insulinaufnahme beeinträchtigt werden und hohe oder niedrige BZ-Werte können die Folge sein.

#### **A** WARNHINWEIS

Befolgen Sie **IMMER** sorgfältig die Gebrauchsanleitung für die korrekte Einführung Ihres Infusionssets und die Infusionsstellenpflege, da eine falsche Handhabung zu einer übermäßigen oder ungenügenden Insulinabgabe oder Infektionen führen kann.

#### **A** WARNHINWEIS

Füllen Sie **NIEMALS** Ihren Schlauch, während das Infusionsset mit Ihrem Körper verbunden ist. Achten Sie vor dem Befüllen des Schlauchs stets darauf, dass das Infusionsset vom Körper entfernt ist. Wenn Sie Ihr Infusionsset vor dem Befüllen des Schlauchs nicht vom Körper entfernen, kann eine übermäßige Insulinabgabe die Folge sein. Das kann zu einer Hypoglykämie (niedriger BZ-Wert) führen.

#### **A** WARNHINWEIS

Verwenden Sie die Reservoire **NUR** einmal und verwenden Sie **NUR** von Tandem Diabetes Care hergestellte Reservoire. Die Verwendung von Reservoiren, die nicht von Tandem Diabetes Care hergestellt wurden, oder die Wiederverwendung von Reservoiren kann zu einer übermäßigen oder ungenügenden Insulinabgabe führen. Das kann zu einer Hypoglykämie (niedriger BZ-Wert) oder zu einer Hyperglykämie (hoher BZ-Wert) führen.

#### **A WARNHINWEIS**

Drehen Sie den Schlauchanschluss zwischen dem Reservoirschlauch und dem Schlauch des Infusionssets **IMMER** eine zusätzliche Viertelumdrehung weiter, um eine sichere Verbindung zu gewährleisten. Eine lockere Verbindung kann dazu führen, dass Insulin austritt und eine zu geringe Insulinabgabe erfolgt. Das kann zu einer Hyperglykämie (hoher BZ-Wert) führen.

#### **A** WARNHINWEIS

Öffnen Sie **KEINESFALLS** den Schlauchanschluss zwischen dem Reservoirschlauch und dem Schlauch des Infusionssets. Sollte sich die Verbindung lösen, müssen Sie das Infusionsset vom Körper trennen, bevor Sie den Anschluss wieder festdrehen. Andernfalls kann eine übermäßige Insulinabgabe die Folge sein. Das kann zu einer Hypoglykämie (niedriger BZ-Wert) führen.

#### **A** WARNHINWEIS

Nach dem Einsetzen in die Pumpe dürfen Sie bei einem gefüllten Reservoir **KEIN** Insulin hinzufügen oder daraus entfernen. Dies führt zu einer ungenauen Anzeige des Insulinfüllstands am Startbildschirm und das Insulin könnte zu Ende gehen, bevor die Pumpe erkennt, dass das Reservoir leer ist. Sehr hohe BZ-Werte oder eine diabetische Ketoazidose (DKA) könnten die Folge sein.

#### **A** WARNHINWEIS

Geben Sie **ERST DANN** einen Bolus ab, wenn Sie die berechnete Bolusmenge am Pumpendisplay überprüft haben. Wenn Sie eine zu hohe oder zu niedrige Insulinmenge abgeben, kann dies zu einer Hypoglykämie (niedriger BZ-Wert) oder Hyperglykämie (hoher BZ-Wert) führen. Vor der endgültigen Abgabe des Bolus können Sie die Insulineinheiten immer nach oben oder unten korrigieren.

#### **A** WARNHINWEIS

Erlauben Sie kleinen Kindern **KEINESFALLS** (egal ob Pumpenanwender oder nicht), Kleinteile, wie z. B. die Gummiabdeckung des USB-Ports und Reservoirteile, in den Mund zu stecken. Beim Verschlucken kleiner Teile besteht Erstickungsgefahr. Bei der Aufnahme über den Mund oder beim Schlucken können kleine Bauteile innere Verletzungen oder Infektionen verursachen.

#### **A** WARNHINWEIS

Das System beinhaltet Teile (wie z. B. das USB-Kabel und den Schlauch des Infusionssets), bei denen Strangulations- oder Erstickungsgefahr besteht. Verwenden Sie den Schlauch des Infusionssets **IMMER** in geeigneter Länge und ordnen Sie Kabel und Schläuche so an, dass keine Strangulationsgefahr besteht. **ACHTEN SIE DARAUF**, dass diese Teile bei Nichtgebrauch an einem sicheren Ort aufbewahrt werden.

#### A WARNHINWEIS

Bei Patienten, die sich nicht selbst um die Behandlung ihrer Erkrankung kümmern können, sollte die Sicherheits-PIN-Funktion I**MMER** aktiviert sein, wenn die Pumpe nicht gerade von einer Betreuungsperson bedient wird. Die Sicherheits-PIN-Funktion soll ein unbeabsichtigtes Antippen von Bildschirmen oder Drücken von Tasten verhindern, das zu einer Insulinabgabe oder zu Änderungen in den Pumpeneinstellungen führen könnte. Derartige Änderungen können hypoglykämische oder hyperglykämische Ereignisse zur Folge haben.

#### **A** WARNHINWEIS

Deaktivieren Sie bei Patienten, deren Insulinzufuhr durch eine Betreuungsperson gehandhabt wird, **IMMER** die Sofortbolus-Funktion, um eine unbeabsichtigte Bolusabgabe zu verhindern.

#### **A** WARNHINWEIS

Beim Aktivieren der Sicherheits-PIN-Funktion wird die Sofortbolus-Funktion automatisch deaktiviert. Ein unbeabsichtigtes Antippen von Bildschirmen, Drücken von Tasten oder das Herumspielen mit der Insulinpumpe kann eine übermäßige oder ungenügende Insulinabgabe zur Folge haben. Das kann zu einer Hypoglykämie (niedriger BZ-Wert) oder zu einer Hyperglykämie (hoher BZ-Wert) führen.

#### Radiologische und medizinische Verfahren und Ihr t:slim X2 System

#### **A** WARNHINWEIS

Setzen Sie **IMMER** den Arzt/technischen Assistenten über Ihren Diabetes und Ihre Pumpe in Kenntnis. Wenn bei medizinischen Verfahren die Verwendung der Pumpe unterbrochen werden muss, sind beim Wiederanschließen der Pumpe die Anweisungen des Arztes für den Ersatz des fehlenden Insulins zu beachten. Überprüfen Sie Ihren BZ-Wert vor dem Abnehmen der Pumpe und beim erneuten Anschließen der Pumpe und behandeln Sie hohe BZ-Werte gemäß den Empfehlungen Ihres Arztes.

#### **A WARNHINWEIS**

Setzen Sie Ihre Pumpe, den Transmitter und den Sensor **NICHT** den nachfolgenden Umgebungsbedingungen aus:

- » Röntgenstrahlen
- » Computertomografie (CT)
- » Magnetresonanztomografie (MRT)
- » Positronenemissionstomografie (PET)
- » Sonstigen Strahlenbelastungen

#### **A** WARNHINWEIS

Das System ist nicht MRT-sicher. Sie müssen Ihre Pumpe, den Transmitter und den Sensor abnehmen und außerhalb des Untersuchungsraums aufbewahren, wenn Sie sich einem der oben genannten Verfahren unterziehen.

Außerdem dürfen Sie Ihre Pumpe, den Transmitter und den Sensor **NICHT** verwenden bei(m):

- » Einsetzen oder der Neuprogrammierung eines Schrittmachers/automatischen implantierbaren Kardioverter-Defibrillators (AICD)
- » einer Herzkatheterisierung
- » einem nuklearen Stresstest

#### **A** WARNHINWEIS

Sie müssen Ihre Pumpe, den Transmitter und den Sensor abnehmen und außerhalb des Untersuchungsraums aufbewahren, wenn Sie sich einem der oben genannten medizinischen Verfahren unterziehen.

Auch bei anderen Verfahren ist Vorsicht geboten:

» Laserchirurgie – In der Regel müssen Sie Ihr System während des Eingriffs nicht ablegen. Bei manchen Lasergeräten kann es jedoch zu Interferenzen kommen, durch die Systemalarme ausgelöst werden. » Vollnarkose – Ob Sie Ihr System entfernen müssen hängt von den verwendeten Geräten ab. Fragen Sie sicherheitshalber bei Ihrem Arzt nach.

#### A WARNHINWEIS

Bei Elektrokardiogrammen (EKGs) oder Darmspiegelungen müssen Sie das System nicht abnehmen. Wenden Sie sich mit Ihren Fragen an den technischen Kundendienst.

#### **A** WARNHINWEIS

Verwenden Sie die Pumpe **NICHT**, wenn Ihr Arzt dies angesichts Ihres Gesundheitszustands für riskant hält, einschließlich der Kontraindikationen für die Nutzung jeglicher Geräte in der Pumpe gemäß FDA-Kennzeichnung. Beispiele für Patienten, die von einer Verwendung der Pumpe absehen sollten, sind jene mit einer unkontrollierten Schilddrüsenerkrankung, Niereninsuffizienz (z. B. Dialyse oder eGFR < 30), Hämophilie oder einer anderen schwerwiegenden Blutungsstörung oder einer instabilen Herz-Kreislauf-Erkrankung. 2.2 t:slim X2 Insulinpumpe – Vorsichtsmaßnahmen

#### **A** VORSICHTSMASSNAHME

Versuchen Sie **NICHT**, Ihre Insulinpumpe zu öffnen oder zu reparieren. Die Pumpe besteht aus einem abgedichteten Gehäuse, das nur von Tandem Diabetes Care geöffnet und repariert werden darf. Eine Modifikation des Geräts kann Ihre Sicherheit gefährden. Wenn die Pumpendichtung beschädigt wird, ist die Pumpe nicht mehr wasserdicht und die Gewährleistung erlischt.

#### **A** VORSICHTSMASSNAHME

WECHSELN Sie Ihr Infusionsset, wie vom Arzt empfohlen, alle 48 bis 72 Stunden. Waschen Sie Ihre Hände mit einer antibakteriellen Seife, bevor Sie das Infusionsset in die Hand nehmen, und reinigen Sie die Einführstelle sorgfältig, um eine Infektion zu vermeiden. Kontaktieren Sie Ihren Arzt, wenn Sie Anzeichen für eine Infektion an der Infusionsstelle des Insulins bemerken.

#### **A** VORSICHTSMASSNAHME

Entfernen Sie **IMMER** alle Luftblasen aus der Pumpe, bevor Sie mit der Insulinabgabe beginnen. Achten Sie darauf, dass beim Aufziehen des Insulins in die Einfüllspritze keine Luftblasen entstehen, halten Sie die Pumpe beim Auffüllen des Schlauchs mit der weißen Einfüllöffnung nach oben und stellen Sie sicher, dass beim Auffüllen keine Luftblasen in den Schlauch gelangen. Luft im System beansprucht Platz, der eigentlich für das Insulin vorgesehen ist, sodass die Insulinabgabe dadurch beeinträchtigt werden kann.

#### **A** VORSICHTSMASSNAHME

ÜBERPRÜFEN Sie täglich, ob Ihre Kanüle richtig liegt und das Infusionsset keine Lecks aufweist. TAUSCHEN Sie Ihr Infusionsset aus, wenn Sie an der Infusionsstelle Undichtigkeiten bemerken. Falsch platzierte Infusionskanülen oder Lecks am Infusionsset können zu einer ungenügenden Insulinabgabe führen.

#### **A VORSICHTSMASSNAHME**

ÜBERPRÜFEN Sie den Schlauch Ihres Infusionssets täglich auf undichte Stellen, Luftblasen oder Knicke. Luft, undichte Stellen oder Knicke im Schlauch können die Insulinabgabe verringern oder blockieren und zu einer ungenügenden Insulinabgabe führen.

#### **A VORSICHTSMASSNAHME**

ÜBERPRÜFEN Sie den Schlauchanschluss zwischen Ihrem Reservoirschlauch und dem Schlauch des Infusionssets täglich, um sicherzustellen, dass er dicht und fest verschlossen ist. Undichtigkeiten am Schlauchanschluss können zu einer ungenügenden Insulinabgabe führen.

#### ▲ VORSICHTSMASSNAHME

Wechseln Sie Ihr Infusionsset **NICHT** kurz vor dem Schlafengehen oder wenn Sie Ihren BZ-Wert nicht 1–2 Stunden nach der Verwendung des neuen Infusionssets testen können. Es ist wichtig, zu überprüfen, ob das Infusionsset richtig angebracht ist und Insulin abgibt. Zudem ist es wichtig, umgehend auf Probleme an der Infusionsstelle zu reagieren, um eine kontinuierliche Insulinabgabe zu gewährleisten.

#### A VORSICHTSMASSNAHME

Überprüfen Sie vor dem Schlafengehen IMMER, ob sich in Ihrem Reservoir genügend Insulin für die ganze Nacht befindet. Sie könnten im Schlaf den "Alarm Reservoir leer" überhören und ein Teil Ihrer Basalinsulinabgabe könnte fehlen.

#### A VORSICHTSMASSNAHME

ÜBERPRÜFEN Sie regelmäßig die persönlichen Einstellungen Ihrer Pumpe auf Korrektheit. Falsche Einstellungen können eine übermäßige oder ungenügende Insulinabgabe bewirken. Fragen Sie bei Bedarf Ihren Arzt um Rat.

#### A VORSICHTSMASSNAHME

Achten Sie **IMMER** darauf, dass in der Insulinpumpe Uhrzeit und Datum korrekt eingestellt sind. Sind Uhrzeit und Datum falsch eingestellt, kann dies die sichere Insulinabgabe beeinträchtigen. Überprüfen Sie bei der Bearbeitung der Uhrzeit immer, ob die AM/PM-Einstellung richtig ist, sofern relevant. AM wird von Mitternacht bis 11:59 Uhr verwendet. PM wird von mittags bis 23:59 Uhr verwendet.

#### **A** VORSICHTSMASSNAHME

PRÜFEN Sie beim Anschließen einer Stromquelle an den USB-Anschluss, ob sich die Bildschirmanzeige einschaltet, ein Signalton ertönt, die Pumpe vibriert und die grüne LED am Rand der Bildschirm-ein/Sofortbolus-Taste blinkt. Anhand dieser Funktionen werden Sie über Warnungen, Alarme und andere Gegebenheiten informiert, die Ihrer Aufmerksamkeit bedürfen. Wenn diese Funktionen nicht erwartungsgemäß arbeiten, sehen Sie von einer weiteren Verwendung der Pumpe ab und wenden Sie sich an den technischen Kundendienst.

#### **A** VORSICHTSMASSNAHME

ÜBERPRÜFEN Sie Ihre Pumpe regelmäßig auf mögliche Alarme, die eventuell angezeigt werden. Es ist wichtig, dass Sie Probleme erkennen, welche eventuell die Insulinabgabe betreffen, damit Sie so schnell wie möglich darauf reagieren können.

#### **A** VORSICHTSMASSNAHME

Verwenden Sie die Funktion "Vibrieren" für Warnungen und Alarme **NICHT**, während Sie schlafen, es sei denn Ihr Arzt empfiehlt es Ihnen. Wenn Sie die Lautstärke für Warnungen und Alarme sehr hoch einstellen, ist die Wahrscheinlichkeit geringer, dass Sie Warnungen oder Alarme überhören.

#### **A** VORSICHTSMASSNAHME

Schauen Sie **IMMER** auf den Bildschirm, um die korrekte Programmierung der Bolusmenge zu überprüfen, wenn Sie zum ersten Mal die Sofortbolus-Funktion verwenden. Dadurch wird sichergestellt, dass Sie die Signalton-/ Vibrationsbefehle bei der Programmierung der gewünschten Bolusmenge korrekt anwenden.

#### **A** VORSICHTSMASSNAHME

Verwenden Sie Ihre Pumpe **NICHT**, wenn Sie auf den Boden gefallen oder gegen eine harte Oberfläche geprallt ist und Sie der Meinung sind, sie könnte beschädigt sein. Überprüfen Sie, ob die Pumpe ordnungsgemäß funktioniert, indem Sie eine Stromquelle an den USB-Anschluss anschließen. Dabei sollte sich die Bildschirmanzeige einschalten, ein Signalton ertönen, die Pumpe vibrieren und die grüne LED am Rand der **Bildschirm-ein-/Sofortbolus**-Taste blinken. Wenn Sie sich bezüglich eventueller Schäden unsicher sind, dann verwenden Sie die Pumpe nicht mehr und informieren Sie den technischen Kundendienst.

#### **A** VORSICHTSMASSNAHME

Setzen Sie die Pumpe **KEINEN** Temperaturen unter 40 °F (5 °C) oder über 99 °F (37 °C) aus. Insulin kann bei niedrigen Temperaturen gefrieren oder bei hohen Temperaturen zerfallen. Insulin, bei dessen Aufbewahrung die Herstellerempfehlungen nicht eingehalten wurden, kann die Sicherheit und Leistung der Pumpe beeinträchtigen.

#### **A** VORSICHTSMASSNAHME

Tauchen Sie Ihre Pumpe **NICHT** mehr als 3 Fuß (91 cm) tief oder für mehr als 30 Minuten in Flüssigkeiten (Schutzart IPX7). Achten Sie auf Anzeichen für eingedrungene Flüssigkeiten, wenn diese Grenzwerte beim Eintauchen Ihrer Pumpe überschritten wurden. Gibt es solche Anzeichen, sehen Sie von einer weiteren Verwendung der Pumpe ab und wenden Sie sich an den technischen Kundendienst.

#### **A** VORSICHTSMASSNAHME

MEIDEN Sie Umgebungen, wo brennbare Narkosemittel oder explosive Gase auftreten könnten. Die Pumpe eignet sich nicht für derartige Umgebungen und es besteht Explosionsgefahr. Entfernen Sie Ihre Pumpe, wenn Sie entsprechende Bereiche betreten.

#### **A** VORSICHTSMASSNAHME

Entfernen Sie sich **NICHT** weiter von der Ladequelle, als es die Länge Ihres USB-Kabels zulässt, wenn Sie an die Pumpe und eine Ladequelle angeschlossen sind. Andernfalls kann es passieren, dass die Kanüle aus der Infusionsstelle gezogen wird. Aus diesem Grund empfiehlt es sich, die Pumpe nicht aufzuladen, während Sie schlafen.

#### **A** VORSICHTSMASSNAHME

ENTFERNEN Sie Ihr Infusionsset vom Körper, solange Sie sich im Vergnügungspark in einem Fahrgeschäft mit hoher Geschwindigkeit/hoher Schwerkraft befinden. Schnelle Höhen- oder Schwerkraftveränderungen können die Insulinabgabe beeinträchtigen und zu gesundheitlichen Schäden führen.

#### **A VORSICHTSMASSNAHME**

ENTFERNEN Sie Ihr Infusionsset vom Körper, bevor Sie in einem Flugzeug ohne Druckkabine mitfliegen oder in Flugzeugen, die für Kunstflüge oder Kampfsimulationen (mit oder ohne Druckkabine) verwendet werden. Schnelle Höhen- oder Schwerkraftveränderungen können die Insulinabgabe beeinträchtigen und zu gesundheitlichen Schäden führen.

#### **A VORSICHTSMASSNAHME**

BESPRECHEN Sie Veränderungen Ihres Lebensstils, wie z. B. Gewichtszunahmen oder -abnahmen und den Beginn oder das Ende einer sportlichen Betätigung mit Ihrem Arzt. Umstellungen im Lebensstil können Ihren Insulinbedarf verändern. Ihre Basalrate(n) und andere Einstellungen müssen dann eventuell angepasst werden.

#### A VORSICHTSMASSNAHME

ÜBERPRÜFEN Sie Ihren BZ-Wert mit einem Blutzuckermessgerät nach langsamen Höhenveränderungen von bis zu jeweils 1.000 Fuß (305 m), z. B. wenn Sie Ski laufen oder auf einer Bergstraße fahren. Die Abgabegenauigkeit kann um bis zu 15 % variieren, bis 3 Einheiten des Gesamtinsulins abgegeben wurden oder wenn sich die Höhe um mehr als 1.000 Fuß (305 m) verändert hat. Veränderungen der Abgabegenauigkeit können die Insulinabgabe beeinträchtigen und zu gesundheitlichen Schäden führen.

#### A VORSICHTSMASSNAHME

Sprechen Sie mit Ihrem Arzt **IMMER** über spezielle Verhaltensregeln, die es einzuhalten gilt, wenn Sie die Pumpe aus irgendeinem Grund abnehmen müssen oder wollen. Je nach Dauer und Grund müssen Sie eventuell das fehlende Basal- und/oder Bolusinsulin ersetzen. Überprüfen Sie Ihren BZ-Wert vor dem Abnehmen der Pumpe und beim erneuten Anschließen der Pumpe und behandeln Sie hohe BZ-Werte gemäß den Empfehlungen Ihres Arztes.

#### ▲ VORSICHTSMASSNAHME

ACHTEN Sie darauf, Ihre persönlichen Einstellungen für die Insulinabgabe in die Pumpe einzuprogrammieren, bevor Sie sie nach Erhalt eines Austauschgeräts im Rahmen der Gewährleistung wieder verwenden. Wenn Sie Ihre Einstellungen für die Insulinabgabe nicht eingeben, könnte es zu einer übermäßigen oder ungenügenden Insulinabgabe kommen. Das kann zu einer Hypoglykämie (niedriger BZ-Wert) oder zu einer Hyperglykämie (hoher BZ-Wert) führen. Fragen Sie bei Bedarf Ihren Arzt um Rat.

#### A VORSICHTSMASSNAHME

Interferenzen der Pumpenelektronik mit dem Mobiltelefon können auftreten, wenn Sie Ihr Mobiltelefon in nächster Nähe zur Pumpe tragen. Es empfiehlt sich, Ihre Pumpe und das Mobiltelefon mindestens 6,4 Zoll (16,3 cm) voneinander entfernt zu tragen.

#### **A** VORSICHTSMASSNAHME

Entsorgen Sie Komponenten wie Reservoire, Spritzen, Nadeln, Infusionssets und CGM-Sensoren IMMER gemäß den Anweisungen Ihres Arztes. Waschen Sie sich nach der Handhabung gebrauchter Komponenten gründlich die Hände.

#### 2.3 Mögliche Vorteile durch die Nutzung der Pumpe

- Mithilfe der Pumpe können Basalund Bolusinsulin automatisch abgegeben werden. Dabei kann die Abgabe mit bis zu 6 anpassbaren persönlichen Profilen einer Feineinstellung unterzogen werden. Jedes Profil verfügt über bis zu 16 zeitbasierte Einstellungen für Basalrate, Kohlenhydrat-Verhältnis, Korrekturfaktor und BZ-Zielwert. Daneben kann mit der Funktion "Temporäre Rate" eine vorübergehende Änderung der Basalrate für einen Zeitraum von bis zu 72 Stunden eingegeben werden.
- Mit der Pumpe haben Sie die Möglichkeit, einen Bolus entweder auf einmal oder einen prozentualen Teil davon über einen längeren Zeitraum abzugeben, ohne in verschiedenen Menüs navigieren zu müssen. Sie können einen Bolus
außerdem ganz diskret mit der Sofortbolus-Funktion programmieren, die ohne Ansehen der Pumpe verwendet und schrittweise, entweder in Insulineinheiten oder in Gramm Kohlenhydrate, eingestellt werden kann.

- Auf dem Bolusbildschirm können Sie mithilfe der Funktion "Rechner im Rechner" mehrere Kohlenhydratwerte eingeben und zusammenzählen. Der Bolusrechner der Insulinpumpe empfiehlt einen Bolus basierend auf der Gesamtmenge der eingegebenen Kohlenhydrate und verhindert so unnötiges Herumraten.
- Die Insulinpumpe überwacht die Menge des aktiven Insulins aus Mahlzeiten- und Korrekturbolus (Al).
   Bei der Programmierung zusätzlicher Mahlzeiten- oder Korrekturboli zieht die Pumpe die Menge des Al vom empfohlenen Bolus ab, wenn Ihr BZ unter dem im aktiven persönlichen Profil festgelegten Zielwert liegt. Dadurch

kann eine Insulin-Überdosierung mit daraus resultierender Hypoglykämie (niedriger BZ-Wert) vermieden werden.

- Sie können eine Reihe von ٠ Erinnerungen programmieren, die Sie nach Eingabe eines niedrigen oder hohen BZ dazu auffordern. Ihren BZ erneut zu testen, sowie eine "Erinnerung für einen versäumten Mahlzeiten-Bolus", der Sie warnt, wenn ein Bolus in einem festgelegten Zeitraum nicht eingegeben wird. Wenn diese Erinnerungen aktiviert sind, ist die Wahrscheinlichkeit geringer, dass Sie vergessen, Ihren BZ-Wert zu überprüfen, oder dass Sie einen Mahlzeiten-Bolus versäumen.
- Sie haben die Möglichkeit, sich rechts auf Ihrem Bildschirm eine Reihe von Daten anzeigen zu lassen, darunter die Zeit und Menge Ihres letzten Bolus, Ihre Gesamtinsulinabgabe pro Tag sowie aufgeschlüsselt in Basal-, Mahlzeiten- und Korrekturbolus.

# 2.4 Mögliche Risiken durch die Nutzung der Pumpe

Wie bei jedem medizinischem Produkt sind auch mit der Verwendung der Pumpe Risiken verbunden. Viele der Risiken gelten für die Insulintherapie im Allgemeinen, doch treten bei der kontinuierlichen Insulininfusion und dem kontinuierlichen Glukosemonitoring noch zusätzliche Risiken auf. Für den sicheren Betrieb Ihres Systems ist es deshalb unerlässlich, dass Sie die Gebrauchsanleitung sorgfältig lesen und die Gebrauchsanweisungen befolgen. Fragen Sie Ihren Arzt, inwiefern diese Risiken auch Sie betreffen.

Das Anlegen und Tragen eines Infusionssets kann zu Infektionen, Blutungen, Schmerzen oder Hautirritationen (Rötungen, Schwellungen, Blutergüsse, Juckreiz, Narbenbildung oder Hautverfärbungen) führen.

Es besteht ein geringes Risiko, dass ein Bruchstück der Infusionskanüle unter der Haut verbleibt, wenn die Kanüle während der Tragezeit bricht. Wenn Sie glauben, dass eine Kanüle unter der Haut abgebrochen ist, wenden Sie sich an Ihren Arzt und kontaktieren Sie telefonisch den technischen Kundendienst.

Weitere mit dem Infusionsset verbundene Risiken sind Verschlüsse (Okklusionen) und Luftblasen im Schlauch, welche die Insulinabgabe beeinträchtigen können.

Risiken, die sich aus einem Pumpendefekt ergeben, sind unter anderem:

- Mögliche Hypoglykämie (niedriger BZ-Wert) aufgrund einer durch einen Hardwarefehler verursachten übermäßigen Insulinabgabe
- Hyperglykämie (hoher BZ-Wert) und Ketose, die zu einer diabetischen Ketoazidose (DKA) führen können, aufgrund eines durch einen Hardwarefehler oder eine Softwareanomalie verursachten Pumpendefekts und die dadurch fehlende Insulinabgabe

# 2.5 Zusammenarbeit mit Ihrem Arzt

Bei der Verwendung medizinischer Begriffe in dieser Gebrauchsanleitung wird davon ausgegangen, dass Ihr Arzt Ihnen bestimmte Begriffe und deren Bedeutung in Ihrer Diabetesbehandlung erklärt hat. Ihr Arzt kann Ihnen helfen, Regeln zur Behandlung Ihres Diabetes zu erstellen, die bestmöglich an Ihren Lebensstil und Ihre Bedürfnisse angepasst sind.

Fragen Sie vor der Verwendung der Pumpe Ihren Arzt um Rat, welche Funktionen am besten für Sie geeignet sind. Nur Ihr Arzt kann Basalrate(n), Insulin-Kohlenhydrat-Verhältnis(se), Korrekturfaktor(en), BZ-Zielwert und die Dauer der Insulinwirkung für Sie bestimmen und Sie bei deren Anpassung unterstützen. Des Weiteren kann nur Ihr Arzt Ihre CGM-Einstellungen festlegen und Sie dabei beraten, wie Sie Ihre Sensortrenddaten zur Behandlung Ihres Diabetes einsetzen können.

# 2.6 Überprüfung der Funktionsfähigkeit

Ein Netzteil (AC-Ladegerät mit Mikro-USB-Stecker) ist im Lieferumfang Ihrer Pumpe enthalten. Stellen Sie vor der Verwendung Ihrer Pumpe sicher, dass beim Anschluss einer Stromquelle an den USB-Anschluss Ihrer Pumpe Folgendes passiert:

- Sie hören einen Signalton
- Sie sehen das grüne Licht am Rand der Bildschirm-ein-/Sofortbolus-Taste aufleuchten
- Sie spüren einen Vibrationsalarm
- Sie sehen ein Ladesymbol (Blitz) auf der Akkuladeanzeige

Gehen Sie zudem vor der Verwendung der Pumpe wie folgt vor:

- Drücken Sie zum Einschalten des Bildschirms die Bildschirm-ein-/ Sofortbolus-Taste, damit Sie das Display sehen können
- Nach dem Einschalten des Displaybildschirms reagiert der

Touchscreen auf Berührungen mit dem Finger

#### **A** VORSICHTSMASSNAHME

PRÜFEN Sie beim Anschließen einer Stromquelle an den USB-Anschluss, ob sich die Bildschirmanzeige einschaltet, ein Signalton ertönt, die Pumpe vibriert und die grüne LED am Rand der Bildschirm-ein/Sofortbolus-Taste blinkt. Anhand dieser Funktionen werden Sie über Warnungen, Alarme und andere Gegebenheiten informiert, die Ihrer Aufmerksamkeit bedürfen. Wenn diese Funktionen nicht erwartungsgemäß arbeiten, sehen Sie von einer weiteren Verwendung der Pumpe ab und wenden Sie sich an den technischen Kundendienst. DIESE SEITE WURDE ABSICHTLICH FREIGELASSEN Kapitel 3

# Kennenlernen der t:slim X2 Insulinpumpe

# 3.1 Inhalt Ihres t:slim X2 Pumpenpakets

Ihr Pumpenpaket sollte die folgenden Teile umfassen:

- 1. t:slim X2 Insulinpumpe
- 2. Pumpenhülle
- 3. t:slim X2 Gebrauchsanleitung für die Insulinpumpe mit Basal-IQ-Technologie
- 4. USB-Kabel
- 5. USB-Ladegerät für Wandsteckdose
- 6. Werkzeug zum Entfernen des Reservoirs

Wenn irgendeiner dieser Artikel fehlt, dann wenden Sie sich an den technischen Kundendienst.

Die Dexcom G6 Sensoren und Transmitter für das CGM werden von Dexcom separat verkauft und versandt.

Ihre Pumpe wird mit einem transparenten Bildschirmschutz ausgeliefert. Bitte den Bildschirmschutz nicht entfernen. An Ihrer Pumpe befindet sich bei der Auslieferung eine Schutzabdeckung an der Stelle, an der normalerweise das Reservoir eingesetzt wird. Diese Abdeckung muss vor Beginn der Insulinabgabe entfernt und durch ein Reservoir ersetzt werden.

Das t:slim Reservoir mit t:lock<sup>™</sup> Anschluss besteht aus der Reservoirkammer und einer Micro-Delivery Kammer zur Abgabe kleinster Insulinmengen. Für das t:slim Reservoir sind eine Vielzahl von kompatiblen Infusionssets mit t:lock Anschluss verfügbar. Der t:lock Anschluss ermöglicht eine sichere Verbindung zwischen Reservoir und Infusionsset. Verwenden sie ausschließlich von Tandem Diabetes Care, Inc.<sup>™</sup> hergestellte t:slim Reservoire und kompatible Infusionssets mit t:lock Anschluss.

Ihre Pumpe enthält außerdem Verbrauchskomponenten, die im Laufe der Pumpenlebensdauer eventuell ausgetauscht werden müssen, wie z. B.:

• Pumpenhülle(n)/-clip(s)

- Bildschirmschutz
- Gummiabdeckung für USB-Port
- USB-Kabel

#### Neubestellung von Verbrauchsmaterialien

Reservoire, Infusionssets, Verbrauchsmaterialien, Zubehörteile und den Bildschirmschutz bestellen Sie bitte beim technischen Kundendienst oder bei Ihrem Händler für Diabetes-Produkte.

# 3.2 Pumpenterminologie

#### Aktives Insulin (AI)

Das Al ist das Insulin, das nach einer Bolusabgabe noch im Körper aktiv ist (und den Glukosewert weiter senken kann).

#### Basal

Basal bedeutet eine langsame und kontinuierliche Abgabe von Insulin, das den Glukosespiegel zwischen den Mahlzeiten und beim Schlafen stabil hält. Basal wird in Einheiten pro Stunde gemessen (Einheiten/Std).

#### Bolus

Ein Bolus ist eine kurzfristig abgegebene Insulindosis, die in der Regel die aufgenommene Nahrung oder einen hohen Glukosewert ausgleichen soll. Mit der Pumpe kann ein Bolus als Standard-, Korrektur-, verlängerter oder Sofortbolus abgegeben werden.

#### ΒZ

BZ ist die Abkürzung für Blutzucker. Dabei handelt es sich um den Glukosespiegel in Ihrem Blut, der in mg/dl gemessen wird.

#### **BZ-Zielwert**

Der BZ-Zielwert ist ein spezifisches Blutzuckerziel. Es handelt sich dabei um einen exakten Wert, keinen Bereich. Wenn ein Glukosewert in die Pumpe eingegeben wird, wird der berechnete Insulinbolus entsprechend dem für dieses Ziel erforderlichen Bedarf nach oben oder unten korrigiert.

#### Einheiten

Einheiten sind die Maßeinheit des Insulins.

#### Einsetzen

Als "Einsetzen" wird der Vorgang bezeichnet, bei dem das Reservoir plus Infusionsset entfernt und ein neues Reservoir gefüllt und eingesetzt wird.

#### Gramm

Gramm ist eine Maßeinheit für Kohlenhydrate.

#### Insulindauer

Die Insulindauer ist der Zeitraum, in dem das Insulin nach einer Bolusabgabe im Körper aktiv und verfügbar ist. Es besteht ein Zusammenhang mit der Berechnung des aktiven Insulins (AI).

#### Kanüle

Die Kanüle ist der Teil des Infusionssets, der unter die Haut eingeführt und über den das Insulin abgegeben wird.

#### Kohlenhydrate

Kohlenhydrate (KH) sind Zucker und stärkehaltige Nahrungsmittel, die der Körper in Glukose aufspaltet und als Energiequelle nutzt. Sie werden in Gramm gemessen.

#### Kohlenhydrat-Verhältnis

Das Kohlenhydrat-Verhältnis (KH-Verhältnis) ist die Menge an Kohlenhydraten in Gramm, für die 1 Einheit Insulin benötigt wird. Es wird auch als Insulin-Kohlenhydrat-Verhältnis bezeichnet.

#### Korrekturbolus

Mit einem Korrekturbolus werden hohe Glukosewerte ausgeglichen.

#### Korrekturfaktor

Der Korrekturfaktor beschreibt, um wie viel der Glukosespiegel durch 1 Einheit Insulin gesenkt wird. Er wird auch als Insulinsensitivitätsfaktor (ISF) bezeichnet.

#### Persönliches Profil

Ein persönliches Profil ist eine personalisierte Gruppe von Einstellungen, welche die Abgabe des Basal- oder Bolusinsulins in bestimmten Zeitsegmenten über einen Zeitraum von 24 Stunden regelt.

#### Sofortbolus

Der Sofortbolus (Verwendung der Bildschirm-ein/Sofortbolus-Taste) ist eine Möglichkeit, einen Bolus durch Befolgen von Ton-/ Vibrationskommandos abzugeben, ohne den Bildschirm der Pumpe aufrufen oder durch ihn navigieren zu müssen. prozentualen Anteil des Insulins sofort und den Rest über einen längeren Zeitraum abzugeben.

#### Temporäre Basalrate

Temp. Rate ist eine Abkürzung für die temporäre Basalrate. Sie wird verwendet, um die aktuelle Basalrate als Reaktion auf bestimmte Situationen für eine kurze Zeit zu erhöhen oder zu senken. 100 % entsprechen der programmierten Basalrate. 120 % sind 20 % mehr und 80 % sind 20 % weniger als die programmierte Basalrate.

#### USB-Kabel

USB ist die Abkürzung für Universal Serial Bus. Das USB-Kabel können Sie am Mikro-USB-Port der Pumpe anschließen.

#### Verlängerter Bolus

Ein verlängerter Bolus wird über einen bestimmten Zeitraum abgegeben. Er wird in der Regel zum Ausgleich von Nahrungsmitteln verwendet, deren Verdauung länger dauert. Geben Sie bei der Verabreichung eines verlängerten Bolus mit Ihrer Pumpe den JETZT-ABGEBEN-Teil ein, um einen

# 3.3 Erläuterung der Symbole für die t:slim X2 Insulinpumpe

Die folgenden Symbole können auf Ihrem Pumpenbildschirm erscheinen:

# Definition der Pumpensymbole

| Symbol   | Bedeutung                                                                                                    |
|----------|----------------------------------------------------------------------------------------------------|
| 80%      | Die Restladung des Pumpenakkus                                                                                                    |
| Y        | Die CGM-Sensorsitzung ist aktiv und der Transmitter kommuniziert mit der Pumpe.                                                                                        |
| Y        | Die CGM-Sensorsitzung ist aktiv, aber der Transmitter kommuniziert nicht mit der Pumpe.                                                                                |
|          | CGM-Kalibrierung erforderlich.                                                                                                    |
| 1        | Eine Systemerinnerung, eine Warnung, ein Fehler oder ein Alarm ist aktiv.                                                                                              |
| В        | Basalinsulin ist eingestellt und wird abgegeben.                                                                                                    |
| <b>~</b> | Akzeptieren. Durch Antippen der Schaltfläche gelangen Sie<br>zum nächsten Bildschirm oder Sie können eine Mitteilung<br>auf dem Pumpenbildschirm mit "Ja" beantworten. |
| ~        | Speichern. Durch Antippen der Schaltfläche können Sie die<br>Einstellungen auf dem Bildschirm speichern.                                                               |

| Symbol | Bedeutung                                                                                                    |
|--------|----------------------------------------------------------------------------------------------------|
| 235 u  | Die in dem Reservoir aktuell vorhandene Insulinmenge                                                                                                    |
| Т      | Eine temporäre Basalrate ist aktiv.                                                                                                    |
| 0      | Eine Basalrate von 0 E/h ist aktiv.                                                                                                    |
| Т      | Eine temporäre Basalrate von 0 E/h ist aktiv.                                                                                                    |
|        | Ein Bolus wird abgegeben.                                                                                                    |
| 1      | Alle Insulinabgaben werden beendet.                                                                                                    |
| ×      | Abbrechen. Durch Antippen der Schaltfläche können Sie die aktuelle Aktivität beenden.                                                                                |
| ×      | Ablehnen. Durch Antippen der Schaltfläche können die den<br>Bildschirm verlassen oder Sie können eine Mitteilung auf<br>dem Pumpenbildschirm mit "Nein" beantworten. |

# Definition der Pumpensymbole (Fortsetzung)

| Symbol      | Bedeutung                                                                                             |
|-------------|----------------------------------------------------------------------------------------------------|
| <b>─</b> ╋─ | Neu. Mit dieser Schaltfläche können Sie ein neues Element<br>hinzufügen.                              |
| ×           | Löschen. Mit dieser Schaltfläche können Sie auf einer Tastatur Zeichen oder Ziffern löschen.          |
|             | Leerzeichen. Durch Antippen dieser Schaltfläche auf der Tastatur können Sie ein Leerzeichen einfügen. |
|             | Die zugehörige Einstellung ist aktiv.                                                                 |
| <b>*</b>    | Bluetooth                                                                                             |

| Symbol | Bedeutung                                                                                                    |
|--------|----------------------------------------------------------------------------------------------------|
|        | Zurück. Mit dieser Schaltfläche können Sie zum vorherigen Bildschirm navigieren.                                 |
|        | Gleichheitszeichen. Mit dieser Schaltfläche können Sie auf einer Tastatur die Gesamtwerte ermitteln.             |
| ок     | OK. Mit dieser Schaltfläche können Sie die aktuelle<br>Anweisung oder Einstellung auf dem Bildschirm bestätigen. |
|        | Die zugehörige Einstellung ist inaktiv.                                                                          |
|        | Der Sicherheits-PIN wurde aktiviert. Siehe Abschnitt 11.5<br>Sicherheits-PIN ein- oder ausschalten.              |

# 3.4 Erläuterung der Pumpenfarben

|                                                             | Rote LED<br>Einmaliges rotes Blinken alle 30 Sekunden weist auf eine Fehlfunktion oder einen<br>Alarm hin.                                                                                                   |
|-------------------------------------------------------------|----------------------------------------------------------------------------------------------------|
|                                                             | <b>Gelbe LED</b><br>Einmaliges gelbes Blinken alle 30 Sekunden weist auf eine Warnung oder eine<br>Erinnerung hin.                                                                                           |
|                                                             | <ul> <li>Grüne LED</li> <li>Einmaliges grünes Blinken alle 30 Sekunden bedeutet, dass die Pumpe normal funktioniert.</li> <li>Dreimaliges Blinken alle 30 Sekunden bedeutet, dass die Pumpe lädt.</li> </ul> |
| ColorBasalKorrekturfaktorEinrichtenKH-VerhältnisBZ-Zielwert | Orangefarbene Markierung<br>Bei der Bearbeitung der Einstellungen werden die Änderungen orange hinterlegt, damit<br>Sie sie vor dem Speichern überprüfen können.                                             |

# 3.5 Sperrbildschirm

Der *Sperrbildschirm* erscheint jedes Mal, wenn Sie den Bildschirm einschalten. Zum Entsperren der Pumpe müssen Sie nacheinander 1–2–3 antippen.

- 1. Zeit- und Datumsanzeige: Gibt die aktuelle Uhrzeit und das Datum wieder.
- 2. Warnsymbol: Zeigt an, dass hinter dem *Sperrbildschirm* eine Erinnerung, eine Warnung oder ein Alarm aktiv ist.
- Akkuladung: Gibt die verbleibende Akkuladung an. Beim Anschließen an ein Ladegerät erscheint das Ladesymbol (ein Blitz).
- 4. **1–2–3:** Entsperrt den Pumpenbildschirm.
- 5. Aktives Insulin (AI): Die für das aktive Insulin verbleibende Menge und Zeit.
- 6. Symbol "Aktiver Bolus": Zeigt an, dass ein Bolus aktiv ist.

- 7. Status: Zeigt die aktuellen Systemeinstellungen und den Insulinabgabestatus an.
- 8. Reservoirfüllstand: Gibt die aktuelle Insulinmenge im Reservoir wieder.
- 9. Tandem-Logo: Bringt Sie zum *Startbildschirm* zurück.

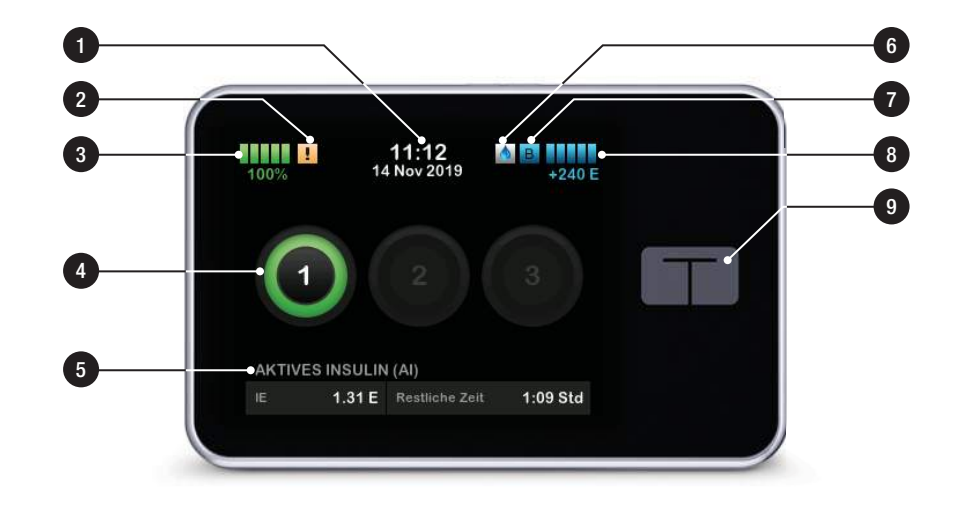

# 3.6 Startbildschirm

- Akkuladung: Gibt die verbleibende Akkuladung an. Beim Anschließen an ein Ladegerät erscheint das Ladesymbol (ein Blitz).
- 2. USB-Anschluss: Anschluss zum Laden Ihres Pumpenakkus. Schließen Sie die Abdeckung, wenn er nicht in Gebrauch ist.
- 3. Bolus: Sie können einen Bolus anfordern und abgeben.
- 4. **Optionen:** Insulinabgabe stoppen/ fortsetzen, Pumpen- und CGM-Einstellungen verwalten, eine temporäre Basalrate programmieren, das Reservoir füllen und den Verlauf anzeigen.
- 5. Aktives Insulin (AI): Die für das aktive Insulin verbleibende Menge und Zeit.
- 6. Zeit- und Datumsanzeige: Gibt die aktuelle Uhrzeit und das Datum wieder.

- 7. Status: Zeigt die aktuellen Systemeinstellungen und den Insulinabgabestatus an.
- 8. Reservoirfüllstand: Gibt die aktuelle Insulinmenge im Reservoir wieder.
- 9. Tandem-Logo: Bringt Sie zum *Startbildschirm* zurück.
- 10. Reservoirschlauch: Am Reservoir angebrachter Schlauch.
- Schlauchanschluss: Dient zum Anschließen des Reservoirschlauchs an den Schlauch des Infusionssets.
- 12. Bildschirm-ein-/Sofortbolus-Taste: Zum Ein-/Ausschalten des Pumpenbildschirms oder zum Programmieren eines Sofortbolus (sofern aktiviert).
- LED-Anzeige: Leuchtet beim Anschließen an eine Stromquelle auf und zeigt die ordnungsgemäße Funktionsfähigkeit an.

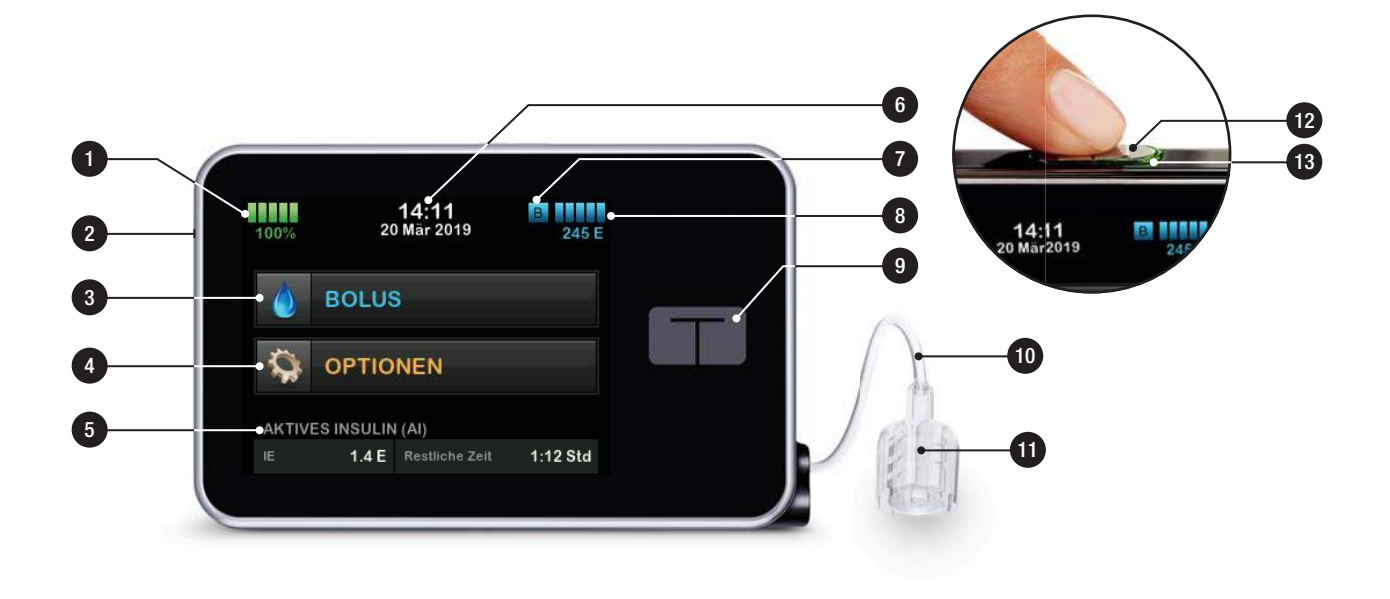

# 3.7 Statusbildschirm

Der Statusbildschirm kann vom Sperrbildschirm und vom Startbildschirm aus aufgerufen werden. Er dient nur der Anzeige von Informationen. Auf diesem Bildschirm können keine Änderungen vorgenommen werden.

- 1. **Profil:** Zeigt das aktive persönliche Profil an.
- 2. Basalrate: Zeigt die aktuell abgegebene Basalrate an. (Wenn eine temporäre Rate aktiv ist, wird diese in Einheiten/h angezeigt.)
- 3. Letzter Bolus: Zeigt die Menge, das Datum und die Uhrzeit des letzten Bolus an.
- 4. Basal-IQ Status: Zeigt den Status der Basal-IQ-Technologie an.
- 5. **Pfeil nach oben/unten:** Zeigt an, dass weitere Informationen zur Verfügung stehen.
- 6. Korrekturfaktor: Zeigt den aktuell für die Berechnung eines Bolus verwendeten Korrekturfaktor an.

- 7. Kohlenhydrat-Verhältnis: Zeigt das aktuell für die Berechnung eines Bolus verwendete Kohlenhydrat-Verhältnis an.
- 8. **BZ-Zielwert:** Zeigt den aktuell für die Berechnung eines Bolus verwendeten BZ-Zielwert an.
- 9. **Insulindauer:** Zeigt die aktuell für die Berechnung des aktiven Insulins verwendete Insulindauer-Einstellung an.
- 10. Letzte Kalibrierung: Zeigt Datum und Uhrzeit der letzten Kalibrierung an.
- 11. Zeit Sensor gestartet: Zeigt Datum und Uhrzeit des letzten Sensorstarts an.
- 12. Transmitter-Akku: Zeigt den Ladezustand des Transmitter-Akkus an.
- 13. Mobile Verbindung: Zeigt an, ob die mobile Verbindung ein- oder ausgeschaltet ist, ob ein mobiles Gerät mit der Pumpe gekoppelt ist, und wenn ja, ob das Gerät aktiv mit der Pumpe verbunden ist.

Die mobile Verbindung ist in Ihrer Region möglicherweise noch nicht verfügbar.

# Kapitel 3 – Kennenlernen der t:slim X2 Insulinpumpe

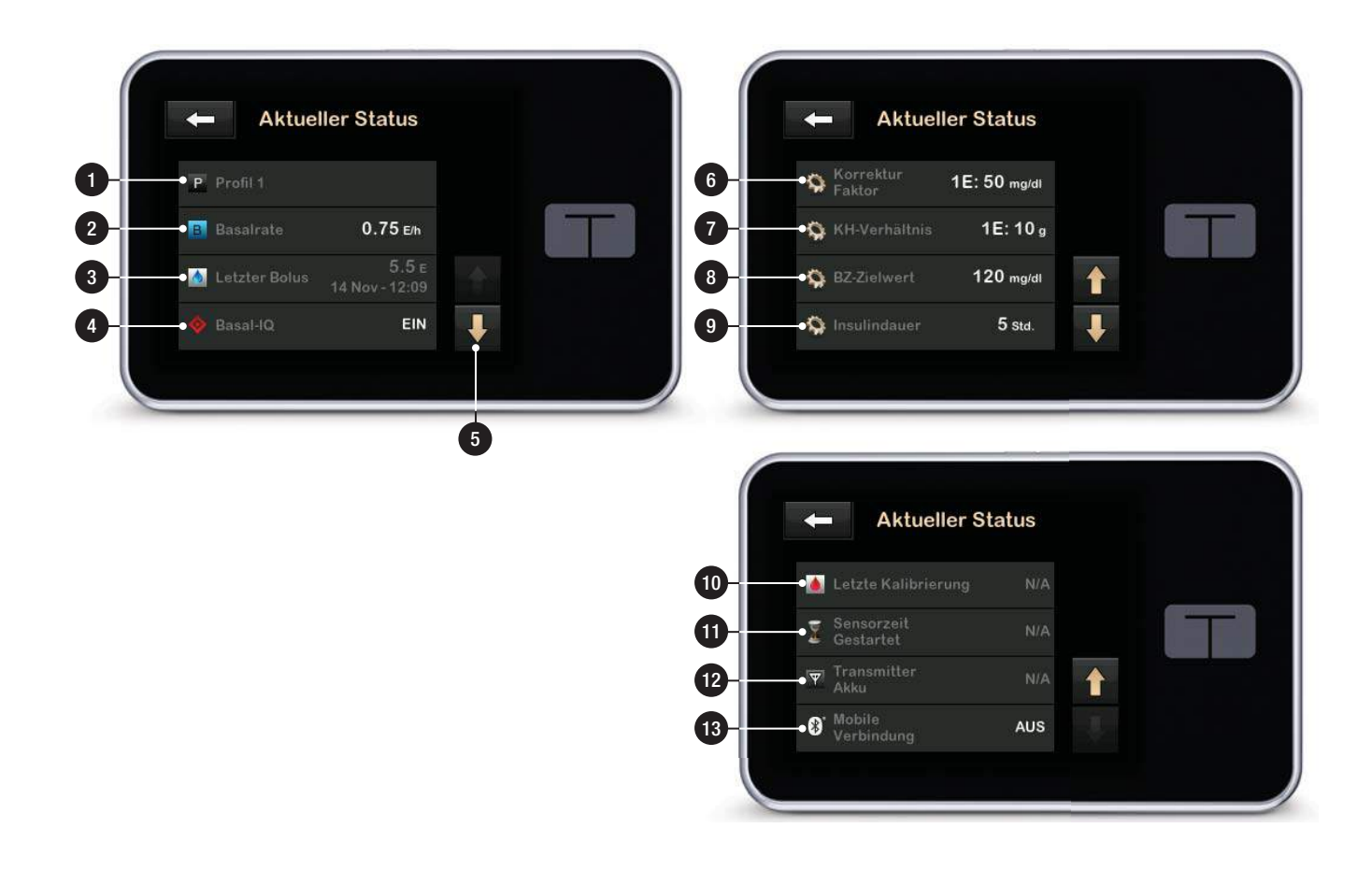

# 3.8 Bolusbildschirm

- 1. Eringt Sie zum *Startbildschirm* zurück.
- KH: Kohlenhydrateingabe in Gramm. Details zur Einstellung des Intervalltyps finden Sie im Abschnitt 10.1 Einen Sofortbolus einstellen.
- 3. Einheiten: Zeigt die berechneten Insulin-Gesamteinheiten an. Tippen Sie hier, um eine Bolusanforderung einzugeben oder einen berechneten Bolus zu ändern (überschreiben).
- 4. Berechnung anzeigen: Zeigt an, wie die Insulindosis anhand der aktuellen Einstellungen berechnet wurde.
- 5. **BZ hinzufügen:** Eingabe eines Blutzuckerwerts.
- 6. Cristingt Sie zum nächsten Schritt.
- 7. T: Bringt Sie zum *Startbildschirm* zurück.
- 8. Insulin: Eingabe von Insulineinheiten. Details zur

Einstellung des Intervalltyps finden Sie im Abschnitt 10.1 Einen Sofortbolus einstellen.

- 9. Einheiten: Zeigt die berechneten Insulin-Gesamteinheiten an. Tippen Sie hier, um eine Bolusanforderung einzugeben oder einen berechneten Bolus zu ändern bzw. zu überschreiben.
- 10. Berechnung anzeigen: Zeigt an, wie die Insulindosis anhand der aktuellen Einstellungen berechnet wurde.
- 11. BZ hinzufügen: Eingabe eines Blutzuckerwerts.

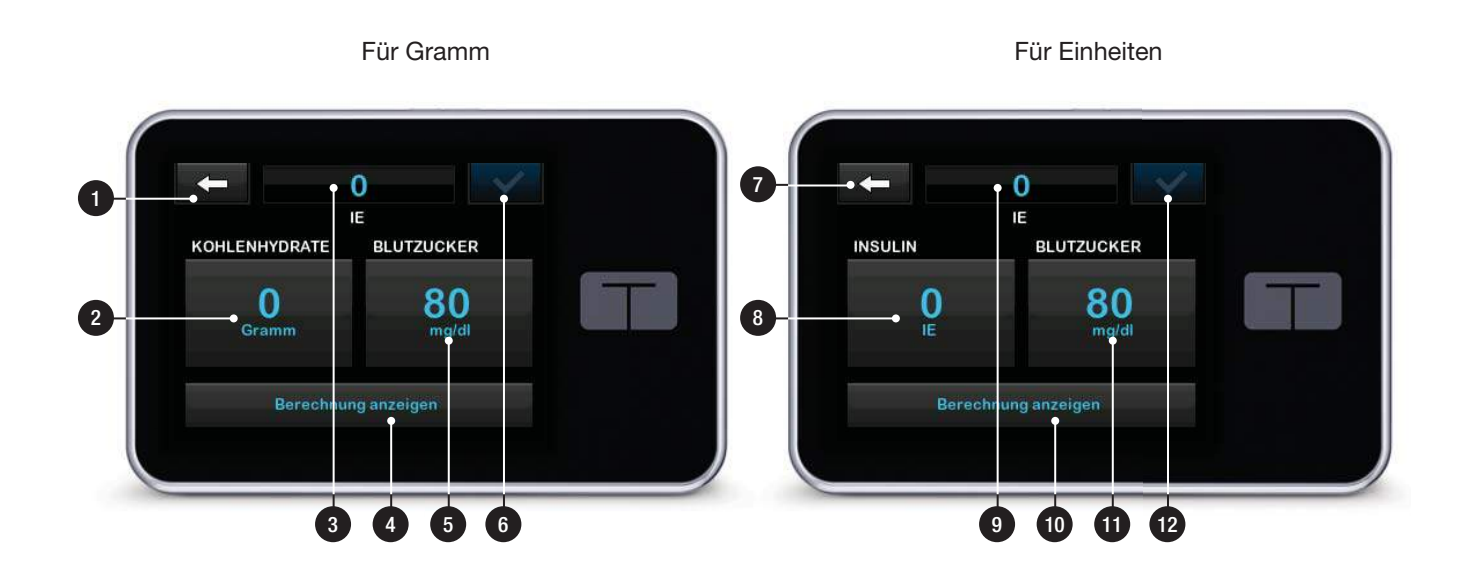

# 3.9 Bildschirm Optionen

- 1. Eringt Sie zum *Startbildschirm* zurück.
- 2. Insulin stoppen: Stoppt die Insulinabgabe. Wenn die Insulinabgabe beendet wird, erscheint die Anzeige INSULIN FORTSETZEN.
- Füllen: Reservoir wechseln, Schlauch füllen, Kanüle füllen und Erinnerung Wechsel.
- 4. **Temporäre Rate:** Programmierung einer temporären Basalrate.
- 5. **Meine Pumpe:** Persönliche Profile, Warnungen und Erinnerungen, Basal-IQ, Pumpeneinstellungen und Pumpeninformation.
- Pfeil nach oben/unten: Zeigt an, dass weitere Informationen zur Verfügung stehen.
- Mein CGM: Sensor starten/ stoppen, CGM kalibrieren, CGM-Warnungen, Transmitter-ID und CGM Info.

- 8. Geräteeinstellungen: Anzeigeeinstellungen, Bluetooth-Einstellungen, Uhrzeit und Datum, Lautstärke und Sicherheits-PIN.
- 9. Verlauf: Zeigt das bisherige Protokoll der Pumpen- und CGM-Ereignisse an.

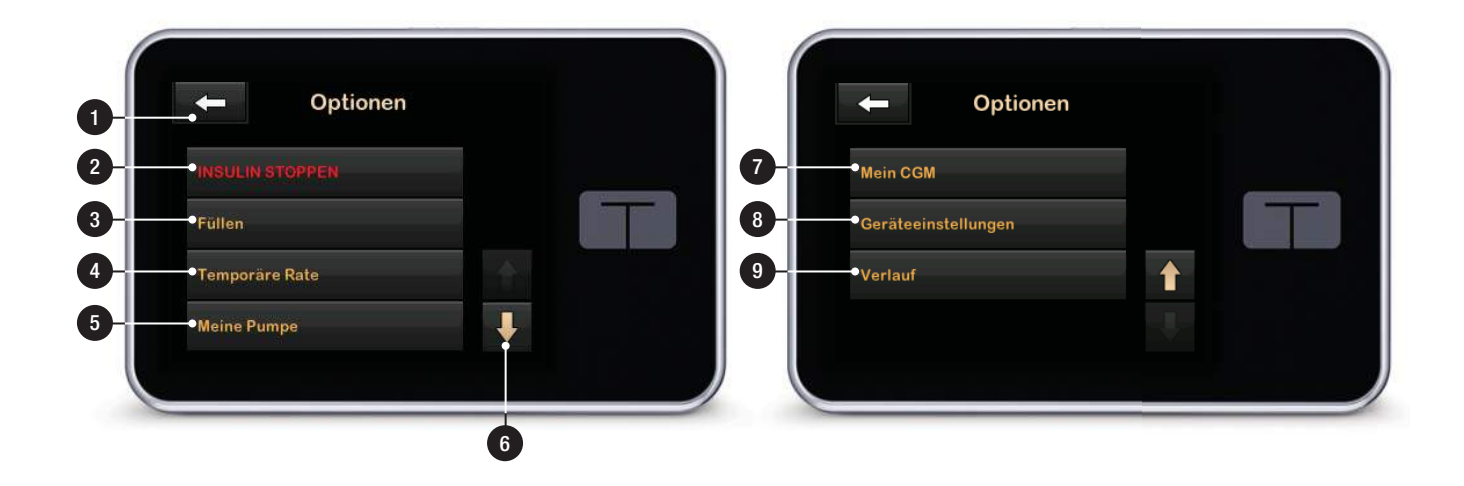

# 3.10 Bildschirm Meine Pumpe

- 1. **C**: Bringt Sie zum *Startbildschirm* zurück.
- 2. **Persönliche Profile:** Eine Gruppe von Einstellungen, die Basal- und Bolusabgabe festlegen.
- 3. Basal-IQ: Basal-IQ-Technologie und Basal-IQ-Warnungen ein-/ ausschalten.
- 4. Warnungen und Erinnerungen: Einstellung der Pumpen-Erinnerungen und -Warnungen.
- 5. Pumpeneinstellungen: Einstellung des Sofortbolus.
- 6. Pumpeninformation: Zeigt die Seriennummer der Pumpe, die Kontaktdaten des technischen Kundendienstes, die Website und sonstige technische Informationen an.

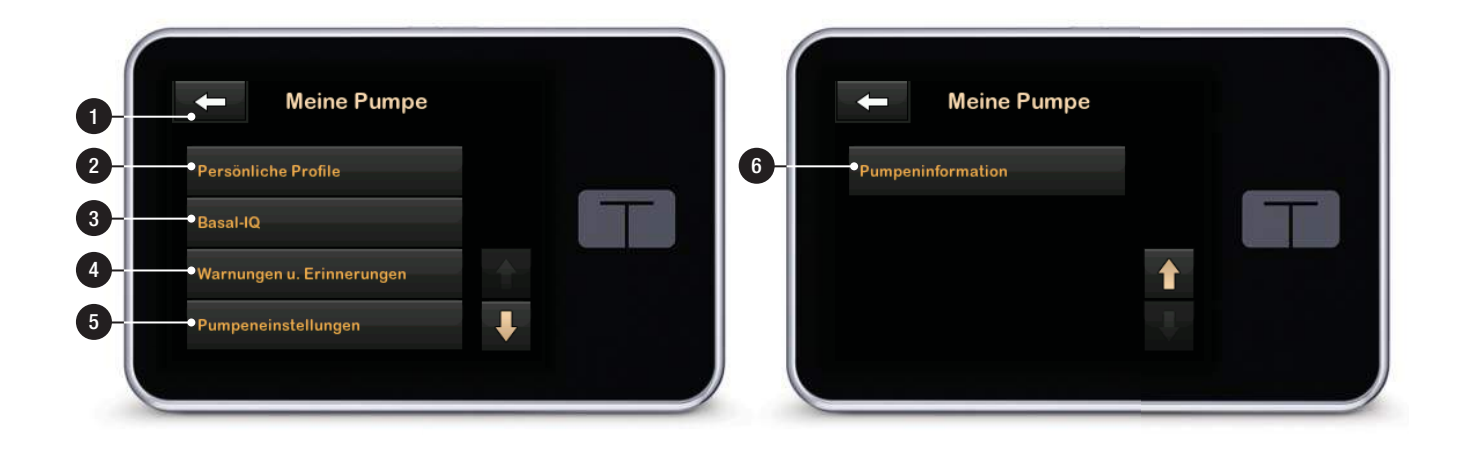

# 3.11 Bildschirm Geräteeinstellungen

- 1. Anzeigeeinstellungen: Einstellung der Bildschirm-Abschaltzeit und der Sprache.
- 2. Bluetooth-Einstellungen: Aktiviert bzw. deaktiviert die mobile Verbindung. Möglicherweise ist die mobile Verbindung in Ihrer Region noch nicht verfügbar.
- 3. Datum und Uhrzeit: Bearbeiten Sie Uhrzeit und Datum, die auf Ihrer Pumpe angezeigt werden.
- 4. Lautstärke: Einstellung der Lautstärke für Pumpenalarme, Pumpenwarnungen, Erinnerungen, Tastatur, Bolus, Sofortbolus, Schlauchbefüllung und CGM-Warnungen.
- 5. Sicherheits-PIN: Aktivieren/ deaktivieren der Sicherheits-PIN.

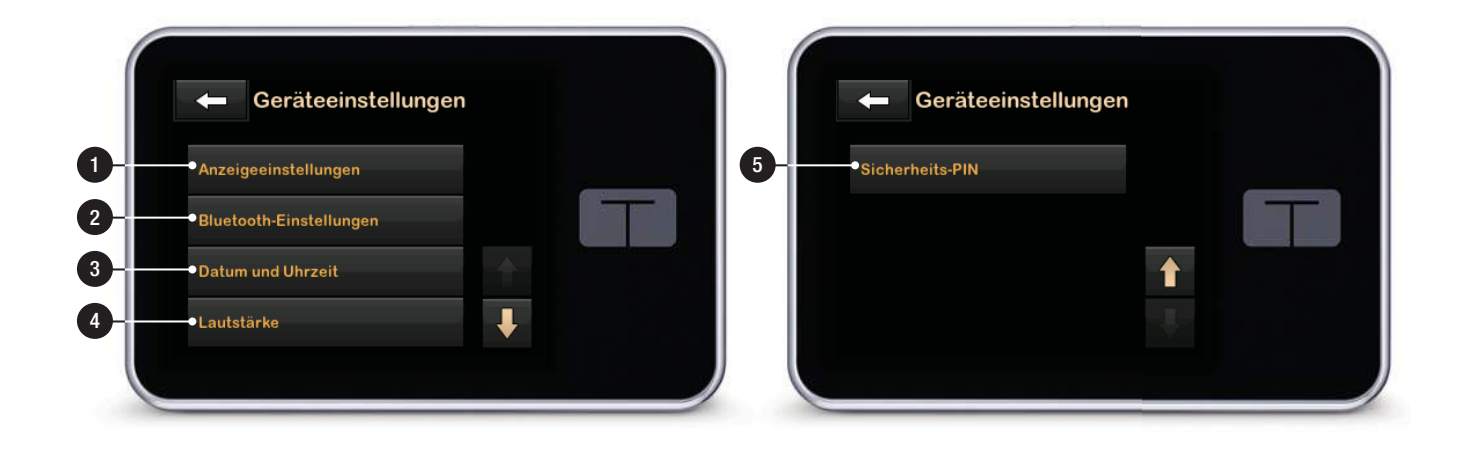

# 3.12 Bildschirm Zahlenfeld

- 1. Eingegebener Wert
- 2. C: Bringt Sie zurück zum vorherigen Bildschirm.
- 3. Zahlen der Bildschirmtastatur
- Ermöglicht das Addieren der Zahlen im Gramm-Feld. Bei der Anzeige in Einheiten erscheint in diesem Feld ein Dezimaltrennzeichen.
- 5. Schließt die Aufgabe ab und speichert die eingegebenen Informationen.
- 6. Einheiten/Gramm: Maßeinheit des eingegebenen Werts.
- 7. Ci : Löscht die zuletzt eingegebene Zahl.

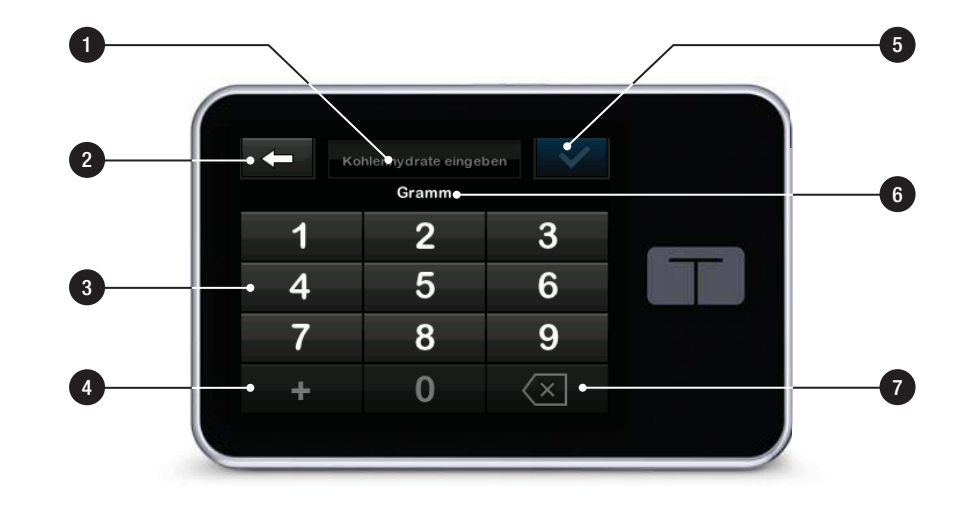

# 3.13 Bildschirm Buchstabenfeld

- 1. Name des Profils
- 2. C: Bringt Sie zurück zum vorherigen Bildschirm.
- 3. Leerzeichen: Eingabe eines Leerzeichens.
- 4. **123:** Ändert den Tastaturmodus von Buchstaben (ABC) zu Zahlen (123).
- 5. Speichert die eingegebenen Informationen.
- Buchstaben: Bei einmaligem Antippen wird der erste Buchstabe angezeigt, bei zweimaligem kurzem Antippen der mittlere und bei dreimaligem kurzem Antippen der dritte Buchstabe.
- 7. Since the second second sec

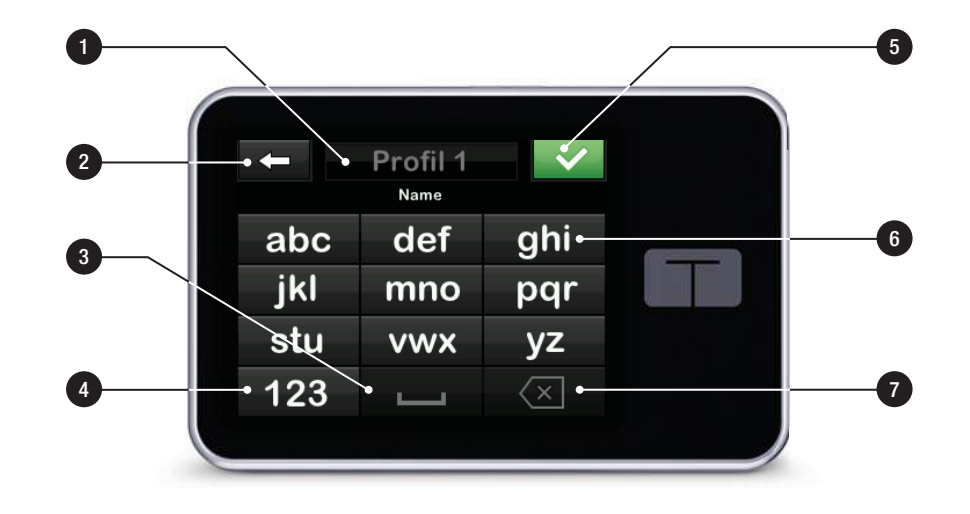

DIESE SEITE WURDE ABSICHTLICH FREIGELASSEN Kapitel 4

# Erste Schritte

# 4.1 Aufladen der t:slim X2 Pumpe

Die Pumpe wird von einem integrierten wiederaufladbaren Lithium-Polvmer-Akku betrieben. Voll aufgeladen hält der Akku 4 bis 7 Tage, je nachdem wie häufig Sie das CGM und die Funktionen der t:connect Mobile App verwenden (sofern sie in Ihrer Region verfügbar ist). Bei Nutzung des CGM und der t:connect App für Mobilgeräte hält Ihr Akku bis zu 4 Tage. Bitte beachten Sie, dass die Lebensdauer des Akkus bei einer einzelnen Aufladung je nach individueller Verwendung, einschließlich Insulinabgabe, Einschaltzeit des Displays und Häufigkeit von Erinnerungen. Warnungen und Alarmen, beträchtlich variieren kann.

Die für das Aufladen an einer Wandsteckdose oder am USB-Anschluss eines Computers benötigten Zubehörteile sind im Lieferumfang der Pumpe enthalten. Verwenden Sie nur die beiliegenden Zubehörteile für das Aufladen Ihrer Pumpe. Wenn Sie ein Zubehörteil verlieren oder ein Ersatzteil benötigen, wenden Sie sich bitte an den technischen Kundendienst. Die Akkuladeanzeige finden Sie in der linken oberen Ecke des *Startbildschirms*. Der Ladestand wird oberhalb von 5 % in 5-%-Schritten angezeigt (z. B. 100 %, 95 %, 90 %, 85 %). Sobald er weniger als 5 % beträgt, erfolgt die Anzeige in Schritten von 1 % (z. B. 4 %, 3 %, 2 %, 1 %).

Beim Erhalt Ihrer Pumpe müssen Sie diese vor dem ersten Einsatz an eine Ladequelle anschließen. Laden Sie die Pumpe, bis die Akkuladeanzeige in der linken oberen Ecke des *Startbildschirms* 100 % anzeigt (bei vollständig entladenem Akku kann das erste Aufladen bis zu 2,5 Stunden in Anspruch nehmen).

Während des Ladens funktioniert die Pumpe ganz normal. Sie müssen die Pumpe während des Ladevorgangs nicht abnehmen.

#### A VORSICHTSMASSNAHME

Entfernen Sie sich **NICHT** weiter von der Ladequelle, als es die Länge Ihres USB-Kabels zulässt, wenn Sie an die Pumpe und eine Ladequelle angeschlossen sind. Andernfalls kann es passieren, dass die Kanüle aus der Infusionsstelle gezogen wird. Aus diesem Grund empfiehlt es sich, die Pumpe nicht aufzuladen, während Sie schlafen.

Wenn Sie die Pumpe während des Ladevorgangs abnehmen, besprechen Sie bitte mit Ihrem Arzt die notwendige Vorgehensweise. Je nach Dauer müssen Sie eventuell das fehlende Basal- und/oder Bolusinsulin ersetzen. Überprüfen Sie Ihren BZ-Wert vor dem Entfernen und dem erneuten Anschließen der Pumpe.

So laden Sie die Pumpe an einer Steckdose auf:

- 1. Stecken Sie das beiliegende USB-Kabel am 230-V-Ladegerät ein.
- 2. Stecken Sie das 230-V-Ladegerät an einer geerdeten Steckdose ein.
- Stecken Sie das andere Ende des Kabels in den Mikro-USB-Anschluss der Pumpe.

So laden Sie die Pumpe mit dem optionalen Kfz-USB-Ladegerät auf:

1. Stecken Sie das USB-Kabel am Kfz-USB-Ladegerät ein.

- 2. Stecken Sie das Kfz-USB-Ladegerät an einer geerdeten Zigarettenanzünderbuchse ein.
- 3. Stecken Sie das andere Ende des Kabels in den Mikro-USB-Anschluss der Pumpe.

### **A** WARNHINWEIS

Das optionale Kfz-USB-Ladegerät muss an ein isoliertes, batteriebetriebenes 12-V-System, wie z. B. an ein Auto, angeschlossen werden. Das Anschließen des Kfz-Gleichstrom-Ladegeräts an 12 Volt Gleichstrom, der von einer an ein Wechselstromnetz (AC) angeschlossenen Stromquelle generiert wird, ist nicht erlaubt.

So laden Sie die Pumpe über den USB-Anschluss eines Computers auf:

Stellen Sie sicher, dass der Computer dem Sicherheitsstandard IEC 60950-1 (oder einem ähnlichen Standard) entspricht.

- 1. Stecken Sie das beiliegende USB-Kabel an Ihrem Computer ein.
- Stecken Sie das andere Ende des Kabels in den Mikro-USB-Anschluss der Pumpe.

#### HINWEIS: Für Kunden, die die t:connect Diabetes Management App nutzen

Vor dem Aufladen der Pumpe mit einem Computer empfiehlt es sich, einen Treiber auf dem Computer zu installieren. Laden Sie hierzu die t:connect Uploader Software von unserer Website auf www.tandemdiabetes.com herunter. Auf diese Weise ist auch eine Kommunikation zwischen Pumpe, Computer und der t:connect Diabetes Management App möglich. Möglicherweise ist die t:connect Diabetes Management App in Ihrer Region noch nicht verfügbar.

Die Ladezeit variiert je nach Computer. Die Pumpe zeigt eine WARNUNG VERBINDUNGSFEHLER an, wenn der Ladevorgang fehlerhaft ist.

Beim Aufladen der Pumpe können Sie Folgendes beobachten:

- Der Bildschirm leuchtet auf
- Ein Signalton ertönt
- Die LED (am Rand der Bildschirmein-/Sofortbolus-Taste) blinkt grün
- Ein Vibrationsalarm ist spürbar

• Ein Ladesymbol (Blitz) erscheint auf der Akkuladeanzeige

# **A** VORSICHTSMASSNAHME

PRÜFEN Sie beim Anschließen einer Stromquelle an den USB-Anschluss, ob sich die Bildschirmanzeige einschaltet, ein Signalton ertönt, die Pumpe vibriert und die grüne LED am Rand der Bildschirm-ein/Sofortbolus-Taste blinkt. Anhand dieser Funktionen werden Sie über Warnungen, Alarme und andere Gegebenheiten informiert, die Ihrer Aufmerksamkeit bedürfen. Wenn diese Funktionen nicht wie vorgesehen arbeiten, sehen Sie von einer weiteren Verwendung der t:slim X2 Pumpe ab und wenden Sie sich an den technischen Kundendienst.

#### Tipps zum Aufladen

Tandem Diabetes Care empfiehlt Ihnen, die Akkuladeanzeige regelmäßig zu überprüfen, die Pumpe jeden Tag für eine kurzen Zeitraum (10 bis 15 Minuten) zu laden und häufige vollständige Entladungen zu vermeiden.

# HINWEIS: Vollständig entladender Akku

Wenn der Akku vollständig entladen ist, kann es passieren, dass sich der Bildschirm beim Anschließen an eine Ladequelle nicht sofort einschaltet. Die LED um die **Bildschirm-ein-**/ **Sofortbolus**-Taste blinkt grün, bis genügend Ladung für das Einschalten des Touchscreens vorhanden ist.

#### 4.2 Verwenden des Touchscreens

Drücken Sie zum Einschalten Ihres Pumpenbildschirms zuerst die **Bildschirm-ein-/Sofortbolus**-Taste und tippen Sie anschließend mit der Fingerbeere kurz und leicht auf den Bildschirm. Verwenden Sie nicht Ihren Fingernagel oder irgendwelche Gegenstände, um mit dem Bildschirm zu interagieren. Der Bildschirm oder dessen Funktionen werden dadurch nicht aktiviert.

Ihre Pumpe erlaubt Ihnen den schnellen und einfachen Zugriff auf die grundlegenden und erweiterten Funktionen, die Sie für Ihre tagtägliche Diabetesbehandlung benötigen.

Die Pumpe verfügt über verschiedene Sicherheitsfunktionen, die ein unbeabsichtigtes Betätigen des Touchscreens verhindern. Der Bildschirm muss durch die aufeinanderfolgende Eingabe von 1–2–3 entsperrt werden. Um versehentliche Bildschirmaktivitäten zu vermeiden, schalten sich alle Bildschirme aus, wenn vor dem Antippen eines aktiven Bereichs drei nichtaktive Bereiche des Touchscreens berührt werden. Darüber hinaus gibt es einen Sicherheits-PIN, der eingerichtet werden kann, um einen unbefugten Zugriff zu verhindern (siehe Abschnitt 11.5 Sicherheits-PIN ein- oder ausschalten).

#### HINWEIS: Tipps zur Verwendung des Touchscreens

Tippen Sie bei Verwendung der Pumpe auf das Tandem-Logo, um zum *Startbildschirm* oder auf **-**, um zum vorherigen Bildschirm zurückzukehren.

# 4.3 Einschalten des t:slim X2 Pumpenbildschirms

Zum Einschalten Ihres Pumpenbildschirms drücken Sie einmal die **Bildschirm-ein-/Sofortbolus**-Taste oben auf der Pumpe.

✓ Der Sperrbildschirm wird angezeigt.

# HINWEIS: Ausschalten des t:slim X2 Pumpenbildschirms

Schalten Sie den Pumpenbildschirm aus, indem Sie die **Bildschirm-ein-/Sofortbolus**-Taste drücken, bevor Sie die Pumpe in die zugehörige Pumpenhülle oder eine Tasche/ein Kleidungsstück stecken. Platzieren Sie den Pumpenbildschirm beim Tragen unter der Kleidung immer so, dass er von der Haut abgewandt ist.

Die Pumpe funktioniert weiterhin normal, auch wenn der Bildschirm ausgeschaltet ist.

### 4.4 Entsperren des t:slim X2 Pumpenbildschirms

Der *Sperrbildschirm* erscheint immer beim Einschalten des Bildschirms und nach der Anforderung eines Bolus oder einer temporären Basalrate. So entsperren Sie den Bildschirm:

- 1. Drücken Sie die Bildschirm-ein-/ Sofortbolus-Taste.
- 2. Tippen Sie auf 1.
- 3. Tippen Sie auf 2.
- 4. Tippen Sie auf 3.

✓ Der Pumpenbildschirm ist jetzt entsperrt. Der zuletzt angezeigte Bildschirm erscheint.

Zum Entsperren der Pumpe müssen Sie nacheinander 1–2–3 antippen. Wenn Sie 1–2–3 nicht in dieser Reihenfolge antippen, müssen Sie die gesamte Entsperrsequenz von Anfang an wiederholen.

Bei aktivierter Sicherheits-PIN-Funktion müssen Sie nach Entsperren des Bildschirms Ihre PIN eingeben.

# 4.5 Uhrzeit einstellen

Stellen Sie nach dem ersten Einschalten Ihrer Pumpe die aktuelle Uhrzeit und das Datum ein. Lesen Sie in diesem Abschnitt nach, wenn Sie die Zeit bei Reisen in eine andere Zeitzone oder bei der Umstellung auf Sommerzeit neu einstellen müssen.

# **A** VORSICHTSMASSNAHME

Achten Sie **IMMER** darauf, dass in der Pumpe Uhrzeit und Datum korrekt eingestellt sind. Sind Uhrzeit und Datum falsch eingestellt, kann dies die sichere Insulinabgabe beeinträchtigen. Überprüfen Sie bei der Bearbeitung der Uhrzeit immer, ob die AM/PM-Einstellung richtig ist, sofern relevant. AM wird von Mitternacht bis 11:59 Uhr verwendet. PM wird von mittags bis 23:59 Uhr verwendet.

- 1. Tippen Sie auf dem *Startbildschirm* auf **OPTIONEN**.
- 2. Tippen Sie auf den Pfeil nach unten.
- 3. Tippen Sie auf Geräteeinstellungen.
- 4. Tippen Sie auf Datum und Uhrzeit.
- 5. Tippen Sie auf Uhrzeit einstellen.
- 6. Tippen Sie auf Uhrzeit.
- Geben Sie mithilfe der Bildschirmtastatur die Stunden und Minuten ein. Überprüfen Sie den Wert und tippen Sie auf <u>·</u>.
- 8. Tippen Sie auf **Tageszeit**, um AM oder PM einzustellen, oder tippen Sie auf **24-Stunden-Format**, um diese Einstellung zu aktivieren.
- Überprüfen Sie, ob die Uhrzeit korrekt eingestellt ist, und tippen Sie auf .

Änderungen an Uhrzeit oder Datum werden erst gespeichert, wenn Sie auf vippen.

# 4.6 Datum einstellen

- 1. Tippen Sie im Bildschirm Datum und Uhrzeit auf Datum einstellen.
- 2. Tippen Sie auf Tag.
- Geben Sie mithilfe der Bildschirmtastatur den aktuellen Tag ein. Überprüfen Sie den Wert und tippen Sie auf
- 4. Tippen Sie auf Monat.
- Tippen Sie rechts auf den aktuellen Monat. Lassen Sie sich mit dem Pfeil nach oben/unten die nicht angezeigten Monate anzeigen.
- 6. Tippen Sie auf Jahr.
- Geben Sie mithilfe der Bildschirmtastatur das aktuelle Jahr ein. Überprüfen Sie den Wert und tippen Sie auf .
- 8. Überprüfen Sie, ob das Datum korrekt eingestellt ist, und tippen Sie auf 💙.

✓ Tippen Sie auf das Tandem-Logo, um zum Startbildschirm zurückzukehren.
Kapitel 5

Versorgung der Infusionsstelle und Einsetzen des Reservoirs

### 5.1 Auswahl und Versorgung der Infusionsstelle

### **A** WARNHINWEIS

Verwenden Sie **IMMER** nur Reservoire und Insulin-Infusionssets mit passenden Anschlüssen und befolgen Sie die zugehörige Gebrauchsanleitung. Eine Nichtbeachtung der Gebrauchsanleitung kann eine übermäßige oder ungenügende Insulinabgabe bewirken und das kann zu einer Hypoglykämie (niedriger BZ-Wert) oder zu einer Hyperglykämie (hoher BZ-Wert) führen.

#### **A** WARNHINWEIS

Befolgen Sie **IMMER** sorgfältig die Gebrauchsanleitung für die korrekte Einführung Ihres Infusionssets und die Infusionsstellenpflege, da eine falsche Handhabung zu einer übermäßigen oder ungenügenden Insulinabgabe oder Infektionen führen kann.

### **A** WARNHINWEIS

Platzieren Sie Ihre Kanüle **NICHT** in Narben, Knoten, Muttermalen, Dehnungsstreifen oder Tattoos. Ansonsten kann es in diesen Bereichen zu Schwellungen, Reizungen oder Infektionen kommen. Das kann die Insulinaufnahme beeinträchtigen und zu einer Hypoglykämie (niedriger BZ-Wert) oder zu einer Hyperglykämie (hoher BZ-Wert) führen.

## A VORSICHTSMASSNAHME

ÜBERPRÜFEN Sie täglich, ob Ihre Kanüle richtig liegt und Ihr Infusionsschlauch keine Leckagen aufweist. TAUSCHEN Sie Ihr Infusionsset aus, wenn Sie an der Infusionsstelle Undichtigkeiten bemerken. Falsch platzierte Kanülen oder Leckagen an der Infusionsstelle können zu einer ungenügenden Insulinabgabe führen.

### A VORSICHTSMASSNAHME

Wechseln Sie Ihr Infusionsset **NICHT** kurz vor dem Schlafengehen oder wenn Sie Ihren BZ-Wert nicht 1–2 Stunden nach der Verwendung des neuen Infusionssets testen können. Es ist wichtig, zu überprüfen, ob das Infusionsset richtig angelegt ist und Insulin abgibt. Zudem ist es wichtig, umgehend auf Probleme an der Einstichstelle zu reagieren, um eine kontinuierliche Insulinabgabe zu gewährleisten.

#### Allgemeine Hinweise

### Wahl der Infusionsstelle

 Ihr Infusionsset kann an jeder Körperstelle getragen werden, an der Sie normalerweise auch Insulin injizieren würden. Die Aufnahme des Insulins variiert jedoch je nach Körperstelle. Besprechen Sie die verschiedenen Möglichkeiten mit Ihrem Arzt.

- Die am häufigsten verwendeten Körperstellen sind Abdomen, oberer Gesäßbereich, Hüften, Oberarme und Oberschenkel.
- Die beliebteste Stelle ist das Abdomen, weil sich hier leicht zugängliches Fettgewebe befindet.
   VERMEIDEN Sie bei der Infusion im Abdominalbereich:
  - Bereiche, die häufig eingeschnürt werden, wie die Gürtellinie oder die Taille, sowie den Bereich, der beim Bücken eingeschnürt wird.
  - Den Bereich von 2 Zoll (5 cm) um Ihren Bauchnabel herum.
  - Alle Narben, Knoten, Dehnungsstreifen oder Tattoos.
  - Den Bereich von ca. 3 Zoll (7,6 cm) um die Einstichstelle Ihres CGM-Sensors herum.

#### Wechsel der Infusionsstelle

### **A** VORSICHTSMASSNAHME

WECHSELN Sie Ihr Infusionsset, wie vom Arzt empfohlen, alle 48–72 Stunden. Waschen Sie Ihre Hände mit einer antibakteriellen Seife, bevor Sie das Infusionsset in die Hand nehmen, und reinigen Sie die Einstichstelle sorgfältig, um eine Infektion zu vermeiden. Kontaktieren Sie Ihren Arzt, wenn Sie Anzeichen für eine Infektion an der Infusionsstelle bemerken.

- Das Infusionsset muss alle 48–72 Stunden oder bei Bedarf auch öfter ausgetauscht und die Infusionsstelle gewechselt werden.
- Mit zunehmender Erfahrung finden Sie eher Stellen mit optimaler Insulinaufnahme, die für Sie angenehm sind. Denken Sie daran, dass die häufige Verwendung derselben Stelle zur Bildung von Narben oder Knoten führen kann, welche die Insulinaufnahme beeinträchtigen können.
- Legen Sie gemeinsam mit Ihrem Arzt einen Rotationsplan fest, der Ihren Bedürfnissen entspricht.

Mögliche Körperstellen zur Anlage der Insulinkanüle

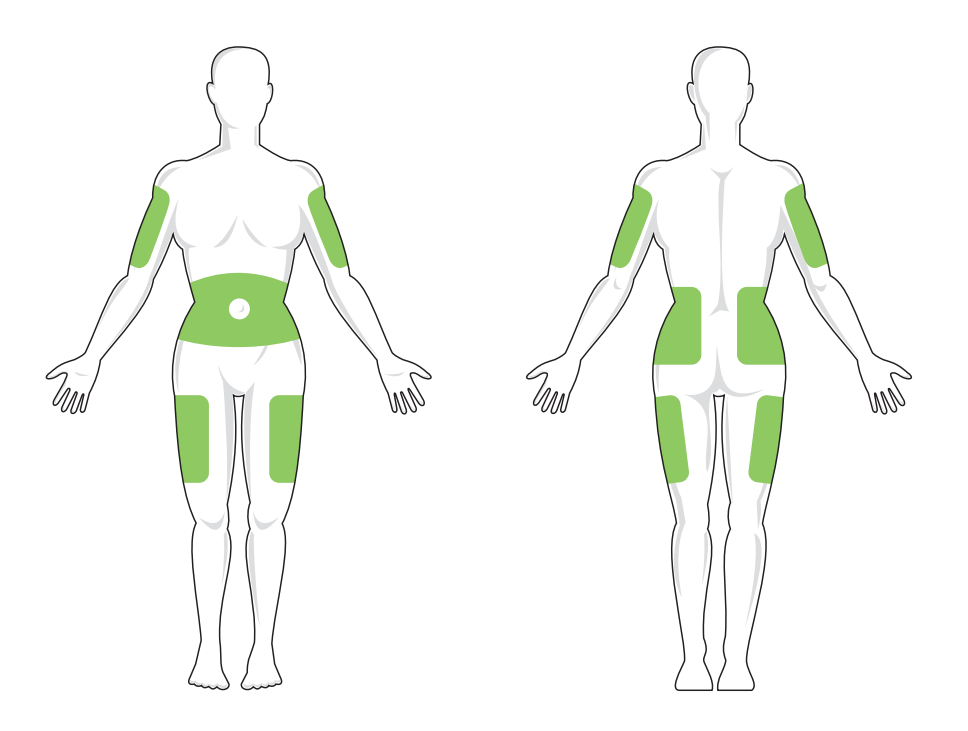

## Hygiene

- Wenden Sie beim Austauschen des Infusionssets geeignete Hygienemaßnahmen an, um eine Infektion zu vermeiden.
- Waschen Sie sich die Hände, verwenden Sie antiseptische Tücher oder Produkte zur Vorbereitung der Infusionsstelle und halten Sie den Bereich sauber.
- Es werden Produkte zur Vorbereitung der Infusionsstelle empfohlen, die antiseptische Tücher und Pflaster enthalten.

# 5.2 Gebrauchsanleitung für das Reservoir

Eine vollständige Beschreibung des Reservoirs finden Sie in der zugehörigen Gebrauchsanleitung, die im Karton mit dem t:slim Reservoir enthalten ist.

# 5.3 Befüllen und Einsetzen eines t:slim Reservoirs

Dieser Abschnitt beschreibt das Befüllen des Reservoirs mit Insulin und das Einsetzen Ihrer t:slim X2 Pumpe mit dem Reservoir. Das Einweg-Reservoir kann bis zu 300 Einheiten (3,0 ml) Insulin aufnehmen.

# **A** WARNHINWEIS

Verwenden Sie für die Pumpe NUR geeignete U-100 Insuline. Nur für U-100 Humalog und NovoRapid wurde in Tests die Eignung für eine Verwendung mit der Pumpe nachgewiesen. Die Verwendung von Insulin mit niedrigerer oder höherer Konzentration kann eine übermäßige oder ungenügende Insulinabgabe bewirken. Das kann zu einer Hypoglykämie (niedriger BZ-Wert) oder zu einer Hyperglykämie (hoher BZ-Wert) führen.

# **A** WARNHINWEIS

Verwenden Sie AUSSCHLIESSLICH Reservoire von Tandem Diabetes Care. Beim Einsatz anderer Marken kann es zu einer übermäßigen oder ungenügenden Insulinabgabe kommen. Das kann zu einer Hypoglykämie (niedriger BZ-Wert) oder zu einer Hyperglykämie (hoher BZ-Wert) führen.

# **A WARNHINWEIS**

Verwenden Sie Reservoire **NICHT** mehrmals. Beim erneuten Einsatz von Reservoiren kann es zu einer übermäßigen oder ungenügenden Insulinabgabe kommen. Das kann zu einer Hypoglykämie (niedriger BZ-Wert) oder zu einer Hyperglykämie (hoher BZ-Wert) führen. Stellen Sie zu Beginn Folgendes bereit:

- Ein ungeöffnetes Reservoir
- Eine 3-ml-Einfüllspritze und eine Einfüllnadel
- Eine Durchstechflasche geeignetes U-100 Insulin
- Einen Alkoholtupfer
- Ein neues Infusionsset
- Gebrauchsanleitung für das Infusionsset

# HINWEIS: Lautstärke bei Schlauch füllen

Während der Infusionsschlauch mit Insulin gefüllt wird, piept oder vibriert die Pumpe, je nach Pumpeneinstellung. Zum Ändern der Toneinstellung für "Schlauch füllen" siehe Abschnitt 11.4 Lautstärke.

# HINWEIS: Entfernen des Reservoirs

Entfernen Sie das benutzte Reservoir während des Füllvorgangs **ERST DANN** aus der Pumpe, wenn Sie auf dem Pumpenbildschirm dazu aufgefordert werden. Die Abbildung zeigt den Reservoiranschluss und die Insulin-Einfüllöffnung, die für die Reservoirbefüllung verwendet werden.

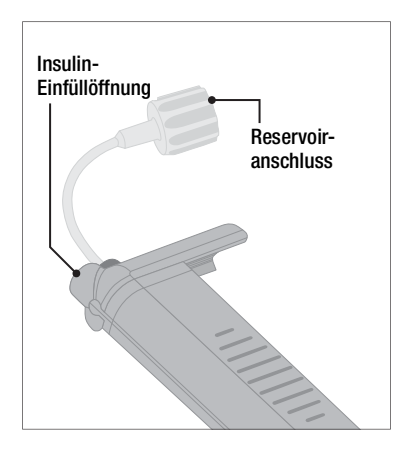

#### **A** VORSICHTSMASSNAHME

WECHSELN Sie Ihr Reservoir, wie vom Arzt empfohlen, alle 48–72 Stunden. Waschen Sie Ihre Hände mit einer antibakteriellen Seife, bevor Sie das Infusionsset in die Hand nehmen, und reinigen Sie die Infusionsstelle sorgfältig, um eine Infektion zu vermeiden. Kontaktieren Sie Ihren Arzt, wenn Sie Anzeichen für eine Infektion an der Infusionsstelle des Insulins bemerken.

### Anleitung für das Aufziehen des Insulins aus der Durchstechflasche in die Spritze

Der auf der Pumpe angezeigte Füllwert ist die Menge an Insulin, die abgegeben werden kann. Er beinhaltet weder das für die Füllung des Schlauchs benötigte Insulin (bis zu 30 Einheiten) noch die kleine Menge an Insulin, die nicht abgegeben werden kann. Rechnen Sie beim Füllen der Spritze etwa 45 Einheiten zu der für die Insulinabgabe benötigten Menge hinzu.

So benötigt die Pumpe z. B. nach dem Befüllen des Schlauchs mindestens 50 Einheiten für die Insulinabgabe. Füllen Sie die Spritze mit ca. 95 Einheiten, damit Sie genügend Einheiten zum Befüllen des Schlauchs und darüber hinaus noch 50 Einheiten für die Insulinabgabe zur Verfügung haben.

- 1. Überprüfen Sie die Verpackung von Nadel und Spritze auf eventuelle Schäden. Entsorgen Sie alle beschädigten Produkte.
- 2. Waschen Sie sich sorgfältig die Hände.

- Wischen Sie den Gummistopfen der Durchstechflasche mit einem Alkoholtupfer ab.
- 4. Nehmen Sie Nadel und Spritze aus der Verpackung. Befestigen Sie die Nadel fest auf der Spritze. Ziehen Sie die Schutzkappe vorsichtig von der Nadel ab.
- 5. Ziehen Sie bis zur gewünschten Insulinmenge Luft in die Spritze.

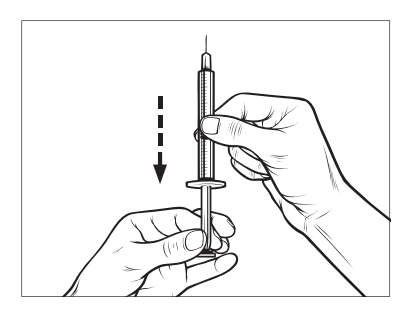

 Halten Sie die Durchstechflasche aufrecht und führen Sie die Nadel in die Durchstechflasche ein. Injizieren Sie die Luft aus der Spritze in die Durchstechflasche. Behalten Sie den Druck auf den Spritzenkolben bei.

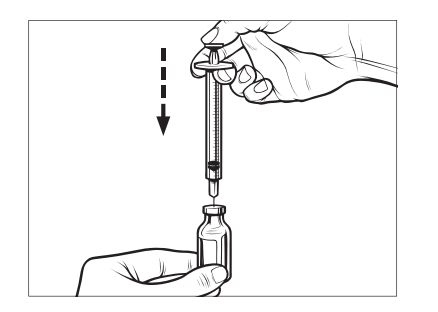

 Lassen Sie die Nadel in der Durchstechflasche und drehen Sie Durchstechflasche und Spritze um. Lassen Sie den Spritzenkolben los. Das Insulin fließt daraufhin aus der Durchstechflasche in die Spritze. 8. Ziehen Sie den Kolben langsam bis zur gewünschten Insulinmenge zurück.

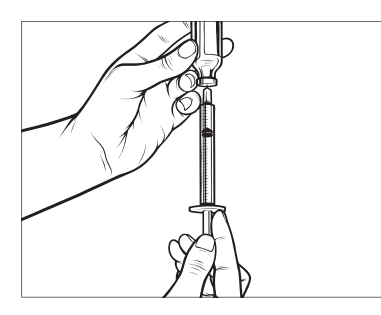

 Während sich die Einfüllnadel noch in der umgedrehten Durchstechflasche befindet, klopfen Sie leicht an die Spritze, damit eventuell vorhandene Luftblasen nach oben steigen. Dann drücken Sie den Kolben langsam nach oben, damit die Luftblasen in die Durchstechflasche entweichen.

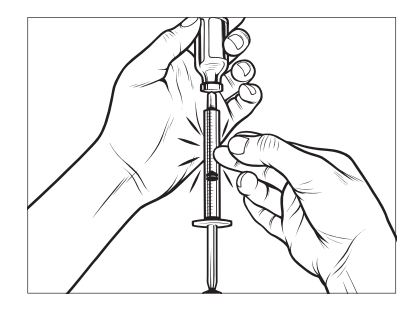

- 10. Kontrollieren Sie, ob sich noch Luftblasen in der Spritze befinden, und machen Sie dann Folgendes:
  - Wenn noch Luftblasen vorhanden sind, wiederholen Sie Schritt 9.
  - Wenn keine Luftblasen mehr zu sehen sind, entfernen Sie die Einfüllnadel aus der Durchstechflasche.

# Anleitung für das Füllen des Reservoirs

1. Überprüfen Sie die Verpackung des Reservoirs auf eventuelle Schäden.

Entsorgen Sie alle beschädigten Produkte.

- 2. Öffnen Sie die Verpackung und entnehmen Sie das Reservoir.
- Halten Sie das Reservoir aufrecht und führen Sie die Nadel vorsichtig in die weiße Insulin-Einfüllöffnung des Reservoirs ein. Die Nadel kann nicht komplett eingeführt werden, wenden Sie also keine Gewalt an.

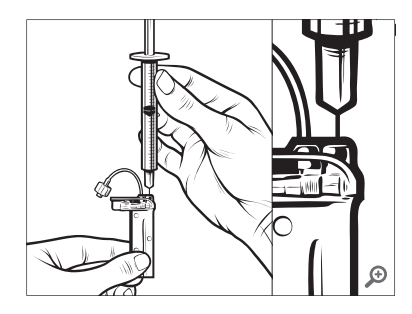

4. Halten Sie die Spritze mit der Nadel in der Einfüllöffnung und das Reservoir weiterhin senkrecht und ziehen Sie den Kolben vollständig zurück. Dadurch wird eventuell im Reservoir vorhandene Restluft entfernt. Die Blasen bewegen sich in Richtung Kolben.

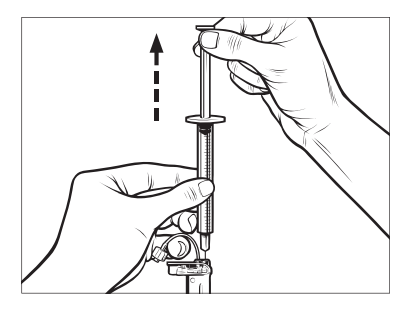

5. Belassen Sie die Nadel in der Einfüllöffnung und lassen Sie den Kolben los. Durch den vorhandenen Unterdruck bewegt sich der Kolben in seine Neutralposition, es wird jedoch KEINE Luft mehr in das Reservoir zurückgepresst.

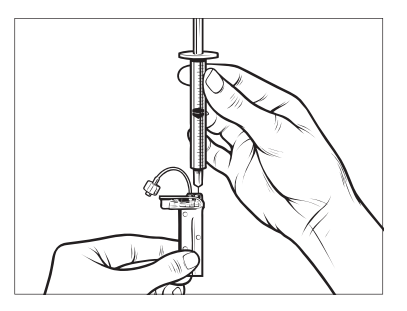

- 6. Ziehen Sie die Nadel aus der Einfüllöffnung.
- 7. Drehen Sie die Spritze um und ziehen Sie am Kolben. Klopfen Sie vorsichtig an den Spritzenzylinder, damit alle Luftblasen nach oben steigen.

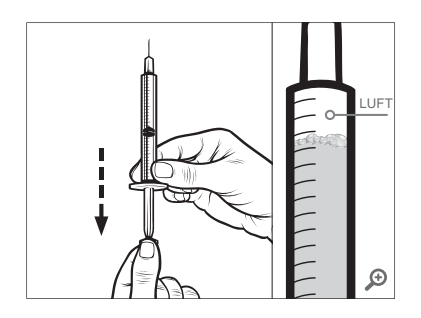

8. Drücken Sie zum Entfernen der Luftblasen vorsichtig auf den Kolben, bis das Insulin in den Nadelansatz steigt und ein Insulintropfen an der Nadelspitze austritt.

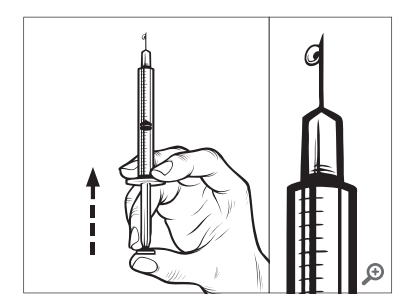

9. Führen Sie die Nadel wieder in die Einfüllöffnung ein und füllen Sie das Reservoir langsam mit Insulin. Es ist normal, wenn Sie beim langsamen Drücken des Kolbens etwas Gegendruck verspüren.

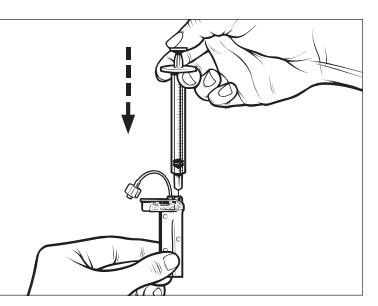

- 10. Halten Sie den Druck auf den Kolben aufrecht, wenn Sie die Nadel aus dem Reservoir entfernen. Überprüfen Sie das Reservoir auf Undichtigkeiten. Sollte Insulin austreten, werfen Sie das Reservoir weg und wiederholen den gesamten Vorgang mit einem neuen Reservoir.
- Entsorgen Sie benutzte Nadeln, Spritzen, Reservoire und Infusionssets immer gemäß den Anweisungen Ihres Arztes.

# Anleitung für das Einsetzen eines Reservoirs

Entfernen Sie vor dem ersten Einsetzen eines Reservoirs die Schutzabdeckung (die nicht für die Verwendung am Menschen gedacht ist) von der Rückseite der Pumpe.

- 1. Tippen Sie auf dem *Startbildschirm* auf **OPTIONEN**.
- 2. Tippen Sie auf Füllen.
- ✓ Während des Füllvorgangs ist das Tandem-Logo nicht aktiv.

Das heißt, Sie können damit nicht zum *Startbildschirm* zurückkehren.

- 3. Tippen Sie auf Reservoir wechseln.
- Es erscheint ein Bildschirm mit der Meldung, dass alle Insulinabgaben beendet werden. Tippen Sie auf
   , um fortzufahren.

# HINWEIS: Erstmalige Verwendung

Dieser Bildschirm wird nicht angezeigt, wenn zum ersten Mal ein neues Reservoir eingesetzt wird und noch kein aktiver Pumpvorgang stattgefunden hat.

- Entfernen Sie das Infusionsset von Ihrem Körper und tippen Sie zum Fortfahren auf
- ✓ Der Bildschirm Vorbereitung für Reservoir wird angezeigt.
- 6. Entfernen Sie das gebrauchte Reservoir. Stecken Sie bei Bedarf das Werkzeug für die Reservoirentfernung oder den Rand einer Münze in den Schlitz unten am Reservoir und drehen Sie, um das Reservoir leichter entfernen zu können.
- Setzen Sie das untere Ende des Reservoirs unten in die Pumpe ein. Richten Sie das Reservoir an den beiden Führungslinien aus.

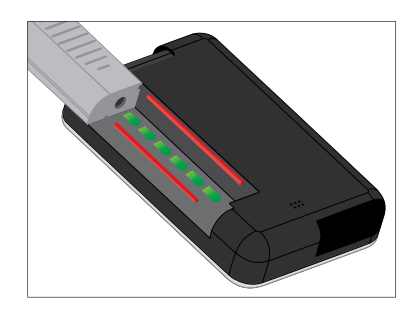

 Drücken Sie auf die runde Einfüllöffnung neben dem Reservoirschlauch, um das Reservoir auf die Pumpe zu schieben. Tippen Sie anschließend auf das ENTSPERREN-Symbol.

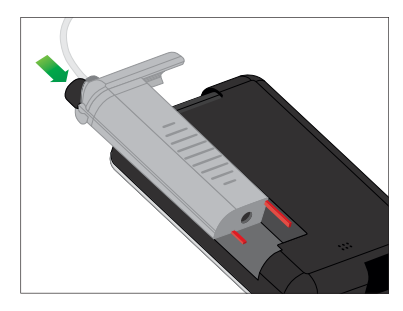

- 9. Tippen Sie auf , um fortzufahren.
- ✓ Der Bildschirm *Reservoir Erkennung* erscheint.
- ✓ Die Pumpe fordert Sie nach dem Wechseln des Reservoirs automatisch auf, den Schlauch zu füllen.

## **A WARNHINWEIS**

Nach dem Einsetzen in die Pumpe dürfen Sie bei einem gefüllten Reservoir **KEIN** Insulin hinzufügen oder daraus entfernen. Dies führt zu einer ungenauen Anzeige des Reservoirfüllstands am *Startbildschirm* und das Insulin könnte zu Ende gehen, bevor die Pumpe erkennt, dass das Reservoir leer ist. Sehr hohe BZ-Werte oder eine diabetische Ketoazidose (DKA) könnten die Folge sein.

# 5.4 Befüllen des Schlauchs

Füllen des Infusionsschlauchs mit Insulin

### **A** WARNHINWEIS

Füllen Sie **NIEMALS** Ihren Schlauch, während das Infusionsset mit Ihrem Körper verbunden ist. Achten Sie vor dem Befüllen des Schlauchs stets darauf, dass das Infusionsset vom Körper getrennt ist. Wenn Sie Ihr Infusionsset vor dem Befüllen des Schlauchs nicht vom Körper entfernen, kann eine übermäßige Insulinabgabe die Folge sein. Das kann zu einer Hypoglykämie (niedriger BZ-Wert) führen.

Dieser Abschnitt beschreibt, wie der Schlauch des Infusionssets nach dem Wechseln des Reservoirs mit Insulin gefüllt wird.

# HINWEIS: Lautstärke bei Schlauch füllen

Während der Schlauch mit Insulin gefüllt wird, piept oder vibriert die Pumpe, je nach Pumpeneinstellung. Zum Ändern der Toneinstellung für "Schlauch füllen" siehe Abschnitt 11.4 Lautstärke.

Zum Füllen des Schlauchs ohne Austauschen des Reservoirs tippen Sie im *Startbildschirm* auf **OPTIONEN**, auf **Füllen** und auf **Schlauch füllen**, bevor Sie die Anweisungen befolgen.

- Tippen Sie auf NEU, wenn Sie ein neues Reservoir eingesetzt haben.
- Tippen Sie auf FÜLLEN, wenn Sie kein neues Reservoir eingelegt haben und mit dem Füllen des Schlauchs fortfahren möchten.

# **A** VORSICHTSMASSNAHME

Entfernen Sie **IMMER** alle Luftblasen aus dem Reservoir, bevor Sie mit der Insulinabgabe beginnen. Achten Sie darauf, dass beim Aufziehen des Insulins in die Einfüllspritze keine Luftblasen entstehen, halten Sie die Pumpe beim Auffüllen des Schlauchs mit der weißen Einfüllöffnung nach oben und stellen Sie sicher, dass beim Auffüllen keine Luftblasen in den Schlauch gelangen. Luft im System beansprucht Platz, der eigentlich für das Insulin vorgesehen ist, sodass die Insulinabgabe dadurch beeinträchtigt werden kann.

## ▲ VORSICHTSMASSNAHME

ÜBERPRÜFEN Sie den Schlauch Ihres Infusionssets täglich auf undichte Stellen, Luftblasen oder Knicke. Luft, undichte Stellen oder Knicke im Schlauch können die Insulinabgabe verringern oder blockieren und zu einer ungenügenden Insulinabgabe führen.

- 1. Stellen Sie sicher, dass das Infusionsset nicht mit Ihrem Körper verbunden ist.
- Achten Sie darauf, dass die Verpackung des neuen Infusionssets unbeschädigt ist, und entnehmen Sie dann den sterilen Schlauch aus der Verpackung. Wenn die Packung beschädigt oder geöffnet ist, entsorgen Sie diese fachgerecht und verwenden Sie ein anderes Schlauchset.
- Entfernen Sie den Verschluss des Infusionsschlauchs vom Schlauchanschluss. Bringen Sie den Schlauchanschluss nicht mit unreinen Bereichen in Berührung.

 Befestigen Sie den Infusionsschlauch am Schlauchanschluss des Reservoirschlauchs. Drehen Sie diesen im Uhrzeigersinn, bis er handfest sitzt, und ziehen Sie ihn dann noch eine weitere Viertelumdrehung an, bis eine sichere Verbindung besteht.

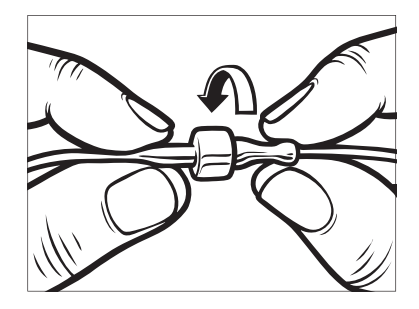

### **A**WARNHINWEIS

Drehen Sie den Schlauchanschluss zwischen dem Reservoirschlauch und dem Schlauch des Infusionssets **IMMER** eine zusätzliche Viertelumdrehung weiter, um eine sichere Verbindung zu gewährleisten. Eine lockere Verbindung kann dazu führen, dass Insulin austritt und eine zu geringe Insulinabgabe erfolgt. Das kann zu einer Hyperglykämie (hoher BZ-Wert) führen.

- 5. Tippen Sie auf 🔽.
- Halten Sie die Pumpe senkrecht, um sicherzustellen, dass etwaige Luft in dem Reservoir zuerst entweichen kann. Tippen Sie auf START. Die Pumpe gibt Signaltöne ab und vibriert gleichmäßig, während der Schlauch gefüllt wird.

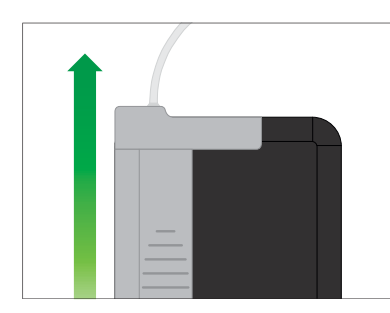

✓ Der Bildschirm *Füllvorgang starten* erscheint.

Hier finden Sie die ungefähren Insulinmengen, die zum Füllen verschiedener Schlauchlängen benötigt werden:

- Tippen Sie auf STOPP, sobald
   Tropfen Insulin am Ende des Infusionsschlauchs zu sehen sind.
- ✓ Der Bildschirm *Füllvorgang stoppen* erscheint.
- ✓ Der Bildschirm Insulin wird erkannt erscheint.
- 8. Überprüfen Sie, ob Tropfen zu sehen sind, und tippen Sie auf **FERTIG**.
- Wenn keine Tropfen zu sehen sind, tippen Sie auf FÜLLEN. Der Bildschirm *Schlauch füllen* erscheint. Wiederholen Sie die Schritte 3 bis 5, bis Sie am Ende des Schlauchs 3 Tropfen Insulin sehen.
- Der Schlauch kann bei jedem Füllvorgang mit maximal 30 Insulineinheiten gefüllt werden.
   Wenn Sie nicht auf STOPP tippen, erscheint ein Bildschirm mit der Benachrichtigung, dass die

Höchstmenge aufgefüllt wurde. Führen Sie daraufhin einen der folgenden Schritte aus:

- Wenn das F
  üllen des Schlauchs abgeschlossen ist, tippen Sie auf FERTIG.
- Wenn Sie den Schlauch mit mehr als 30 Einheiten füllen möchten, tippen Sie auf FÜLLEN, um zum Bildschirm Schlauch füllen zurückzukehren.
- ✓ Daraufhin wird vorübergehend der Bildschirm Schlauch füllen abgeschlossen angezeigt.

# HINWEIS: Anfängliche Insulinanzeige

Wenn die Pumpe nach dem Auffüllen des Schlauchs zum *Startbildschirm* zurückkehrt, wird in der rechten oberen Ecke des Bildschirms angezeigt, wie viel Insulin sich schätzungsweise in dem Reservoir befindet. Auf dem Bildschirm sehen Sie dabei eine der folgenden Anzeigen:

+ 40 E In dem Reservoir befinden sich mehr als 40 Einheiten

- + 60 E In dem Reservoir befinden sich mehr als 60 Einheiten
- + 120 E In dem Reservoir befinden sich mehr als 120 Einheiten
- + 180 E In dem Reservoir befinden sich mehr als 180 Einheiten
- + 240 E In dem Reservoir befinden sich mehr als 240 Einheiten

Nach der Abgabe von 10 Einheiten wird auf dem *Startbildschirm* der tatsächliche Reservoirfüllstand (tatsächlich im Reservoir befindliche Insulineinheiten) angezeigt.

Der auf dem *Startbildschirm* angezeigte Reservoirfüllstand sinkt jeweils um 5 Einheiten (es wird zum Beispiel 140, 135, 130, 125 angezeigt). Wenn weniger als 40 Einheiten übrig sind, erfolgt die Anzeige in Einser-Schritten (es wird zum Beispiel 40, 39, 38, 37 angezeigt), bis nur noch eine Einheit enthalten ist.

### 5.5 Befüllen der Kanüle

#### Füllen der Infusionskanüle mit Insulin

Dieser Abschnitt beschreibt, wie die Kanüle des Infusionssets nach dem Befüllen des Schlauchs mit Insulin gefüllt wird.

Zum Füllen der Kanüle ohne Befüllen des Schlauchs tippen Sie im *Startbildschirm* auf **OPTIONEN**, auf **Füllen** und auf **Kanüle füllen**, bevor Sie die nachfolgenden Anweisungen befolgen.

Wenn Sie ein Infusionsset mit Stahlnadel verwenden, gibt es keine Kanüle. Überspringen Sie in diesem Fall den folgenden Abschnitt.

### So füllen Sie die Kanüle:

- 1. Tippen Sie auf Kanüle füllen.
- Führen Sie ein neues Infusionsset ein und schließen Sie den gefüllten Schlauch an die Infusionsstelle an. Tippen Sie dann auf .
- 3. Tippen Sie auf Füllmenge ändern.
- ✓ Die angezeigte Füllmenge der Kanüle basiert auf der letzten Füllmenge Ihrer Kanüle. Der Füllvorgang wird bei dieser Füllmenge beendet.

- 4. Wählen Sie die für die Befüllung der Kanüle benötigte Menge aus.
  - Die benötigte Füllmenge der Kanüle finden Sie in der Gebrauchsanleitung Ihres Infusionssets.
  - Sollte die benötigte Menge dort nicht angegeben sein, tippen Sie auf Andere Menge. Geben Sie dann mit der Bildschirmtastatur einen Wert zwischen 0,1 und 1,0 Einheiten ein.
- 5. Tippen Sie auf 🔽.
- ✓ Der Bildschirm FÜLLVORGANG STARTEN erscheint.
- ✓ Wenn der Füllvorgang abgeschlossen ist, erscheint der Bildschirm FÜLLVORGANG STOPPEN.

#### HINWEIS: Beenden des Füllvorgangs

Wenn Sie das Befüllen der Kanüle beenden möchten, können Sie während des Füllvorgangs jederzeit auf **STOPP** tippen.

- ✓ Wenn die Erinnerung Wechsel deaktiviert ist, kehrt der Bildschirm zum Menü *Füllen* zurück.
- Tippen Sie auf , wenn Sie die Insulinabgabe fortsetzen möchten. Oder tippen Sie auf Erinnerung Wechsel, um die Erinnerung einzustellen. Wenn die Erinnerung Wechsel aktiviert ist, zeigt die Pumpe automatisch den Bildschirm Erinnerung Wechsel an (siehe nächster Abschnitt).

### 5.6 Einstellen der Erinnerung Wechsel

Dieser Abschnitt beschreibt, wie Sie nach dem Befüllen der Kanüle die Erinnerung Wechsel einstellen können.

Zum Einstellen der Erinnerung Wechsel tippen Sie im *Startbildschirm* auf OPTIONEN, auf Füllen und auf Erinnerung Wechsel, bevor Sie die nachfolgenden Anweisungen befolgen.

 Tippen Sie auf , wenn die Einstellungen korrekt sind. Tippen Sie auf Erinnerung bearbeiten, wenn die Einstellungen geändert werden müssen.

- 2. Tippen Sie auf Erinnern in und wählen Sie die gewünschte Anzahl an Tagen (1–3) aus.
- ✓ Standardmäßig sind für die Erinnerung Wechsel 3 Tage eingestellt.
- Tippen Sie auf Erinnern um. Geben Sie mithilfe der Bildschirmtastatur die Uhrzeit ein und tippen Sie auf
   .
- Tippen Sie auf Tageszeit, um zwischen AM und PM zu wechseln, sofern relevant. Tippen Sie auf
- Überprüfen Sie, ob die Erinnerung Wechsel korrekt eingestellt ist, und tippen Sie dann auf
- ✓ Der Bildschirm *Einstellung* gespeichert erscheint.
- ✓ Der Bildschirm *Füllen* erscheint.
- 6. Tippen Sie auf 🔽.
- ✓ Es erscheint eine Erinnerung zur Blutzuckerkontrolle in 1 bis 2 Stunden.

7. Tippen Sie auf

# HINWEIS: Erstmalige Verwendung

Wenn Sie Ihre Pumpe zum ersten Mal benutzen und noch kein persönliches Profil festgelegt wurde, erscheint ein Bildschirm mit der Mitteilung, dass für die Fortsetzung der Insulinabgabe ein Profil aktiviert werden muss. Wählen Sie **SCHLIESSEN**.

✓ Der Bildschirm INSULIN FORTSETZEN wird vorübergehend angezeigt.

# HINWEIS: Reservoirwechsel mit Basal-IQ-Technologie

Die Basal-IQ-Technologie arbeitet weiter, während das Reservoir gewechselt wird. Wenn Sie einen Reservoirwechsel durchführen und die Insulinabgabe fortsetzen, während die Basal-IQ-Technologie die Insulinabgabe unterbricht, wird bis zum nächsten 5-Minuten-CGM-Wert weiterhin Insulin abgegeben. Dann nimmt die Pumpe ihren normalen Betrieb wieder auf. DIESE SEITE WURDE ABSICHTLICH FREIGELASSEN Kapitel 6

# Persönliche Profile

### 6.1 Überblick über die persönlichen Profile

### **A** WARNHINWEIS

Verwenden Sie Ihre Pumpe NICHT, bevor Sie mit Ihrem Arzt besprochen haben, welche Funktionen am besten für Sie geeignet sind. Nur Ihr Arzt kann Basalrate(n), Kohlenhydrat-Verhältnis(se), Korrekturfaktor(en), BZ-Zielwert und die Dauer der Insulinwirkung für Sie bestimmen und Sie bei deren Anpassung unterstützen. Des Weiteren kann nur Ihr Arzt Ihre CGM-Einstellungen festlegen und Sie dabei beraten, wie Sie Ihre Sensortrenddaten zur Behandlung Ihres Diabetes einsetzen können. Falsche Einstellungen können eine übermäßige oder ungenügende Insulinabgabe bewirken. Das kann zu einer Hypoglykämie (niedriger BZ-Wert) oder zu einer Hyperglykämie (hoher BZ-Wert) führen.

Ein persönliches Profil ist eine Gruppe von Einstellungen, welche die Abgabe des Basal- oder Bolusinsulins in bestimmten Zeitsegmenten über einen Zeitraum von 24 Stunden regeln. Jedes Profil kann mit einem Namen personalisiert werden. In einem persönlichen Profil kann Folgendes festgelegt werden:

- Zeitsegmente: Basalrate, Korrekturfaktor, Kohlenhydrat-Verhältnis und BZ-Zielwert.
- Boluseinstellungen: Insulindauer, maximaler Bolus und Kohlenhydrateinstellung (ein/aus).

Die t:slim X2 Pumpe verwendet die Einstellungen in Ihrem aktiven Profil, um die Abgabe des Basalinsulins sowie die Mahlzeiten- und Korrekturboli auf der Grundlage Ihres BZ-Zielwerts zu berechnen. Wenn Sie unter Zeitsegmente nur eine Basalrate festlegen, kann Ihre Pumpe lediglich Basalinsulin sowie Standardboli und verlängerte Boli abgeben. Ihre Pumpe berechnet dann keine Korrekturboli.

Es können bis zu sechs verschiedene persönliche Profile erstellt und in jedem persönlichen Profil bis zu 16 verschiedene Zeitsegmente festgelegt werden. Wenn Sie über mehrere persönliche Profile verfügen, können Sie flexibler auf die Anforderungen Ihres Körpers und Ihres Lebensstil reagieren. So können Sie zum Beispiel "Wochentag"- und "Wochenend"-Profile festlegen, wenn Sie unter der Woche und am Wochenende je nach Zeitplan, Nahrungsaufnahme, Aktivitäten usw. einen unterschiedlichen Insulinbedarf haben.

# 6.2 Ein neues Profil erstellen

### Persönliche Profile erstellen

Sie können bis zu sechs persönliche Profile erstellen, wobei jedoch nur jeweils ein Profil aktiv sein kann. Auf dem Bildschirm *Persönliche Profile* steht das aktive Profil ganz oben auf der Liste und ist mit "Ein" gekennzeichnet. Beim Erstellen eines persönlichen Profils können Sie beliebige oder alle der folgenden Zeitsegment-Einstellungen vornehmen:

- Basalrate (Ihre Basalrate in Einheiten/h)
- Korrekturfaktor (gibt an, um wie viel eine Einheit Insulin den BZ senkt)
- Kohlenhydrat-Verhältnis (Gramm KH, für die eine Einheit Insulin benötigt wird)
- BZ-Zielwert (Ihr idealer BZ-Spiegel, gemessen in mg/dl)

Sie müssen zwar nicht alle Einstellungen vornehmen, doch ist es für manche Pumpenfunktionen notwendig, bestimmte Einstellungen festzulegen und zu aktivieren. Wenn Sie ein neues Profil erstellen, fordert Ihre Pumpe Sie auf, alle erforderlichen Einstellungen vorzunehmen, bevor Sie fortfahren können.

Für Zeitsegment-Einstellungen können Sie folgende Bereiche festlegen:

- Basal (Bereich: 0 oder 0,1 bis 15 Einheiten/h)
- Korrekturfaktor (Bereich: 1 Einheit:1 mg/dl bis 1 Einheit:600 mg/dl)
- Kohlenhydrat-Verhältnis (Bereich: 1 Einheit:1 Gramm bis 1 Einheit:300 Gramm)

Bei einem Kohlenhydrat-Verhältnis unter 1:10 können 0,1-g-Schritte eingeben werden. So kann zum Beispiel ein Kohlenhydrat-Verhältnis von 1:8,2 programmiert werden.

• BZ-Zielwert (Bereich: 70 mg/dl bis 250 mg/dl)

Des Weiteren können Sie beliebige oder alle der folgenden Boluseinstellungen vornehmen:

- KH ("ein" zeigt an, dass KH in Gramm eingegeben werden; "aus" zeigt an, dass Insulineinheiten eingegeben werden)
- Insulindauer (wie lange ein Bolus Ihren BZ senkt)
- Maximaler Bolus (die maximale Menge eines Einzelbolus)

Die Standardeinstellungen und bereiche für Boluseinstellungen lauten wie folgt:

- KH (Standard: "aus", wenn kein Kohlenhydrat-Verhältnis eingestellt ist)
- Insulindauer (Standard: 5 h; Bereich: 2 bis 8 h)
- Maximaler Bolus (Standard: 10 Einheiten; Bereich: 1 bis 25 Einheiten)

### Insulindauer und aktives Insulin (AI)

Ihre Pumpe speichert, wie viel Insulin Sie aus früheren Boli erhalten haben. Dabei wird auch die Insulindauer berücksichtigt. Die Insulindauer ist die Zeit, in der das Insulin aktiv Ihren BZ-Wert senkt.

Besprechen Sie mit Ihrem Arzt die präzise Einstellung der Insulindauer.

Während die Einstellung der Insulindauer wiedergibt, wie lange das Insulin aus früheren Boli Ihren BZ-Wert senkt, sagt das aktive Insulin (Al) aus, wie viel Insulin aus früheren Boli sich noch in Ihrem Körper befindet. Das AI wird immer auf dem *Startbildschirm* angezeigt und wird ggf. für die Berechnung von Bolusabgaben eingesetzt. Wird während der Bolusprogrammierung ein Glukosewert eingegeben, berücksichtigt Ihre Pumpe das AI und berechnet ggf. einen angepassten Bolus.

- 1. Tippen Sie auf dem *Startbildschirm* auf **OPTIONEN**.
- 2. Tippen Sie auf Meine Pumpe.

- 3. Tippen Sie auf Persönliche Profile.
- 4. Tippen Sie auf H, um ein neues Profil zu erstellen.
- Geben Sie mithilfe der Bildschirmtastatur einen Profilnamen ein (bis zu 16 Zeichen) und tippen Sie auf <u><</u>.

Bei Verwendung des Buchstabenfelds wird bei einmaligem Antippen der erste Buchstabe, bei zweimaligem kurzem Antippen der mittlere und bei dreimaligem kurzem Antippen der dritte Buchstabe angezeigt.

6. Tippen Sie auf Einrichten, um mit der Einstellung der

Insulinabgabeeinstellungen zu beginnen.

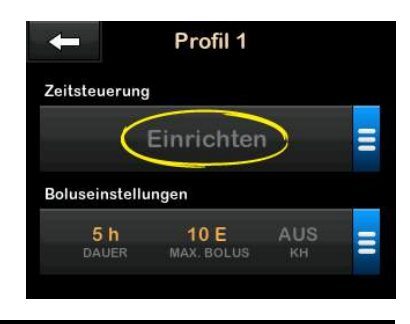

# 6.3 Ein neues persönliches Profil programmieren

Nach der Erstellung des persönlichen Profils müssen die Zeitsegmente programmiert werden. Das erste Zeitsegment beginnt um Mitternacht.

- Sie müssen eine Basalrate programmieren, damit Sie ein persönliches Profil haben, das Sie aktivieren können.
- Sie müssen eine Basalrate, den Korrekturfaktor, das Kohlenhydrat-Verhältnis und den BZ-Zielwert

einstellen, um die Basal-IQ-Technologie zu aktivieren.

• Tippen Sie nach der Eingabe oder Änderung eines Werts auf <

# **VORSICHTSMASSNAHME**

Überprüfen Sie **IMMER**, ob bei der Eingabe der Informationen für Ihr persönliches Profil die Platzierung des Dezimalkommas korrekt ist. Eine falsche Platzierung des Dezimalkommas kann dazu führen, dass Sie nicht die richtige, vom Arzt verschriebene Insulinmenge erhalten.

# Zeitsegmente

| ← 00:0          | 00         |
|-----------------|------------|
| Basal           | Einrichten |
| Korrekturfaktor |            |
| KH-Verhältnis   | Einrichten |
| BZ-Zielwert     |            |

1. Tippen Sie nach der Erstellung des neuen Profils auf **Basal**.

Geben Sie mithilfe der Bildschirmtastatur Ihre Basalrate ein und tippen Sie auf 🔽.

- 2. Tippen Sie auf Korrekturfaktor.
- Geben Sie mithilfe der Bildschirmtastatur Ihren Korrekturfaktor ein (die mg/dl, um die 1 Einheit Insulin den BZ senkt) und tippen Sie auf
- 4. Tippen Sie auf Kohlenhydrat-Verhältnis.
- Geben Sie mithilfe der Bildschirmtastatur Ihr Insulin-Kohlenhydrat-Verhältnis ein (die Gramm Kohlenhydrate, für die 1 Einheit Insulin benötigt wird) und tippen Sie auf .
- 6. Tippen Sie auf BZ-Zielwert.
- Geben Sie mithilfe der Bildschirmtastatur Ihren BZ-Zielwert ein und tippen Sie auf
- 8. Überprüfen Sie die eingegebenen Werte und tippen Sie auf 🔽.
- 9. Bestätigen Sie die Einstellungen.

- Tippen Sie auf , wenn die eingegebenen Daten korrekt sind.
- Tippen Sie auf ×, wenn Sie Änderungen vornehmen möchten.
- 10. Tippen Sie auf **C**, um Boluseinstellungen vorzunehmen.

Tippen Sie auf +, um weitere Zeitsegmente zu erstellen.

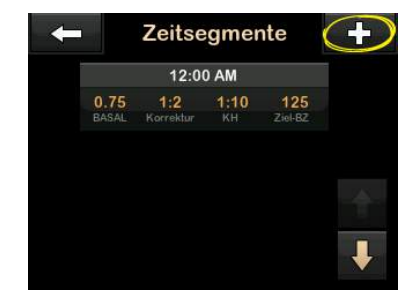

### Weitere Zeitsegmente hinzufügen

Wenn Sie weitere Zeitsegmente hinzufügen, werden alle im vorherigen Zeitsegment eingegebenen Werte kopiert und erscheinen im neuen Segment. Auf diese Weise können Sie einfach die gewünschten Einstellungen ändern und müssen nicht alles erneut eingeben.

- 1. Tippen Sie im Bildschirm Segment hinzufügen auf Startzeit.
- Geben Sie mithilfe der Bildschirmtastatur die Uhrzeit (Stunden und Minuten) ein, zu der das Segment beginnen soll, und tippen Sie auf
- 3. Tippen Sie im Bildschirm Segment hinzufügen auf Tageszeit und wählen Sie ggf. AM oder PM aus.
- ✓ Sobald ein Zeitsegment auf einen Wert über 12:00 PM eingestellt wird, ändert sich die Standardeinstellung auf PM.
- 4. Tippen Sie auf 🔽.
- Wiederholen Sie die Schritte 1 bis 6 aus dem Abschnitt Ein neues Profil erstellen oben für jedes Segment, das Sie erstellen möchten (bis zu 16).

Zum Anzeigen von Zeitsegmenten in der Liste, die nicht auf dem ersten Bildschirm erscheinen, tippen Sie auf den **Pfeil nach unten**.

### Boluseinstellungen

1. Tippen Sie auf das Feld Boluseinstellungen.

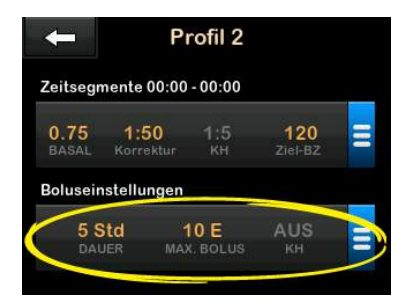

2. Tippen Sie auf Insulindauer.

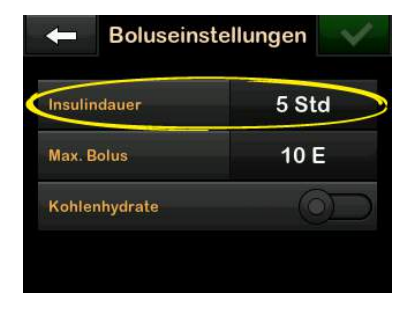

 Geben Sie mithilfe der Bildschirmtastatur die gewünschte Zeit für die Dauer der Insulinwirkung ein (2–8 Std.) und tippen Sie auf

- 4. Tippen Sie auf Max. Bolus.
- Geben Sie mithilfe der Bildschirmtastatur die gewünschte Menge für den Maximalbolus ein (1–25 Einheiten) und tippen Sie auf

# HINWEIS: Max. Bolus von 25 Einheiten

Wenn Sie den Maximalbolus auf 25 Einheiten einstellen und anhand Ihres Kohlenhydrat-Verhältnisses oder des Korrekturfaktors ein Bolus von mehr als 25 Einheiten berechnet wird, erscheint nach der Bolusabgabe ein Erinnerungsbildschirm. Dabei besteht die Möglichkeit, die Restmenge des Bolus (bis zu 25 zusätzliche Einheiten) abzugeben (siehe Abschnitt 15.9 Warnung max. Bolus).

- Tippen Sie auf Kohlenhydrate, um das Kohlenhydrat-Verhältnis zu aktivieren und für die Bolusberechnung zu verwenden.
- Überprüfen Sie die eingegebenen Werte und tippen Sie auf ✓.

- 8. Bestätigen Sie die Einstellungen.
  - Tippen Sie auf , wenn die eingegebenen Daten korrekt sind.
  - Tippen Sie auf ×, wenn Sie Änderungen vornehmen möchten.
- 9. Tippen Sie auf das **Tandem-Logo**, um zum *Startbildschirm* zurückzukehren.

# Weitere persönliche Profile hinzufügen

- 1. Tippen Sie auf dem *Startbildschirm* auf **OPTIONEN**.
- 2. Tippen Sie auf Meine Pumpe.
- 3. Tippen Sie auf Persönliche Profile.
- 4. Tippen Sie auf +.
- 5. Geben Sie dem neuen Profil einen Namen und wiederholen Sie die Schritte für die Zeitsegmente und die Boluseinstellungen.

### HINWEIS: Kohlenhydrat-Optionen

Wenn das erste von Ihnen erstellte Profil mit einem Kohlenhydrat-Verhältnis programmiert wird, ist bei jedem neuen Profil zwar die Kohlenhydrat-Option aktiviert, es muss jedoch noch ein Kohlenhydrat-Verhältnis festgelegt werden.

# 6.4 Ein bestehendes Profil ändern oder überprüfen

- 1. Tippen Sie auf dem *Startbildschirm* auf **OPTIONEN**.
- 2. Tippen Sie auf Meine Pumpe.
- 3. Tippen Sie auf Persönliche Profile.
- 4. Tippen Sie auf den Namen des persönlichen Profils, um es zu bearbeiten oder zu überprüfen.
- 5. Tippen Sie auf Ändern.

# HINWEIS: Einstellungen überprüfen

Wenn Sie die Einstellungen überprüfen, aber nicht ändern möchten, überspringen Sie die verbleibenden Schritte in diesem Abschnitt. Mit Can navigieren Sie zur Liste der persönlichen Profile oder durch Antippen des **Tandem-Logos** kehren Sie zum *Startbildschirm* zurück.

- 6. Tippen Sie auf das Feld "Zeitsegmente".
- 7. Tippen Sie auf das gewünschte Zeitsegment, um es zu ändern.
- Tippen Sie auf Basalrate, Korrekturfaktor, Kohlenhydrat-Verhältnis oder BZ-Zielwert, um nach Bedarf Änderungen vorzunehmen, und geben Sie die Änderungen mithilfe der Bildschirmtastatur ein. Tippen Sie auf .
- Überprüfen Sie die letzten Änderungen und tippen Sie auf
   .
- 10. Bestätigen Sie die Einstellungen.
  - Tippen Sie auf , wenn die eingegebenen Daten korrekt sind.
  - Tippen Sie auf x, wenn Sie Änderungen vornehmen möchten.

- 11. Weitere Zeitsegmente können Sie einrichten, indem Sie diese antippen und wie oben beschrieben vorgehen.
- 12. Tippen Sie nach der Einrichtung aller Zeitsegmente auf **C**.
- 13. Tippen Sie auf das Feld Boluseinstellungen, um die Insulindauer, den maximalen Bolus oder die Kohlenhydrate nach Bedarf zu ändern. Geben Sie die gewünschten Änderungen mithilfe der Bildschirmtastatur ein. Tippen Sie auf .
- 14. Bestätigen Sie die Einstellungen.
  - Tippen Sie auf , wenn die eingegebenen Daten korrekt sind.
  - Tippen Sie auf 🔀 und nehmen Sie weitere Änderungen vor.
- 15. Tippen Sie auf das **Tandem-Logo**, um zum *Startbildschirm* zurückzukehren.

# HINWEIS: Ein Zeitsegment hinzufügen

Zum Hinzufügen eines Zeitsegments tippen Sie auf + und geben die gewünschte Startzeit ein.

# HINWEIS: Ein Zeitsegment löschen

Zum Löschen eines Zeitsegments tippen Sie auf das X links neben dem Zeitsegment und anschließend auf , um den Löschvorgang zu bestätigen.

# 6.5 Ein bestehendes Profil kopieren

- 1. Tippen Sie auf dem *Startbildschirm* auf **OPTIONEN**.
- 2. Tippen Sie auf Meine Pumpe.
- 3. Tippen Sie auf Persönliche Profile.
- 4. Tippen Sie auf den Namen des persönlichen Profils, das kopiert werden soll.
- 5. Tippen Sie auf Kopieren.
- 6. Bestätigen Sie das zu kopierende Profil durch Antippen von 🔽.

- Geben Sie mithilfe der Bildschirmtastatur den Namen (bis zu 16 Zeichen) für das neue Profil ein und tippen Sie auf .
- ✓ Der Bildschirm *Profil kopiert* erscheint.
- ✓ Es wird ein neues persönliches Profil erstellt, dessen Einstellungen denen des kopierten Profils entsprechen.
- 8. Tippen Sie auf das Feld Zeitsegmente oder Boluseinstellungen, um Änderungen am neuen Profil vorzunehmen.

# 6.6 Ein bestehendes Profil aktivieren

- 1. Tippen Sie auf dem *Startbildschirm* auf **OPTIONEN**.
- 2. Tippen Sie auf Meine Pumpe.
- 3. Tippen Sie auf Persönliche Profile.
- 4. Tippen Sie auf den Namen des persönlichen Profils, das aktiviert werden soll.

- Die Optionen "Aktivieren" und "Löschen" sind für das aktive Profil deaktiviert, weil das Profil bereits aktiv ist. Sie können ein Profil nur löschen, wenn Sie ein anderes Profil aktiviert haben.
- Wenn Sie nur 1 Profil festgelegt haben, müssen Sie es nicht aktivieren (das Profil ist automatisch aktiviert).
- 5. Tippen Sie auf Aktivieren.
- ✓ Ein Bildschirm zur Bestätigung der Aktivierungsanfrage erscheint.
- 6. Tippen Sie auf 🔽.
- ✓ Der Bildschirm *Profil aktiviert* erscheint.

# 6.7 Ein bestehendes Profil umbenennen

- 1. Tippen Sie auf dem *Startbildschirm* auf **OPTIONEN**.
- 2. Tippen Sie auf Meine Pumpe.
- 3. Tippen Sie auf Persönliche Profile.

- 4. Tippen Sie auf den Namen des persönlichen Profils, das umbenannt werden soll.
- Tippen Sie auf den Pfeil nach unten und anschließend auf Umbenennen.
- Geben Sie dem Profil mithilfe der Bildschirmtastatur einen anderen Namen (bis zu 16 Zeichen) und tippen Sie auf
- 7. Tippen Sie auf das **Tandem-Logo**, um zum *Startbildschirm* zurückzukehren.

### 6.8 Ein bestehendes Profil löschen

- 1. Tippen Sie auf dem *Startbildschirm* auf **OPTIONEN**.
- 2. Tippen Sie auf Meine Pumpe.
- 3. Tippen Sie auf Persönliche Profile.
- 4. Tippen Sie auf den Namen des persönlichen Profils, das gelöscht werden soll.

### HINWEIS: Aktives persönliches Profil

Das aktive persönliche Profil kann nicht gelöscht werden.

- 5. Tippen Sie auf Löschen.
- 6. Tippen Sie auf 🔽.
- ✓ Der Bildschirm *Profil gelöscht* erscheint.
- 7. Tippen Sie auf das **Tandem-Logo**, um zum *Startbildschirm* zurückzukehren.

DIESE SEITE WURDE ABSICHTLICH FREIGELASSEN

# Kapitel 7

# Bolus

# 7.1 Bolusübersicht

### **A** WARNHINWEIS

Geben Sie **ERST DANN** einen Bolus ab, wenn Sie die berechnete Bolusmenge am Pumpendisplay überprüft haben. Wenn Sie eine zu hohe oder zu niedrige Insulinmenge abgeben, kann dies zu einer Hypoglykämie (niedriger BZ-Wert) oder Hyperglykämie (hoher BZ-Wert) führen. Sie können die Insulinmenge vor Abgabe Ihres Bolus ändern.

Ein Bolus ist eine kurzfristig abgegebene Insulindosis, die in der Regel die aufgenommene Nahrung oder einen hohen Blutzuckerwert ausgleichen soll.

Der Minimalbolus umfasst 0,05 Einheiten. Der Maximalbolus umfasst 25 Einheiten. Wenn Sie einen Bolus abgeben möchten, der die Insulinmenge im Reservoir übersteigt, erscheint eine Mitteilung, dass die Insulinmenge für die Bolusabgabe nicht ausreicht.

Mit Ihrer t:slim X2 Pumpe können Sie verschiedene Boli abgeben, um die Kohlenhydrataufnahme auszugleichen (Mahlzeitenbolus) und Ihren BZ-Wert wieder auf den Zielwert zu bringen (Korrekturbolus). Mahlzeiten- und Korrekturbolus können auch gemeinsam programmiert werden.

Wenn in Ihrem aktiven persönlichen Profil "Kohlenhydrate" aktiviert ist, geben Sie Kohlenhydrate in Gramm ein und der Bolus wird anhand des Kohlenhydrat-Verhältnisses berechnet.

Wenn "Kohlenhydrate" in Ihrem aktiven persönlichen Profil deaktiviert ist, geben Sie für die Bolusanforderung Insulineinheiten ein.

Wenn die Basal-IQ-Technologie aktiviert ist und diese die Insulinabgabe während eines Standardbolus oder Sofortbolus unterbrochen hat, werden alle Bolusabgaben fortgesetzt, bis sie abgeschlossen sind. Ein neuer Bolus kann erst gestartet werden, wenn die Insulinabgabe fortgesetzt wird.

### **A** VORSICHTSMASSNAHME

ÜBERPRÜFEN Sie regelmäßig die Einstellungen Ihrer Pumpe auf Korrektheit. Falsche Einstellungen können eine übermäßige oder ungenügende Insulinabgabe bewirken. Fragen Sie bei Bedarf Ihren Arzt um Rat.

# 7.2 Berechnung des Korrekturbolus

Sobald die Pumpe Ihren Glukosewert – entweder aus dem CGM oder durch manuelle Eingabe – kennt, legt sie fest, ob ein Korrekturbolus empfohlen wird.

Wenn Ihr Glukosewert

- über dem BZ-Zielwert liegt: Das Insulin für den Mahlzeitenbolus und den Korrekturbolus wird addiert.
   Wenn aktives Insulin vorhanden ist, wird es nur bei der Berechnung des Korrekturanteils berücksichtigt.
- zwischen 70 mg/dl und dem BZ-Zielwert liegt: Sie haben die Möglichkeit, den Mahlzeitenbolus nach unten anzupassen, um den niedrigen Blutzuckerwert auszugleichen. Wenn aktives Insulin vorhanden ist, wird es bei der Anpassung der Bolusberechnung nach unten mit berücksichtigt.
- unter 70 mg/dl liegt: Der Mahlzeitenbolus wird nach unten angepasst und der niedrige Glukosewert automatisch

ausgeglichen. Wenn aktives Insulin vorhanden ist, wird es bei der Anpassung der Bolusberechnung nach unten mit berücksichtigt.

Behandeln Sie eine Hypoglykämie (niedriger BZ-Wert) immer mit schnell verfügbaren Kohlenhydraten gemäß den Anweisungen Ihres Arztes, und kontrollieren Sie dann erneut Ihren BZ-Wert, um sicherzustellen, dass die Behandlung erfolgreich war.

#### Automatisches Einfügen des Sensorglukosewertes aus dem CGM

Wenn während einer aktiven CGM-Sitzung sowohl ein CGM-Wert als auch ein CGM-Trendpfeil auf dem *CGM-Startbildschirm* zu sehen sind, wird Ihr Glukosewert automatisch in der Pumpe gespeichert. Um zum Bildschirm *Korrekturbolus* zu gelangen, tippen Sie im *CGM-Startbildschirm* auf **BOLUS**.

Wird der CGM-Messwert automatisch zur Bolus-Berechnung herangezogen, kommt nur der aktuelle CGM-Wert für die Berechnung des Korrekturbolus zum Einsatz. Der Trendpfeil wird nicht für die Dosisberechnung herangezogen. Lassen Sie sich von Ihrem Arzt beraten, wie Sie die Pfeile am besten für die Dosierung Ihres Korrekturbolus nutzen können.

Wenn Ihnen Ihr Arzt rät, den Trendpfeil zur Anpassung der Korrekturdosis zu verwenden, oder wenn Sie den für die Berechnung der Korrekturdosis herangezogenen Glukosewert ändern möchten, können Sie den Glukosewert, der vom CGM automatisch übernommen wird, manuell überschreiben.

Zum Ändern des Glukosewerts von Ihrem CGM können Sie den Blutzuckerwert im Bildschirm *Bolus* antippen.

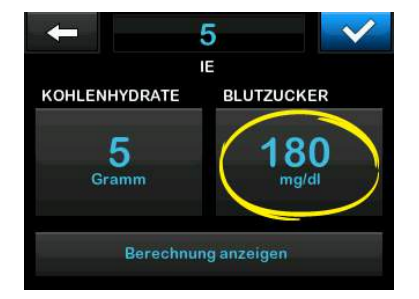

# HINWEIS: Änderung des Blutzuckerwerts

Wenn der automatisch vom CGM übernommene Glukosewert über oder unter Ihrem BZ-Zielwert lag, präsentiert Ihnen Ihre Pumpe den Bestätigungsbildschirm (eine genaue Beschreibung folgt später in diesem Abschnitt) für einen Korrekturbolus *Über dem Zielwert* oder *Unter dem Zielwert*.

Allerdings können Sie auf diesen Korrekturbolus-Bestätigungsbildschirmen nicht den Aktuellen BZ-Wert antippen, um den vom CGM übernommenen Glukosewert zu ändern.

Tippen Sie entweder auf der auf und navigieren Sie anschließend zum Bildschirm *Bolus*, um den Blutzuckerwert wie oben beschrieben zu ändern. Wenn sich nun dieser manuell eingegebene Wert über oder unter Ihrem BZ-Zielwert befindet, ruft Ihre Pumpe erneut den Bestätigungsbildschirm *Über dem Zielwert* oder *Unter dem Zielwert* auf, bei dem Sie den Korrekturbolus entweder akzeptieren oder ablehnen können.

# Kapitel 7 – Bolus

# Über dem Zielwert

Wenn Ihr Blutzuckerwert über dem BZ-Zielwert liegt, bietet Ihnen die Pumpe die Option, einen Korrekturbolus zu berechnen und diesen zu jedem anderen von Ihnen angeforderten Bolus hinzuzufügen.

| Ihr BZ ist über o<br>Korrokturboluo | dem Zielwert |
|-------------------------------------|--------------|
| Korrekturbolus                      | ninzulugen?  |
| Aktuelles Al                        | 0 E          |
| Aktueller BZ                        |              |
| ×                                   | $\checkmark$ |

- Zum Akzeptieren des Korrekturbolus drücken Sie auf
   Ein Korrekturbolus wird berechnet und zu jedem von Ihnen auf dem *Bolus*-Bildschirm angeforderten Mahlzeitenbolus hinzugefügt.
- Zum Ablehnen des Korrekturbolus drücken Sie auf X. Zu den von Ihnen auf dem Bolus-Bildschirm

angeforderten Mahlzeitenboli wird kein Korrekturbolus hinzugefügt.

### Unter dem Zielwert

Wenn Ihr Blutzuckerwert unter dem BZ-Zielwert liegt, bietet Ihnen die Pumpe die Option, einen Korrekturbolus zu berechnen und diesen von jedem anderen von Ihnen angeforderten Bolus abzuziehen.

| Ihr BZ ist unter dem Zielwert<br>Bolusberechnung verringern? |          |  |
|--------------------------------------------------------------|----------|--|
| Aktuelles Al                                                 | 0.54 E   |  |
| Aktueller BZ                                                 | 80 mg/dl |  |
| ×                                                            | <b>~</b> |  |

 Zum Akzeptieren des Korrekturbolus drücken Sie auf
 Ein Korrekturbolus wird berechnet und dieser von jedem von Ihnen auf dem *Bolus*-Bildschirm angeforderten Mahlzeitenbolus abgezogen.  Zum Ablehnen des Korrekturbolus drücken Sie auf X. Von den von Ihnen auf dem Bolus-Bildschirm angeforderten Mahlzeitenboli wird kein Korrekturbolus abgezogen.

## Im Zielbereich

Wenn Ihr Blutzuckerwert mit Ihrem BZ-Zielwert übereinstimmt, wird kein *Korrekturbolus*-Bildschirm angezeigt.

### Manuelle Eingabe des BZ-Werts

Wenn bei Ihnen keine CGM-Sitzung aktiv ist, müssen Sie Ihren BZ-Wert manuell in die Pumpe eingeben, bevor Sie zu den *Korrekturbolus*-Bildschirmen navigieren.

1. Tippen Sie auf dem *Startbildschirm* auf **BOLUS**.

2. Tippen Sie auf BZ hinzufügen.

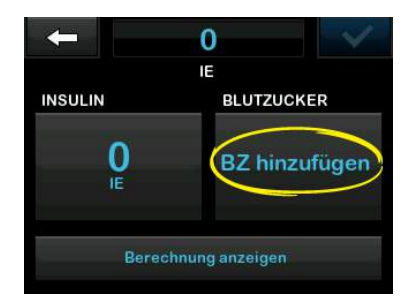

- Geben Sie mithilfe der Bildschirmtastatur Ihren BZ-Wert ein und tippen Sie auf ✓. Nach dem Antippen von ✓ wird der BZ-Wert im Pumpenverlauf gespeichert, unabhängig davon, ob ein Bolus abgegeben wird oder nicht.
- 4. Befolgen Sie die Schritte des entsprechenden Zielbereichs oben, je nachdem wie Ihr BZ-Wert ausgefallen ist.

# 7.3 Bolus-Überschreibung

Sie können den berechneten Bolus überschreiben, indem Sie auf die

berechneten Einheiten tippen und die Menge an Insulineinheiten eingeben, die abgegeben werden sollen. Die Bolus-Überschreibung ist immer aktiv.

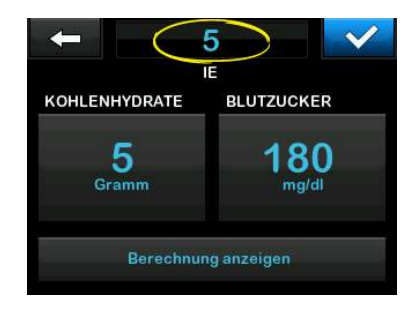

# 7.4 Mahlzeitenbolus mit Eingabe in Einheiten

Wenn für die Bolusanforderung ein Kohlenhydrat-Verhältnis verwendet wird, fahren Sie fort mit dem Abschnitt 7.5 Mahlzeitenbolus mit Eingabe in Gramm.

- 1. Tippen Sie im *Startbildschirm* auf BOLUS.
- 2. Tippen Sie auf **0 Einheiten**.
- 3. Geben Sie mithilfe der Bildschirmtastatur die

abzugebenden Insulineinheiten ein und tippen Sie anschließend auf

#### **A**WARNHINWEIS

Überprüfen Sie **IMMER**, ob bei der Eingabe der Bolusinformationen die Platzierung des Dezimalkommas korrekt ist. Eine falsche Platzierung des Dezimalkommas kann dazu führen, dass Sie nicht die richtige, vom Arzt verschriebene Insulinmenge erhalten.

- Tippen Sie auf , um die abzugebenden Insulineinheiten zu bestätigen.
- 5. Bestätigen Sie die Anforderung.
  - Tippen Sie auf , wenn die eingegebenen Daten korrekt sind.
  - Tippen Sie auf X, um zurückzugehen und Änderungen vorzunehmen oder die Berechnungen anzuzeigen.
- 6. Tippen Sie auf
- ✓ Der Bildschirm BOLUS INITIIERT erscheint vorübergehend.

# Kapitel 7 – Bolus

### 7.5 Mahlzeitenbolus mit Eingabe in Gramm

- 1. Tippen Sie im *Startbildschirm* auf BOLUS.
- 2. Tippen Sie auf 0 Gramm.
- Geben Sie mithilfe der Bildschirmtastatur die Gramm Kohlenhydrate ein und tippen Sie auf
  - Bei der Eingabe mehrerer Kohlenhydratwerte geben Sie zuerst den ersten Wert ein und tippen anschließend auf +, dann geben Sie den zweiten Wert ein und tippen auf + usw., bis Sie fertig sind.
  - Um den eingegeben Wert zu löschen und von vorn zu beginnen, tippen Sie auf den Pfeil zurück.

- Überprüfen Sie, ob die Kohlenhydratwerte in Gramm an der richtigen Stelle auf dem Bildschirm eingegeben wurden.
- Tippen Sie auf , um die abzugebenden Insulineinheiten zu bestätigen.

Sie können jederzeit auf Berechnung anzeigen tippen, um sich den Bildschirm *Berechnung der Abgabe* anzeigen zu lassen.

- 6. Bestätigen Sie die Anforderung.
  - Tippen Sie auf , wenn die eingegebenen Daten korrekt sind.
  - Tippen Sie auf x, um zurückzugehen und Änderungen vorzunehmen oder die Berechnungen anzuzeigen.
- 7. Tippen Sie auf
- ✓ Der Bildschirm BOLUS INITIIERT erscheint vorübergehend.

# 7.6 Verlängerter Bolus

Mit der Funktion "Verlängerter Bolus" können Sie einen Teil des Bolus sofort und einen Teil des Bolus langsam über einen Zeitraum von bis zu 8 Stunden abgeben. Dies kann bei sehr fetthaltigen Mahlzeiten, wie Pizza, oder bei einer Gastroparese (verzögerte Entleerung des Magens) von Vorteil sein.

Der Korrekturbolus ist bei einem verlängerten Bolus immer im JETZT-ABGEBEN-Anteil enthalten. Besprechen Sie mit Ihrem Arzt, ob diese Funktion für Sie infrage kommt und welche Empfehlungen er Ihnen für die Aufteilung zwischen dem Jetzt- und dem Später-Anteil und für die Dauer des Später-Anteils geben kann.

Es kann immer nur ein verlängerter Bolus aktiv sein. Wenn jedoch der SPÄTER-ABGEBEN-Teil eines verlängerten Bolus aktiv ist, können sie einen weiteren Standardbolus anfordern.

1. Tippen Sie im *Startbildschirm* auf BOLUS.

- 2. Tippen Sie auf **0 Gramm** (oder **0 Einheiten**).
- Geben Sie mithilfe der Bildschirmtastatur die Gramm Kohlenhydrate (oder die Insulineinheiten) ein. Tippen Sie auf
- Tippen Sie bei Bedarf auf BZ hinzufügen und geben Sie mithilfe der Bildschirmtastatur den Blutzuckerwert ein. Tippen Sie auf
- Tippen Sie auf , um die abzugebenden Insulineinheiten zu bestätigen.

Sie können jederzeit auf Berechnung anzeigen tippen, um sich den Bildschirm *Berechnung der Abgabe* anzeigen zu lassen.

- 6. Bestätigen Sie die Anforderung.
  - Tippen Sie auf , wenn die eingegebenen Daten korrekt sind.
  - Tippen Sie auf X, um zurückzugehen und Änderungen

vorzunehmen oder die Berechnungen anzuzeigen.

- Tippen Sie auf VERLÄNGERT, um die Funktion "Verlängerter Bolus" zu aktivieren, und tippen Sie anschließend auf .
- 8. Tippen Sie auf **50** % unter JETZT ABGEBEN, um den prozentualen Anteil des Nahrungsbolus einzustellen, der sofort abgegeben werden soll.

Der Prozentwert für SPÄTER ABGEBEN wird von der Pumpe automatisch berechnet. Die Standardeinstellung beträgt 50 % JETZT und 50 % SPÄTER. Die Standardeinstellung für die DAUER beträgt 2 Stunden.

 Geben Sie mithilfe der Bildschirmstatur den prozentualen Anteil des Bolus ein, der JETZT ABGEGEBEN werden soll, und tippen Sie anschließend auf

Beim JETZT-ABGEBEN-Anteil beträgt die Mindestmenge 0,05 Einheiten. Wenn der JETZT-ABGEBEN-Anteil weniger als 0,05 Einheiten beträgt, erhalten Sie eine Benachrichtigung und der JETZT-ABGEBEN-Anteil wird auf 0,05 Einheiten eingestellt.

Auch für den SPÄTER-ABGEBEN-Anteil des verlängerten Bolus gibt es Minimal- und Maximalwerte. Wenn Sie eine SPÄTER-ABGEBEN-Rate außerhalb dieser Grenzwerte programmieren, erhalten Sie eine Benachrichtigung und die Dauer des SPÄTER-ABGEBEN-Anteils wird angepasst.

10. Tippen Sie unter DAUER auf 2 h.

 Passen Sie mithilfe der Bildschirmtastatur die Dauer des abzugebenden Bolus an und tippen Sie anschließend auf

12. Tippen Sie auf 🔽

Sie können jederzeit auf Einheiten anzeigen tippen, um sich die Aufteilung der Einheiten für die Abgabe JETZT und SPÄTER anzeigen zu lassen.

13. Bestätigen Sie die Anforderung.

# Kapitel 7 – Bolus

- Tippen Sie auf , wenn die eingegebenen Daten korrekt sind.
- Tippen Sie auf x, um zurückzugehen und Änderungen vorzunehmen oder die Berechnungen anzuzeigen.
- 14. Tippen Sie auf 🔽.
- 15. Der Bildschirm *BOLUS INITIIERT* erscheint vorübergehend.

Es kann immer nur ein verlängerter Bolus aktiv sein. Wenn jedoch der SPÄTER-ABGEBEN-Teil eines verlängerten Bolus aktiv ist, können sie einen weiteren Standardbolus anfordern.

#### HINWEIS: Verlängerter Bolus während der Insulinunterbrechung

Wenn die Basal-IQ-Technologie aktiv ist und die Insulinabgabe während eines verlängerten Bolus unterbrochen hat, wird das restliche Bolusinsulin nicht abgegeben. Wird dieses dennoch gewünscht, muss nach Wiederaufnahme der Insulinabgabe ein neuer Bolus initiiert werden.

# 7.7 Einen Bolus abbrechen oder stoppen

Einen Bolus abbrechen, wenn die Abgabe noch NICHT BEGONNEN HAT:

- 1. Tippen Sie auf 1–2–3, um den *Startbildschirm* zu öffnen.
- 2. Tippen Sie auf X (Stoppsymbol), um den Bolus abzubrechen.

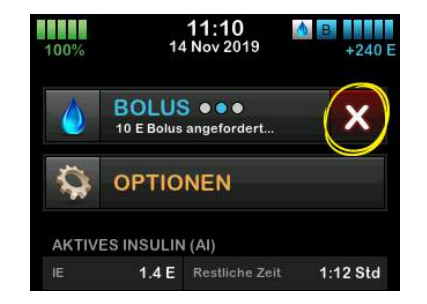

- ✓ BOLUS bleibt inaktiv und der Bolus wird abgebrochen.
- ✓ Nach dem Abbruch wird BOLUS auf dem Startbildschirm wieder aktiv.

### Einen Bolus stoppen, wenn die Abgabe des BOLUS BEREITS BEGONNEN HAT:

- 1. Tippen Sie auf 1–2–3, um den *Startbildschirm* zu öffnen.
- 2. Tippen Sie auf X (Stoppsymbol), um die Abgabe zu stoppen.
- 3. Tippen Sie auf 🗸
- ✓ Der Bildschirm BOLUS GESTOPPT erscheint und die abgegebenen Einheiten werden berechnet.
- Die angeforderten und bereits abgegebenen Einheiten werden angezeigt.
- 4. Tippen Sie auf

Kapitel 8

# Insulinabgabe stoppen/fortsetzen

# 8.1 Insulinabgabe stoppen

Sie können die gesamte Insulinabgabe jederzeit beenden. Wenn Sie die gesamte Insulinabgabe stoppen, werden alle aktiven Boli und alle aktiven temporären Basalraten sofort beendet. Wenn Ihre Pumpe nicht in Betrieb ist, kann keine Insulinabgabe erfolgen.

- 1. Tippen Sie auf dem *Startbildschirm* auf **OPTIONEN**.
- 2. Tippen Sie auf INSULIN STOPPEN.
- 3. Tippen Sie auf 🔽.
- ✓ Vor der Rückkehr zum Startbildschirm erscheint der Bildschirm Alle Abgaben gestoppt, der den Status ALLE ABGABEN GESTOPPT anzeigt. Außerdem erscheint ein rotes Ausrufezeichen rechts neben Datum und Uhrzeit.

#### HINWEIS: Manuelles Stoppen der Insulinabgabe und Basal-IQ-Technologie

Wenn Sie die Insulinabgabe manuell stoppen, müssen Sie sie auch manuell fortsetzen. Die Basal-IQ-Technologie setzt die Insulinabgabe nicht automatisch fort, wenn Sie sich dafür entschieden haben, diese manuell zu stoppen.

# 8.2 Insulinabgabe fortsetzen

Wenn der Pumpenbildschirm aus ist, drücken Sie die **Bildschirm-ein-**/ **Sofortbolus-**Taste einmal, um den Bildschirm Ihrer t:slim X2 Pumpe einzuschalten.

- 1. Tippen Sie auf 1-2-3.
- 2. Tippen Sie auf 🔽.
- ✓ Der Bildschirm INSULIN WIRD FORTGESETZT wird vorübergehend angezeigt.
- ODER –
- 1. Tippen Sie auf dem *Startbildschirm* auf **OPTIONEN**.
- 2. Tippen Sie auf INSULIN FORTSETZEN.
- 3. Tippen Sie auf FORTSETZEN.
- ✓ Der Bildschirm INSULIN WIRD FORTGESETZT wird vorübergehend angezeigt.

Kapitel 9

# Temporäre Basalrate

### 9.1 Eine temporäre Basalrate festlegen

Eine temporäre Basalrate wird verwendet, um die aktuelle Basalrate für einen gewissen Zeitraum um einen bestimmten Prozentsatz zu erhöhen oder zu senken. Diese Funktion kann in manchen Situationen (z. B. bei Sport oder Krankheit) von Nutzen sein.

Beim Öffnen des Bildschirms *Temporäre Rate* werden die Standardwerte 100 % (aktuelle Basalrate) und eine Dauer von 0:15 min angezeigt. Die temporäre Basalrate kann in 1-%-Schritten von einem Minimum von 0 % der aktuellen Basalrate auf ein Maximum von 250 % der aktuellen Basalrate eingestellt werden.

Die Dauer kann in 1-Minuten-Schritten von mindestens 15 Minuten auf maximal 72 Stunden festgelegt werden.

Wenn Sie eine prozentuale temporäre Basalrate eingeben, welche die erlaubte Mindestbasalrate von 0,1 Einheiten/h unterschreitet, erhalten Sie eine Mitteilung, dass die gewählte Rate zu niedrig ist und dass sie auf die für die Abgabe erlaubte Mindestrate eingestellt wird.

Wenn Sie eine temporäre Basalrate eingeben, welche die erlaubte Höchstbasalrate von 15 Einheiten/h überschreitet, erhalten Sie eine Mitteilung, dass die gewählte Rate zu hoch ist und dass sie auf die für die Abgabe erlaubte Höchstrate eingestellt wird.

#### HINWEIS: Temporäre Basalrate mit Basal-IQ-Technologie

Die Verwendung der Basal-IQ-Technologie führt nicht dazu, dass der für eine temporäre Basalrate festgelegte Zeitraum abgebrochen oder ausgesetzt wird, auch wenn die Basal-IQ-Technologie die Insulinabgabe unterbricht, es sei denn Sie stoppen die temporäre Basalrate manuell.

- 1. Tippen Sie auf dem *Startbildschirm* auf **OPTIONEN**.
- 2. Tippen Sie auf temporäre Rate.
- 3. Tippen Sie auf temporäre Rate.
- 4. Geben Sie mithilfe der Bildschirmtastatur den gewünschten Prozentsatz ein. Die

aktuelle Rate beträgt 100 %. Ein Wert über 100 % bedeutet eine Erhöhung und ein Wert unter 100 % eine Senkung.

- 5. Tippen Sie auf 🗸 .
- Tippen Sie auf Dauer. Geben Sie mithilfe der Bildschirmtastatur die gewünschte Dauer der temporären Rate ein. Tippen Sie auf

Sie können immer auf **Einheiten anzeigen** tippen, um sich die aktuell abzugebenden Einheiten anzeigen zu lassen.

- Überprüfen Sie die Einstellungen und tippen Sie auf
- ✓ Der Bildschirm TEMPORÄRE RATE GESTARTET erscheint vorübergehend.
- ✓ Der Sperrbildschirm mit dem Symbol für eine aktive temporäre Basalrate wird angezeigt.
  - Ein "T" in einem orangefarbenen Feld bedeutet, dass eine temporäre Basalrate aktiv ist.
Ein "T" in einem roten Feld bedeutet, dass keine temporäre Basalrate aktiv ist.

#### HINWEIS: Temporäre Basalrate nach Fortsetzung der Insulinabgabe

Wenn die Basal-IQ-Technologie die Insulinabgabe unterbricht, während eine temporäre Basalrate aktiv ist, bleibt der Timer für die temporäre Basalrate aktiv. Die temporäre Basalrate wird nach Fortsetzung der Insulinabgabe so lange fortgesetzt, bis die Zeit auf dem Timer für die temporäre Basalrate abgelaufen ist.

# 9.2 Eine temporäre Basalrate stoppen

So stoppen Sie eine aktive temporäre Basalrate:

- 1. Tippen Sie auf dem *Startbildschirm* auf **OPTIONEN**.
- Tippen Sie auf dem Bildschirm Optionen auf das X (Stoppsymbol) rechts neben der temporären Rate.
- Tippen Sie auf dem Bestätigungsbildschirm auf ✓.

✓ Es erscheint der Bildschirm TEMP. RATE GESTOPPT, bevor Sie zum Bildschirm Optionen zurückkehren. DIESE SEITE WURDE ABSICHTLICH FREIGELASSEN Kapitel 10

Sofortbolus

#### 10.1 Einen Sofortbolus einstellen

Mit der Sofortbolus-Funktion können Sie durch einen einfachen Tastendruck einen Bolus abgeben. Das heißt, Sie können einen Bolus durch Befolgen von Ton-/Vibrationsbefehlen abgeben, ohne den Bildschirm der Pumpe aufrufen oder durch ihn navigieren zu müssen.

Die Sofortbolus-Funktion ist standardmäßig deaktiviert. Der Sofortbolus kann entweder auf Insulineinheiten oder Gramm Kohlenhydrate eingestellt werden. Die zur Verfügung stehenden Mengen sind 0,5; 1,0; 2,0 und 5,0 Einheiten bzw. 2, 5, 10 und 15 Gramm Kohlenhydrate.

Die Abgabeeinstellung für den Sofortbolus (Gramm Kohlenhydrate oder Einheiten Insulin) ist unabhängig von der aktiven Boluseinstellung im persönlichen Profil.

- 1. Tippen Sie auf dem *Startbildschirm* auf **OPTIONEN**.
- 2. Tippen Sie auf Meine Pumpe.
- 3. Tippen Sie auf Pumpeneinstellungen.

- 4. Tippen Sie auf Sofortbolus.
- 5. Tippen Sie auf Art der Erhöhung.
- 6. Wählen Sie E Insulin oder Gramm Kohlenhydrate.
- 7. Tippen Sie auf Menge der Erhöhung.
- 8. Wählen Sie nun das gewünschte Intervall für die Erhöhung aus.

# HINWEIS: Erhöhen der Abgabemenge

Bei der Abgabe eines Sofortbolus wird jedes Mal, wenn die Bildschirm-ein-/ Sofortbolus-Taste gedrückt wird, die Intervallmenge hinzugefügt.

- Überprüfen Sie die eingegebenen Werte und tippen Sie auf
- 10. Bestätigen Sie die Einstellungen.
  - Tippen Sie auf , wenn die eingegebenen Daten korrekt sind.
  - Tippen Sie auf X, wenn Sie zurückgehen und Änderungen vornehmen möchten.

11. Tippen Sie auf das **Tandem-Logo**, um zum *Startbildschirm* zurückzukehren.

#### 10.2 Einen Sofortbolus abgeben

Bei aktivierter Sofortbolus-Funktion können Sie einen Bolus abgeben, ohne einen Blick auf den Bildschirm der t:slim X2 Pumpe werfen zu müssen. Geben Sie Ihren Bolus einfach mit der Bildschirm-ein-/Sofortbolus-Taste ab. Sofortboli werden als Standardboli abgegeben (es gibt keinen Glukoseeintrag und keinen verlängerten Bolus).

#### **A VORSICHTSMASSNAHME**

Schauen Sie **IMMER** auf den Bildschirm, um die korrekte Programmierung der Bolusmenge zu überprüfen, wenn Sie zum ersten Mal die Sofortbolus-Funktion verwenden. Dadurch wird sichergestellt, dass Sie die Ton-/ Vibrationsbefehle bei der Programmierung der gewünschten Bolusmenge korrekt anwenden.

 Halten Sie die Bildschirm-ein-/ Sofortbolus-Taste gedrückt. Daraufhin erscheint der Sofortbolus-Bildschirm. Je nach Einstellung der Lautstärke müssen zwei Pieptöne zu hören oder Vibrationen zu spüren sein.

- 2. Drücken Sie die Bildschirm-ein-/ Sofortbolus-Taste für jeweils ein Intervall, bis die gewünschte Menge erreicht ist. Die Pumpe piept/vibriert bei jedem Tastendruck.
- 3. Die Pumpe piept/vibriert einmal bei jedem durch Tastendruck hinzugefügten Intervall, um die gewünschte Menge zu bestätigen.
- 4. Halten Sie die Bildschirm-ein-/ Sofortbolus-Taste nach jedem Piepton bzw. jeder Vibration der Pumpe gedrückt, um den Bolus abzugeben.

#### HINWEIS: Sicherheitsfunktionen

Wenn Sie den Bolus abbrechen und zum *Startbildschirm* zurückkehren möchten, tippen Sie im *Sofortbolus*-Bildschirm auf X.

Vergehen 10 Sekunden ohne Eingabe, wird der Bolus abgebrochen und nicht abgegeben.

Es ist nicht möglich, bei Verwendung der Sofortbolus-Funktion die Einstellungen unter "Max. Bolus" in Ihrem aktiven persönlichen Profil zu überschreiten. Darauf, dass die Menge des maximalen Bolus erreicht ist, werden Sie mithilfe eines anders klingenden Signaltons aufmerksam gemacht (wenn der Sofortbolus auf Vibration eingestellt ist, hört die Pumpe als Reaktion auf weitere Tastendrücke auf zu vibrieren, um Sie zu benachrichtigen). Sehen Sie auf den Bildschirm, um die Bolusmenge zu bestätigen.

Sie können die Taste bei der Sofortbolus-Funktion nicht häufiger als 20 Mal drücken. Auf den 20. Tastendruck werden Sie mithilfe eines anders klingenden Signaltons aufmerksam gemacht (wenn der Sofortbolus auf Vibration eingestellt ist, hört die Pumpe als Reaktion auf weitere Tastendrücke auf zu vibrieren, um Sie zu benachrichtigen). Sehen Sie auf den Bildschirm, um die Bolusmenge zu bestätigen.

Wenn zu einem beliebigen Zeitpunkt während der Programmierung ein anderer Signalton erklingt oder die Pumpe als Reaktion auf einen Tastendruck aufhört zu vibrieren, dann sehen Sie auf den Bildschirm, um die Bolusmenge zu bestätigen. Wenn der *Sofortbolus*-Bildschirm nicht die richtige Bolusmenge anzeigt, geben Sie die Bolusdaten auf dem Touchscreen ein.

✓ Der Bildschirm *BOLUS INITIIERT* erscheint vorübergehend.

### HINWEIS: Sofortbolus während der Insulinunterbrechung

Wenn die Basal-IQ-Technologie aktiv ist und die Insulinabgabe während eines Sofortbolus unterbrochen hat, wird das restliche Sofortbolus-Insulin noch abgegeben. DIESE SEITE WURDE ABSICHTLICH FREIGELASSEN Kapitel 11

# Geräteeinstellungen

Dieses Kapitel enthält Erläuterungen und Anweisungen für die Geräteeinstellungen, die über den Bildschirm *Geräteeinstellungen* zur Verfügung stehen.

### 11.1 Anzeigeeinstellungen

Die Anzeigeneinstellungen Ihrer t:slim X2 Insulinpumpe beinhalten einen Bildschirm, auf dem die Bildschirm-Abschaltzeit eingestellt werden kann.

Bei der Bildschirm-Abschaltzeit können Sie die Länge der Zeit festlegen, die der Bildschirm aktiv bleibt, bevor er sich automatisch ausschaltet. Standardmäßig sind für die Bildschirm-Abschaltzeit 30 Sekunden eingestellt. Optional stehen 15, 30, 60 und 120 Sekunden zur Verfügung.

Wenn Sie den Bildschirm ausschalten möchten, bevor dies automatisch geschieht, dann drücken Sie die Bildschirm-ein-/Sofortbolus-Taste.

- 1. Tippen Sie auf dem *Startbildschirm* auf **OPTIONEN**.
- 2. Tippen Sie auf den Pfeil nach unten.
- 3. Tippen Sie auf Geräteeinstellungen.

- 4. Tippen Sie auf Anzeigeeinstellungen.
- 5. Tippen Sie auf Bildschirmabschalt.
- Wählen Sie die gewünschte Zeit aus und tippen Sie auf
- 7. Tippen Sie auf das **Tandem Logo**, um auf den Startbildschirm zurückzukehren.

### 11.2 Mobile Verbindung

Sie können ein mobiles Gerät mit der Pumpe verbinden, um über die mobile t:connect App Pumpendaten auf dem mobilen Gerät anzuzeigen.

# HINWEIS: Verfügbarkeit der mobilen Verbindung

Möglicherweise ist die t:connect App für Mobilgeräte in Ihrer Region noch nicht verfügbar. Schalten Sie die mobile Verbindung nicht ein, wenn Sie diese nicht verwenden oder keinen Zugriff auf die mobile t:connect App haben.

#### HINWEIS: CGM-Bluetooth-Verbindung

Die Einstellung für die mobile Verbindung hat nichts mit Ihrer CGM-Bluetooth-Verbindung zu

tun. Informationen zum CGM-Bluetooth finden Sie im Abschnitt 23.1 Über Bluetooth.

# Ein mobiles Gerät mit der Pumpe verbinden

- 1. Tippen Sie auf dem *Startbildschirm* auf **OPTIONEN**.
- 2. Tippen Sie auf den Pfeil nach unten.
- 3. Tippen Sie auf Geräteeinstellungen.
- 4. Tippen Sie auf Bluetooth-Einstellungen.
- Tippen Sie auf den Ein/Aus-Schalter neben "Mobile Verbindung" und dann auf , um die Auswahl zu bestätigen. Daraufhin wird Gerät verbinden angezeigt.

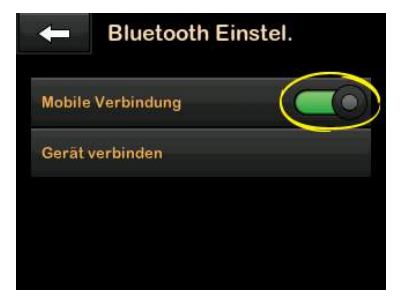

- 6. Tippen Sie auf Gerät verbinden.
- Ein Bildschirm mit einer Mobile App-Benachrichtigung wird angezeigt. Tippen Sie auf , um Ihren Geräteverbindungscode zu generieren.
- Befolgen Sie die Anweisungen, um den Verbindungscode in die App auf Ihrem mobilen Gerät einzugeben.
- 9. Tippen Sie auf <u>v</u>, um den Bildschirm VERBINDUNGSCODE zu schließen. Wenn sich die Pumpe erfolgreich mit einem mobilen Gerät verbunden hat, wird der Bildschirm GERÄT VERBUNDEN angezeigt.

#### **A** VORSICHTSMASSNAHME

Die mobile t:connect App bietet keinen Ersatz für die Informationen, die auf Ihrer Insulinpumpe angezeigt werden. Die in der mobilen t:connect App angezeigten Informationen können vom aktuellen Status Ihrer Pumpe abweichen.

### 11.3 Datum und Uhrzeit

Informationen zum Einstellen von Datum und Uhrzeit finden Sie im Abschnitt 4.5 Uhrzeit einstellen und 4.6 Datum einstellen.

### 11.4 Lautstärke

Die Lautstärke der Pumpe ist auf laut eingestellt. Die Lautstärke kann in den Pumpeneinstellungen geändert werden.

Die Lautstärke kann für Alarme, Warnungen, Erinnerungen, Tastatur, Bolus, Sofortbolus und "Schlauch füllen" personalisiert werden. Die Optionen für die Lautstärke sind laut, mittel, leise und vibrieren.

#### **A** VORSICHTSMASSNAHME

Verwenden Sie die Funktion "Vibrieren" für Warnungen und Alarme **NICHT**, während Sie schlafen, es sei denn Ihr Arzt empfiehlt es Ihnen. Wenn Sie die Lautstärke für Warnungen und Alarme laut einstellen, ist die Wahrscheinlichkeit geringer, dass Sie Warnungen oder Alarme überhören.

- 1. Tippen Sie auf dem *Startbildschirm* auf **OPTIONEN**.
- 2. Tippen Sie auf den Pfeil nach unten.
- 3. Tippen Sie auf Geräteeinstellungen.
- 4. Tippen Sie auf Lautstärke.

- Tippen Sie auf die gewünschte Option. Rufen Sie mit dem Pfeil nach oben/unten weitere Optionen auf.
- 6. Wählen Sie die gewünschte Lautstärke.
- 7. Nehmen Sie weitere Änderungen an allen Lautstärkeoptionen vor, indem Sie die Schritte 5 und 6 wiederholen.
- 8. Tippen Sie auf , wenn alle Änderungen abgeschlossen sind.

Tippen Sie auf das **Tandem-Logo**, um zum *Startbildschirm* zurückzukehren.

# 11.5 Sicherheits-PIN ein- oder ausschalten

Die Sicherheits-PIN ist auf Aus voreingestellt. Wenn die Sicherheits-PIN aktiv ist, können Sie die Pumpe nicht ohne Eingabe der PIN entsperren und verwenden. Gehen Sie bei der Aktivierung der Sicherheits-PIN wie folgt vor.

1. Tippen Sie auf dem *Startbildschirm* auf **OPTIONEN**.

- 2. Tippen Sie auf den Pfeil nach unten.
- 3. Tippen Sie auf Geräteeinstellungen.
- 4. Tippen Sie auf den Pfeil nach unten.
- 5. Tippen Sie auf Sicherheits-PIN.
- 6. Tippen Sie auf **Sicherheits-PIN**, um zwischen Ein- und Ausschalten zu wählen.
- 7. Tippen Sie auf , um Ihre Sicherheits-PIN zu erstellen.
- 8. Geben Sie mit der Tastatur eine Zahl mit vier bis sechs Stellen ein. Eine PIN darf nicht mit einer Null beginnen.
- 9. Tippen Sie auf 🔽.
- 10. Tippen Sie auf <u>,</u> um Ihre Sicherheits-PIN zu bestätigen.
- 11. Geben Sie die neue Sicherheits-PIN mit der Tastatur erneut ein und bestätigen Sie diese.
- 12. Tippen Sie auf 🔽.
- ✓ Der Bildschirm *PIN ERSTELLT* wird angezeigt.

- 13. Tippen Sie auf , um die Sicherheits-PIN zu aktivieren.
- 14. Tippen Sie auf 🔽.

Es ist möglich, Ihre Sicherheits-PIN zu ändern oder eine alte Sicherheits-PIN zu überschreiben, wenn Sie Ihre Sicherheits-PIN vergessen haben.

- 1. Tippen Sie auf dem *Startbildschirm* auf **OPTIONEN**.
- 2. Tippen Sie auf den Pfeil nach unten.
- 3. Tippen Sie auf Geräteeinstellungen.
- 4. Tippen Sie auf den Pfeil nach unten.
- 5. Tippen Sie auf Sicherheits-PIN.
- 6. Tippen Sie auf Sicherheits-PIN ändern.
- 7. Tippen Sie auf 🔽.
- 8. Geben Sie mithilfe der Tastatur die aktuelle Sicherheits-PIN ein. Wenn Sie Ihre Sicherheits-PIN vergessen haben, verwenden Sie den Überschreibcode **314159**.
  - » Die Überschreib-PIN kann so oft verwendet werden wie nötig und wird

niemals auf eine andere PIN zurückgesetzt oder geändert. Sie kann verwendet werden, um die Pumpe zu entsperren, wenn die Sicherheits-PIN-Funktion aktiv ist. Auf Wunsch können Sie diese auch als gültige Sicherheits-PIN verwenden.

- Tippen Sie auf , um Ihre aktuelle Sicherheits-PIN zu bestätigen.
- 10. Tippen Sie auf 🔽 .
- 11. Geben Sie mithilfe der Tastatur eine neue Sicherheits-PIN ein.
- 12. Tippen Sie auf 🗸 .
- 13. Tippen Sie auf , um Ihre neue Sicherheits-PIN zu bestätigen.
- 14. Geben Sie die neue Sicherheits-PIN mithilfe der Tastatur erneut ein und bestätigen Sie diese.
- 15. Tippen Sie auf 🗸 .
- ✓ Der Bildschirm PIN AKTUALISIERT wird angezeigt.
- 16. Tippen Sie auf

Kapitel 12

t:slim X2 Insulinpumpe – Informationen und Verlauf

#### 12.1 t:slim X2 Pumpeninformation

Ihre Pumpe bietet Ihnen Zugang zu Informationen über Ihre Pumpe. Im Bildschirm *Pumpeninformation* finden Sie Daten wie die Seriennummer Ihrer Pumpe, die Kontaktdaten des technischen Kundendiensts, die Website und die Software-/Hardware-Versionen.

- 1. Tippen Sie auf dem *Startbildschirm* auf **OPTIONEN**.
- 2. Tippen Sie auf Meine Pumpe.
- 3. Tippen Sie auf den Pfeil nach unten.
- 4. Tippen Sie auf Pumpeninformation.
- 5. Navigieren Sie mit dem Pfeil nach oben/unten durch die Pumpeninformation.
- 6. Tippen Sie auf das **Tandem-Logo**, um zum *Startbildschirm* zurückzukehren.

#### 12.2 t:slim X2 Pumpenverlauf

Der Pumpenverlauf zeigt den bisherigen Verlauf der Pumpenereignisse an. Dort werden mindestens die Daten der letzten 90 Tage angezeigt. Wenn die maximale Anzahl an Ereignissen erreicht ist, werden die ältesten Ereignisse aus dem Verlauf gelöscht und durch die jüngsten Ereignisse ersetzt. Folgende Informationen können im Verlauf aufgerufen werden:

Insulinabgabe, Gesamt-Tagesdosis, Bolus, Basal, Füllen, BZ-Wert, Warnungen und Alarme, Basal-IQ und Gesamtverlauf.

Die Insulinabgabe schlüsselt die gesamte Insulinabgabe nach Basalund Bolustypen in Einheiten und Prozentsätzen auf. Sie kann für folgende Zeitabschnitte aufgerufen werden: Heute, Durchschnitt über 7 Tage, 14 Tage und 30 Tage.

Die Gesamt-Tagesdosis unterteilt die Basal- und Bolusabgabe in Einheiten und Prozentsätze für jeden einzelnen Tag. Sie können durch jeden einzelnen Tag navigieren, um Ihre jeweilige Gesamtinsulinabgabe anzuzeigen.

Bolus, Basal, Füllen, BZ-Werte, Warnungen und Alarme und Gesamtverlauf sind nach Datum sortiert. Die Ereignisdetails in jedem Bericht sind nach Uhrzeit aufgeführt.

Der Buchstabe "D" (D: Warnung) vor einer Warnung oder einem Alarm gibt die Zeit an, zu der diese(r) generiert wurde. Der Buchstabe "C" (C: Warnung) gibt die Uhrzeit an, zu der diese(r) gelöscht wurde.

Der Bolusverlauf gibt die Bolusanforderung, die Bolus-Startzeit und die Bolus-Abschlusszeit wieder.

Der Basal-IQ-Verlauf zeigt das Verlaufsprotokoll des Basal-IQ-Technologie-Status, einschließlich der Zeitpunkte, zu denen die Funktion aktiviert oder deaktiviert wurde und zu denen die Insulinabgabe unterbrochen oder fortgesetzt wurde.

- 1. Tippen Sie auf dem *Startbildschirm* auf **OPTIONEN**.
- 2. Tippen Sie auf den Pfeil nach unten.

- 3. Tippen Sie auf Verlauf.
- 4. Tippen Sie auf Pumpenverlauf.
- 5. Tippen Sie auf die gewünschte Option.
- 6. Tippen Sie auf das **Tandem-Logo**, um zum *Startbildschirm* zurückzukehren.

DIESE SEITE WURDE ABSICHTLICH FREIGELASSEN Kapitel 13

t:slim X2 Insulinpumpe – Erinnerungen Ihre Pumpe macht Sie mithilfe von Erinnerungen, Warnungen und Alarmen auf wichtige Informationen des Systems aufmerksam. Erinnerungen werden angezeigt, um Sie über eine von Ihnen eingestellte Option zu benachrichtigen (z. B. die Erinnerung, Ihren BZ-Wert nach einem Bolus zu kontrollieren). Warnungen werden automatisch angezeigt, um Sie über Sicherheitsbedingungen zu informieren, die für Sie wichtig sind (z. B. eine Warnung, dass Ihr Reservoirfüllstand niedrig ist). Alarme werden automatisch angezeigt, um Sie über einen tatsächlichen oder potenziellen Stopp der Insulinabgabe zu informieren (z. B. ein Alarm, dass das Insulinreservoir leer ist). Achten Sie vor allem auf Alarme.

Wenn mehrere Erinnerungen, Warnungen und Alarme gleichzeitig erscheinen, gilt bei der Anzeige folgende Reihenfolge: zuerst Alarme, dann Warnungen und zum Schluss Erinnerungen. Diese müssen nacheinander bestätigt werden.

Mit den Informationen in diesem Abschnitt lernen Sie, auf Erinnerungen zu reagieren. Erinnerungen benachrichtigen Sie mit einer Einzelsequenz aus 3 Tönen oder einer Einzelvibration, je nachdem ob Sie unter Lautstärke eine Lautstärke oder Vibrieren eingestellt haben. Dieser Vorgang wiederholt sich alle 10 Minuten, bis er quittiert wird. Erinnerungen steigern sich nicht.

#### **13.1 Erinnerung BZ niedrig**

Die Erinnerung BZ niedrig fordert Sie auf, Ihren BZ-Wert erneut zu testen, nachdem ein niedriger Blutzuckerwert eingegeben wurde. Zum Aktivieren dieser Erinnerung müssen Sie einen niedrigen Blutzuckerwert eingeben, durch den die Erinnerung ausgelöst wird, sowie die Zeit, die verstreichen soll, bevor die Erinnerung erscheint.

Diese Erinnerung ist standardmäßig deaktiviert. Wird sie aktiviert, ist sie auf Erinnern unter 70 mg/dl und Erinnern nach 15 Minuten eingestellt, aber Sie können diese Werte in einem Bereich von 70 bis 120 mg/dl und 10 bis 20 Minuten ändern.

1. Tippen Sie auf dem *Startbildschirm* auf **OPTIONEN**.

- 2. Tippen Sie auf Meine Pumpe.
- 3. Tippen Sie auf Warnungen und Erinnerungen.
- 4. Tippen Sie auf Pumpen-Erinnerungen.
- 5. Tippen Sie auf Niedriger BZ.
- "Niedriger BZ" ist daraufhin aktiviert. Tippen Sie zur Deaktivierung auf Niedriger BZ.
  - a. Tippen Sie auf Erinnern unter, geben Sie mit der Bildschirmtastatur einen niedrigen BZ-Wert ein (von 70 bis 120 mg/dl), der die Erinnerung auslösen soll, und wählen Sie dann 🗸.
  - b. Tippen Sie auf Erinnern nach, geben Sie mit der Bildschirmtastatur die Zeit ein (von 10 bis 20 Minuten) und wählen Sie dann
  - c. Tippen Sie auf , wenn alle Änderungen abgeschlossen sind.

d. Tippen Sie auf das **Tandem-**Logo, um zum *Startbildschirm* zurückzukehren.

# So reagieren Sie auf die Erinnerung BZ niedrig

Tippen Sie zum Löschen der Erinnerung auf or und kontrollieren Sie anschließend Ihren Blutzucker.

#### 13.2 Erinnerung BZ hoch

Die Erinnerung BZ hoch fordert Sie auf, Ihren BZ erneut zu testen, nachdem ein hoher Blutzuckerwert eingegeben wurde. Zum Aktivieren dieser Erinnerung müssen Sie einen hohen BZ-Wert eingeben, durch den die Erinnerung ausgelöst wird, sowie die Zeit, die verstreichen soll, bevor die Erinnerung erscheint.

Diese Erinnerung ist standardmäßig deaktiviert. Wird sie aktiviert, ist sie auf Erinnern über 200 mg/dl und Erinnern nach 2 Stunden (120 Minuten) eingestellt, aber Sie können diese Werte in einem Bereich von 150 bis 300 mg/dl und 1 bis 3 Stunden ändern.

- 1. Tippen Sie auf dem *Startbildschirm* auf **OPTIONEN**.
- 2. Tippen Sie auf Meine Pumpe.
- 3. Tippen Sie auf Warnungen und Erinnerungen.
- 4. Tippen Sie auf Pumpen-Erinnerungen.
- 5. Tippen Sie auf Hoher BZ.
- 6. "Hoher BZ" ist daraufhin aktiviert. Tippen Sie zur Deaktivierung auf Hoher BZ.
  - a. Tippen Sie auf Erinnern über, geben Sie mit der Bildschirmtastatur einen hohen BZ-Wert ein (von 150 bis 300 mg/dl), der die Erinnerung auslösen soll, und wählen Sie dann ✓.
  - b. Tippen Sie auf Erinnern nach, geben Sie mit der Bildschirmtastatur die Zeit ein (von 1 bis 3 Stunden) und wählen Sie dann
  - c. Tippen Sie auf , wenn alle Änderungen abgeschlossen sind.

7. Tippen Sie auf das **Tandem-Logo**, um zum *Startbildschirm* zurückzukehren.

### So reagieren Sie auf die Erinnerung BZ hoch

Tippen Sie zum Löschen der Erinnerung auf ok und kontrollieren Sie anschließend Ihren Blutzucker.

#### 13.3 Erinnerung BZ nach Bolus

Die Erinnerung BZ nach Bolus fordert Sie auf, Ihren BZ-Wert zu einer festgelegten Zeit nach der Bolusabgabe zu kontrollieren. Zum Aktivieren dieser Erinnerung müssen Sie eingeben, wie viel Zeit verstreichen soll, bevor eine Erinnerung erscheint. Standardmäßig sind 1 Stunde und 30 Minuten eingestellt. Diese Einstellung kann im Bereich von 1 bis 3 Stunden geändert werden.

- 1. Tippen Sie auf dem *Startbildschirm* auf **OPTIONEN**.
- 2. Tippen Sie auf Meine Pumpe.
- 3. Tippen Sie auf Warnungen und Erinnerungen.

- 4. Tippen Sie auf Pumpen-Erinnerungen.
- 5. Tippen Sie auf BZ nach Bolus.
- Daraufhin ist BZ nach Bolus aktiviert. Tippen Sie zur Deaktivierung auf BZ nach Bolus.
- Tippen Sie auf Erinnern nach, geben Sie mit der Bildschirmtastatur die Zeit ein (von 1 bis 3 Stunden), nach der die Erinnerung ausgelöst werden soll, und wählen Sie dann
- 8. Tippen Sie auf <u>,</u> wenn alle Änderungen abgeschlossen sind.
- 9. Tippen Sie auf das **Tandem-Logo**, um zum *Startbildschirm* zurückzukehren.

# So reagieren Sie auf die Erinnerung BZ nach Bolus

Tippen Sie zum Löschen der Erinnerung auf und kontrollieren Sie anschließend mit dem Blutzuckermessgerät Ihren BZ-WERT.

#### 13.4 Erinnerung Mahlzeiten-Bolus versäumt

Die Erinnerung "Mahlzeiten-Bolus versäumt" informiert Sie, wenn während eines festgelegten Zeitraums kein Bolus abgegeben wurde. Es stehen vier separate Erinnerungen zur Verfügung. Bei der Programmierung dieser Erinnerung müssen Sie die Tage sowie Start- und Endzeit jeder Erinnerung auswählen.

- 1. Tippen Sie auf dem *Startbildschirm* auf **OPTIONEN**.
- 2. Tippen Sie auf Meine Pumpe.
- 3. Tippen Sie auf Warnungen und Erinnerungen.
- 4. Tippen Sie auf Pumpen-Erinnerungen.
- 5. Tippen Sie auf Mahlzeiten-Bolus versäumt.
- Tippen Sie im Bildschirm "Mahlzeiten-Bolus versäumt" auf die Erinnerung, die Sie einstellen möchten (Erinnerung 1 bis 4) und gehen Sie wie folgt vor:

- a. Tippen Sie auf Erinnerung 1 (oder 2, 3, 4).
- b. Erinnerung 1 ist aktiviert. Tippen Sie auf Erinnerung 1, um sie zu deaktivieren.
- c. Tippen Sie auf Ausgew. Tage (ausgewählte Tage), wählen Sie anschließend den Tag bzw. die Tage, an denen die Erinnerung aktiv sein soll, und beenden Sie die Auswahl dann mit
- d. Tippen Sie auf Startzeit,
   Uhrzeit, geben Sie mit der
   Bildschirmtastatur die Startzeit
   ein und wählen Sie dann
- e. Tippen Sie auf **Tageszeit**, um ggf. AM oder PM auszuwählen, und anschließend auf **v**.
- f. Tippen Sie auf Endzeit, Uhrzeit, geben Sie mit der Bildschirmtastatur die Endzeit ein und wählen Sie dann
- g. Tippen Sie auf **Tageszeit**, um ggf. AM oder PM auszuwählen, und anschließend auf **v**.

### Kapitel 13 – t:slim X2 Insulinpumpe – Erinnerungen

- h. Tippen Sie auf , wenn alle Änderungen abgeschlossen sind.
- 7. Tippen Sie auf das **Tandem-Logo**, um zum *Startbildschirm* zurückzukehren.

#### So reagieren Sie auf die Erinnerung "Mahlzeiten-Bolus versäumt"

Tippen Sie zum Löschen der Erinnerung auf und geben Sie bei Bedarf einen Bolus ab.

#### 13.5 Erinnerung Wechsel

Die Erinnerung Wechsel fordert Sie auf, Ihr Infusionsset zu wechseln. Diese Erinnerung ist standardmäßig deaktiviert. Wird sie aktiviert, kann die Erinnerung für 1 bis 3 Tage und auf eine beliebige Tageszeit eingestellt werden.

Detaillierte Informationen zur Erinnerung Wechsel finden Sie im Abschnitt 5.6 Einstellen der Erinnerung Wechsel.

# So reagieren Sie auf die Erinnerung Wechsel

Zum Löschen der Erinnerung tippen Sie auf or und wechseln Ihr Infusionsset. DIESE SEITE WURDE ABSICHTLICH FREIGELASSEN Kapitel 14

Vom Anwender einstellbare Warnungen und Alarme

#### 14.1 Warnung Füllstand niedrig

Ihre t:slim X2 Pumpe überprüft ständig, wie viel Insulin im Reservoir verbleibt. und warnt Sie, wenn der Füllstand niedrig ist. Diese Warnung wird standardmäßig bei 20 Einheiten ausgelöst. Sie können die Warnung aber zwischen 10 und 40 Finheiten festlegen. Sobald die Insulinmenge den festgelegten Wert erreicht, macht sich die Warnung Füllstand niedrig durch Töne/Vibrieren und eine Meldung auf dem Bildschirm bemerkbar. Nachdem die Warnung gelöscht wurde, erscheint der Indikator für Füllstand niedrig (ein einzelner roter Balken auf der Reservoirfüllstandsanzeige im Startbildschirm).

- 1. Tippen Sie auf dem *Startbildschirm* auf **OPTIONEN**.
- 2. Tippen Sie auf Meine Pumpe.
- 3. Tippen Sie auf Warnungen und Erinnerungen.
- 4. Tippen Sie auf **Pumpenwarnungen**.
- 5. Tippen Sie auf Füllstand niedrig.

- Geben Sie mit der Bildschirmtastatur die Anzahl an Einheiten (von 10 bis 40 Einheiten) ein, auf die Sie die Warnung Füllstand niedrig einstellen möchten, und tippen Sie dann auf .
- Tippen Sie auf , wenn alle Änderungen abgeschlossen sind.

# So reagieren Sie auf die Warnung Füllstand niedrig

Tippen Sie zum Löschen der Warnung auf or.

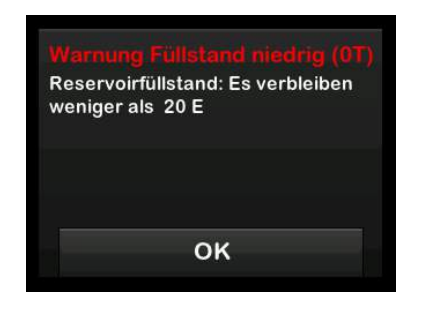

#### 14.2 Alarm Auto-Abschaltung

Ihre Pumpe kann die Insulinabgabe stoppen und Sie (oder eine beliebige Begleitperson) warnen, wenn über einen bestimmten Zeitraum keine Interaktion mit der Pumpe erfolgt ist. Dieser Alarm ist standardmäßig auf 12 Stunden eingestellt. Sie können ihn aber auch auf eine beliebige Dauer zwischen 5 und 24 Stunden festlegen oder ganz ausschalten. Dieser Alarm informiert Sie darüber, dass es in der festgelegten Stundenzahl keine Interaktion mit der Pumpe gegeben hat und dass sich die Pumpe nach 30 Sekunden abschalten wird.

Wenn die Anzahl an Stunden, seit der Sie die Bildschirm-ein-/Sofortbolus-Taste gedrückt und eine beliebige interaktive Bildschirmoption angetippt oder einen Sofortbolus abgegeben haben, den festgelegten Wert erreicht, macht sich der Alarm "Auto-Abschaltung" durch Signaltöne und eine Meldung auf dem Bildschirm bemerkbar und die Insulinabgabe wird gestoppt.

- 1. Tippen Sie auf dem *Startbildschirm* auf **OPTIONEN**.
- 2. Tippen Sie auf Meine Pumpe.
- 3. Tippen Sie auf Warnungen und Erinnerungen.
- 4. Tippen Sie auf Pumpenwarnungen.
- 5. Tippen Sie auf Automatisches Abschalten.
- 6. Tippen Sie auf Automatisches Abschalten. Daraufhin erscheint ein Bestätigungsbildschirm.
  - Tippen Sie auf , um fortzufahren.
  - Tippen Sie auf X, um zurückzukehren.
- Kontrollieren Sie, ob die automatische Abschaltung aktiviert ist, und tippen Sie dann auf Uhrzeit.
- Geben Sie mit der Bildschirmtastatur die Anzahl an Stunden (von 5 bis 24 Stunden) ein, nach welcher der Alarm "Auto-Abschaltung" ausgelöst werden soll, und tippen Sie auf

- Tippen Sie auf und anschließend auf , wenn alle Änderungen abgeschlossen sind.
- 10. Tippen Sie auf das **Tandem-Logo**, um zum *Startbildschirm* zurückzukehren.

# So reagieren Sie auf die automatische Abschaltwarnung

Tippen Sie auf NICHT ABSCHALTEN.

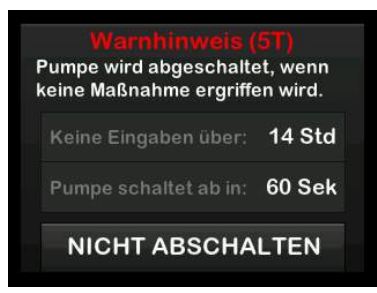

✓ Daraufhin wird die Warnung gelöscht und die Pumpe kehrt zum normalen Betrieb zurück.

Wenn Sie die Warnung nicht während des 30-Sekunden-Countdowns löschen, tritt der ALARM AUTO-ABSCHALTUNG in Verbindung mit einem Audioalarm in Kraft. Dieser Alarm benachrichtigt Sie darüber, dass Ihre Pumpe die Insulinabgabe eingestellt hat.

#### Bildschirm "Alarm Auto-Abschaltung"

Tippen Sie auf or .

Alarm Auto-Abschaltung (7A) ALLE ABGABEN GESTOPPT! Keine Aktivität seit mehr als 12 Stunden. OK

✓ Daraufhin erscheint der Startbildschirm mit dem Status "Alle Abgaben gestoppt".

Sie müssen die Abgabe fortsetzen, um mit der Therapie fortfahren zu können; siehe Abschnitt 8.2 Insulinabgabe fortsetzen. DIESE SEITE WURDE ABSICHTLICH FREIGELASSEN Kapitel 15

# Warnungen t:slim X2 Insulinpumpe

Ihre Pumpe macht Sie mithilfe von Erinnerungen, Warnungen und Alarmen auf wichtige Informationen des Systems aufmerksam. Erinnerungen werden angezeigt, um Sie über eine von Ihnen eingestellte Option zu benachrichtigen (z. B. die Erinnerung, Ihren BZ-Wert nach einem Bolus zu kontrollieren). Warnungen werden automatisch angezeigt, um Sie über Sicherheitsbedingungen zu informieren, die für Sie wichtig sind (z. B. eine Warnung, dass Ihr Reservoirfüllstand niedrig ist). Alarme werden automatisch angezeigt, um Sie über einen tatsächlichen oder potenziellen Stopp der Insulinabgabe zu informieren (z. B. ein Alarm, dass das Insulin-Reservoir leer ist). Achten Sie vor allem auf Alarme.

Wenn mehrere Erinnerungen, Warnungen und Alarme gleichzeitig erscheinen, gilt bei der Anzeige folgende Reihenfolge: zuerst Alarme, dann Warnungen und zum Schluss Erinnerungen. Diese müssen nacheinander bestätigt werden. Mit den Informationen in diesem Abschnitt lernen Sie, auf Warnungen zu reagieren.

Warnungen benachrichtigen Sie mit 2 Sequenzen aus 3 Tönen oder 2 Vibrationen, je nachdem ob in der Funktion Lautstärke Signalton oder Vibrieren ausgewählt wurde. Sie treten wiederholt auf, bis sie quittiert werden. Warnungen steigern sich nicht.

#### HINWEIS: CGM-Warnungen

In Kapitel 29 CGM-Warnungen und -Fehler finden Sie eine weitere Liste mit Warnungen und Fehlern in Verbindung mit dem CGM.

#### HINWEIS: Warnung Basal-IQ-Technologie

In Kapitel 34 Basal-IQ-Warnungen finden Sie eine weitere Liste mit Warnungen in Verbindung mit der Basal-IQ-Technologie.

| 15.1 Warnung Füllstand niedrig                                                                               |                                                                                                    |
|----------------------------------------------------------------------------------------------------|----------------------------------------------------------------------------------------------------|
| Was erscheint auf dem<br>Bildschirm?                                                                         | Was bedeutet das?<br>Noch maximal 5 Einheiten Insulin im Reservoir.                                                                                                    |
| Warnung Füllstand niedrig (17T)<br>Wechseln Sie das Reservoir<br>ansonsten stoppt die Pumpe alle<br>Abgaben. | Wie benachrichtigt mich das System?<br>2 Sequenzen mit 3 Tönen oder 2 Vibrationen, je nachdem ob in der Funktion Lautstärke<br>Signalton oder Vibrieren ausgewählt wurde. |
| ок                                                                                                    | Wiederholt das System die Benachrichtigung?<br>Ja, alle 5 Minuten, bis sie quittiert wird.                                                                                |
|                                                                                                    | Wie sollte ich reagieren?<br>Tippen Sie auf . Wechseln Sie Ihr Reservoir möglichst bald, um den ALARM<br>RESERVOIR LEER und ein Ausgehen des Insulins zu vermeiden.       |

### 15.2 Warnung Akkustand niedrig

#### Warnung Akkustand niedrig 1

| Was erscheint auf dem                        | Was bedeutet das?                                                                                                    |
|----------------------------------------------|----------------------------------------------------------------------------------------------------|
| Bidschifft?                                  | Die Akkuladung beträgt weniger als 25 %.                                                                                           |
| Warnung Akkustand niedrig (2T)<br>Akkustand: | Wie benachrichtigt mich das System?                                                                                                |
| Es verbleiben weniger als 25 %.              | 2 Sequenzen mit 3 Tönen oder 2 Vibrationen, je nachdem ob in der Funktion Lautstärke<br>Signalton oder Vibrieren ausgewählt wurde. |
|                                              | Wiederholt das System die Benachrichtigung?                                                                                        |
| ок                                           | Ja, alle 5 Minuten, bis sie quittiert wird.                                                                                        |
|                                              | Wie sollte ich reagieren?                                                                                                    |
|                                              | Tippen Sie auf . Laden Sie Ihre Pumpe möglichst bald wieder auf, um die zweite WARNUNG AKKUSTAND NIEDRIG zu vermeiden.             |

#### HINWEIS: Anzeige für eine niedrige Akkuleistung

Sobald eine WARNUNG AKKUSTAND NIEDRIG auftritt, erscheint der Indikator für Akkustand niedrig (ein einzelner roter Balken auf der Akkufüllstandsanzeige im Startbildschirm und im Sperrbildschirm).

#### Warnung Akkustand niedrig 2

| Was erscheint auf dem                                        | Was bedeutet das?                                                                                                    |
|--------------------------------------------------------------|----------------------------------------------------------------------------------------------------|
| Warnung Akkustand niedrig (3T)                               | Die Akkuladung beträgt weniger als 5 %. Die Insulinabgabe wird noch 30 Minuten fortgesetzt, bevor sich die Pumpe abschaltet und die Insulinabgabe einstellt. |
| Laden Sie den Akku auf oder alle<br>Abgaben werden gestoppt. | Wie benachrichtigt mich das System?                                                                                                    |
| ingen over soldet in                                         | 2 Sequenzen mit 3 Tönen oder 2 Vibrationen, je nachdem ob in der Funktion Lautstärke<br>Signalton oder Vibrieren ausgewählt wurde.                           |
| ок                                                           | Wiederholt das System die Benachrichtigung?                                                                                                    |
|                                                              | Ja, alle 5 Minuten, bis sie quittiert wird.                                                                                                    |
|                                                              | Wie sollte ich reagieren?                                                                                                    |
|                                                              | Tippen Sie auf Laden Sie Ihre Pumpe umgehend wieder auf, um den ALARM AKKUSTAND NIEDRIG und eine Abschaltung des Systems zu vermeiden.                       |

#### HINWEIS: Anzeige für eine niedrige Akkuleistung

Sobald eine WARNUNG AKKUSTAND NIEDRIG auftritt, erscheint der Indikator für niedrigen Akkustand (ein einzelner roter Balken auf der Akkufüllstandsanzeige im *Startbildschirm* und im *Sperrbildschirm*).

### 15.3 Warnung Bolus unvollständig

| Was erscheint auf dem<br>Bildschirm? | Was bedeutet das?                                                                                                    |
|--------------------------------------|----------------------------------------------------------------------------------------------------|
| Warn, Bolus unvollständig (11T)      | Sie haben eine Bolusanforderung gestartet, aber nicht innerhalb von 90 Sekunden abgeschlossen.                                     |
| Dieser Bolus wurde nicht abgegeben.  | Wie benachrichtigt mich das System?                                                                                                |
|                                      | 2 Sequenzen mit 3 Tönen oder 2 Vibrationen, je nachdem ob in der Funktion Lautstärke<br>Signalton oder Vibrieren ausgewählt wurde. |
| ок                                   | Wiederholt das System die Benachrichtigung?                                                                                        |
|                                      | Ja, alle 5 Minuten, bis sie quittiert wird.                                                                                        |
|                                      | Wie sollte ich reagieren?                                                                                                    |
|                                      | 1. Tippen Sie auf Daraufhin erscheint der <i>Bolusbildschirm</i> . Setzen Sie Ihre Bolusanforderung fort.                          |
|                                      | 2. Tippen Sie auf <b>Kan</b> , wenn Sie Ihre Bolusanforderung nicht fortsetzen möchten.                                            |

| 15.4 Warnung lemp. Rate unvollst.           |                                                                                                    |
|---------------------------------------------|----------------------------------------------------------------------------------------------------|
| Was erscheint auf dem                       | Was bedeutet das?                                                                                                    |
| Temp. Rate unvolisi. (12T)                  | Sie haben mit der Einstellung einer temporären Basalrate begonnen, diese aber nicht innerhalb von 90 Sekunden abgeschlossen.         |
| Diese temporäre Rate wurde nicht gestartet. | Wie benachrichtigt mich das System?                                                                                                  |
|                                             | 2 Sequenzen mit 3 Tönen oder 2 Vibrationen, je nachdem ob in der Funktion Lautstärke<br>Signalton oder Vibrieren ausgewählt wurde.   |
| ок                                          | Wiederholt das System die Benachrichtigung?                                                                                          |
|                                             | Ja, alle 5 Minuten, bis sie quittiert wird.                                                                                          |
|                                             | Wie sollte ich reagieren?                                                                                                    |
|                                             | 1. Tippen Sie auf . Daraufhin erscheint der Bildschirm <i>Temp. Rate.</i> Fahren Sie mit der Einstellung Ihrer temporären Rate fort. |
|                                             | <ol> <li>Tippen Sie auf , wenn Sie nicht mit der Einstellung Ihrer temporären Rate<br/>fortfahren möchten.</li> </ol>                |

### 15.5 Warnung Reservoirwechsel

#### Warnung Reservoirwechsel unvollständig

| Was erscheint auf dem<br>Bildschirm?                | Was bedeutet das?                                                                                                    |
|-----------------------------------------------------|----------------------------------------------------------------------------------------------------|
| Warn, Reservoirwechsel (13T)                        | Sie haben im Menü <i>Füllen</i> die Option <b>Reservoirwechsel</b> ausgewählt, den Vorgang aber nicht innerhalb von 3 Minuten abgeschlossen. |
| Der Füllvorgang des Reservoirs wurde nicht beendet. | Wie benachrichtigt mich das System?                                                                                                    |
|                                                     | 2 Sequenzen mit 3 Tönen oder 2 Vibrationen, je nachdem ob in der Funktion Lautstärke<br>Signalton oder Vibrieren ausgewählt wurde.           |
| ок                                                  | Wiederholt das System die Benachrichtigung?                                                                                                  |
|                                                     | Ja, alle 5 Minuten, bis sie quittiert wird.                                                                                                  |
|                                                     | Wie sollte ich reagieren?                                                                                                    |
|                                                     | Tippen Sie auf K. Schließen Sie den Reservoirwechsel ab.                                                                                     |

#### Warnung Schlauch füllen unvollständig

| Was erscheint auf dem<br>Bildschirm?                | Was bedeutet das?                                                                                                    |
|-----------------------------------------------------|----------------------------------------------------------------------------------------------------|
| Warnung Schlauch füllen (14T)                       | Sie haben im Menü <i>Füllen</i> die Option Schlauch füllen ausgewählt, den Vorgang aber nicht innerhalb von 3 Minuten abgeschlossen. |
| Der Füllvorgang des Schlauches wurde nicht beendet. | Wie benachrichtigt mich das System?                                                                                                  |
|                                                     | 2 Sequenzen mit 3 Tönen oder 2 Vibrationen, je nachdem ob in der Funktion Lautstärke<br>Signalton oder Vibrieren ausgewählt wurde.   |
| ок                                                  | Wiederholt das System die Benachrichtigung?                                                                                          |
|                                                     | Ja, alle 5 Minuten, bis sie quittiert wird.                                                                                          |
|                                                     | Wie sollte ich reagieren?                                                                                                    |
|                                                     | Tippen Sie auf 🔤. Schließen Sie den Füllvorgang des Schlauches ab.                                                                   |

#### Warnung Kanüle füllen unvollständig

| Was erscheint auf dem<br>Bildschirm?            | Was bedeutet das?                                                                                                    |
|-------------------------------------------------|----------------------------------------------------------------------------------------------------|
| Warnung Kanüle füllen (15T)                     | Sie haben im Menü <i>Füllen</i> die Option <b>Kanüle füllen</b> ausgewählt, den Vorgang aber nicht innerhalb von 3 Minuten abgeschlossen. |
| Der Füllvorgang der Kanüle wurde nicht beendet. | Wie benachrichtigt mich das System?                                                                                                    |
|                                                 | 2 Sequenzen mit 3 Tönen oder 2 Vibrationen, je nachdem ob in der Funktion Lautstärke<br>Signalton oder Vibrieren ausgewählt wurde.        |
| ок                                              | Wiederholt das System die Benachrichtigung?                                                                                               |
|                                                 | Ja, alle 5 Minuten, bis sie quittiert wird.                                                                                               |
|                                                 | Wie sollte ich reagieren?                                                                                                    |
|                                                 | Tippen Sie auf 🚾. Schließen Sie den Füllvorgang der Kanüle ab.                                                                            |

| 15.6 Warnung Einstellung unvollständig                      |                                                                                                    |
|-------------------------------------------------------------|----------------------------------------------------------------------------------------------------|
|                                                             |                                                                                                    |
| Was erscheint auf dem<br>Bildschirm?                        | Was bedeutet das?                                                                                                    |
| Einstellung unvollständig (16T)                             | Sie haben mit der Erstellung eines neuen persönlichen Profils begonnen, die<br>Programmierung aber nicht innerhalb von 5 Minuten gespeichert oder abgeschlossen. |
| Eine Einstellung wurde geändert,<br>aber nicht gespeichert. | Wie benachrichtigt mich das System?                                                                                                    |
|                                                             | 2 Sequenzen mit 3 Tönen oder 2 Vibrationen, je nachdem ob in der Funktion Lautstärke<br>Signalton oder Vibrieren ausgewählt wurde.                               |
| ок                                                          | Wiederholt das System die Benachrichtigung?                                                                                                    |
|                                                             | Ja, alle 5 Minuten, bis sie quittiert wird.                                                                                                    |
|                                                             | Wie sollte ich reagieren?                                                                                                    |
|                                                             | Tippen Sie auf . Schließen Sie die Programmierung des persönlichen Profils ab.                                                                                   |

### 15.7 Warnung Basalrate erforderlich

| Was erscheint auf dem                                                                                                    | Was bedeutet das?                                                                                                    |
|----------------------------------------------------------------------------------------------------|----------------------------------------------------------------------------------------------------|
| Bidschim?<br>Basalrate erforderlich<br>Zu diesem Zeitsegment muss eine<br>Basalrate hinzugefügt werden,<br>bevor es gespeichert werden<br>kann. | Sie haben in einem Zeitsegment der persönlichen Profile keine Basalrate eingegeben.<br>Es muss aber in jedem Zeitsegment eine Basalrate eingetragen werden (die Rate kann<br>0 E/h betragen). |
|                                                                                                    | Wie benachrichtigt mich das System?                                                                                                    |
|                                                                                                    | Nur mit einem Eingabeaufforderungsbildschirm.                                                                                                    |
| ок                                                                                                    | Wiederholt das System die Benachrichtigung?                                                                                                    |
|                                                                                                    | Nein, es muss eine Basalrate eingegeben werden, um das Zeitsegment zu speichern.                                                                                                    |
|                                                                                                    | Wie sollte ich reagieren?                                                                                                    |
|                                                                                                    | Tippen Sie auf 🛛 ĸ . Geben Sie im Zeitsegment eine Basalrate ein.                                                                                                    |
| Was erscheint auf dem<br>Bildschirm?                        | Was bedeutet das?                                                                                                    |
|-------------------------------------------------------------|----------------------------------------------------------------------------------------------------|
| Monune nev ReluciStunde                                     | In den letzten 60 Minuten haben Sie eine Gesamtbolusmenge angefordert, die Ihre maximale Boluseinstellung um das 1,5-Fache übersteigt. |
| Ihre maximale stündliche<br>Bolusmenge wurde überschritten. | Wie benachrichtigt mich das System?                                                                                                    |
| Möchten Sie den angeforderten<br>Bolus von 8 E bestätigen?  | Nur mit einem Eingabeaufforderungsbildschirm.                                                                                          |
|                                                             | Wiederholt das System die Benachrichtigung?                                                                                            |
|                                                             | Nein, Sie müssen auf 🔀 tippen oder auf ✔, um den Bolus abzugeben.                                                                      |
|                                                             | Wie sollte ich reagieren?                                                                                                    |
|                                                             | • Tippen Sie auf <b>x</b> , um zum <i>Bolusbildschirm</i> zurückzukehren und die Bolusabgabemenge anzupassen.                          |
|                                                             | <ul> <li>Tippen Sie zur Bestätigung des Bolus auf </li> </ul>                                                                          |

## 15.9 Warnung max. Bolus

## Warnung max. Bolus 1

| Was erscheint auf dem<br>Bildschirm?                                              | Was bedeutet das?                                                                                                    |
|-----------------------------------------------------------------------------------|----------------------------------------------------------------------------------------------------|
|                                                                                   | Sie haben einen Bolus angefordert, der größer ist als der festgelegte maximale Bolus in Ihrem aktiven persönlichen Profil. |
| Warnung max. Bolus<br>Ihre Max Bolus Einstellung von<br>10 E wurde überschritten. | Wie benachrichtigt mich das System?                                                                                        |
| Möchten Sie einen Bolus von 10 E<br>bestätigen?                                   | Nur mit einem Eingabeaufforderungsbildschirm.                                                                              |
|                                                                                   | Wiederholt das System die Benachrichtigung?                                                                                |
| ×                                                                                 | Nein, Sie müssen auf 🗙 tippen oder auf ✔, um den Bolus abzugeben.                                                          |
|                                                                                   | Wie sollte ich reagieren?                                                                                                  |
|                                                                                   | <ul> <li>Tippen Sie auf , um zum Bolusbildschirm zur ückzukehren und die<br/>Bolusabgabemenge anzupassen.</li> </ul>       |
|                                                                                   | • Tippen Sie auf 🔽, um die Menge des festgelegten maximalen Bolus abzugeben.                                               |

## Warnung max. Bolus 2

Das Folgende gilt nur, wenn in Ihrem aktiven persönlichen Profil Kohlenhydrate aktiviert sind und die Menge für Ihren maximalen Bolus auf 25 Einheiten eingestellt ist.

| Was erscheint auf dem<br>Bildschirm?                                                                                                    | Was bedeutet das?                                                                                                    |
|----------------------------------------------------------------------------------------------------|----------------------------------------------------------------------------------------------------|
| Ihr maximaler Bolus von 25 E<br>wurde abgegeben. Es fehlen noch<br>47.39 E von Ihrer aktuellen<br>Anforderung.<br>Weiteren max. Bolus von 25 E<br>anfordern? | Ihr maximaler Bolus ist auf 25 Einheiten festgelegt, Sie haben aber einen Bolus mit mehr als 25 Einheiten angefordert.                                                     |
|                                                                                                    | Wie benachrichtigt mich das System?                                                                                                    |
|                                                                                                    | Nur mit einem Eingabeaufforderungsbildschirm.                                                                                                    |
|                                                                                                    | Wiederholt das System die Benachrichtigung?                                                                                                    |
|                                                                                                    | Nein, Sie müssen auf 🔀 tippen oder auf ✔, um die restliche Menge der<br>Bolusanforderung abzugeben.                                                                        |
|                                                                                                    | Wie sollte ich reagieren?                                                                                                    |
|                                                                                                    | Bevor Sie auf diese Warnung reagieren, sollten Sie sich immer überlegen, ob sich Ihr<br>Bedarf an Bolusinsulin seit der Anforderung des ursprünglichen Bolus geändert hat. |
|                                                                                                    | <ul> <li>Tippen Sie auf , um die restliche Menge der Bolusanforderung abzugeben.<br/>Daraufhin erscheint ein Bestätigungsbildschirm.</li> </ul>                            |
|                                                                                                    | <ul> <li>Tippen Sie auf X, wenn Sie die restliche Menge der Bolusanforderung nicht<br/>abgeben möchten.</li> </ul>                                                         |

## 15.10 Warnung max. Basal

| Was erscheint auf dem<br>Bildschirm?<br>Warnung max basal<br>Sie sind dabei, Ihre höchste<br>Basaleinstellung um das<br>Zweifache zu überschreiten.<br>Möchten Sie diese Einstellung<br>überschreiben?<br>X | Was bedeutet das?<br>Die Basalrate bzw. die temporäre Basalrate, die Sie eingegeben haben, übersteigt die in<br>ihrem persönlichen Profil eingegebene maximale Basalrate um mehr als das Zweifache.                                     |
|----------------------------------------------------------------------------------------------------|----------------------------------------------------------------------------------------------------|
|                                                                                                    | Wie benachrichtigt mich das System?<br>Nur mit einem Eingabeaufforderungsbildschirm.                                                                                                    |
|                                                                                                    | Wiederholt das System die Benachrichtigung?<br>Nein, Sie müssen auf 🔀 oder < tippen, um fortzufahren.                                                                                                    |
|                                                                                                    | <ul> <li>Wie sollte ich reagieren?</li> <li>Tippen Sie auf , um zum vorherigen Bildschirm zurückzukehren und die Menge anzupassen.</li> <li>Tippen Sie auf , um die Warnung abzulehnen und mit der Anforderung fortzufahren.</li> </ul> |

## Warnung max. Basal 2

| Was erscheint auf dem<br>Bildschirm?                                  | Was bedeutet das?                                                                                                    |
|-----------------------------------------------------------------------|----------------------------------------------------------------------------------------------------|
| Warnung max basal (6T)                                                | Eine aktive temporäre Rate übersteigt die in Ihrem persönlichen Profil festgelegte maximale Basalrate um das 2-Fache.              |
| Die max. Basalrate wurde um das<br>Zweifache überschritten. Bitte die | Wie benachrichtigt mich das System?                                                                                                |
| aktuelle temporäre Rate im Menü<br>Optionen überprüfen.               | 2 Sequenzen mit 3 Tönen oder 2 Vibrationen, je nachdem ob in der Funktion Lautstärke<br>Signalton oder Vibrieren ausgewählt wurde. |
| ок                                                                    | Wiederholt das System die Benachrichtigung?                                                                                        |
|                                                                       | Ja, alle 5 Minuten, bis sie quittiert wird.                                                                                        |
|                                                                       | Wie sollte ich reagieren?                                                                                                    |
|                                                                       | Tippen Sie auf und überprüfen Sie Ihre aktuelle temporäre Rate im Menü Optionen.                                                   |

## 15.11 Warnung min. Basal

## Warnung min. Basal 1

| Was erscheint auf dem<br>Bildschirm?                                                      | Was bedeutet das?                                                                                                    |
|-------------------------------------------------------------------------------------------|----------------------------------------------------------------------------------------------------|
| Warnung min basal<br>Die programmierte Rate ist                                           | Sie haben bei der Eingabe einer Basalrate oder Anforderung einer temporären Rate<br>eine Basalrate angefordert, die weniger als die Hälfte der niedrigsten Basalrate in Ihrem<br>persönlichen Profil beträgt. |
| geringer als die Hälfte Ihrer<br>niedrigsten Basaleinstellung.<br>Möchten Sie fortfahren? | Wie benachrichtigt mich das System?                                                                                                    |
|                                                                                           | Nur mit einem Eingabeaufforderungsbildschirm.                                                                                                    |
|                                                                                           | Wiederholt das System die Benachrichtigung?                                                                                                    |
|                                                                                           | Nein, Sie müssen auf 🗙 tippen oder auf ✔, um fortzufahren.                                                                                                    |
|                                                                                           | Wie sollte ich reagieren?                                                                                                    |
|                                                                                           | <ul> <li>Tippen Sie auf X, um zum vorherigen Bildschirm zur ückzukehren und die Menge<br/>anzupassen.</li> </ul>                                                                                              |
|                                                                                           | <ul> <li>Tippen Sie auf , um die Warnung abzulehnen und mit der Anforderung<br/>fortzufahren.</li> </ul>                                                                                                    |

## Warnung min. Basal 2

| Was erscheint auf dem<br>Bildschirm?                                                                                              | Was bedeutet das?                                                                                                    |
|----------------------------------------------------------------------------------------------------|----------------------------------------------------------------------------------------------------|
| Warnung min Basalrate (26T)                                                                                                    | Eine aktive temporäre Rate liegt unter der Hälfte Ihrer untersten Basalrateneinstellung in Ihrem persönlichen Profil.              |
| Der Wert liegt unter der Hälfte der<br>niedrigsten Basalrateneinstellung.<br>Bitte die temporäre Rate im Menü<br>OPTIONEN prüfen. | Wie benachrichtigt mich das System?                                                                                                |
|                                                                                                    | 2 Sequenzen mit 3 Tönen oder 2 Vibrationen, je nachdem ob in der Funktion Lautstärke<br>Signalton oder Vibrieren ausgewählt wurde. |
| ок                                                                                                    | Wiederholt das System die Benachrichtigung?                                                                                        |
|                                                                                                    | Ja, alle 5 Minuten, bis sie quittiert wird.                                                                                        |
|                                                                                                    | Wie sollte ich reagieren?                                                                                                    |
|                                                                                                    | Tippen Sie auf und überprüfen Sie Ihre aktuelle temporäre Basalrate im Menü <i>Optionen</i> .                                      |

## 15.12 Warnung keine Verbindung

| Was erscheint auf dem                                                                                                    | Was bedeutet das?                                                                                                    |
|----------------------------------------------------------------------------------------------------|----------------------------------------------------------------------------------------------------|
| Bildschirm?<br>Warnung keine Verbindung (9T)<br>Die Pumpe kann keine Verbindung<br>zum Computer herstellen.<br>Schließen Sie diese Aufforderung<br>und stecken Sie das USB-Kabel<br>erneut ein, um es nochmals zu<br>versuchen. | Sie haben Ihre Pumpe zum Laden oder zum Hochladen von Daten in die t:connect<br>Diabetes Management App* mit dem USB-Kabel an einen Computer angeschlossen,<br>aber es konnte keine Verbindung hergestellt werden. |
|                                                                                                    | Wie benachrichtigt mich das System?                                                                                                    |
|                                                                                                    | 2 Sequenzen mit 3 Tönen oder 2 Vibrationen, je nachdem ob in der Funktion Lautstärke<br>Signalton oder Vibrieren ausgewählt wurde.                                                                                 |
|                                                                                                    | Wiederholt das System die Benachrichtigung?                                                                                                    |
|                                                                                                    | Ja, alle 5 Minuten, bis sie quittiert wird.                                                                                                    |
|                                                                                                    | Wie sollte ich reagieren?                                                                                                    |
|                                                                                                    | Tippen Sie auf . Ziehen Sie das USB-Kabel ab und stecken Sie es wieder ein, um es erneut zu versuchen.                                                                                                    |
| *Möglicherweise ist die t:connect Diabetes Management App in Ihrer Region noch nicht verfügbar.                                                                                                    |                                                                                                    |

| Was erscheint auf dem<br>Bildschirm?                               | Was bedeutet das?                                                                                                    |
|--------------------------------------------------------------------|----------------------------------------------------------------------------------------------------|
| Verbindungssede Zeiteun                                            | Sie haben versucht, ein mobiles Gerät mit der Pumpe zu verbinden, aber der Vorgang dauerte zu lange (länger als 5 Minuten) und war nicht erfolgreich. |
| Schließen Sie die Aufforderung<br>und drücken Sie Gerät verbinden. | Wie benachrichtigt mich das System?                                                                                                    |
| um einen neuen Verbindungscode<br>zu generieren.                   | 2 Sequenzen mit 3 Tönen oder 2 Vibrationen, je nachdem ob in der Lautstärke<br>Signalton oder Vibrieren ausgewählt wurde.                             |
| ок                                                                 | Wiederholt das System die Benachrichtigung?                                                                                                    |
|                                                                    | Nein.                                                                                                    |
|                                                                    | Wie sollte ich reagieren?                                                                                                    |
|                                                                    | Tippen Sie auf 🚾. Versuchen Sie erneut, das mobile Gerät zu verbinden.                                                                                |

15.13 Verbindungscode Zeitaus

## 15.14 Warnung Stromquelle

| Was erscheint auf dem<br>Bildschirm?                                                          | Was bedeutet das?                                                                                                    |
|-----------------------------------------------------------------------------------------------|----------------------------------------------------------------------------------------------------|
| Warnung Stromguelle (7T)                                                                      | Sie haben Ihre Pumpe an eine Stromquelle angeschlossen, deren Leistung nicht zum Laden der Pumpe ausreicht.                        |
| Die Pumpe kann unter<br>Verwendung der aktuellen                                              | Wie benachrichtigt mich das System?                                                                                                |
| Stromquelle nicht geladen<br>werden. Bitte versuchen Sie es mit<br>einer anderen Stromquelle. | 2 Sequenzen mit 3 Tönen oder 2 Vibrationen, je nachdem ob in der Funktion Lautstärke<br>Signalton oder Vibrieren ausgewählt wurde. |
| ок                                                                                            | Wiederholt das System die Benachrichtigung?                                                                                        |
|                                                                                               | Ja, alle 5 Minuten, bis sie quittiert wird.                                                                                        |
|                                                                                               | Wie sollte ich reagieren?                                                                                                    |
|                                                                                               | Tippen Sie auf . Schließen Sie die Pumpe zum Laden an eine andere Stromquelle an.                                                  |

| Was erscheint auf dem<br>Bildschirm?                   | Was bedeutet das?                                                                                                    |
|--------------------------------------------------------|----------------------------------------------------------------------------------------------------|
| Warnung Datenfahler (4T)                               | Ihre Pumpe hat einen Zustand festgestellt, der möglicherweise zu einem Datenverlust führen könnte.                                                                                                    |
| Bitte überprüfen Sie, ob Ihr aktives<br>Profil und die | Wie benachrichtigt mich das System?                                                                                                    |
| Pumpeneinstellungen korrekt sind.                      | 2 Sequenzen mit 3 Tönen oder 2 Vibrationen, je nachdem ob in der Funktion Lautstärke<br>Signalton oder Vibrieren ausgewählt wurde.                                                                    |
| ок                                                     | Wiederholt das System die Benachrichtigung?                                                                                                    |
|                                                        | Ja, alle 5 Minuten, bis sie quittiert wird.                                                                                                    |
|                                                        | Wie sollte ich reagieren?                                                                                                    |
|                                                        | Tippen Sie auf . Überprüfen Sie Ihre persönlichen Profile und Pumpeneinstellungen,<br>um zu kontrollieren, ob sie korrekt sind. Siehe Abschnitt 6.4 Ein bestehendes Profil<br>ändern oder überprüfen. |

DIESE SEITE WURDE ABSICHTLICH FREIGELASSEN Kapitel 16

# t:slim X2 Insulinpumpe Alarme

#### **A VORSICHTSMASSNAHME**

ÜBERPRÜFEN Sie Ihre Pumpe regelmäßig auf mögliche Alarme, die eventuell angezeigt werden. Es ist wichtig, dass Sie auf Probleme aufmerksam werden, welche eventuell die Insulinabgabe beeinträchtigen, damit Sie so schnell wie möglich darauf reagieren können.

Ihre Pumpe macht Sie mithilfe von Erinnerungen, Warnungen und Alarmen auf wichtige Informationen des Systems aufmerksam. Erinnerungen werden angezeigt, um Sie über eine von Ihnen eingestellte Option zu benachrichtigen (z. B. die Erinnerung, Ihren BZ-Wert nach einem Bolus zu kontrollieren). Warnungen werden automatisch angezeigt, um Sie über Sicherheitsbedingungen zu informieren, die für Sie wichtig sind (z. B. eine Warnung, dass Ihr Reservoirfüllstand niedrig ist). Alarme werden automatisch angezeigt, um Sie über einen tatsächlichen oder potenziellen Stopp der Insulinabgabe zu informieren (z. B. ein Alarm, dass das Insulin-Reservoir leer ist). Achten Sie vor allem auf Alarme.

Wenn mehrere Erinnerungen, Warnungen und Alarme gleichzeitig erscheinen, gilt bei der Anzeige folgende Reihenfolge: zuerst Alarme, dann Warnungen und zum Schluss Erinnerungen. Diese müssen nacheinander bestätigt werden.

Mit den Informationen in diesem Abschnitt lernen Sie, auf Alarme zu reagieren.

Alarme benachrichtigen Sie mit 3 Sequenzen aus 3 Tönen oder 3 Vibrationen, je nachdem ob in der Funktion Lautstärke Signalton oder Vibrieren ausgewählt wurde. Werden sie nicht quittiert, steigern sich Alarme bis zur höchsten Lautstärke und lösen Vibrationen aus. Alarme wiederholen sich regelmäßig, bis das Problem, das den Alarm ausgelöst hat, behoben wird.

## HINWEIS: CGM-Warnungen In Kapitel 29 CGM-Warnungen und -Fehler

finden Sie eine weitere Liste mit Warnungen und Fehlern in Verbindung mit dem CGM.

### HINWEIS: Basal-IQ-Technologie-Warnungen

In Kapitel 34 Basal-IQ-Warnungen finden Sie eine weitere Liste mit Warnungen in Verbindung mit der Basal-IQ-Technologie.

## 16.1 Alarm Pumpe fortsetzen

Was erscheint auf dem Bildschirm?

#### Alarm Pumpe fortsetzen (18A)

Die Pumpe wurde für einen längeren Zeitraum gestoppt.

INSULIN FORTSETZEN im Menü Optionen auswählen, um mit der Therapie fortzufahren.

OK

#### Was bedeutet das?

Sie haben im Menü *Optionen* **INSULIN STOPPEN** angetippt und die Insulinabgabe wurde für mehr als 15 Minuten angehalten.

#### Wie benachrichtigt mich das System?

3 Sequenzen mit 3 Tönen oder 3 Vibrationen, je nachdem ob in der Funktion Lautstärke Signalton oder Vibrieren ausgewählt wurde.

#### Wiederholt das System die Benachrichtigung?

Ja.

- Wenn Sie den Alarm nicht durch Antippen von von quittieren, benachrichtigt Sie das System alle 3 Minuten auf höchster Lautstärke und mit Vibrationen.
- Wenn Sie den Alarm durch Antippen von von quittieren, benachrichtigt Sie das System erneut in 15 Minuten.

#### Wie sollte ich reagieren?

Tippen Sie im Menü *Optionen* zur Wiederaufnahme der Insulinabgabe auf INSULIN FORTSETZEN und anschließend zur Bestätigung auf FORTSETZEN.

## 16.2 Alarm Akku schwach

| Was erscheint auf dem<br>Bildschirm?                                   | Was bedeutet das?<br>Ihre Pumpe hat eine Akkuladung von 1 % oder weniger festgestellt und alle Abgaben<br>gestoppt.                |
|------------------------------------------------------------------------|----------------------------------------------------------------------------------------------------|
| ALLE ABGABEN GESTOPPT!                                                 | Wie benachrichtigt mich das System?                                                                                                |
| Pumpe wird in Kürze abgeschaltet.<br>Bitte Akku unverzüglich aufladen. | 3 Sequenzen mit 3 Tönen oder 3 Vibrationen, je nachdem ob in der Funktion Lautstärke<br>Signalton oder Vibrieren ausgewählt wurde. |
| ок                                                                     | Wiederholt das System die Benachrichtigung?                                                                                        |
|                                                                        | Ja, alle 3 Minuten, bis keine Energie mehr zur Verfügung steht und sich die Pumpe abschaltet.                                      |
|                                                                        | Wie sollte ich reagieren?                                                                                                    |
|                                                                        | Tippen Sie auf . Laden Sie Ihre Pumpe unverzüglich auf, um die Insulinabgabe fortzusetzen.                                         |

## 16.3 Alarm Reservoir leer

| Was erscheint auf dem<br>Bildschirm?                                  | Was bedeutet das?                                                                                                    |
|-----------------------------------------------------------------------|----------------------------------------------------------------------------------------------------|
|                                                                       | Ihre Pumpe hat festgestellt, dass das Reservoir leer ist, und hat alle Abgaben gestoppt.                                                                                                    |
| Alarm Reservoir leer (8A)<br>ALLE ABGABEN GESTOPPT!                   | Wie benachrichtigt mich das System?                                                                                                    |
| Reservoir wechseln und mit Insulin<br>füllen, um Abgabe fortzusetzen. | 3 Sequenzen mit 3 Tönen oder 3 Vibrationen, je nachdem ob in der Funktion Lautstärke<br>Signalton oder Vibrieren ausgewählt wurde.                                                                                                    |
|                                                                       | Wiederholt das System die Benachrichtigung?                                                                                                    |
| ОК                                                                    | Ja, alle 3 Minuten, bis Sie das Reservoir wechseln.                                                                                                    |
|                                                                       | Wie sollte ich reagieren?                                                                                                    |
|                                                                       | Tippen Sie auf . Wechseln Sie das Reservoir unverzüglich, indem Sie auf dem<br><i>Startbildschirm</i> erst <b>OPTIONEN</b> und dann <b>Füllen</b> antippen und die Anweisungen im<br>Abschnitt 5.3 Befüllen und Einsetzen eines t:slim Reservoirs befolgen. |

## 16.4 Reservoiralarm

| Was erscheint auf dem<br>Bildschirm?                                                          | Was bedeutet das?                                                                                                    |
|-----------------------------------------------------------------------------------------------|----------------------------------------------------------------------------------------------------|
| Reservoiralarm (6A)<br>ALLE ABGABEN GESTOPPT!                                                 | Ihre Pumpe hat festgestellt, dass das Reservoir nicht verwendet werden kann, und hat<br>alle Abgaben gestoppt. Das kann durch ein defektes Reservoir, die Nichteinhaltung der<br>Verfahrensanweisung zum Füllvorgang des Reservoirs oder eine Überfüllung des<br>Reservoirs (mit mehr als 300 Einheiten Insulin) verursacht werden. |
| Reservoir kann nicht verwendet<br>werden. Reservoir entfernen und<br>durch ein neues ersetzen | Wie benachrichtigt mich das System?                                                                                                    |
| OK                                                                                            | 3 Sequenzen mit 3 Tönen oder 3 Vibrationen, je nachdem ob in der Funktion Lautstärke<br>Signalton oder Vibrieren ausgewählt wurde.                                                                                                    |
|                                                                                               | Wiederholt das System die Benachrichtigung?                                                                                                    |
|                                                                                               | Ja, alle 3 Minuten, bis Sie das Reservoir wechseln.                                                                                                    |
|                                                                                               | Wie sollte ich reagieren?                                                                                                    |
|                                                                                               | Tippen Sie auf <u>set</u> . Wechseln Sie Ihr Reservoir unverzüglich, indem Sie auf dem <i>Startbildschirm</i> erst <b>OPTIONEN</b> und dann <b>Füllen</b> antippen und die Anweisungen im Abschnitt 5.3 Befüllen und Einsetzen eines t:slim Reservoirs befolgen.                                                                    |

| 16.5 Alarm Entfernen des Reservoirs                                                                             |                                                                                                    |
|----------------------------------------------------------------------------------------------------|----------------------------------------------------------------------------------------------------|
|                                                                                                    |                                                                                                    |
| Was erscheint auf dem<br>Bildoobirm?                                                                            | Was bedeutet das?                                                                                                    |
| Reservoiralarm (25A)                                                                                            | Ihre Pumpe hat festgestellt, dass das Reservoir entfernt wurde, und hat alle Abgaben gestoppt.                                     |
| ALLE ABGABEN GESTOPPT!                                                                                          | Wie benachrichtigt mich das System?                                                                                                |
| Reservoir nicht erkannt. Für neues<br>Reservoir INST. drücken zum<br>Verbinden des aktuellen, VERB.<br>Drücken. | 3 Sequenzen mit 3 Tönen oder 3 Vibrationen, je nachdem ob in der Funktion Lautstärke<br>Signalton oder Vibrieren ausgewählt wurde. |
| VERB. INST.                                                                                                    | Wiederholt das System die Benachrichtigung?                                                                                        |
|                                                                                                    | Ja, alle 3 Minuten, bis Sie das Reservoir erneut anschließen oder das Reservoir wechseln.                                          |
|                                                                                                    | Wie sollte ich reagieren?                                                                                                    |
|                                                                                                    | Tippen Sie auf VERB., um das aktuelle Reservoir wieder anzubringen. Tippen Sie auf INST., um ein neues Reservoir zu laden.         |

## 16.6 Temperaturalarm

| Was erscheint auf dem<br>Bildschirm?                         | Was bedeutet das?                                                                                                    |
|--------------------------------------------------------------|----------------------------------------------------------------------------------------------------|
| Temperaturalarm (10A)<br>ALLE ABGABEN GESTOPPT!              | Ihre Pumpe hat eine interne Temperatur unter 35 °F (2 °C) oder über 113 °F (45 °C) oder eine Akkutemperatur unter 35 °F (2 °C) oder über 125 °F (52 °C) festgestellt und alle Abgaben gestoppt. |
| Pumpe aus extremen                                           | Wie benachrichtigt mich das System?                                                                                                    |
| Temperaturen entfernen und dann<br>Insulinabgabe fortsetzen. | 3 Sequenzen mit 3 Tönen oder 3 Vibrationen, je nachdem ob in der Funktion Lautstärke<br>Signalton oder Vibrieren ausgewählt wurde.                                                              |
| ОК                                                           | Wiederholt das System die Benachrichtigung?                                                                                                    |
|                                                              | Ja, alle 3 Minuten, bis wieder eine Temperatur innerhalb des Betriebsbereichs festgestellt wird.                                                                                                |
|                                                              | Wie sollte ich reagieren?                                                                                                    |
|                                                              | Tippen Sie auf . Schützen Sie die Pumpe vor der extremen Temperatur, indem Sie sie an einen anderen Ort bringen und setzen Sie dann die Insulinabgabe wieder fort.                              |

| Was erscheint auf dem<br>Bildschirm?                          | Was bedeutet das?                                                                                                    |
|---------------------------------------------------------------|----------------------------------------------------------------------------------------------------|
| Okklusionsalarm (2A)<br>ALLE ABGABEN GESTOPPT!                | Ihre Pumpe hat festgestellt, dass die Insulinabgabe blockiert ist und alle Abgaben<br>eingestellt wurden. Weitere Informationen darüber, wie lange das System braucht, um<br>eine Okklusion zu entdecken, finden Sie im Abschnitt 36.4 t:slim X2 Pumpe –<br>Leistungsmerkmale.                                                 |
| Insulinabgabe kann blockiert sein.<br>Reservoir, Schlauch und | Wie benachrichtigt mich das System?                                                                                                    |
| Infusionsstelle prüfen.                                       | 3 Sequenzen mit 3 Tönen oder 3 Vibrationen, je nachdem ob in der Funktion Lautstärke<br>Signalton oder Vibrieren ausgewählt wurde.                                                                                                    |
| ок                                                            | Wiederholt das System die Benachrichtigung?                                                                                                    |
|                                                               | Ja, alle 3 Minuten, bis Sie die Insulinabgabe fortsetzen.                                                                                                    |
|                                                               | Wie sollte ich reagieren?                                                                                                    |
|                                                               | Tippen Sie auf <u>s</u> . Kontrollieren Sie Reservoir, Schlauch und Infusionsstelle auf<br>Beschädigungen oder Verstopfungen und beheben Sie das Problem. Tippen Sie im<br>Menü <i>Optionen</i> zur Wiederaufnahme der Insulinabgabe auf <b>INSULIN FORTSETZEN</b><br>und anschließend zur Bestätigung auf <b>FORTSETZEN</b> . |

## HINWEIS: Okklusion während Bolus

16.7 Okklusionsalarm 1

Wenn der Okklusionsalarm während einer Bolusabgabe auftritt, erscheint nach dem Antippen von ein Bildschirm mit der Mitteilung, wie viel des angeforderten Bolus vor dem Okklusionsalarm abgegeben wurde. Sobald die Okklusion beseitigt ist, kann die zuvor angeforderte Insulinmenge teilweise oder ganz abgegeben werden. Kontrollieren Sie Ihren BZ zum Zeitpunkt des Alarms und befolgen Sie die Anweisungen Ihres Arztes zur Beseitigung potenzieller oder bestätigter Okklusionen.

## 16.8 Okklusionsalarm 2

| Was erscheint auf dem<br>Bildschirm?                                                                                   | Was bedeutet das?                                                                                                    |
|----------------------------------------------------------------------------------------------------|----------------------------------------------------------------------------------------------------|
| Okklusionsalarm (26A)                                                                                                  | Ihre Pumpe hat kurz nach dem ersten einen zweiten Okklusionsalarm festgestellt und alle Abgaben gestoppt.                                                                                                    |
| ALLE ABGABEN GESTOPPT!                                                                                                 | Wie benachrichtigt mich das System?                                                                                                    |
| Die Insulinabgabe kann blockiert<br>sein. Wechseln Sie die<br>Infusionsstelle und messen Sie<br>den BZ in 1-2 Stunden. | 3 Sequenzen mit 3 Tönen oder 3 Vibrationen, je nachdem ob in der Funktion Lautstärke<br>Signalton oder Vibrieren ausgewählt wurde.                                                                                            |
| ОК                                                                                                    | Wiederholt das System die Benachrichtigung?                                                                                                    |
|                                                                                                    | Ja, alle 3 Minuten, bis Sie die Insulinabgabe fortsetzen.                                                                                                    |
|                                                                                                    | Wie sollte ich reagieren?                                                                                                    |
|                                                                                                    | Tippen Sie auf . Wechseln Sie Reservoir, Schlauch und Infusionsstelle, um eine ordnungsgemäße Insulinabgabe zu gewährleisten. Setzen Sie die Insulinabgabe nach dem Wechsel von Reservoir, Schlauch und Infusionsstelle fort. |

## HINWEIS: Okklusion während Bolus

Wenn der zweite Okklusionsalarm während einer Bolusabgabe auftritt, erscheint nach dem Antippen von eine Bildschirm mit der Mitteilung, dass die Menge der Bolusabgabe nicht ermittelt werden konnte und daher nicht Ihrem aktiven Insulin (AI) hinzugefügt wurde.

## 16.9 Alarm Bildschirm-ein-/Sofortbolus-Taste

Was erscheint auf dem Was bedeutet das? Bildschirm? Die Bildschirm-ein-/Sofortbolus-Taste (oben auf Ihrer Pumpe) ist blockiert oder funktioniert nicht richtig und alle Abgaben wurden gestoppt. ALLE ABGABEN GESTOPPT! Wie benachrichtigt mich das System? Bildschirm Ein/Sofortbolus evtl. 3 Sequenzen mit 3 Tönen oder 3 Vibrationen, je nachdem ob in der Funktion Lautstärke blockiert. Kundendienst kontaktieren oder Signalton oder Vibrieren ausgewählt wurde. tandemdiabetes.com/contact. Wiederholt das System die Benachrichtigung? ΟK Ja, alle 3 Minuten, bis das Problem behoben wurde. Wie sollte ich reagieren? Tippen Sie auf \_\_\_\_. Wenden Sie sich an den technischen Kundendienst.

## 16.10 Höhenalarm

| Was erscheint auf dem<br>Bildschirm?                         | Was bedeutet das?                                                                                                    |
|--------------------------------------------------------------|----------------------------------------------------------------------------------------------------|
| Höhenalarm (21A)<br>ALLE ABGABEN GESTOPPT!                   | Ihre Pumpe hat innerhalb des bestätigten Betriebsbereichs von -1.300 Fuß bis 10.000 Fuß (-369 m bis 3.048 m) einen Druckunterschied zwischen dem Inneren des Reservoirs und dem Luftdruck festgestellt und alle Abgaben gestoppt. |
| Reservoir aus der Pumpe                                      | Wie benachrichtigt mich das System?                                                                                                    |
| entfernen, erneut einsetzen und<br>Insulinabgabe fortsetzen. | 3 Sequenzen mit 3 Tönen oder 3 Vibrationen, je nachdem ob in der Funktion Lautstärke<br>Signalton oder Vibrieren ausgewählt wurde.                                                                                                |
| ок                                                           | Wiederholt das System die Benachrichtigung?                                                                                                    |
|                                                              | Ja, alle 3 Minuten, bis das Problem behoben wurde.                                                                                                    |
|                                                              | Wie sollte ich reagieren?                                                                                                    |
|                                                              | Tippen Sie auf . Entfernen Sie das Reservoir von der Pumpe (so kann sie vollständig entlüften) und schließen Sie sie dann wieder an.                                                                                              |

| 16.11 | Rücksetzalarm |
|-------|---------------|
|-------|---------------|

| Was erscheint auf dem<br>Bildschirm?                                                     | Was bedeutet das?                                                                                                    |
|------------------------------------------------------------------------------------------|----------------------------------------------------------------------------------------------------|
| Pumpe zurückgesetzt (3A)                                                                 | Ihre Pumpe hat festgestellt, dass einer ihrer Mikroprozessoren zurückgesetzt wurde,<br>und hat alle Abgaben gestoppt.              |
| Alle aktiven Abgaben wurden<br>gestoppt, Al und max. stündlicher<br>Bolus zurückgesetzt. | Wie benachrichtigt mich das System?                                                                                                |
| Kundendienst benachrichten:<br>tandemdiabetes.com/contact.                               | 3 Sequenzen mit 3 Tönen oder 3 Vibrationen, je nachdem ob in der Funktion Lautstärke<br>Signalton oder Vibrieren ausgewählt wurde. |
| ок                                                                                       | Wiederholt das System die Benachrichtigung?                                                                                        |
|                                                                                          | Ja, alle 3 Minuten, bis Sie 🛛 ĸ antippen.                                                                                          |
|                                                                                          | Wie sollte ich reagieren?                                                                                                    |
|                                                                                          | Tippen Sie auf . Wenden Sie sich an den technischen Kundendienst.                                                                  |

DIESE SEITE WURDE ABSICHTLICH FREIGELASSEN Kapitel 17

t:slim X2 Insulinpumpe – Funktionsstörung

## 17.1 Funktionsstörung

Wenn Ihre Pumpe einen Systemfehler feststellt, erscheint der Bildschirm *FUNKTIONSSTÖRUNG* und alle Abgaben werden gestoppt. Wenden Sie sich an den technischen Kundendienst.

Über Funktionsstörungen werden Sie mit 3 Sequenzen aus 3 Tönen auf höchster Lautstärke und mit 3 Vibrationen benachrichtigt. Dieser Vorgang wiederholt sich in regelmäßigen Abständen, bis Sie die Funktionsstörung mit ALARM STUMM quittieren.

#### **A** VORSICHTSMASSNAHME

Sprechen Sie mit Ihrem Arzt **IMMER** über spezielle Verhaltensregeln, die es einzuhalten gilt, wenn Sie die Pumpe aus irgendeinem Grund abnehmen müssen oder wollen. Je nach Dauer und Grund müssen Sie eventuell das fehlende Basal- und/oder Bolusinsulin ersetzen. Überprüfen Sie Ihren BZ-Wert vor dem Abnehmen der Pumpe und beim erneuten Anschließen der Pumpe und behandeln Sie hohe BZ-Werte gemäß den Empfehlungen Ihres Arztes.

| Was erscheint auf dem                                                          | Was bedeutet das?                                                                                                    |
|--------------------------------------------------------------------------------|----------------------------------------------------------------------------------------------------|
| Blaschim?                                                                      | Ihre Pumpe hat einen Systemfehler festgestellt und alle Abgaben gestoppt.                                                         |
| FUNKTIONSSTÖRUNG<br>Pumpe nicht betriebsbereit.<br>tandemdiabetes.com/contact. | Wie benachrichtigt mich das System?                                                                                               |
| USA: 1-877-801-6901<br>KANADA: 1-833-509-3598                                  | 3 Sequenzen mit 3 Tönen auf höchster Lautstärke und 3 Vibrationen.                                                                |
| Funktionsstörungs-Code:<br>2-0x4014                                            | Wiederholt das System die Benachrichtigung?                                                                                       |
| ALARM STUMM                                                                    | Ja, alle 3 Minuten, bis Sie die Funktionsstörung quittieren, indem Sie auf ALARM STUMM tippen.                                    |
|                                                                                | Wie sollte ich reagieren?                                                                                                    |
|                                                                                | • Schreiben Sie den Funktionsstörungscode auf, der auf dem Bildschirm erscheint.                                                  |
|                                                                                | Tippen Sie auf ALARM STUMM. Der Bildschirm <i>FUNKTIONSSTÖRUNG</i> bleibt auf der Pumpe, auch wenn der Alarm ausgeschaltet wurde. |
|                                                                                | Wenden Sie sich an den technischen Kundendienst und geben Sie dabei den<br>Funktionsstörungscode an, den Sie sich notiert haben.  |

DIESE SEITE WURDE ABSICHTLICH FREIGELASSEN Kapitel 18

# Lebensstil und Reisen

## 18.1 Überblick

Obwohl der Komfort und die Flexibilität der Pumpe es den meisten Nutzern ermöglichen, an einer Vielzahl von Aktivitäten teilzunehmen, können dennoch einige Änderungen im Lebensstil erforderlich sein. Zusätzlich können Umstellungen des Lebensstils Ihren Insulinbedarf verändern.

#### A VORSICHTSMASSNAHME

BESPRECHEN Sie Veränderungen Ihres Lebensstils, wie z. B. Gewichtszunahmen oder -abnahmen und den Beginn oder das Ende einer sportlichen Betätigung mit Ihrem Arzt. Umstellungen im Lebensstil können Ihren Insulinbedarf verändern. Ihre Basalrate(n) und andere Einstellungen müssen dann eventuell angepasst werden.

#### Körperliche Bewegung

Die Pumpe kann bei den meisten Sportarten, wie z. B. beim Laufen, Radfahren, Wandern und Krafttraining, getragen werden. Beim Sport kann die t:slim X2 Pumpe in der mitgelieferten Pumpenhülle, in Ihrer Tasche oder einem anderen Sportetui von Drittanbietern mitgeführt werden. Bei Kontaktsportarten wie Baseball, Hockey, Kampfsport oder Basketball können Sie Ihre Pumpe für kurze Zeit entfernen. Wenn Sie vorhaben, die Pumpe abzunehmen, sollten Sie mit Ihrem Arzt einen Plan besprechen, wie Sie ausgefallene Basalinsulinabgaben ausgleichen können. Kontrollieren Sie dabei auch weiterhin Ihren BZ-Spiegel. Auch wenn Sie den Schlauch von der Infusionskanüle abziehen, erhält die Pumpe weiterhin Daten vom CGM-Transmitter, solange er sich innerhalb der Reichweite von 20 Fuß (6 m) ohne Hindernisse befindet.

#### Wasseraktivitäten

## A VORSICHTSMASSNAHME

Tauchen Sie Ihre Pumpe **NICHT** mehr als ca. 3 Fuß (0.91 m) tief oder für mehr als 30 Minuten in Flüssigkeiten (Schutzart IPX7). Achten Sie auf Anzeichen für eingedrungene Flüssigkeiten, wenn diese Grenzwerte beim Eintauchen Ihrer Pumpe überschritten wurden. Gibt es solche Anzeichen, sehen Sie von einer weiteren Verwendung der Pumpe ab und wenden Sie sich an den technischen Kundendienst.

Ihre Pumpe ist bis zu einer Tiefe von ca. 3 Fuβ (0.91 m) maximal 30 Minuten lang wasserdicht (Schutzart IPX7), aber sie ist nicht wasserfest. Ihre Pumpe sollte nicht bei Sportarten wie Schwimmen, Gerätetauchen und Surfen oder bei anderen Aktivitäten, in denen sie für einen längeren Zeitraum untergetaucht wird, getragen werden. Außerdem sollten Sie sie nicht in Whirlpools oder Jacuzzis tragen.

#### Extreme Höhen

Einige Aktivitäten, wie z. B. Wandern, Skifahren oder Snowboarden, könnten Ihre Pumpe extremer Höhe aussetzen. Die Pumpe wurde in Höhen von bis zu 10.000 Fuß (3048 m) bei Standard-Betriebstemperaturen getestet.

#### Extreme Temperaturen

Sie sollten Aktivitäten vermeiden, die Ihre Pumpe Temperaturen unter 41 °F (5 °C) oder über 98,6 °F (37 °C) aussetzen, da Insulin bei tiefen Temperaturen gefrieren und sich bei hohen Temperaturen zersetzen kann.

## Andere Aktivitäten, die ein Entfernen der Pumpe erfordern

Bei anderen Aktivitäten, wie Baden oder Sex, könnte es für Sie angenehmer sein, die Pumpe zu entfernen. Über einen kurzen Zeitraum ist das absolut sicher. Wenn Sie vorhaben, die Pumpe abzunehmen, sollten Sie mit Ihrem Arzt einen Plan besprechen, wie Sie ausgefallene Basalinsulinabgaben ausgleichen können. Kontrollieren Sie dabei unbedingt regelmäßig Ihren BZ-Spiegel. Fehlende Basalinsulinabgaben könnten für ein Ansteigen Ihres Blutzuckerspiegels sorgen.

#### Reisen

Die Flexibilität durch eine Insulinpumpe vereinfacht einige Aspekte des Reisens, aber es ist immer noch eine gewisse Planung erforderlich. Bestellen Sie vor Ihrer Reise noch genügend Pumpenzubehör, damit Sie unterwegs bestens versorgt sind. Neben dem Pumpenzubehör sollten Sie auch immer folgende Dinge mitnehmen:

- Die Artikel, die im Notfallset in Abschnitt 1.10 Notfallset aufgeführt sind.
- Ein Rezept für ein schnell und ein langfristig wirkendes Insulin, wie von lhrem Arzt empfohlen, falls Sie sich Insulin injizieren müssen.
- Ein Schreiben Ihres Arztes, in dem er die medizinische Notwendigkeit für Ihre Insulinpumpe und das Zubehör erklärt.

#### Flugreisen

### **A** VORSICHTSMASSNAHME

Setzen Sie Ihre Pumpe **KEINEN** Röntgenstrahlen aus, wie Sie zur Durchleuchtung von Handgepäck und Koffern verwendet werden. Neuere Ganzkörperscanner, wie die Flughafensicherheit sie einsetzt, sind auch eine Art Röntgengerät, dem Ihre Pumpe nicht ausgesetzt werden sollte. Weisen Sie den Sicherheitsmitarbeiter darauf hin, dass Ihre Pumpe keinen Röntgenstrahlen ausgesetzt werden darf, und bitten Sie um eine andere Form der Durchsuchung.

Ihre Pumpe ist so ausgelegt, dass sie den üblichen elektromagnetischen Interferenzen, wie sie auch von den Metalldetektoren am Flughafen ausgehen, standhält.

Die Pumpe kann bedenkenlos auf Flügen von kommerziellen Fluggesellschaften getragen werden. Die Pumpe ist ein tragbares medizinisches Elektrogerät (M-PED). Das System erfüllt die Anforderungen für abgestrahlte Emissionen gemäß RTCA/DO-160G, Abschnitt 21, Kategorie M. Jedes M-PED, das in allen Betriebszuständen die Anforderungen dieses Standards erfüllt, kann ohne weitere Tests durch den Bediener an Bord eines Flugzeugs verwendet werden.

Nehmen Sie Ihr Pumpenzubehör im Handgepäck mit. Geben Sie es NICHT mit Ihrem Gepäck auf, da dieses verloren gehen oder mit Verspätung ankommen könnte.

Wenden Sie sich vor Antritt einer Reise an den technischen Kundendienst, um eine Leihpumpe zu erhalten, falls Ihre Pumpe ausfällt, sie am Zielort aber keinen Ersatz von Tandem bekommen können. DIESE SEITE WURDE ABSICHTLICH FREIGELASSEN Kapitel 19

# Pflege Ihrer Pumpe

## 19.1 Überblick

Dieser Abschnitt informiert Sie über die Pflege und Instandhaltung Ihrer t:slim X2 Pumpe.

#### **Reinigung Ihrer Pumpe**

Reinigen Sie Ihre Pumpe mit einem feuchten, fusselfreien Tuch, Verwenden Sie keine Haushalts- oder Industriereiniger, Lösungsmittel, Bleichmittel. Scheuerschwämme. Chemikalien oder scharfen Instrumente. Tauchen Sie die Pumpe niemals in Wasser und verwenden Sie keine andere Flüssigkeit zur Reinigung. Legen Sie die Pumpe nicht in die Spülmaschine und reinigen Sie sie auch nicht mit heißem Wasser, Verwenden Sie bei Bedarf nur ein ganz mildes Reinigungsmittel, wie z. B. ein wenig Flüssigseife mit warmem Wasser. Trocknen Sie die Pumpe mit einem weichen Tuch ab. Legen Sie sie zu diesem Zweck niemals in eine Mikrowelle oder in den Backofen.

Wischen Sie die Außenseite des Transmitters zwischen den Einsätzen mit einem feuchten, fusselfreien Tuch oder einem mit Isopropylalkohol getränkten Tuch ab.

#### Wartungshinweis

Die Pumpe bedarf keiner vorbeugenden Wartung.

## Kontrollieren Ihrer Pumpe auf Schäden

## **A VORSICHTSMASSNAHME**

Verwenden Sie Ihre Pumpe **NICHT**, wenn Sie auf den Boden gefallen oder gegen eine harte Oberfläche geprallt ist und Sie der Meinung sind, sie könnte beschädigt sein. Überprüfen Sie, ob die Pumpe ordnungsgemäß funktioniert, indem Sie eine Stromquelle an den USB-Anschluss anschließen. Dabei sollte sich die Bildschirmanzeige einschalten, ein Signalton ertönen, die Pumpe vibrieren und die grüne LED am Rand der **Bildschirm-ein-/Sofortbolus**-Taste blinken. Wenn Sie sich bezüglich eventueller Schäden unsicher sind, dann verwenden Sie die Pumpe nicht mehr und informieren Sie den technischen Kundendienst.

Vergewissern Sie sich, dass Ihre Pumpe noch einwandfrei funktioniert, wenn Sie hinuntergefallen oder gegen einen harten Gegenstand geprallt ist. Überprüfen Sie, ob der Touchscreen klar ist und funktioniert und ob das Reservoir und das Infusionsset ordnungsgemäß positioniert sind. Kontrollieren Sie, ob es um das Reservoir und den Schlauchanschluss zum Infusionsset zu Undichtigkeiten gekommen ist. Wenden Sie sich umgehend an den technischen Kundendienst, wenn Ihnen Risse, Absplitterungen oder andere Schäden auffallen.

#### Aufbewahren Ihrer Pumpe

Wenn Sie Ihre Pumpe für einen längeren Zeitraum nicht benötigen, können Sie sie in den Aufbewahrungsmodus versetzen. Schließen Sie dazu die Pumpe an eine Stromquelle an und halten Sie dann die **Bildschirm-ein-/Sofortbolus-**Taste 25 Sekunden lang gedrückt. Die Pumpe gibt 3 Signaltöne ab, bevor sie in den Aufbewahrungsmodus wechselt. Trennen Sie die Pumpe von der Stromquelle.

Bewahren Sie die Pumpe an einem geschützten Ort auf, wenn sie nicht in Gebrauch ist. Bewahren Sie sie bei Temperaturen zwischen -4 °F (-20 °C) und 140 °F (60 °C) und einer relativen Luftfeuchte zwischen 20 % und 90 % auf.
Damit die Pumpe den Aufbewahrungsmodus wieder verlässt, muss sie nur erneut an eine Stromquelle angeschlossen werden.

#### Entsorgen von Systemkomponenten

Lassen Sie sich von Ihrem Arzt informieren, wie Geräte, die Elektronikschrott enthalten, wie z. B. Ihre Pumpe und Ihr Transmitter, und potenziell biogefährdende Materialien wie gebrauchte Reservoire, Nadeln, Spritzen, Infusionssets und Sensoren zu entsorgen sind.

### 19.2 Reinigung und Desinfektion bei Patientenwechsel

Bevor Sie die Pumpe für den nächsten Patienten verwenden, senden Sie die Pumpe an den örtlichen Tandem-Händler zur Reinigung und damit die Einstellungen und der Verlauf gelöscht werden können. Abschnitt 3

# **CGM-Funktionen**

Kapitel 20

# Wichtige CGM-Sicherheitsinformationen

Der folgende Abschnitt enthält wichtige Sicherheitsinformationen in Bezug auf das CGM (kontinuierliches Glukosemonitoring) und seine Komponenten. Die Informationen in diesem Kapitel umfassen nicht alle CGM-bedingten Warnungen und Vorsichtsmaßnahmen. Besuchen Sie die Website des CGM-Herstellers, um sich die entsprechenden Gebrauchsanleitungen anzusehen, die auch Warnungen und Vorsichtsmaßnahmen umfassen.

# 20.1 CGM-Warnungen

# Nutzung des Dexcom G6 mit Ihrer t:slim X2 Insulinpumpe

### **A** WARNHINWEIS

Die Symptome eines hohen oder niedrigen Glukosespiegels sollten Sie **NICHT** ignorieren. Wenn Ihre Sensorglukosewarnungen und -werte nicht zu Ihren Symptomen passen, dann messen Sie den BZ-Wert mit einem Blutzuckermessgerät, auch wenn Ihre Sensorwerte nicht im hohen oder niedrigen Bereich liegen.

### A WARNHINWEIS

ACHTEN SIE auf Beschädigungen des Sensors. Die Sensoren können in seltenen Fällen brechen. Wenn ein Sensordraht bricht und der verbliebene Rest nicht mehr aus der Haut herausragt, versuchen Sie nicht, diesen zu entfernen. Holen Sie ärztlichen Rat ein, wenn Sie Anzeichen einer Infektion oder Entzündung (Rötung, Schwellung oder Schmerzen) an der Einstichstelle bemerken. Wenn ein Sensor beschädigt ist, melden Sie dies bitte dem technischen Kundendienst.

### **A** WARNHINWEIS

Das Dexcom G6 CGM darf **NICHT** bei schwangeren Frauen oder Patienten unter Dialyse verwendet werden. Das System ist nicht zugelassen für die Verwendung bei schwangeren Frauen oder Patienten unter Dialyse. Für diese Patientengruppen stehen keine ausreichenden Daten zur Verfügung. Die Sensorglukosewerte können bei diesen Patientengruppen Ungenauigkeiten aufweisen, wodurch es passieren kann, dass schwerwiegende hypoglykämische Ereignisse (niedriger BZ-Wert) oder hyperglykämische Ereignisse (hoher BZ-Wert) übersehen werden.

### **A** WARNHINWEIS

Das Dexcom G6 CGM darf NICHT bei lebensbedrohlich erkrankten Patienten verwendet werden. Es ist nicht bekannt. welchen Einfluss verschiedene Erkrankungen oder Arzneimittel, die bei lebensbedrohlich erkrankten Patienten üblich sind, auf die Leistung des Systems haben. Die Sensoralukosewerte lebensbedrohlich erkrankter Patienten können Ungenauigkeiten aufweisen. Werden bei Behandlungsentscheidungen lediglich die Sensorglukosewarnungen und -werte berücksichtigt, kann es passieren, dass schwerwiegende hypoglykämische Ereignisse (niedriger BZ-Wert) oder hyperglykämische Ereignisse (hoher BZ-Wert) übersehen werden.

## **A** WARNHINWEIS

Bringen Sie den Sensor **NUR** am Abdomen (Bauch) oder am oberen Gesäßbereich (nur bei Patienten im Alter von 6–17 Jahren) an. Andere Körperstellen wurden nicht geprüft und sind nicht zugelassen. Die Verwendung an anderen Körperstellen kann zu Ungenauigkeiten bei den Sensorglukosewerten führen, wodurch es passieren kann, dass schwerwiegende hypoglykämische Ereignisse (niedriger BZ-Wert) oder hyperglykämische Ereignisse (hoher BZ-Wert) übersehen werden.

## **A** WARNHINWEIS

CGM-Warnungen werden ERST NACH Abschluss der 2-stündigen Startphase ausgegeben. Sie erhalten ERST Sensorglukosewerte oder -warnungen, nachdem die 2-stündige Startphase abgeschlossen ist. In dieser Zeit kann es passieren, dass schwerwiegende hypoglykämische Ereignisse (niedriger BZ-Wert) oder hyperglykämische Ereignisse (hoher BZ-Wert) übersehen werden.

## **A WARNHINWEIS**

Verwenden Sie Ihren Transmitter **NICHT**, wenn er beschädigt oder eingerissen ist. Dies könnte eine elektrische Gefährdung oder eine Fehlfunktion zur Folge haben, wodurch es zu einem elektrischen Schlag kommen kann.

# **A** WARNHINWEIS

BEWAHREN Sie den Dexcom G6 CGM Sensor während seiner gesamten Verwendbarkeitsdauer bei Temperaturen zwischen 36 °F (2,2 °C) und 86 °F (30 °C) auf. Sie können den Sensor im Kühlschrank lagern, wenn dessen Temperatur in diesem Bereich liegt. Der Sensor sollte nicht in einem Gefriergerät aufbewahrt werden. Die falsche Aufbewahrung des Sensors kann zu Ungenauigkeiten bei den Sensorglukosewerten führen, wodurch es möglich ist, dass schwerwiegende Hypoglykämien (niedriger BZ-Wert) oder Hyperglykämien (hoher BZ-Wert) übersehen werden.

### **A** WARNHINWEIS

Erlauben Sie kleinen Kindern **NICHT**, den Sensor, den Transmitter oder den Behälter mit dem Transmitterkit ohne Aufsicht von Erwachsenen zu halten. Der Sensor und der Transmitter enthalten Kleinteile, von denen eine Erstickungsgefahr ausgeht. Bewahren Sie den Behälter mit dem Transmitterkit außerhalb der Reichweite von Kindern auf. Er enthält einen Magneten, der nicht verschluckt werden darf.

# 20.2 Vorsichtsmaßnahmen beim CGM

Nutzung des Dexcom G6 CGM mit Ihrer t:slim X2 Insulinpumpe

## **A** VORSICHTSMASSNAHME

Öffnen Sie die Sensorverpackung ERST, nachdem Sie Ihre Hände mit Wasser und Seife gewaschen und abgetrocknet haben. Wenn Sie beim Einführen des Sensors schmutzige Hände haben, könnten Sie die Einführstelle kontaminieren und sich eine Infektion zuziehen.

## **A** VORSICHTSMASSNAHME

Führen Sie den Sensor **ERST** ein, nachdem Sie die Haut mit einer lokal anzuwendenden antimikrobiellen Lösung, wie z. B. Isopropylalkohol, gereinigt haben und diese getrocknet ist. Beim Einführen des Sensors in nicht gereinigte Haut kann es zu Infektionen kommen. Führen Sie den Sensor erst ein, wenn der gereinigte Bereich trocken ist, damit die Klebefläche des Sensors besser hält.

# **A** VORSICHTSMASSNAHME

Führen Sie den Sensor **KEINESFALLS** wiederholt an derselben Stelle ein. Wechseln Sie die Sensorpositionen regelmäßig und nutzen Sie dieselbe Stelle nicht für zwei Sensorsitzungen nacheinander. Die Verwendung derselben Stelle kann zur Narbenbildung oder zu Hautirritationen beitragen.

# **A** VORSICHTSMASSNAHME

Führen Sie den Sensor **NICHT** in Bereiche ein, die möglicherweise Stößen oder Druck ausgesetzt sind, oder in Hautbereiche mit Narben, Tätowierungen oder Reizungen, da sich diese Bereiche nur schlecht zur Glukosemessung eignen. Das Einführen in diese Bereiche kann die Genauigkeit beeinträchtigen und dazu führen, dass schwere Hypoglykämien (niedriger BZ-Wert) oder Hyperglykämien (hoher BZ-Wert) übersehen werden.

### VORSICHTSMASSNAHME

Injizieren Sie **KEIN** Insulin und platzieren Sie kein Infusionsset in einem Radius von 3 Zoll (7,6 cm) um den Sensor. Das Insulin kann die Genauigkeit des Sensors beeinträchtigen und dazu führen, dass schwere Hypoglykämien (niedriger BZ-Wert) oder Hyperglykämien (hoher BZ-Wert) übersehen werden.

### **A** VORSICHTSMASSNAHME

Verwenden Sie den Sensor NICHT, wenn seine sterile Verpackung beschädigt oder bereits geöffnet wurde. Die Verwendung eines unsterilen Sensors kann eine Infektion hervorrufen.

### **A** VORSICHTSMASSNAHME

Geben Sie zur Kalibrierung des Dexcom G6 CGM IMMER den genauen BZ-Wert ein, den Ihr Blutzuckermessgerät bei einer sorgfältig durchgeführten Blutzuckermessung innerhalb von 5 Minuten ausgibt. Geben Sie bei der Kalibrierung keine Sensorglukosewerte ein. Die Eingabe von falschen BZ-Werten, von BZ-Werten, die mehr als 5 Minuten vor der Eingabe gemessen wurden, oder von Sensorglukosewerten kann die Genauigkeit des Sensors beeinträchtigen und dazu führen, dass schwere Hypoglykämien (niedriger BZ-Wert) oder Hyperglykämien (hoher BZ-Wert) übersehen werden.

### A VORSICHTSMASSNAHME

Führen Sie **KEINE** Kalibrierung durch, wenn Ihr BZ-Wert stark schwankt, d. h. in der Regel um mehr als 2 mg/dl pro Minute. Führen Sie keine Kalibrierung durch, wenn auf Ihrem Empfängerbildschirm der nach oben oder unten zeigende Einzel- oder Doppelpfeil erscheint, der darauf hinweist, dass Ihr BZ-Wert schnell ansteigt oder fällt. Eine Kalibrierung während eines starken Blutzuckeranstiegs oder -abfalls kann die Genauigkeit des Sensors beeinträchtigen und dazu führen, dass schwere Hypoglykämien (niedriger BZ-Wert) oder Hyperglykämien (hoher BZ-Wert) übersehen werden.

## A VORSICHTSMASSNAHME

Die Dexcom G6 CGM-Genauigkeit kann beeinträchtigt sein, wenn Ihr Blutzucker stark schwankt (z. B. um 2 bis 3 mg/dl/min oder um mehr als 3 mg/dl pro Minute), wie beispielsweise beim Sport oder nach einer Mahlzeit.

### **A** VORSICHTSMASSNAHME

VERMEIDEN SIE es, Transmitter und Pumpe weiter als 20 Fuß (6 m) voneinander zu entfernen. Der Übertragungsbereich vom Transmitter zur Pumpe beträgt ohne Hindernisse bis zu 20 Fuß (6 m). Die drahtlose Kommunikation funktioniert nicht gut im

Wasser, deshalb ist der Übertragungsbereich geringer, wenn Sie sich in einem Swimmingpool, einer Badewanne oder auf einem Wasserbett usw. befinden. Um eine Kommunikation sicherzustellen, wird empfohlen, den Pumpenbildschirm nach außen und weg vom Körper zeigen zu lassen und die Pumpe auf der gleichen Körperseite zu tragen wie Ihr CGM. Die einzelnen Hindernisse wirken sich unterschiedlich aus und wurden noch nicht getestet. Wenn Ihr Transmitter und Ihre Pumpe weiter als 20 Fuß (6 m) voneinander entfernt oder durch ein Hindernis getrennt sind, findet möglicherweise keine Kommunikation statt oder der Kommunikationsabstand ist kürzer und Sie übersehen eventuell schwerwiegende Hypoglykämien (niedriger BZ-Wert) oder Hyperglykämien (hoher BZ-Wert).

### **A** VORSICHTSMASSNAHME

Verwenden Sie bei der Ermittlung der BZ-Werte für die Kalibrierung **KEIN** Blut aus alternativen Entnahmestellen (z. B. aus der Handfläche oder vom Unterarm usw.). Die BZ-Werte anderer Entnahmestellen können von den BZ-Werten aus der Fingerbeere abweichen und entsprechen eventuell nicht den aktuellen BZ-Werten. Verwenden Sie deshalb für die Kalibrierung nur BZ-Werte aus der Fingerbeere. BZ-Werte aus anderen Entnahmestellen können die Genauigkeit des Sensors beeinträchtigen und dazu führen, dass schwere Hypoglykämien (niedriger BZ-Wert) oder Hyperglykämien (hoher BZ-Wert) übersehen werden.

## **A** VORSICHTSMASSNAHME

ACHTEN Sie darauf, Ihre Transmitter-ID in die Pumpe einzuprogrammieren, bevor Sie das System nach Erhalt einer Austauschpumpe im Rahmen der Gewährleistung wieder verwenden. Die Pumpe kann erst mit dem Transmitter kommunizieren, wenn eine Transmitter-ID eingegeben wurde. Wenn Pumpe und Transmitter nicht miteinander kommunizieren, erhalten Sie keine Sensorglukosewerte, und schwere Hypoglykämien (niedriger BZ-Wert) oder Hyperglykämien (hoher BZ-Wert) werden möglicherweise übersehen.

## **A** VORSICHTSMASSNAHME

Werfen Sie Ihren Transmitter **NICHT** weg. Er ist wiederverwendbar. Es wird für jede Sitzung derselbe Transmitter verwendet, bis der Akku des Transmitters leer ist.

# **A** VORSICHTSMASSNAHME

Der Dexcom G6 Sensor ist nicht mit Transmittern oder Empfängern älterer Versionen kompatibel. Vermischen Sie daher keine Transmitter, Empfänger und Sensoren aus unterschiedlichen Generationen.

### 20.3 Mögliche Vorteile durch die Nutzung des t:slim X2 Systems

Wenn Ihre Pumpe mit einem Dexcom G6 Transmitter und Sensor gekoppelt ist, kann sie alle 5 Minuten CGM-Werte empfangen, die als Trenddiagramm auf dem Startbildschirm angezeigt werden. Zudem können Sie Ihre Pumpe so programmieren, dass Sie gewarnt werden, wenn sich Ihre CGM-Werte über oder unter einer vorgegebenen Grenze bewegen oder wenn sie schnell steigen oder fallen. Im Gegensatz zu Standard-Blutzuckermessgeräten ermöglichen Ihnen die CGM-Werte die Anzeige von Trends in Echtzeit sowie die Erfassung von Daten, wenn Sie normalerweise nicht in der Lage sind. Ihren Blutzucker zu kontrollieren, z. B. während Sie schlafen. Diese Informationen können für Sie und Ihren Arzt nützlich sein, wenn es um eine Änderung Ihrer Therapie geht. Zusätzlich helfen Ihnen die programmierbaren Warnungen,

potenziell niedrige oder hohe BZ-Werte schneller festzustellen als bei der alleinigen Verwendung eines Blutzuckermessgeräts.

In einigen Studien zeigte sich, dass sich mit dem CGM nachweislich die Zeit in Ihrem Glukose-Zielbereich verlängert, ohne dass sich die Zeit über oder unter Ihrem Zielbereich erhöht. Die Teilnehmer dieser Studien konnten die Diabeteseinstellung verbessern (niedrigere HbA1c-Werte, geringere Blutzuckerschwankungen und weniger Zeit in niedrigen und hohen Blutzuckerbereichen),<sup>1, 2, 3</sup> wodurch sich auch die diabetesbedingten Komplikationen verringern.<sup>4, 5</sup> Diese Vorteile zeigten sich insbesondere bei einer Verwendung des Echtzeit-CGMs über einen Zeitraum von mindestens 6 Tagen pro Woche<sup>2</sup> und hielten langfristig an.6 Bei manchen Patienten führte die Verwendung des Echtzeit-CGM zu einer Steigerung der Lebensgualität und zu mehr Gelassenheit und die Zufriedenheit mit dem CGM war sehr hoch.7

<sup>1</sup> Garg S, Zisser H, Schwartz S, et al. Improvement in glycemic excursions with a transcutaneous, real-time continuous glucose sensor: a randomized controlled trial. *Diabetes Care*. 2006; 29(1):44-50.

<sup>2</sup> JDRF CGM Study Group. Continuous glucose monitoring and intensive treatment of type 1 diabetes. *NEJM*. 2008; 359:1464-76.

<sup>3</sup> Battelino T, Phillip M, Bratina N, et al. Effect of continuous glucose monitoring of hypoglycemia in type 1 diabetes. *Diabetes Care* 2011; 34(4):795-800.

<sup>4</sup> The Diabetes Control and Complications Research Group. The effect of intensive treatment of diabetes on the development and progression of long- term complications of insulindependent diabetes mellitus. *NEJM*. 1993; 329:997-1036.

<sup>5</sup> Ohkubo Y, Kishikawa H, Araki E, et al. Intensive insulin therapy prevents progression of diabetic microvascular complications in Japanese patients with non-insulin dependent diabetes mellitus: a randomized prospective 6-year study. *Diabetes Res Clin Pract*. 1995; 28(2):103-117.

<sup>6</sup> JDRF CGM Study Group. Sustained benefit of continuous glucose monitoring on A1c, glucose profiles, and hypoglycemia in adults with type 1 diabetes, *Diabetes Care* 2009; 32(11):2047-2049.

<sup>7</sup>JDRF CGM Study Group. Quality-of-Life measures in children and adults with type 1 diabetes. *Diabetes Care* 2010; 33(10):2175-2177.

## 20.4 Mögliche Risiken durch die Nutzung des t:slim X2 Systems

Das Anlegen des Sensors und die Klebefläche auf der Haut können zu Infektionen, Blutungen, Schmerzen und Hautirritationen (Rötungen, Schwellungen, Blutergüsse, Juckreiz, Narbenbildung oder Hautverfärbungen) führen.

Es besteht ein geringes Risiko, dass ein Bruchstück des Sensordrahts unter der Haut verbleibt, wenn der Sensordraht während der Tragezeit bricht. Wenn Sie glauben, dass ein Sensordraht unter der Haut abgebrochen ist, wenden Sie sich an Ihren Arzt und kontaktieren Sie telefonisch den technischen Kundendienst.

Sonstige mit der Verwendung des CGM verbundene Risiken sind unter anderem:

 Sie erhalten keine Sensorglukosewarnungen, wenn die Warnfunktion ausgeschaltet ist, wenn sich Ihr Transmitter außerhalb des Empfangsbereichs der Pumpe befindet oder wenn Ihre Pumpe keine Sensorglukosewerte anzeigt. Sie bemerken die Warnungen möglicherweise nicht, wenn Sie sie nicht hören oder die Vibrationen nicht wahrnehmen können.

Eine Reihe von Risiken ergeben sich aus der Tatsache, dass das Dexcom G6 CGM die Werte aus der Flüssigkeit unter der Haut (interstitielle Flüssigkeit) und nicht aus dem Blut bestimmt. Zwischen der Glukosemessung im Blut und der Messung in der interstitiellen Flüssigkeit bestehen Unterschiede. In die interstitielle Flüssigkeit wird die Glukose langsamer aufgenommen als ins Blut, weshalb die CGM-Werte hinter den Werten eines Blutzuckermessgeräts hinterherhinken können.

# Kapitel 21

# Kennenlernen des CGM-Systems

# 21.1 CGM-Terminologie

#### Applikator

Der Applikator ist ein Einmalprodukt, das am Sensorhalter befestigt ist und zur Einführung des Sensors unter die Haut dient. Im Inneren des Applikators befindet sich eine Nadel, die nach dem Einführen des Sensors entfernt wird.

#### **BZ-Test an alternativer Stelle**

Als BZ-Test an alternativer Stelle wird eine Messung des BZ-Werts mit Ihrem Messgerät bezeichnet, bei der die Blutprobe nicht von der Fingerbeere, sondern von einer anderen Körperstelle stammt. Testen Sie Ihre Blutzuckerwerte für die Kalibrierung Ihres Sensors nicht an alternativen Abnahmestellen.

### CGM

Kontinuierliches Glukosemonitoring.

#### Empfänger

Wenn das Dexcom G6 CGM mit der Pumpe für die Anzeige der CGM-Werte verwendet wird, ersetzt diese den herkömmlichen CGM-Monitor. Neben der Pumpe kann für den Empfang der Sensorwerte auch ein Smartphone mit der Dexcom App verwendet werden.

#### Glukosedatenlücke

Eine Glukosedatenlücke entsteht, wenn Ihr System nicht in der Lage ist, Sensorglukosewerte auszugeben.

#### Glukosetrends

Anhand der Glukosetrends können Sie Muster in Ihren Glukosewerten erkennen. Das Trenddiagramm zeigt die Höhe Ihrer Glukosewerte im auf dem Bildschirm angezeigten Zeitraum sowie die aktuellen Werte.

### HF

HF ist die Abkürzung für Hochfrequenz. Mittels HF-Übertragung werden Glukosedaten vom Transmitter an die Pumpe übertragen.

#### HypoWiederholung

HypoWiederholung ist eine optionale Warneinstellung, bei der die "Warnung fester niedriger Wert" alle 5 Sekunden wiederholt wird, bis Ihre Sensorglukose über 55 mg/dl steigt oder Sie die Warnung bestätigen. Diese Warnung kann nützlich sein, wenn Sie gesondert auf extrem niedrige Werte aufmerksam gemacht werden möchten.

#### Kalibrierung

Bei der Kalibrierung werden BZ-Werte von Ihrem Blutzuckermessgerät in das System eingegeben. Die Kalibrierung des Systems ist erforderlich, um kontinuierliche Glukosewerte und Trendinformationen anzeigen zu können.

#### mg/dl

Milligramm pro Deziliter. Die Standardmaßeinheit für Sensorglukosewerte.

#### Sensor

Der Sensor ist die Komponente, die einen Applikator und einen Messfühler enthält. Mit dem Applikator wird der Messfühler in die Haut eingeführt. Anschließend misst der Sensor die Glukosewerte in Ihrer Gewebeflüssigkeit.

#### Sensorhalterung

Die Sensorhalterung ist die kleine Kunststoffbasis des Sensors, die auf Ihrer Haut angebracht wird und dafür sorgt, dass der Transmitter nicht verrutscht.

#### Sicherung

Die Sicherung sorgt dafür, dass die Nadel im Applikator verbleibt, bis Sie bereit sind, den Sensor zu legen. Am Ende der Sensorsitzung können Sie damit außerdem den Transmitter aus dem Sensorhalter entfernen.

### Startphase

Die Startphase ist der 2-stündige Zeitraum, nachdem Sie dem System mitgeteilt haben, dass Sie einen neuen Sensor eingeführt haben. Während dieser Zeit werden keine Sensorglukosewerte ausgegeben.

### System-Messwert

Beim System-Messwert handelt es sich um einen Sensorglukosewert, der auf Ihrer Pumpe angezeigt wird. Der Wert wird in mg/dl Einheiten angegeben und alle 5 Minuten aktualisiert.

### Transmitter

Der Transmitter ist der Teil des CGMs, der durch Einrasten in der Sensorhalterung befestigt wird und drahtlos Glukosedaten an Ihre Pumpe übermittelt.

### Transmitterfortsatz

Der Transmitterfortsatz ist ein kleines Einmalteil zum Einrasten des Transmitters in die Sensorhalterung. Nach dem Einrasten des Transmitters wird sie entfernt.

### Transmitter-ID

Die Transmitter-ID umfasst eine Reihe von Zahlen und/oder Buchstaben, die Sie in Ihre Pumpe eingeben, damit sich diese mit dem Transmitter verbindet und mit ihm kommunizieren kann.

### Trendpfeile (Änderungsrate)

Die Trendpfeile zeigen an, wie schnell sich Ihre Glukosewerte verändern. Es gibt 7 verschiedene Pfeile, die bei einer Änderung Ihrer Glukosewerte Richtung und Geschwindigkeit anzeigen.

# Warnungen für Anstieg und Absinken (Veränderungsrate)

Die Ausgabe der Warnungen für Anstieg und Absinken basiert darauf, wie stark und wie schnell Ihre Glukosewerte ansteigen oder abfallen.

# 21.2 Erläuterung der CGM-Pumpensymbole

Die folgenden CGM-Symbole können auf Ihrem Pumpenbildschirm erscheinen:

# Definitionen der CGM-Symbole

| Symbol                 | Bedeutung                                                                               |
|------------------------|-----------------------------------------------------------------------------------------|
| <mark></mark><br>mg/dL | Unbekannter Sensorwert.                                                                 |
|                        | Die CGM-Sensorsitzung ist aktiv, aber der Transmitter kommuniziert nicht mit der Pumpe. |
| ×                      | Der CGM-Sensor ist ausgefallen.                                                         |
| $\bigcirc$             | Die CGM-Sensorsitzung ist beendet.                                                      |
| 20                     | Kalibrierungsfehler – 15 Minuten warten                                                 |
| ۵                      | Erstkalibrierung erforderlich (2 BZ-Werte)                                              |
| ۵.                     | Zusätzliche Erstkalibrierung erforderlich                                               |

| Symbol | Bedeutung                     |
|--------|-------------------------------|
|        | Transmitterfehler             |
|        | Sensorstart 0–30 Minuten      |
|        | Sensorstart 31–60 Minuten     |
|        | Sensorstart 61–90 Minuten     |
|        | Sensorstart 91–119 Minuten    |
| ١      | CGM-Kalibrierung erforderlich |

DIESE SEITE WURDE ABSICHTLICH FREIGELASSEN

# 21.3 CGM Sperrbildschirm

Der *CGM-Sperrbildschirm* wird jedes Mal angezeigt, wenn Sie den Bildschirm einschalten und Ihre Pumpe mit CGM verwenden.

- 1. Zeit- und Datumsanzeige: Gibt die aktuelle Uhrzeit und das Datum wieder.
- 2. Antenne: Zeigt den Kommunikationsstatus zwischen Pumpe und Transmitter an.
- 3. Akkuladung: Gibt die verbleibende Akkuladung an. Beim Anschließen an ein Ladegerät erscheint das Ladesymbol (ein Blitz).
- 4. Warneinstellung für hohe Glukosewerte.
- 5. Glukose-Zielbereich.
- 6. Warneinstellung für niedrige Glukosewerte.
- 7. Grafische Darstellung der letzten Sensorglukose-Messwerte.
- 8. **1–2–3:** Entsperrt den Pumpenbildschirm.

- 9. Symbol "Aktiver Bolus": Zeigt an, dass ein Bolus aktiv ist.
- 10. Status: Zeigt die aktuellen Systemeinstellungen und den Insulinabgabestatus an.
- 11. Reservoirfüllstand: Gibt die aktuelle Insulinmenge im Reservoir wieder.
- 12. Aktuellster 5-Minuten-Glukosemesswert.
- 13. Trendpfeil: Zeigt die Richtung und die Geschwindigkeit der Änderung an.
- 14. Zeitraum Trenddiagramm (Std.): Es stehen Anzeigen für 1, 3, 6, 12 und 24 Stunden zur Verfügung.
- 15. Aktives Insulin (AI): Die Menge und die verbleibende Zeit des aktiven Insulins.

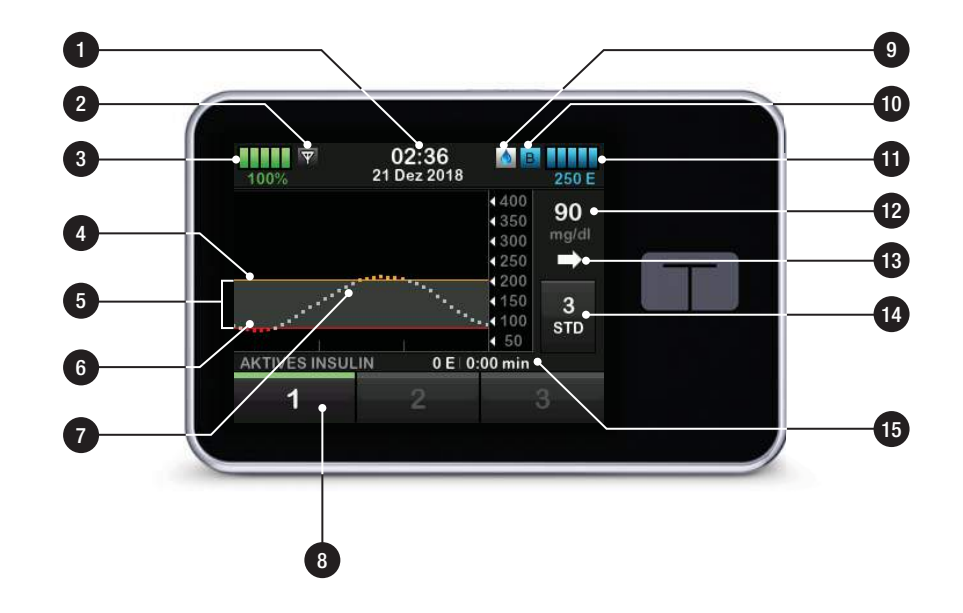

# 21.4 CGM-Startbildschirm

- 1. Zeit- und Datumsanzeige: Gibt die aktuelle Uhrzeit und das Datum wieder.
- 2. Antenne: Zeigt den Kommunikationsstatus zwischen Pumpe und Transmitter an.
- Akkuladung: Gibt die verbleibende Akkuladung an. Beim Anschließen an ein Ladegerät erscheint das Ladesymbol (ein Blitz).
- 4. Warneinstellung für hohe Glukosewerte.
- 5. Glukose-Zielbereich.
- 6. Warneinstellung für niedrige Glukosewerte.
- 7. Grafische Darstellung der letzten Sensorglukose-Messwerte.
- 8. **Optionen:** Insulinabgabe stoppen/ fortsetzen, Pumpen- und CGM-Einstellungen verwalten, eine temporäre Basalrate programmieren, das Reservoir füllen und den Verlauf anzeigen.

- 9. Bolus: Sie können einen Bolus programmieren und abgeben.
- 10. Status: Zeigt die aktuellen Systemeinstellungen und den Insulinabgabestatus an.
- 11. Reservoirfüllstand: Gibt die aktuelle Insulinmenge im Reservoir wieder.
- 12. Aktuellster 5-Minuten-Glukosemesswert.
- 13. Trendpfeil: Zeigt die Richtung und die Geschwindigkeit der Änderung an.
- 14. Zeitraum Trenddiagramm (Std.): Es stehen Anzeigen für 1, 3, 6, 12 und 24 Stunden zur Verfügung.
- 15. Aktives Insulin (AI): Die Menge und die verbleibende Zeit des aktiven Insulins.

# So rufen Sie CGM-Informationen auf dem Vollbildschirm auf:

Tippen Sie auf dem *Startbildschirm* an eine beliebige Stelle des CGM-Trenddiagramms.

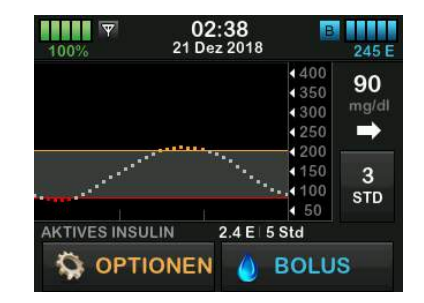

Durch Antippen des Minimieren-Symbols kehren Sie zum *Startbildschirm* zurück.

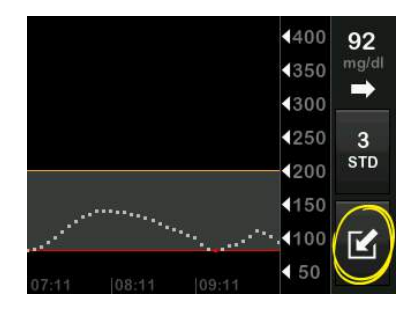

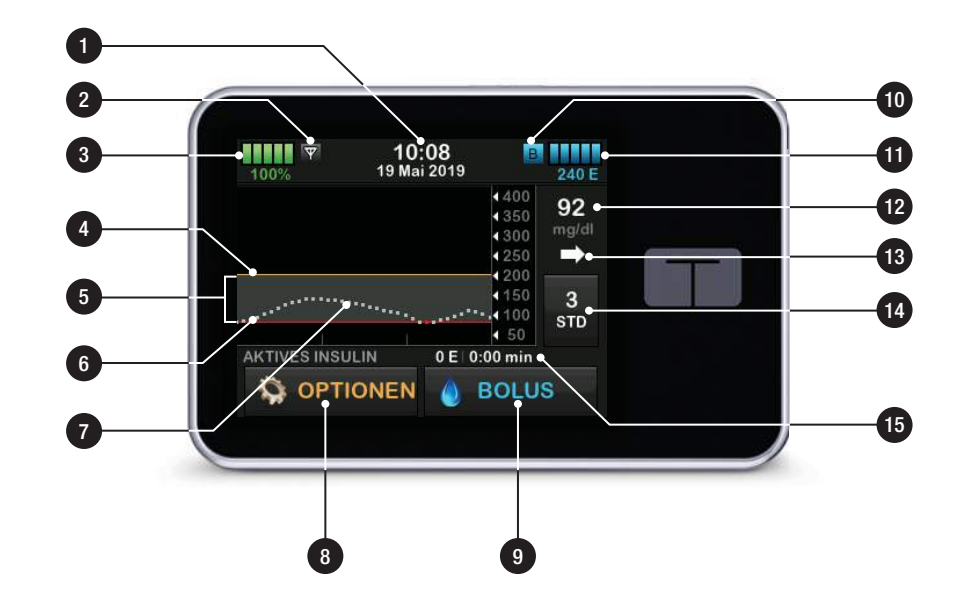

# 21.5 Bildschirm Mein CGM

- Sensor starten: Startet eine CGM-Sitzung. Wenn der Sensor aktiv ist, wird SENSOR STOPPEN angezeigt.
- CGM kalibrieren: Eingabe eines BZ-Werts f
  ür die Kalibrierung. Nur aktiv, wenn eine Sensorsitzung aktiviert wurde.
- 3. CGM-Warnung: Einstellung der CGM-Warnungen
- 4. Transmitter-ID: Eingabe der Transmitter-ID
- 5. CGM Info: Anzeige der CGM-Informationen

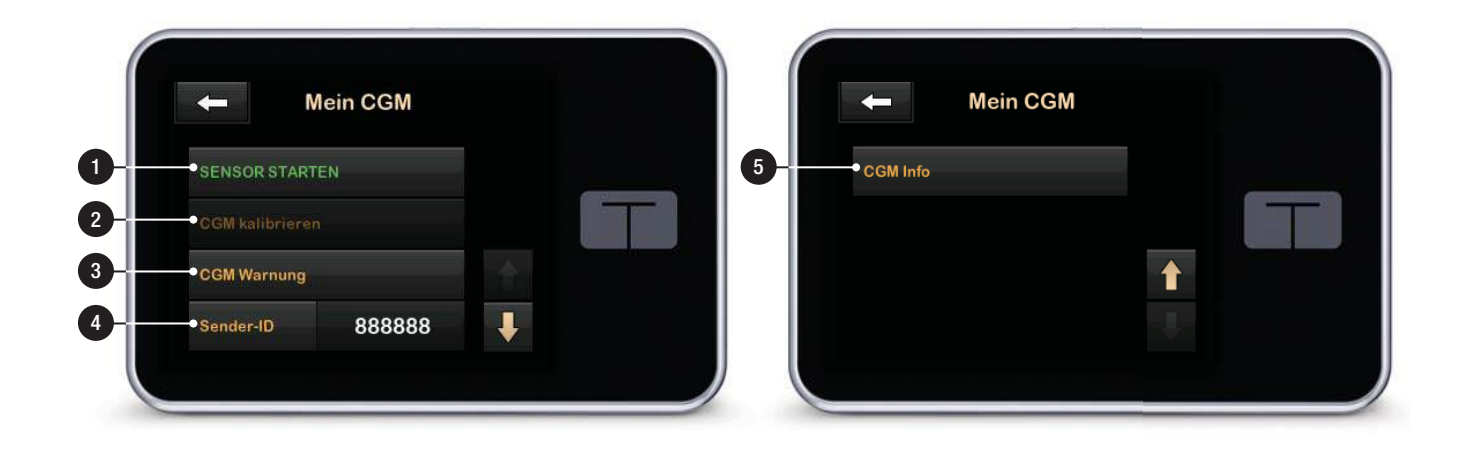

DIESE SEITE WURDE ABSICHTLICH FREIGELASSEN Kapitel 22

# Überblick über das CGM

## 22.1 Überblick über das CGM-System

Dieser Abschnitt der Gebrauchsanleitung enthält Anweisungen zum Einsatz des CGM in Verbindung mit Ihrer t:slim X2 Pumpe. Die Verwendung des CGM ist optional, für die Basal-IQ-Technologie aber notwendig. Das CGM ermöglicht eine Anzeige der Sensorwerte auf dem Bildschirm Ihrer Pumpe. Um während einer Sensor-Startphase Behandlungsentscheidungen treffen zu können, benötigen Sie ergänzend zu Ihrem System zudem ein gängiges Blutzuckermessgerät.

So ist beispielsweise das Dexcom G6 CGM System ein kompatibles CGM, das aus einem Sensor, Transmitter und Empfänger besteht.

### HINWEIS: Verbindung mit Geräten

Das Dexcom G6 CGM kann nur mit jeweils einem medizinischen Gerät verbunden werden (entweder mit der t:slim X2 Pumpe oder dem Dexcom Empfänger), aber Sie können die Dexcom G6 CGM App und Ihre Pumpe dennoch gleichzeitig mit derselben Transmitter-ID verwenden. Der Dexcom G6 Sensor ist ein Einmalprodukt, das unter die Haut eingeführt wird, um den Glukosespiegel über einen Zeitraum von bis zu 10 Tagen kontinuierlich zu überwachen. Der Dexcom G6 Transmitter verbindet sich über die Bluetooth Funktechnologie mit dem Sensor und sendet alle 5 Minuten Messwerte an das Pumpendisplay. Das Pumpendisplay zeigt die mit dem Sensor gemessenen Glukosewerte, das Trenddiagramm sowie die Pfeile für die Änderungsrichtung und die Änderungsrate. Informationen zur Anlage des Dexcom G6 CGM Sensors, zur Platzierung des Dexcom G6 Transmitter und zu den Dexcom G6 Produktspezifikationen finden Sie in den entsprechenden Gebrauchsanleitungen und Schulungsinformationen auf der Website des Herstellers.

Zudem können Sie Ihre Pumpe so programmieren, dass Sie gewarnt werden, wenn sich Ihre CGM-Werte über oder unter einer vorgegebenen Grenze bewegen oder wenn sie schnell steigen oder fallen. Wenn die CGM-Werte unter 55 mg/dl fallen, ertönt die Warnung für akut niedrige Werte. Diese Warnung ist nicht veränderbar.

Im Gegensatz zu Standard-Blutzuckermessgeräten ermöglichen Ihnen die CGM-Werte die Anzeige von Trends in Echtzeit sowie die Erfassung von Daten, wenn Sie normalerweise nicht in der Lage sind, Ihren BZ-Wert zu kontrollieren, z. B. während Sie schlafen. Diese Informationen können für Sie und Ihren Arzt nützlich sein, wenn es um eine Änderung Ihrer Therapie geht. Zusätzlich helfen Ihnen die programmierbaren Warnungen, potenziell niedrige oder hohe Glukosewerte schneller festzustellen als bei der alleinigen Verwendung eines Blutzuckermessgeräts.

## 22.2 Überblick über den Empfänger (t:slim X2 Insulinpumpe)

Eine Übersicht der auf dem *Startbildschirm* angezeigten Symbole und Bedienelemente bei aktiviertem CGM finden Sie im Abschnitt 21.4 CGM-Startbildschirm.

### 22.3 Überblick über den Transmitter

Dieser Abschnitt bietet Informationen über CGM-Geräte mit einem separaten Transmitter. Die in diesem Abschnitt enthaltenen Informationen beziehen sich speziell auf das Dexcom G6 CGM und haben Beispielcharakter. Informationen zum Dexcom G6 Transmitter finden Sie in den jeweiligen Gebrauchsanleitungen auf der Website des Herstellers.

Sobald er in der Halterung eingerastet ist, übermittelt der Transmitter drahtlos Glukosedaten an Ihre Pumpe. Öffnen Sie die Verpackung eines neuen Transmitter nur, wenn Sie ihn verwenden möchten.

Auch wenn Sie den Schlauch von der Kanüle diskonnektieren, erhält die Pumpe weiterhin Daten vom Transmitter, solange er sich innerhalb der Reichweite von 20 Fuß (6 m) ohne Hindernisse befindet.

Verwenden Sie Ihren Transmitter nicht, wenn er beschädigt oder eingerissen ist. Wenden Sie sich umgehend an den technischen Kundendienst des CGM Anbieters, wenn Ihnen Risse oder andere Schäden auffallen. Verwenden Sie den Sensor nicht, wenn seine sterile Verpackung beschädigt oder bereits geöffnet wurde.

Eigenschaften des Transmitters:

- Wiederverwendbar
  - Nach der Sensorsitzung nicht wegwerfen.
  - Nur für Sie, Transmitter nicht an andere weitergeben.
- Wasserfest
- Kann auf eine Entfernung von bis zu 20 Fuß (6 m) Daten an Ihre Pumpe übertragen. Die Reichweite verringert sich, wenn Sie sich im oder unter Wasser befinden.
- Die Batterie hält ca. 90 Tage. Der Empfänger oder das Smart Device benachrichtigen Sie, wenn die Batterie fast leer ist.
- Die Seriennummer ist auf der Rückseite angegeben
- M-PED-Angaben

- Das Emissionsniveau entspricht den IATA-Standards.
- Kann ohne weitere Tests durch den Bediener an Bord eines Flugzeugs verwendet werden.

## **A** VORSICHTSMASSNAHME

HALTEN SIE zwischen Ihrem Transmitter und der Pumpe eine Entfernung von maximal 20 Fuß (6 m) ein, ohne Hindernisse (wie Wände oder Metall) dazwischen. Andernfalls kann möglicherweise keine Kommunikation aufgebaut werden. In Gegenwart von Wasser (z. B. beim Duschen oder Schwimmen) muss der Abstand zwischen Transmitter und Pumpe noch geringer sein. Die Reichweite ist kürzer, weil Bluetooth im Wasser nicht so gut funktioniert. Um eine Kommunikation sicherzustellen, wird empfohlen, den Pumpenbildschirm nach außen und weg vom Körper zeigen zu lassen und die Pumpe auf der gleichen Körperseite zu tragen wie Ihr CGM.

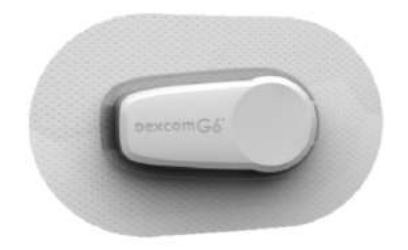

Der Akku des Transmitters hält 90 Tage. Sobald Sie die Warnung "Transmitter-Akkustand niedrig" erscheint, müssen Sie möglichst bald den Transmitter austauschen. Der Akku Ihres Transmitters kann bereits innerhalb von 7 Tagen nach Erscheinen dieser Warnung aufgebraucht sein.

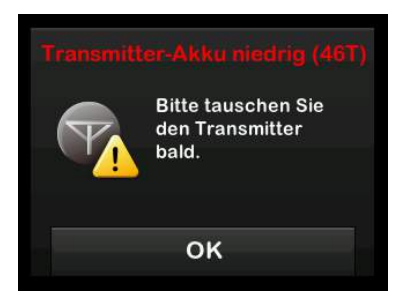

# 22.4 Überblick über den Sensor

Dieser Abschnitt bietet Informationen über CGM-Geräte mit einem separaten Sensor. Die in diesem Abschnitt enthaltenen Informationen beziehen sich speziell auf das Dexcom G6 CGM und haben Beispielcharakter. Informationen zum Dexcom G6 Sensor finden Sie in den jeweiligen Gebrauchsanleitungen auf der Website des Herstellers.

Der Dexcom G6 Sensor ist wasserdicht beim Duschen. Baden oder Schwimmen, wenn der Transmitter vollständig eingerastet ist. Der Sensor erwies sich in Tests als wasserdicht, in denen er bis zu 24 Stunden lang maximal 8 Fuß (2,4 m) tief in Wasser getaucht wurde. Unter Wasser ist die Verbindung zur Pumpe beeinträchtigt, sodass die Reichweite wesentlich geringer sein dürfte als üblich. Ein längerer Kontakt mit Wasser wirkt sich negativ auf die Klebeflächen Ihres Infusionssets und Ihres Dexcom CGM Sensors aus und bewirkt, dass sie sich vorzeitig lösen können.

# Kapitel 23

# CGM-Einstellungen

# 23.1 Über Bluetooth

Die Bluetooth Low Energy Technologie ist eine drahtlose Kommunikationsart, die für Mobiltelefone und viele andere Geräte verwendet wird. Ihre t:slim X2 Pumpe und der CGM Transmitter verbinden sich drahtlos über Bluetooth miteinander. Auf diese Weise können die Pumpe und der Transmitter eine sichere und exklusive Verbindung aufbauen.

## 23.2 Verbindung zum Dexcom Empfänger trennen

Das Dexcom G6 CGM kann nur jeweils mit einem medizinischen Gerät verbunden werden. Stellen sie sicher, dass Ihr Transmitter nicht mit dem Empfänger verbunden ist, bevor Sie wie folgt eine Verbindung mit der Pumpe herstellen:

Schalten Sie den Dexcom G6 Empfänger aus und warten Sie 15 Minuten, bevor Sie Ihre CGM Transmitter-ID in die Pumpe eingeben. Das ermöglicht dem Dexcom G6 Transmitter die aktuell mit dem Dexcom G6 Empfänger bestehende Verbindung zu löschen.

## HINWEIS: Empfänger ausschalten

Es genügt nicht, die Sensorsitzung auf Ihrem Dexcom Empfänger vor der Verbindung mit der Pumpe zu beenden. Die Empfängerleistung muss vollständig zum Erliegen kommen, um Verbindungsprobleme zu vermeiden.

Sie können dennoch ein Smartphone mit der Dexcom G6 CGM App und Ihre Pumpe gleichzeitig mit derselben Transmitter-ID verwenden.

# 23.3 Eingabe Ihrer Transmitter-ID

Damit die Kommunikation über die Bluetooth Funktechnologie aktiviert werden kann, müssen Sie die individuelle Transmitter-ID in Ihre Pumpe eingeben. Nach erfolgter Eingabe können Sie die beiden Geräte koppeln, sodass Ihre Sensorglukosewerte auf Ihrer Pumpe angezeigt werden.

Wenn Ihr Transmitter ausgetauscht wird, müssen Sie die neue Transmitter-ID in die Pumpe eingeben. Wird Ihre Pumpe ausgetauscht, müssen Sie die Transmitter-ID erneut in die Pumpe eingeben.

- 1. Nehmen Sie den Transmitter aus der Verpackung.
- 2. Tippen Sie auf dem *Startbildschirm* auf **OPTIONEN**.
- 3. Tippen Sie auf den Pfeil nach unten.
- 4. Tippen Sie auf Mein CGM.
- 5. Tippen Sie auf Transmitter-ID.
- 6. Geben Sie daraufhin über die Bildschirmtastatur die individuelle Transmitter-ID ein.

Die ID des Transmitters finden Sie an dessen Unterseite.

Transmitter-IDs enthalten niemals die Buchstaben I, O, V und Z, weshalb diese auch nicht eingegeben werden sollten. Andernfalls erhalten Sie eine Benachrichtigung, dass die ID ungültig ist und Sie eine gültige ID eingeben müssen.

- 7. Tippen Sie auf
- Damit die Transmitter-ID auf jeden Fall korrekt ist, werden Sie aufgefordert, sie ein zweites Mal einzugeben.

 Wiederholen Sie den oben aufgeführten Schritt 6 und tippen Sie anschließend auf

Wenn die von Ihnen eingegebenen Transmitter-IDs nicht übereinstimmen, werden Sie aufgefordert, den Eingabeprozess von vorn zu beginnen.

✓ Stimmen die Werte überein, öffnet sich der CGM-Einstellungsbildschirm und die von Ihnen eingegebene Transmitter-ID wird gelb hervorgehoben.

10. Tippen Sie auf 🔽.

# 23.4 Lautstärkeeinstellung beim CGM

Sie können Pieptöne und Lautstärke von CGM-Warnungen und -Aufforderungen individuell an Ihre Bedürfnisse anpassen. Erinnerungen, Warnungen und Alarme für Pumpenfunktionen erfolgen getrennt von Warnungen und Fehlermeldungen für CGM-Funktionen und besitzen daher weder dieselben Töne noch die gleiche Lautstärke. Zum Einstellen der Lautstärke siehe Abschnitt 11.4 Lautstärke.

### CGM-Lautstärkeoptionen:

### Vibrieren

Sie können einstellen, dass Ihr CGM Sie mit Vibrationen anstelle von Signaltönen warnt. Die einzige Ausnahme davon ist die Warnung fester niedriger Wert bei 55 mg/dl, die Sie zuerst durch Vibrieren alarmiert, aber nach 5 Minuten Signaltöne abgibt, sofern die Meldung nicht bestätigt wurde.

### Leise

Wenn Sie möchten, dass die Warnung dezent erfolgt. Damit werden alle Warnungen und Alarme auf eine niedrigere Lautstärke eingestellt.

### Normal

Das Standardprofil beim Erhalt Ihrer Pumpe. Damit werden alle Warnungen und Alarme auf eine höhere Lautstärke eingestellt.

### HypoWiederholung

Ähnelt dem normalen Profil, aber hier wird die Warnung für einen festen niedrigen Wert kontinuierlich alle 5 Sekunden wiederholt, bis Ihr Sensorglukosewert wieder über 55 mg/dl steigt oder die Warnung bestätigt wird. Das kann nützlich sein, wenn Sie gesonderte Warnungen für extrem niedrige Sensorglukosewerte wünschen.

Die von Ihnen eingestellte CGM-Lautstärke gilt für alle Warnungen, Fehlermeldungen und Aufforderungen des CGM, die jeweils ihren eigenen unverwechselbaren Klang sowie eine individuelle Tonhöhe und Lautstärke haben. So können Sie jede Warnung und Fehlermeldung und deren Bedeutung am Signalton erkennen.

Der feste niedrige Wert bei 55 mg/dl kann weder ausgeschaltet noch geändert werden.

Die Optionen Leise, Normal und HypoWiederholung laufen folgendermaßen ab:

- Die erste Warnung besteht nur aus einer Vibration.
- Wird die Warnung nicht innerhalb von 5 Minuten bestätigt, geht das System zu Vibrationen und Signaltönen über.

- Wenn die Warnung auch innerhalb der nächsten 5 Minuten nicht bestätigt wird, vibriert und piept das System lauter. Dieser Vorgang wird weitere 5 Minuten mit der gleichen Lautstärke fortgesetzt, bis die Warnung bestätigt wird.
- Wenn die Warnung bestätigt wird, Ihre Sensorglukosewerte aber weiterhin bei oder unter 55 mg/dl liegen, wiederholt Ihr System die Warnsequenz in 30 Minuten (nur die Option HypoWiederholung).

# Beschreibung der Tonoptionen

| CGM-Lautstärke                   | Vibrieren                                         | Leise                                             | Normal                                            | HypoWiederholung                                                                           |
|----------------------------------|---------------------------------------------------|---------------------------------------------------|---------------------------------------------------|--------------------------------------------------------------------------------------------|
| Warnung hoher Wert               | 2 lange Vibrationen                               | 2 lange Vibrationen +<br>2 leise Signaltöne       | 2 lange Vibrationen +<br>2 mittellaute Signaltöne | 2 lange Vibrationen +<br>2 mittellaute Signaltöne                                          |
| Warnung niedriger Wert           | 3 kurze Vibrationen                               | 3 kurze Vibrationen +<br>3 leise Signaltöne       | 3 kurze Vibrationen +<br>3 mittellaute Signaltöne | 3 kurze Vibrationen +<br>3 mittellaute Signaltöne                                          |
| Warnung Anstieg                  | 2 lange Vibrationen                               | 2 lange Vibrationen +<br>2 leise Signaltöne       | 2 lange Vibrationen +<br>2 mittellaute Signaltöne | 2 lange Vibrationen +<br>2 mittellaute Signaltöne                                          |
| Warnung Absinken                 | 3 kurze Vibrationen                               | 3 kurze Vibrationen +<br>3 leise Signaltöne       | 3 kurze Vibrationen +<br>3 mittellaute Signaltöne | 3 kurze Vibrationen +<br>3 mittellaute Signaltöne                                          |
| Bereichswarnung                  | 1 lange Vibration                                 | 1 lange Vibration +<br>1 leiser Signalton         | 1 lange Vibration +<br>1 mittellauter Signalton   | 1 lange Vibration +<br>1 mittellauter Signalton                                            |
| Warnung fester niedriger<br>Wert | 4 kurze Vibrationen +<br>4 mittellaute Signaltöne | 4 kurze Vibrationen +<br>4 mittellaute Signaltöne | 4 kurze Vibrationen +<br>4 mittellaute Signaltöne | 4 kurze Vibrationen +<br>4 mittellaute Signaltöne +<br>Pause + Wiederholung der<br>Sequenz |
| Alle anderen Warnungen           | 1 lange Vibration                                 | 1 lange Vibration +<br>1 leiser Signalton         | 1 lange Vibration +<br>1 mittellauter Signalton   | 1 lange Vibration +<br>1 mittellauter Signalton                                            |

So wählen Sie die CGM-Lautstärke aus:

- 1. Tippen Sie auf dem *Startbildschirm* auf **OPTIONEN**.
- 2. Tippen Sie auf den Pfeil nach unten.
- 3. Tippen Sie auf Geräteeinstellungen.
- 4. Tippen Sie auf Lautstärke.
- 5. Tippen Sie auf den Pfeil nach unten.
- 6. Wählen Sie CGM-Warnungen.
- Wählen Sie Vibrieren, Leise, Normal oder HypoWiederholung aus.
- ✓ Sobald ein Wert festgelegt wurde, kehrt die Pumpe zum vorherigen Bildschirm zurück.
- 8. Tippen Sie auf 🔽.

# 23.5 CGM Info

CGM Info enthält wichtige Informationen über Ihr Gerät. Folgende Daten sind unter CGM Info zu finden:

- Firmwarerevision
- Hardwarerevision

Sie können diese Daten jederzeit aufrufen.

- 1. Tippen Sie auf dem *Startbildschirm* auf **OPTIONEN**.
- 2. Tippen Sie auf den Pfeil nach unten.
- 3. Tippen Sie auf Mein CGM.
- 4. Tippen Sie auf den Pfeil nach unten.
- 5. Tippen Sie auf CGM Info.

Kapitel 24

# Einstellen von CGM-Warnungen

### Einstellen von CGM-Warnungen

Sie können individuell einstellen, wie und wann Sie vom System über aufgetretene Ereignisse informiert werden möchten.

Die Warnungen zu hohen und niedrigen Werten informieren Sie, wenn sich Ihre Sensorglukosewerte außerhalb des Glukose-Zielbereichs befinden.

Warnungen zu einem Anstieg oder Absinken (Änderungsrate) informieren Sie über eine schnelle Änderung Ihrer Glukosewerte.

Zudem gibt das System bei einem festen niedrigen Wert von 55 mg/dl eine Warnung aus, die weder geändert noch deaktiviert werden kann. Diese Sicherheitsfunktion benachrichtigt Sie, wenn Ihr Glukosespiegel gefährlich niedrig ist.

Die Bereichswarnung tritt auf, wenn keine Kommunikation zwischen Transmitter und Pumpe zustande kommt. Achten Sie darauf, dass Transmitter und Pumpe in einer hindernisfreien Umgebung nicht weiter als 20 Fuß (6 Meter) voneinander entfernt sind. Ist der Abstand zwischen Transmitter und Pumpe zu groß, erhalten Sie weder Sensorglukosewerte noch Warnungen.

# Warnungen bei hohen und niedrigen Glukosewerten

Sie können die Warnungen zu hohen und niedrigen Werten, die Sie informieren, wenn sich Ihre Sensorglukosewerte außerhalb des Glukose-Zielbereichs befinden, personalisieren. Wenn Ihre Warnungen zu hohen und niedrigen Werten aktiviert sind, gibt eine graue Zone in Ihrem Trenddiagramm den Zielbereich wieder. Die Standardeinstellung für die Warnung bei einem hohen Wert liegt bei 200 mg/dl. Die Standardeinstellung für die Warnung bei einem niedrigen Wert liegt bei 80 mg/dl. Beraten Sie sich mit Ihrem Arzt, bevor Sie die Warneinstellungen für hohe und niedrige Glukosewerte vornehmen.

## 24.1 Einstellen der Warnung hoher Glukosewert und der Wiederholfunktion

1. Tippen Sie auf dem *Startbildschirm* auf **OPTIONEN**.

- 2. Tippen Sie auf den Pfeil nach unten.
- 3. Tippen Sie auf Mein CGM.
- 4. Wählen Sie CGM-Warnungen.
- 5. Tippen Sie auf Hoch und niedrig.
- 6. Zum Einstellen der Warnung bei einem hohen Wert tippen Sie auf Warnung hoher Wert.
- 7. Wählen Sie Warnung wenn über.

Die Standardeinstellung für die Warnung bei einem hohen Wert liegt bei 200 mg/dl.

# HINWEIS: Die Warnung deaktivieren

Zum Deaktivieren der Warnung hoher Wert tippen Sie auf den Ein/Aus-Schalter. Anschließend zeigt der Bildschirm an, dass Aus gewählt wurde.

 Geben Sie dann auf der Bildschirmtastatur den Wert ein, bei dessen Überschreiten Sie benachrichtigt werden möchten. Er kann zwischen 120 und 400 mg/dl in 1 mg/dl-Schritten eingestellt werden. 9. Tippen Sie auf 🔽.

Mit der Wiederholfunktion können Sie einstellen, in welchem Abstand die Warnung für einen hohen Wert erneut ertönen soll, wenn der Sensoralukosewert über dem hohen Wert bleibt. Der Standardwert ist: Nie (der Signalton erklingt kein weiteres Mal). Sie können die Wiederholfunktion so einstellen, dass der Signalton alle 15 Minuten, 30 Minuten, jede Stunde, nach 2 Stunden, 3 Stunden, 4 Stunden oder 5 Stunden ertönt, sofern Ihre Sensorglukosewerte oberhalb des hohen Warnwerts bleiben.

# So richten Sie die Wiederholfunktion ein:

- 10. Tippen Sie auf Wiederholen.
- 11. Zur Auswahl der Wiederholzeit tippen Sie auf die Zeit, nach der die Warnung erneut ertönen soll. Wenn Sie beispielsweise 1 h auswählen, ertönt die Warnung jede Stunde, solange der Sensorglukosewert über dem hohen Warnwert bleibt.

Mit den Pfeilen nach oben und unten können Sie alle Wiederholungsoptionen aufrufen.

- ✓ Sobald ein Wert festgelegt wurde, kehrt die Pumpe zum vorherigen Bildschirm zurück.
- 12. Tippen Sie auf 🔽.

### 24.2 Einstellen der Warnung niedriger Glukosewert und der Wiederholfunktion

- 1. Tippen Sie auf dem *Startbildschirm* auf **OPTIONEN**.
- 2. Tippen Sie auf den Pfeil nach unten.
- 3. Tippen Sie auf Mein CGM.
- 4. Wählen Sie CGM-Warnungen.
- 5. Tippen Sie auf Hoch und niedrig.
- 6. Zum Einstellen der niedrigen Warnung tippen Sie auf Warnung niedriger Wert.
- 7. Wählen Sie Warnung wenn unter.

Die Standardeinstellung für die Warnung bei einem niedrigen Wert liegt bei 80 mg/dl.

# HINWEIS: Die Warnung deaktivieren

Zum Deaktivieren der Warnung niedriger Wert tippen Sie auf den Ein/Aus-Schalter. Anschließend zeigt der Bildschirm an, dass Aus gewählt wurde.

- Geben Sie nun auf der Bildschirmtastatur den Wert ein, bei dessen Unterschreiten Sie benachrichtigt werden möchten. Er kann zwischen 60 und 100 mg/dl in 1 mg/dl-Schritten eingestellt werden.
- 9. Tippen Sie auf

Mit der Wiederholfunktion können Sie einstellen, in welchem Abstand die Warnung für einen niedrigen Wert erneut ertönen soll, wenn der Sensorglukosewert unter dem niedrigen Warnwert bleibt. Der Standardwert ist: Nie (der Signalton erklingt kein weiteres Mal). Sie können die Wiederholfunktion so einstellen, dass der Signalton nach 15 Minuten, 30 Minuten, einer Stunde, 2 Stunden, 3 Stunden, 4 Stunden oder 5 Stunden ertönt, sofern Ihre Sensorglukosewerte unterhalb des niedrigen Warnwerts bleiben.

# So richten Sie die Wiederholfunktion ein:

- 10. Tippen Sie auf Wiederholen.
- 11. Zur Auswahl der Wiederholzeit tippen Sie auf die Zeit, nach der die Warnung erneut ertönen soll. Wenn Sie beispielsweise 1 h auswählen, ertönt die Warnung jede Stunde, sofern der Sensorglukosewert unter dem niedrigen Warnwert bleibt.

Mit den Pfeilen nach oben und unten können Sie alle Wiederholungsoptionen aufrufen.

- ✓ Sobald ein Wert festgelegt wurde, kehrt die Pumpe zum vorherigen Bildschirm zurück.
- 12. Tippen Sie auf 🔀.

### 24.3 Ratenwarnungen

Ratenwarnungen informieren Sie darüber, dass Ihr Glukosespiegel steigt (Warnung Anstieg) oder fällt (Warnung Absinken) und um wie viel. Sie können auswählen, ob Sie gewarnt werden möchten, sobald Ihr Sensorglukosewert um mindestens 2 mg/dl oder um mindestens 3 mg/dl pro Minute steigt oder fällt. Der Standardwert für die Warnungen bei einem Anstieg oder Absinken ist jeweils "Aus". Ist er aktiviert, liegt der Standardwert bei 3 mg/dl. Beraten Sie sich mit Ihrem Arzt, bevor Sie die Warneinstellungen für einen Anstieg oder ein Absinken vornehmen.

#### Beispiele

Wenn Sie die Warnung Absinken auf 2 mg/dl pro Minute festlegen und Ihre Sensorglukosewerte mindestens so schnell fallen, erscheint die WARNUNG CGM SINKT AB mit einem nach unten zeigenden Pfeil. Die Pumpe vibriert oder piept, je nachdem was Sie in der CGM-Lautstärke ausgewählt haben.

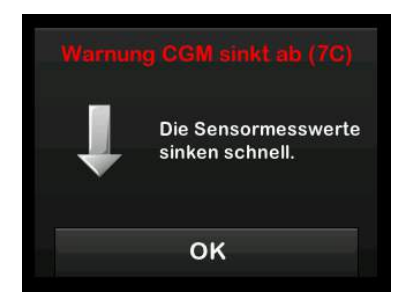

Wenn Sie die Warnung Anstieg auf 3 mg/dl pro Minute festlegen und Ihre Sensorglukosewerte mindestens so schnell steigen, erscheint die WARNUNG CGM STEIGT AN mit zwei nach oben zeigenden Pfeilen. Die Pumpe vibriert oder piept, je nachdem

# Kapitel 24 – Einstellen von CGM-Warnungen

was Sie in der CGM-Lautstärke ausgewählt haben.

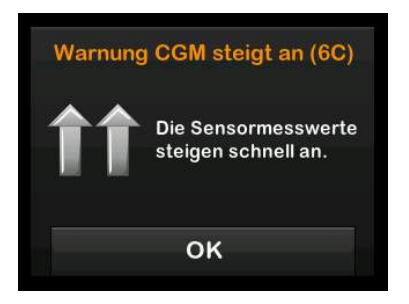

### 24.4 Einstellen der Warnung Anstieg

- 1. Tippen Sie auf dem *Startbildschirm* auf **OPTIONEN**.
- 2. Tippen Sie auf den Pfeil nach unten.
- 3. Tippen Sie auf Mein CGM.
- 4. Wählen Sie CGM-Warnungen.
- 5. Tippen Sie auf Anstieg und Absinken.
- 6. Wählen Sie Warnung Anstieg.

 Zur Auswahl des Standardwerts von 3 mg/dl/min tippen Sie auf

Durch Antippen von **Rate** können Sie Ihre Auswahl ändern.

# HINWEIS: Die Warnung deaktivieren

Zum Deaktivieren der Warnung Anstieg tippen Sie auf den Ein/Aus-Schalter.

- 8. Tippen Sie auf 2 mg/dl/min, um den Wert auszuwählen.
- ✓ Sobald ein Wert festgelegt wurde, kehrt die Pumpe zum vorherigen Bildschirm zurück.
- 9. Tippen Sie auf 🔽.

### 24.5 Einstellen der Warnung Absinken

- 1. Tippen Sie auf dem *Startbildschirm* auf **OPTIONEN**.
- 2. Tippen Sie auf den Pfeil nach unten.
- 3. Tippen Sie auf Mein CGM.
- 4. Wählen Sie CGM-Warnungen.

- 5. Tippen Sie auf Anstieg und Absinken.
- 6. Tippen Sie auf Warnung Absinken.
- 7. Zur Auswahl des Standardwerts von 3 mg/dl/min tippen Sie auf

Durch Antippen von Rate können Sie Ihre Auswahl ändern.

# HINWEIS: Die Warnung deaktivieren

Zum Deaktivieren der Warnung Absinken tippen Sie auf den Ein/Aus-Schalter.

- 8. Tippen Sie auf 2 mg/dl/min, um den Wert auszuwählen.
- ✓ Sobald ein Wert festgelegt wurde, kehrt die Pumpe zum vorherigen Bildschirm zurück.
- 9. Tippen Sie auf

# 24.6 Einstellen der Bereichswarnung

Die Reichweite vom Transmitter zur Pumpe beträgt ohne Hindernisse bis zu 20 Fuß (6 Meter). Die Bereichswarnung tritt auf, wenn keine Kommunikation zwischen Transmitter und Pumpe zustande kommt. Achten Sie darauf, dass Transmitter und Pumpe in einer hindernisfreien Umgebung nicht weiter als 20 Fuß (6 Meter) voneinander entfernt sind. Um eine Kommunikation sicherzustellen, wird empfohlen, den Pumpenbildschirm nach außen und weg vom Körper zeigen zu lassen und die Pumpe auf der gleichen Körperseite zu tragen wie Ihr CGM. Ohne Kommunikation zwischen Transmitter und Pumpe erhalten Sie weder Sensorglukosewerte noch Warnungen. Der Standardwert ist aktiviert und Sie erhalten nach 20 Minuten eine Warnung.

Das Symbol für "Bereichswarnung" erscheint auf dem *Startbildschirm* der Pumpe und auf dem Bildschirm *Bereichswarnung* (falls aktiviert), wenn der Transmitter und die Pumpe nicht miteinander kommunizieren. Außerdem wird auf dem Warnbildschirm die Zeit angezeigt, die außerhalb des zulässigen Bereichs vergangen ist. Die Warnung tritt so lange auf, bis der Transmitter und die Pumpe wieder im zulässigen Bereich sind. So stellen Sie die Bereichswarnung ein:

- 1. Tippen Sie auf dem *Startbildschirm* auf **OPTIONEN**.
- 2. Tippen Sie auf den Pfeil nach unten.
- 3. Tippen Sie auf Mein CGM.
- 4. Wählen Sie CGM-Warnungen.
- 5. Tippen Sie auf Bereichswarnung.

Als Standard ist "Ein" eingestellt und die Zeit ist auf 20 Minuten festgelegt.

- 6. Ändern Sie die Zeit mithilfe von Warnen nach.
- Geben Sie auf der Bildschirmtastatur die Zeit ein, nach der Sie eine Warnung erhalten möchten (von 20 Minuten bis 3 Stunden und 20 Minuten), und tippen Sie dann auf .
- 8. Tippen Sie auf 🔽.

### **A** VORSICHTSMASSNAHME

Wir empfehlen Ihnen, die CGM-Bereichswarnung zu aktivieren, um Benachrichtigungen zu erhalten, wenn Ihr CGM nicht mehr mit der Pumpe verbunden ist, während Sie nicht aktiv Ihren Pumpenstatus beobachten. Ihr CGM liefert die Daten, welche die Basal-IQ-Technologie benötigt, um Vorhersagen zum Unterbrechen der Insulinabgabe zu treffen.
Kapitel 25

# Starten einer CGM-Sensorsitzung

#### 25.1 Starten des Sensors

Führen Sie zum Starten einer CGM-Sitzung die folgenden Schritte aus.

- 1. Tippen Sie auf dem *Startbildschirm* auf **OPTIONEN**.
- 2. Tippen Sie auf den Pfeil nach unten.
- 3. Tippen Sie auf Mein CGM.
- 4. Wählen Sie SENSOR STARTEN.
- ✓ Sobald die Sensorsitzung begonnen hat, wird die Option SENSOR STARTEN durch die Option SENSOR STOPPEN ersetzt.

Die folgende Anzeige fordert Sie auf, entweder den Sensorcode einzugeben oder diesen Schritt zu überspringen. Wenn Sie sich für die Eingabe des Sensorcodes entscheiden, werden Sie während der Sensorsitzung nicht dazu aufgefordert, eine Kalibrierung vorzunehmen. Informationen zu Dexcom G6 CGM Sensorcodes finden Sie in den jeweiligen Gebrauchsanleitungen auf der Website des Herstellers.

Wenn Sie einen Sensorcode haben, drücken Sie auf CODE, um ihn jetzt einzugeben. Wenn Sie keinen Code haben oder Ihre CGM-Sitzung bereits auf einem mobilen Gerät gestartet haben, drücken Sie auf WEITER.

CODE

#### Tippen Sie auf CODE, um den 4-stelligen Sensorcode einzugeben. Wenn Sie keinen Code haben oder bereits eine Sensorsitzung mit der Dexcom G6 CGM App gestartet haben, können Sie auf WEITER tippen.

WEITER

Wenn Sie weder in die t:slim X2 Pumpe noch in die Dexcom G6 CGM App einen Code eingeben, müssen Sie Ihren Sensor alle 24 Stunden kalibrieren. Eine Aufforderung zur Kalibrierung wird an der Pumpe und in der Dexcom G6 CGM App angezeigt.

5. Tippen Sie zur Bestätigung auf

- ✓ Daraufhin erscheint der Bildschirm SENSOR GESTARTET, um Ihnen mitzuteilen, dass die Sensor-Startphase begonnen hat.
- ✓ Ihre Pumpe wechselt zum CGM-Startbildschirm, auf dem das 3-Stunden-Trenddiagramm angezeigt wird.
- 6. Überprüfen Sie 10 Minuten nach Beginn der Sensorsitzung auf dem *CGM-Startbildschirm* Ihrer Pumpe, ob Ihre Pumpe und der Transmitter miteinander kommunizieren. Das Antennensymbol sollte in weißer Farbe rechts neben der Akkuanzeige erscheinen.
- Wird unter der Reservoirfüllstandsanzeige das Symbol "Bereichswarnung" angezeigt und ist das Antennensymbol grau, befolgen Sie diese Tipps zur Problembehebung:
  - Vergewissern Sie sich, dass die Pumpe und der Transmitter nicht mehr als 20 Fuß (6 Meter) voneinander entfernt sind und nicht durch Hindernisse gestört werden. Überprüfen Sie nach

weiteren 10 Minuten, ob das Symbol "Bereichswarnung" immer noch aktiv ist.

- b. Wenn Pumpe und Transmitter weiterhin keine Verbindung haben, prüfen Sie auf dem *Mein CGM*-Bildschirm, ob die richtige Transmitter-ID eingegeben wurde.
- c. Wenn die Transmitter-ID korrekt ist, Pumpe und Transmitter aber noch immer nicht miteinander kommunizieren, wenden Sie sich an den technischen Kundendienst.

#### 25.2 Startphase des Sensors

Der Dexcom G6 Sensor z. B. benötigt eine zweistündige Startphase, um sich an die Gegebenheiten unter Ihrer Haut anzupassen. Sie erhalten erst Sensorglukosewerte oder Warnungen, nachdem die zweistündige Startphase abgeschlossen ist und Sie die ersten Kalibrierungen durchgeführt haben. Informationen zu den Startphasen des Dexcom G6 CGM Sensors finden Sie in den jeweiligen Gebrauchsanleitungen auf der Website des Herstellers.

Während der Startphase wird rechts oben im *CGM-Startbildschirm* Ihrer Pumpe ein 2-Stunden-Countdown angezeigt. Dieses Countdown-Symbol füllt sich im Laufe der Zeit und macht so deutlich, dass das Ende der Startphase näherrückt.

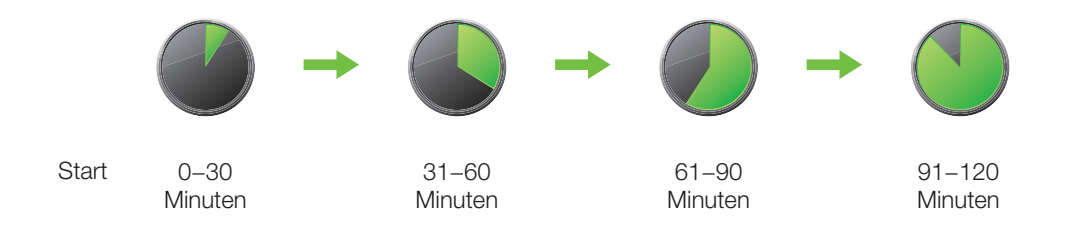

#### **A** WARNHINWEIS

Verwenden Sie während der zweistündigen Startphase weiterhin ein Blutzuckermessgerät und Teststreifen für Ihre Behandlungsentscheidungen.

#### Beispiele

Wenn Sie beispielsweise Ihre Sensorsitzung vor 20 Minuten gestartet hätten, wäre auf dem *CGM*-*Startbildschirm* dieses Countdown-Symbol zu sehen.

| 100% | 14:06<br>20 Dez 201 | 8                               | 260 E    |
|------|---------------------|---------------------------------|----------|
|      |                     | 400<br>350<br>300<br>250        |          |
|      |                     | + 200<br>+ 150<br>+ 100<br>+ 50 | 3<br>STD |
|      | JLIN 11 E           | 5 Std                           | 5        |

Wenn Sie Ihre Sensorsitzung vor 90 Minuten gestartet hätten, wäre auf dem *CGM-Startbildschirm* dieses Countdown-Symbol zu sehen.

| <b>15:06</b><br>20 Dez 2018 | B<br>260 E           |
|-----------------------------|----------------------|
|                             | 400                  |
|                             | 300                  |
|                             | 1250                 |
|                             | 150 2                |
|                             | 1100 STD             |
|                             | ₹ 50                 |
| LIN 9.56 E 4 9              | Std                  |
| ONEN 💧 🛛                    | BOLUS                |
|                             | 15:06<br>20 Dez 2018 |

Wenn Sie keinen Sensorcode eingegeben haben, werden Sie am Ende der zweistündigen Startphase aufgefordert, zwei Kalibrierwerte einzugeben. Es erscheinen zwei Blutstropfen anstelle des Countdown-Symbols. Wenn Sie einen Sensorcode eingegeben haben, wird das Countdown-Symbol durch den aktuellen CGM-Wert ersetzt.

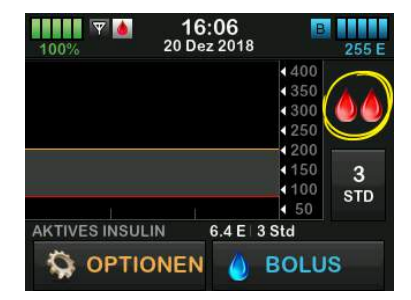

Wenn Sie keinen Sensorcode eingegeben haben, dann befolgen Sie die Anweisungen im nächsten Abschnitt, um Ihren Sensor zu kalibrieren. Überspringen Sie die Kalibrierungsanleitung, wenn Sie einen Sensorcode eingegeben haben. Sie können jederzeit einen Kalibrierwert in das System eingeben, auch wenn Sie bereits einen Sensorcode eingegeben haben. Achten Sie auf Ihre Symptome, und wenn Sie nicht den aktuellen CGM-Werten entsprechen, können Sie einen Kalibrierwert eingeben. Kapitel 26

# Kalibrieren Ihres CGM-Systems

#### 26.1 Überblick über die Kalibrierung

Wenn Sie beim Start einer Sensorsitzung keinen CGM-Sensorcode eingegeben haben, werden Sie aufgefordert, in folgenden Intervallen zu kalibrieren:

- 2-stündige Startphase:
   2 Kalibrierungen 2 Stunden, nachdem Sie Ihre Sensorsitzung gestartet haben
- 12-Stunden-Aktualisierung:
   12 Stunden nach der 2-stündigen Startphasen-Kalibrierung
- 24-Stunden-Aktualisierung:
   24 Stunden nach der 2-stündigen Startphasen-Kalibrierung
- Alle 24 Stunden: alle 24 Stunden nach der 24-Stunden-Aktualisierung
- Wenn Sie eine Benachrichtigung erhalten

Am ersten Tag Ihrer Sensorsitzung müssen Sie zur Kalibrierung vier BZ-Werte in Ihre Pumpe eingeben. Zudem müssen Sie alle 24 Stunden nach der Erstkalibrierung einen BZ-Wert zur Kalibrierung eingeben. Die Pumpe erinnert Sie daran, wenn das System wieder eine Kalibrierung benötigt. Zusätzlich werden Sie bei Bedarf zur Eingabe weiterer BZ-Werte für die Kalibrierung aufgefordert.

#### A VORSICHTSMASSNAHME

KEINE Kalibrierung durchführen, wenn der Trendpfeil nach oben, doppelt nach oben, nach unten oder doppelt nach unten zeigt, weil sich dann Ihr BZ-Wert mit mehr als 2 mg/dl pro Minute ändert.

Bei einer Kalibrierung müssen Sie Ihre BZ-Werte von Hand in die Pumpe eingeben. Sie können jedes handelsübliche Blutzuckermessgerät dazu verwenden. Damit die Sensorglukosewerte präzise sind, muss die Kalibrierung mit exakten Werten aus dem Blutzuckermessgerät erfolgen.

#### Befolgen Sie bei der Bestimmung von BZ-Werten für die Kalibrierung diese wichtigen Anweisungen:

• Die für eine Kalibrierung verwendeten BZ-Werte müssen zwischen 40 und 400 mg/dl liegen und innerhalb der vergangenen 5 Minuten bestimmt worden sein.

- Ihr Sensor kann nicht kalibriert werden, wenn der Glukosewert Ihres Blutzuckermessgeräts weniger als 40 mg/dl beträgt. Behandeln Sie in diesem Fall aus Sicherheitsgründen zuerst Ihren niedrigen BZ-Wert.
- Achten Sie darauf, dass rechts oben auf dem *CGM-Startbildschirm* ein Sensorglukosewert angezeigt wird, bevor Sie die Kalibrierung beginnen.
- Stellen Sie sicher, dass rechts neben der Akkuanzeige auf dem *CGM-Startbildschirm* das Antennensymbol sichtbar und aktiv ist (weiß, nicht grau), bevor Sie die Kalibrierung beginnen.
- Verwenden Sie f
  ür die Kalibrierung immer dasselbe Blutzuckermessger
  ät, mit dem Sie auch sonst Ihren BZ-Wert messen. Wechseln Sie das Blutzuckermessger
  ät nicht mitten in einer Sensorsitzung. Die Genauigkeit von

Blutzuckermessgeräten und Teststreifen variiert zwischen den einzelnen Blutzuckermessgerät-Marken.

 Die Genauigkeit des für die Kalibrierung verwendeten Blutzuckermessgeräts kann die Genauigkeit der Sensorglukosewerte beeinflussen. Befolgen Sie die Anweisungen des Blutzuckermessgeräteherstellers für die BZ-Tests.

#### 26.2 Erstkalibrierung

Wenn Sie beim Start der Sensorsitzung keinen Sensorcode eingegeben haben, fordert Sie das System zur Kalibrierung auf, um präzise Daten zu erhalten.

#### HINWEIS: Sensorcode

Die Anweisungen in diesem Abschnitt gelten nicht, wenn Sie beim Start der Sensorsitzung den Sensorcode eingegeben haben.

2 Stunden nach Beginn der Sensorsitzung erscheint der Bildschirm *CGM KALIBRIEREN*, der Sie darüber informiert, dass Sie zwei separate BZ-Werte von Ihrem Blutzuckermessgerät eingeben müssen. Die Sensorglukosewerte erscheinen erst, wenn die Pumpe die BZ-Werte akzeptiert hat.

- 1. Tippen Sie im Bildschirm CGM KALIBRIEREN auf .
- ✓ Daraufhin wird der CGM-Startbildschirm mit zwei Blutstropfen in der rechten oberen Bildschirmecke angezeigt. Diese Blutstropfen bleiben sichtbar, bis Sie für die Kalibrierung zwei separate BZ-Werte eingegeben haben.
- Waschen Sie sich die Hände und trocknen Sie sie ab, vergewissern Sie sich, dass Ihre Glukose-Teststreifen noch nicht abgelaufen sind und ordnungsgemäß aufbewahrt wurden, und stellen Sie sicher, dass Ihr Blutzuckermessgerät (ggf.) richtig kodiert ist.
- Nehmen Sie nun mit Ihrem Blutzuckermessgerät eine BZ-Messung vor. Tragen Sie die Blutprobe vorsichtig auf den Teststreifen auf, wie vom

Messgerätehersteller vorgeschrieben.

#### **A**VORSICHTSMASSNAHME

VERWENDEN SIE zum Kalibrieren Ihres Blutzuckermessgeräts Blut von der Fingerbeere. Blut von anderen Stellen könnte weniger genau und weniger aktuell sein.

- 4. Wählen Sie OPTIONEN.
- 5. Tippen Sie auf den Pfeil nach unten.
- 6. Tippen Sie auf Mein CGM.
- 7. Tippen Sie auf CGM kalibrieren.
- 8. Geben Sie auf der Bildschirmtastatur den BZ-Wert aus Ihrem Blutzuckermessgerät ein.

#### **A**VORSICHTSMASSNAHME

GEBEN SIE zur Kalibrierung des Systems die genauen BZ-Werte, die Ihr Blutzuckermessgerät bei einer sorgfältig durchgeführten BZ-Messung ausgibt, innerhalb von 5 Minuten ein. Geben Sie bei der Kalibrierung keine Sensorglukosewerte ein. Die Eingabe von falschen BZ-Werten, von BZ-Werten, die mehr als 5 Minuten vor der Eingabe gemessen wurden, oder von Sensorglukosewerten kann die Genauigkeit des Sensors beeinträchtigen und dazu führen, dass schwere Hypoglykämien (niedriger BZ-Wert) oder Hyperglykämien (hoher BZ-Wert) übersehen werden.

- 9. Tippen Sie auf 🔽.
- 10. Wählen Sie 🔽, um die Kalibrierung zu bestätigen.

Tippen Sie auf X, wenn der BZ-Wert nicht exakt mit der Anzeige Ihres Blutzuckermessgeräts übereinstimmt. Daraufhin erscheint die Bildschirmtastatur erneut. Geben Sie den genauen Wert Ihres Blutzuckermessgeräts ein.

- ✓ Anschließend erscheint der Bildschirm KALIBRIERUNG AKZEPTIERT.
- ✓ Der Bildschirm Mein CGM wird angezeigt.
- 11. Tippen Sie CGM kalibrieren an, um den zweiten BZ-Wert einzugeben.
- ✓ Daraufhin erscheint die Bildschirmtastatur.

- 12. Waschen Sie sich die Hände und trocknen Sie sie ab, vergewissern Sie sich, dass Ihre Glukose-Teststreifen noch nicht abgelaufen sind und ordnungsgemäß aufbewahrt wurden, und stellen Sie sicher, dass Ihr Blutzuckermessgerät (ggf.) richtig kodiert ist.
- 13. Nehmen Sie nun mit Ihrem Blutzuckermessgerät eine BZ-Messung vor. Tragen Sie die Blutprobe vorsichtig auf den Teststreifen auf, wie vom Messgerätehersteller vorgeschrieben.
- 14. Wiederholen Sie die Schritte 8–10, um den zweiten BZ-Wert einzugeben.

#### 26.3 BZ-Wert für Kalibrierung und Korrekturbolus

Ihre t:slim X2 Pumpe nutzt den für die Kalibrierung eingegebenen BZ-Wert, um zu entscheiden, ob ein Korrekturbolus erforderlich ist, oder um Sie mit anderen wichtigen Informationen zu Ihrem aktiven Insulin und Ihrem BZ-Wert zu versorgen.

- Wenn Sie einen Kalibrierwert eingeben, der über Ihrem BZ-Zielwert in den persönlichen Profilen liegt, erscheint die Meldung "IHR BZ IST ÜBER DEM ZIELWERT". Tippen Sie auf , um einen Korrekturbolus hinzuzufügen. Befolgen Sie die Anweisungen im Abschnitt 7.2 Berechnung des Korrekturbolus zur Abgabe eines Korrekturbolus.
- Wenn Sie einen Kalibrierwert eingeben, der unter Ihrem BZ-Zielwert in den persönlichen Profilen liegt, erscheinen die Meldung "IHR BZ IST UNTER DEM ZIELWERT" und weitere wichtige Informationen auf dem Bildschirm.
- Wenn Sie als Kalibrierwert Ihren BZ-Zielwert eingeben, kehrt die Pumpe zum *CGM-Startbildschirm* zurück.

### Kapitel 26 – Kalibrieren Ihres CGM-Systems

#### 26.4 Erneute Kalibrierung nach 24 Stunden

Kalibrieren Sie Ihr CGM-System nach Aufforderung. Wenn Sie beim Start der Sensorsitzung keinen Sensorcode eingegeben haben, findet mindestens alle 24 Stunden nach der Erstkalibrierung eine erneute Kalibrierung statt, damit sichergestellt ist, dass Ihre Sensorglukosewerte genau und nahe an Ihren BZ-Werten bleiben. Sie können die BZ-Werte auch nach weniger als 24 Stunden eingeben, wenn Sie wollen. Wenn Sie in den vergangenen 24 Stunden keine BZ-Werte eingegeben haben, fordert Sie die Pumpe auf, dies nachzuholen, damit eine erneute Kalibrierung vorgenommen werden kann.

Es erscheint der Bildschirm *CGM KALIBRIEREN*, der Sie darüber informiert, dass Sie für die Kalibrierung einen BZ-Wert von Ihrem Blutzuckermessgerät eingeben müssen. Zusätzlich erscheint rechts neben dem Antennensymbol ein Blutstropfen, der erst verschwindet, wenn ein BZ-Wert für die Kalibrierung eingegeben wurde.

1. Tippen Sie im Bildschirm CGM KALIBRIEREN auf KALIBRIEREN auf

#### **A** VORSICHTSMASSNAHME

VERWENDEN SIE zum Kalibrieren Ihres Blutzuckermessgeräts Blut von der Fingerbeere. Blut von anderen Stellen könnte weniger genau und weniger aktuell sein.

- 2. Wählen Sie OPTIONEN.
- 3. Tippen Sie auf den Pfeil nach unten.
- 4. Tippen Sie auf Mein CGM.
- 5. Tippen Sie auf CGM kalibrieren.
- 6. Geben Sie auf der Bildschirmtastatur den BZ-Wert aus Ihrem Blutzuckermessgerät ein.

#### A VORSICHTSMASSNAHME

GEBEN SIE den genauen BZ-Wert, der auf Ihrem Blutzuckermessgerät angezeigt wird, innerhalb von 5 Minuten ein. Geben Sie nicht den Dexcom-G6-Messwert zur Kalibrierung ein.

- 7. Tippen Sie auf 🔽.
- 8. Wählen Sie , um die Kalibrierung zu bestätigen.

Tippen Sie auf X, wenn der BZ-Wert nicht exakt mit der Anzeige Ihres Blutzuckermessgeräts übereinstimmt. Daraufhin erscheint die Bildschirmtastatur. Geben Sie den genauen Wert Ihres Blutzuckermessgeräts ein.

✓ Der Bildschirm KALIBRIERUNG AKZEPTIERT wird angezeigt, gefolgt vom CGM-Startbildschirm.

#### 26.5 Andere Gründe für eine Kalibrierung

Sie müssen das System kalibrieren, wenn es die letzte Kalibrierung nicht akzeptiert hat oder wenn der von Ihnen eingegebene BZ-Wert extrem vom Sensorglukosewert abweicht.

Wenn der Bildschirm *CGM KALIBRIEREN* auftaucht, führen Sie anhand der Anweisungen aus den vorherigen Kapiteln eine Kalibrierung durch. Wenn der Bildschirm KALIBRIERUNGSFEHLER erscheint, werden Sie je nach aufgetretenem Fehler zur Eingabe eines BZ-Werts für die Kalibrierung in 15 Minuten oder 1 Stunde aufgefordert.

# HINWEIS: Kalibrierungen nach Eingabe eines Sensorcodes

Auch wenn es nicht notwendig ist und Sie nicht zur Kalibrierung aufgefordert werden, können Sie jederzeit einen Kalibrierwert in das System eingeben, selbst wenn Sie bereits einen Sensorcode eingegeben haben. Achten Sie auf Ihre Symptome, und wenn Sie nicht den aktuellen CGM-Werten entsprechen, können Sie einen Kalibrierwert eingeben.

# Kapitel 27

# Anzeige der CGM-Daten auf Ihrer t:slim X2 Insulinpumpe

#### 27.1 Überblick

#### **A** WARNHINWEIS

ACHTEN SIE auf Ihr Wohlbefinden. Wenn Ihre Blutzuckerwarnungen und -messwerte nicht zu Ihrem gesundheitlichen Befinden passen, dann fällen Sie die Entscheidungen zur Diabetesbehandlung anhand Ihres Blutzuckermessgeräts oder konsultieren Sie bei Bedarf umgehend einen Arzt.

Während einer aktiven Sensorsitzung werden alle 5 Minuten CGM-Werte an Ihre Pumpe gesendet. In diesem Abschnitt erfahren Sie, wie Sie Ihre Sensorglukosewerte und Trenddaten aufrufen können. Das Trenddiagramm bietet zusätzliche Informationen, die Sie von Ihrem Blutzuckermessgerät nicht erhalten. Es zeigt Ihren aktuellen Glukosewert an sowie in welche Richtung und wie schnell er sich ändert. Außerdem gibt das Trenddiagramm darüber Aufschluss, welchen Verlauf Ihr Glukosespiegel in letzter Zeit genommen hat.

Ihr Blutzuckermessgerät misst den Glukosespiegel in Ihrem Blut. Ihr Sensor hingegen misst den Glukosespiegel in der insterstitiellen Flüssigkeit (der Flüssigkeit in Ihrer Haut). Da die Glukosewerte in unterschiedlichen Flüssigkeiten gemessen werden, können die Messergebnisse Ihres Blutzuckermessgeräts und Ihres Sensors voneinander abweichen.

Der größte Vorteil am kontinuierlichen Glukosemonitoring sind die Trenddaten. Sie sollten sich bei Ihrem Empfänger unbedingt eher auf die Trends und die Änderungsrate konzentrieren als auf den exakten Glukosewert.

Drücken Sie die Bildschirm-ein-/ Sofortbolus-Taste, um den Bildschirm einzuschalten. Wenn gerade eine CGM-Sitzung aktiv ist, erscheint der *CGM*- *Startbildschirm* mit dem 3-Stunden-Trenddiagramm.

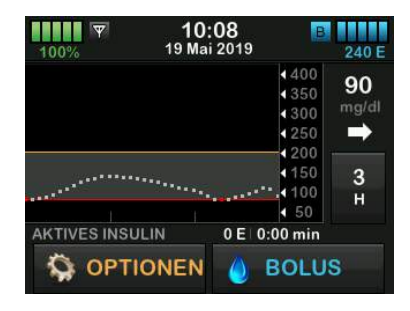

- Die aktuelle Uhrzeit und das Datum werden mittig am oberen Bildschirmrand angezeigt.
- Jeder Punkt im Trenddiagramm ist einer der Sensorwerte, die alle 5 Minuten abgerufen werden.
- Ihre Einstellung für die Warnung hoher Wert wird im Trenddiagramm als orangefarbene Linie angezeigt.
- Ihre Einstellung für die Warnung niedriger Wert wird im Trenddiagramm als rote Linie angezeigt.
- Das graue Feld markiert Ihren Glukose-Zielbereich, der zwischen

Ihren Einstellungen für die Warnungen bei hohem und niedrigem Wert liegt.

- Sensorglukosewerte werden in Milligramm pro Deziliter (mg/dl) angezeigt.
- Wenn sich der Sensorglukosewert innerhalb der oberen und unteren Warneinstellung befindet, erscheint er in weiß.
- Wenn sich der Sensorglukosewert oberhalb der oberen Warneinstellung befindet, erscheint er in orange.
- Wenn sich der Sensorglukosewert unterhalb der unteren Warneinstellung befindet, erscheint er in rot.
- Wenn kein unterer Alarmwert festgelegt wurde und der Glukosewert bei 55 mg/dl oder darunter liegt, erscheint er in rot.
- Die Punkte im Trenddiagramm werden entsprechend Ihrer Einstellung der oberen und unteren Warnwerte in unterschiedlichen Farben angezeigt: weiß im Bereich

zwischen oberem und unterem Warnwert, orange im Bereich über dem oberen Warnwert und rot im Bereich unter dem unteren Warnwert.

### 27.2 CGM-Trenddiagramme

Auf dem *CGM-Startbildschirm* können Sie Ihre früheren Sensor-Glukosetrenddaten einsehen.

Dort stehen die 1-, 3-, 6-, 12- und 24-Stunden-Trendanzeigen zur Verfügung. Das 3-Stunden-Trenddiagramm ist die Standardansicht, die auch dann auf dem *Startbildschirm* erscheint, wenn vor dem Abschalten des Bildschirms ein anderes Trenddiagramm angezeigt wurde.

Die Sensorglukosedaten werden nur bei Werten zwischen 40 und 400 mg/dl angezeigt. Ihr Trenddiagramm zeigt bei 40 oder 400 mg/dl eine gerade Linie oder Punkte, wenn sich Ihr Glukosespiegel außerhalb dieses Bereichs befindet.

Wenn Sie sich die unterschiedlichen Zeitbereiche des Trenddiagramms anzeigen lassen möchten, dann tippen Sie auf die Trenddiagrammzeit (H) und blättern Sie durch die Optionen.

Das 3-Stunden-Trenddiagramm (Standardansicht) zeigt Ihren aktuellen Glukosewert gemeinsam mit den Sensorglukosewerten der letzten 3 Stunden an.

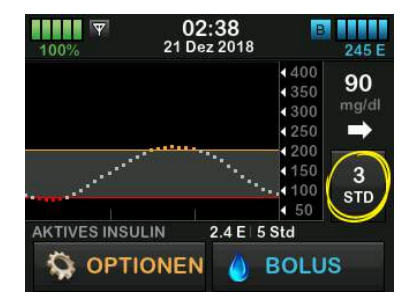

Das 6-Stunden-Trenddiagramm zeigt Ihren aktuellen Glukosewert gemeinsam mit den Sensorglukosewerten der letzten 6 Stunden an.

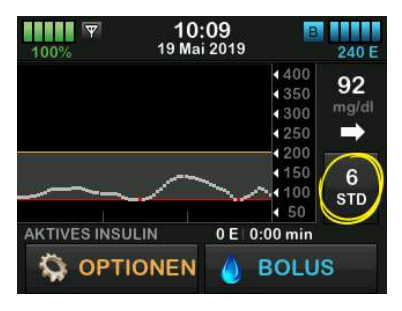

Das 12-Stunden-Trenddiagramm zeigt Ihren aktuellen Glukosewert gemeinsam mit den Sensorglukosewerten der letzten 12 Stunden an.

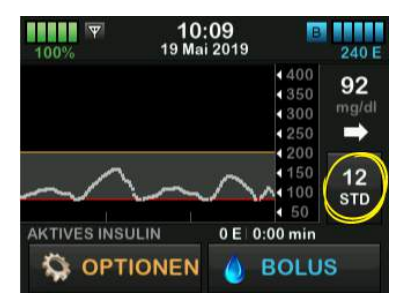

Das 24-Stunden-Trenddiagramm zeigt Ihren aktuellen Glukosewert gemeinsam mit den Sensorglukosewerten der letzten 24 Stunden an.

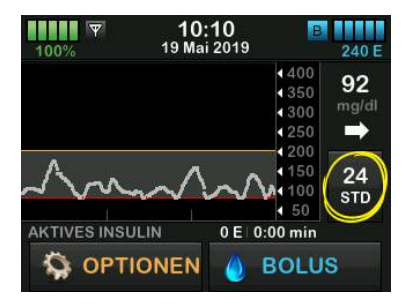

Das 1-Stunden-Trenddiagramm zeigt Ihren aktuellen Glukosewert gemeinsam mit den Sensorglukosewerten der letzten Stunde an.

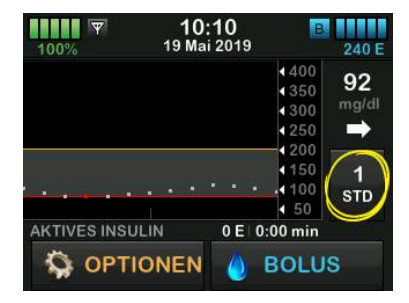

TIEF wird angezeigt, wenn Ihr aktueller Sensorglukosewert weniger als 40 mg/dl beträgt.

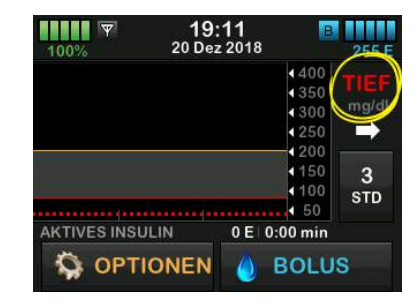

HOCH wird angezeigt, wenn Ihr aktueller Sensorglukosewert mehr als 400 mg/dl beträgt.

| 100% | <b>22:31</b><br>20 Dez 2018 | B 250 E                         |
|------|-----------------------------|---------------------------------|
|      |                             | 400<br>350<br>300<br>250<br>200 |
| 1    |                             | 4100 STD<br>↓ 50                |
|      |                             | 00 min                          |

#### 27.3 Trendpfeile

Die Trendpfeile geben weiteren Aufschluss über die Richtung und Geschwindigkeit der Glukoseänderung während der letzten 15–20 Minuten.

Die Trendpfeile erscheinen unter Ihrem aktuellen Sensorglukosewert.

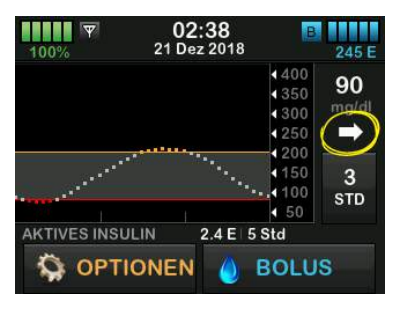

Überreagieren Sie beim Anblick der Trendpfeile nicht. Bedenken Sie Ihre letzte Insulindosis, körperliche Aktivitäten, Nahrungsaufnahme, Ihr komplettes Trenddiagramm und Ihren BZ-Wert, bevor Sie irgendwelche Maßnahmen ergreifen.

Wenn die Kommunikation zwischen dem Sensor und Ihrer Pumpe in den

letzten 15–20 Minuten durch Überschreiten der Reichweite oder aufgrund eines Fehlers gestört war, wird eventuell kein Pfeil angezeigt. Wenn der Trendpfeil fehlt und Sie besorgt sind, dass Ihr BZ-Spiegel steigen oder fallen könnte, dann führen Sie eine BZ-Messung mit Ihrem Blutzuckermessgerät durch.

#### Die folgende Tabelle führt die unterschiedlichen Trendpfeile auf, die an Ihrem Empfänger angezeigt werden:

#### Trendpfeil-Definitionen

| • | Konstant: Ihr Glukosespiegel ist stabil (steigt/sinkt nicht um<br>mehr als 1 mg/dl in der Minute). Ihr Glukosespiegel kann<br>um bis zu 15 mg/dl in 15 Minuten steigen oder fallen.                                 |
|---|----------------------------------------------------------------------------------------------------|
|   | Langsam steigend: Ihr Glukosespiegel steigt um 1–2 mg/dl<br>in der Minute. Wenn er weiterhin in dieser Geschwindigkeit<br>steigt, könnte Ihr Glukosespiegel um bis zu 30 mg/dl in<br>15 Minuten ansteigen.          |
| 1 | Steigend: Ihr Glukosespiegel steigt um 2–3 mg/dl in der<br>Minute. Wenn er weiterhin in dieser Geschwindigkeit steigt,<br>könnte Ihr Glukosespiegel um bis zu 45 mg/dl in<br>15 Minuten ansteigen.                  |
|   | Schnell steigend: Ihr Glukosespiegel steigt um mehr als<br>3 mg/dl in der Minute. Wenn er weiterhin in dieser<br>Geschwindigkeit steigt, könnte Ihr Glukosespiegel um mehr<br>als 45 mg/dl in 15 Minuten ansteigen. |

| 1             | Langsam sinkend: Ihr Glukosespiegel fällt um 1–2 mg/dl in<br>der Minute. Wenn er weiterhin in dieser Geschwindigkeit<br>fällt, könnte Ihr Glukosespiegel um bis zu 30 mg/dl in<br>15 Minuten absinken.          |
|---------------|----------------------------------------------------------------------------------------------------|
| ↓             | Sinkend: Ihr Glukosespiegel fällt um 2–3 mg/dl in der<br>Minute. Wenn er weiterhin in dieser Geschwindigkeit fällt,<br>könnte Ihr Glukosespiegel um bis zu 45 mg/dl in<br>15 Minuten absinken.                  |
| ++            | Schnell sinkend: Ihr Glukosespiegel fällt um mehr als<br>3 mg/dl in der Minute. Wenn er weiterhin in dieser<br>Geschwindigkeit fällt, könnte Ihr Glukosespiegel um mehr<br>als 45 mg/dl in 15 Minuten absinken. |
| Kein<br>Pfeil | Keine Informationen über die Änderungsrate: Zu diesem<br>Zeitpunkt kann das System nicht berechnen, wie schnell Ihr<br>Glukosespiegel steigt oder fällt.                                                        |

### 27.4 CGM-Verlauf

Der CGM-Verlauf gibt das bisherige Protokoll mit CGM-Ereignissen wieder. Dort werden mindestens die Daten der letzten 90 Tage angezeigt. Wenn die maximale Anzahl an Ereignissen erreicht ist, werden die ältesten Ereignisse aus dem Verlauf gelöscht und durch die aktuellen Ereignisse ersetzt. Folgende Verlaufsabschnitte können aufgerufen werden:

- Sitzungen und Kalibrierungen
- Warnungen und Fehler
- Gesamtverlauf

Jeder Abschnitt oben ist nach Datum sortiert. Gibt es zu einem Ereignis kein Datum, wird der Tag nicht in der Liste aufgeführt.

Der Abschnitt "Sitzungen und Kalibrierungen" beinhaltet die Start- und Endzeit und das jeweilige Datum für jede Sensorsitzung sowie alle für die Kalibrierung eingegebenen BZ-Werte.

Der Abschnitt "Warnungen und Fehler" umfasst das Datum und die Uhrzeit für alle aufgetretenen Warnungen und Fehler. Der Buchstabe "D" (D: Warnung) vor einer Warnung oder einem Alarm gibt die Zeit an, zu der diese(r) generiert wurde. Der Buchstabe "C" (C: Warnung) gibt die Uhrzeit an, zu der diese(r) gelöscht wurde.

Der Abschnitt "Gesamtverlauf" umfasst alle Informationen aus den Abschnitten "Sitzungen und Kalibrierungen" und "Warnungen und Fehler" sowie alle an den Einstellungen vorgenommenen Änderungen.

- 1. Tippen Sie auf dem *Startbildschirm* auf **OPTIONEN**.
- 2. Tippen Sie auf den Pfeil nach unten.
- 3. Tippen Sie auf Verlauf.
- 4. Tippen Sie auf CGM-Verlauf.
- Wählen Sie den Abschnitt, den Sie aufrufen möchten. Jeder Abschnitt ist nach Datum sortiert. Tippen Sie auf das Datum, um sich Ereignisse des betreffenden Tages anzusehen.

Mithilfe des Pfeils nach unten können Sie weitere Tage aufrufen.

#### 27.5 Fehlende Messwerte

Wenn Ihre Pumpe über einen gewissen Zeitraum keine CGM-Werte erhält. sehen Sie drei Striche dort, wo der CGM-Messwert normalerweise auf dem CGM-Startbildschirm und auf dem CGM-Sperrbildschirm angezeigt wird. Das System versucht automatisch, fehlende Datenpunkte bis zu 6 Stunden rückwirkend zu ergänzen, sobald die Verbindung wiederherstellt ist und die Messwerte wieder angezeigt werden. Wenn der Sensorglukosewert oder der Trendpfeil fehlt und Sie besorat sind. dass Ihr BZ-Spiegel steigen oder fallen könnte, dann führen Sie eine BZ-Messuna mit Ihrem Blutzuckermessgerät durch.

#### HINWEIS: Basal-IQ-Technologie und fehlende CGM-Daten

Die Basal-IQ-Technologie arbeitet noch 15 Minuten lang weiter, nachdem die CGM-Werte nicht mehr verfügbar sind. Wenn die Verbindung nach 20 Minuten noch nicht wiederhergestellt ist, unterbricht die Basal-IQ- Technologie die Insulinabgabe nicht mehr. Weitere Einzelheiten finden Sie im Kapitel 32 Überblick über die Basal-IQ-Technologie.

# Kapitel 28

# Beenden Ihrer CGM-Sensorsitzung

#### Beenden Ihrer Sensorsitzung

Wenn die Sensorsitzung endet, müssen Sie den Sensor austauschen und eine neue Sensorsitzung starten. In einigen Fällen kann Ihre Sensorsitzung vorzeitig beendet werden. Oder Sie möchten die Sensorsitzung vorzeitig beenden.

Nach Beenden der Sensorsitzung erhalten Sie keine Glukosewarnungen oder -alarme mehr.

#### 28.1 Automatische Sensorabschaltung

Ihre t:slim X2 Pumpe informiert Sie darüber, wie viel Zeit Ihnen bis zum Ende der Sensorsitzung bleibt. Der Bildschirm *SENSOR LÄUFT BALD AB* erscheint 6 Stunden, 2 Stunden und 30 Minuten, bevor Ihre 10-Tage-Sitzung endet. Auch nach jeder Erinnerung erhalten Sie weiterhin Sensorglukosewerte.

Wenn der Bildschirm SENSOR LÄUFT BALD AB erscheint:

Tippen Sie auf v , um zum vorherigen Bildschirm zurückzukehren.

- Der Bildschirm SENSOR LÄUFT BALD AB wird wieder angezeigt, sobald nur noch 2 Stunden verbleiben, und erneut, wenn noch 30 Minuten übrig sind.
- Nach den letzten 30 Minuten erscheint der Bildschirm SENSOR AUSTAUSCHEN.
- 2. Tippen Sie auf
- ✓ Daraufhin erscheint der Startbildschirm mit dem Sensoraustauschen-Symbol an der Stelle, an der normalerweise die Sensorglukosewerte zu sehen sind.

Nach dem Ende der Sensorsitzung werden auf Ihrer Pumpe keine neuen Sensorglukosewerte mehr angezeigt. Sie müssen dann Ihren Sensor gegen einen neuen austauschen.

#### 28.2 Beenden einer Sensorsitzung vor der automatischen Abschaltung

Sie können Ihre Sensorsitzung aber auch jederzeit vor der automatischen Sensorabschaltung beenden. So beenden Sie Ihre Sensorsitzung vorzeitig:

- 1. Tippen Sie auf dem *Startbildschirm* auf **OPTIONEN**.
- 2. Tippen Sie auf den Pfeil nach unten.
- 3. Tippen Sie auf Mein CGM.
- 4. Wählen Sie SENSOR STOPPEN.
- 5. Tippen Sie zur Bestätigung auf
- ✓ Es wird vorübergehend der Bildschirm SENSOR GESTOPPT angezeigt.
- ✓ Daraufhin erscheint der Startbildschirm mit dem Sensoraustauschen-Symbol an der Stelle, an der normalerweise die Sensorglukosewerte zu sehen sind.

Nach dem Ende der Sensorsitzung werden auf Ihrer Pumpe keine neuen Sensorglukosewerte mehr angezeigt. Sie müssen dann Ihren Sensor gegen einen neuen austauschen.

#### 28.3 Entfernen von Sensor und Transmitter

#### **A** WARNHINWEIS

Ignorieren Sie **KEINESFALLS** beschädigte oder abgelöste Sensordrähte. Dabei könnte ein Sensordraht unter Ihrer Haut verbleiben. Wenn ein Sensordraht für Sie unsichtbar unter Ihrer Haut zurückbleibt, versuchen Sie nicht, ihn zu entfernen. Wenden Sie sich an Ihren Arzt. Holen Sie auch ärztlichen Rat ein, wenn Sie Anzeichen einer Infektion oder Entzündung (Rötung, Schwellung oder Schmerzen) an der Einstichstelle bemerken. Wenn ein Sensor beschädigt ist, melden Sie dies bitte dem technischen Kundendienst.

Informationen zum Entfernen des Dexcom G6 Sensors und des Dexcom G6 Transmitters finden Sie in den jeweiligen Gebrauchsanleitungen auf der Website des Herstellers. DIESE SEITE WURDE ABSICHTLICH FREIGELASSEN Kapitel 29

# CGM-Warnungen und -Fehler

Dieser Abschnitt beschreibt CGM-Warnungen und -Fehler, die auf Ihrem *Startbildschirm* angezeigt werden. Er bezieht sich aber nur auf den CGM-Bereich Ihres Systems. CGM-Warnungen und -Fehler besitzen nicht dasselbe Vibrations- und Signaltonmuster wie Erinnerungen, Warnungen und Alarme für die Insulinabgabe.

Eingehendere Informationen zu Erinnerungen, Warnungen und Alarmen für die Insulinabgabe finden Sie in Kapitel 15 Warnungen t:slim X2 Insulinpumpe, 16 t:slim X2 Insulinpumpe Alarme und 17 t:slim X2 Insulinpumpe – Funktionsstörung.

Informationen zu Warnungen der Basal-IQ-Technologie finden Sie im Kapitel 34 Basal-IQ-Warnungen.

#### **A** WARNHINWEIS

Wenn eine Sensorsitzung automatisch oder manuell beendet wird, steht keine Basal-IQ-Technologie zur Verfügung. Damit sich die Basal-IQ-Technologie aktiviert, müssen eine Sensorsitzung gestartet und entweder ein Sensorcode eingegeben oder der Sensor kalibriert werden.

#### VORSICHTSMASSNAHME

Sie müssen die Einstellungen für die CGM-Warnungen auf Ihrer t:slim X2 Pumpe und der Dexcom G6 CGM-App getrennt anpassen. Die Warnungseinstellungen gelten separat für Smartphone und Pumpe.

# 29.1 Warnung Erstkalibrierung

| Was erscheint auf dem<br>Bildschirm?              | Was bedeutet das?                                                                                                    |
|---------------------------------------------------|----------------------------------------------------------------------------------------------------|
| CGM kalibrieren (16C)                             | Die 2-stündige CGM-Startphase ist abgeschlossen. Die Meldung erscheint nur, wenn<br>Sie keinen Sensorcode eingegeben haben. |
| Bitte zwei BZ-Werte                               | Wie benachrichtigt mich das System?                                                                                         |
| <b>b</b> zum Kalibrieren des<br>Sensors eingeben. | Eine Vibration, dann alle 5 Minuten Vibration/Signalton bis zur Bestätigung.                                                |
|                                                   | Wiederholt das System die Benachrichtigung?                                                                                 |
| ОК                                                | Ja, alle 15 Minuten, bis Sie eine Kalibrierung durchführen.                                                                 |
|                                                   | Wie sollte ich reagieren?                                                                                                   |
|                                                   | Tippen Sie auf und geben Sie zwei separate BZ-Werte ein, um das System zu kalibrieren und Ihre CGM-Sitzung zu starten.      |

## 29.2 Zweite Warnung Erstkalibrierung

| Was erscheint auf dem                                           | Was bedeutet das?                                                                                                    |
|-----------------------------------------------------------------|----------------------------------------------------------------------------------------------------|
| CGM kalibrieren (17C)                                           | Das System benötigt einen weiteren BZ-Wert, um die Erstkalibrierung abschließen zu können. Die Meldung erscheint nur, wenn Sie keinen Sensorcode eingegeben haben. |
| Bitte einen BZ-Wert<br>zum Kalibrieren des<br>Sensors eingeben. | Wie benachrichtigt mich das System?                                                                                                    |
|                                                                 | Eine Vibration, dann alle 5 Minuten Vibration/Signalton bis zur Bestätigung.                                                                                       |
|                                                                 | Wiederholt das System die Benachrichtigung?                                                                                                    |
|                                                                 | Ja, alle 15 Minuten, bis der zweite Kalibrierwert eingegeben wurde.                                                                                                |
|                                                                 | Wie sollte ich reagieren?                                                                                                    |
|                                                                 | Tippen Sie auf und geben Sie einen BZ-Wert ein, um das System zu kalibrieren und Ihre CGM-Sitzung zu starten.                                                      |

| 29.3 Warnung 12-Stunden-Kalibrierung     |                                                                                                    |  |
|------------------------------------------|----------------------------------------------------------------------------------------------------|--|
| Was erscheint auf dem<br>Bildschirm?     | Was bedeutet das?<br>Das System benötigt einen BZ-Wert zur Kalibrierung. Die Meldung erscheint nur, wenn |  |
| CGM kalibrieren (4C)                     | Sie keinen Sensorcode eingegeben haben.                                                                  |  |
| Bitte einen BZ-Wert                      | Wie benachrichtigt mich das System?                                                                      |  |
| zum Kalibrieren des<br>Sensors eingeben. | Nur auf dem Bildschirm, ohne Vibration oder Signalton.                                                   |  |
|                                          | Wiederholt das System die Benachrichtigung?                                                              |  |
| ОК                                       | Ja, alle 15 Minuten.                                                                                     |  |
|                                          | Wie sollte ich reagieren?                                                                                |  |
|                                          | Tippen Sie auf und geben Sie einen BZ-Wert ein, um das System zu kalibrieren.                            |  |

## 29.4 Unvollständige Kalibrierung

| Was erscheint auf dem<br>Bildschirm?                                 | Was bedeutet das?                                                                                                    |
|----------------------------------------------------------------------|----------------------------------------------------------------------------------------------------|
| Kalibrierung unvollständig (27T)<br>Die CGM-Kalibrierung wurde nicht | Dieser Bildschirm erscheint, wenn Sie zwar anfangen, über die Tastatur einen<br>Kalibrierwert einzugeben, den Eintrag aber nicht innerhalb von 90 Sekunden<br>abschließen. |
| abgeschlossen.                                                       | Wie benachrichtigt mich das System?                                                                                                    |
|                                                                      | 2 Signaltöne oder Vibrationen, je nach ausgewählter Lautstärke.                                                                                                    |
| ок                                                                   | Wiederholt das System die Benachrichtigung?                                                                                                    |
|                                                                      | Ja, alle 5 Minuten bis zur Bestätigung.                                                                                                    |
|                                                                      | Wie sollte ich reagieren?                                                                                                    |
|                                                                      | Tippen Sie auf und schließen Sie Ihre Kalibrierung ab, indem Sie auf der Bildschirmtastatur den Wert eingeben.                                                             |

| Was erscheint auf dem<br>Bildschirm?                            | Was bedeutet das?                                                                                                    |
|-----------------------------------------------------------------|----------------------------------------------------------------------------------------------------|
| Zeitüberschreitung (28T)                                        | Dieser Bildschirm erscheint, wenn Sie zwar anfangen, über die Tastatur einen Kalibrierwert einzugeben, den Eintrag aber nicht innerhalb von 5 Minuten abschließen.             |
| Maximale Zeit für die Kalibrierung<br>Ihres CGMs überschritten. | Wie benachrichtigt mich das System?                                                                                                    |
| Bitte neue BZ-Messung für die<br>CGM-Kalibrierung verwenden.    | 2 Signaltöne oder Vibrationen, je nach ausgewählter Lautstärke.                                                                                                    |
|                                                                 | Wiederholt das System die Benachrichtigung?                                                                                                    |
| ОК                                                              | Ja, alle 5 Minuten bis zur Bestätigung.                                                                                                    |
|                                                                 | Wie sollte ich reagieren?                                                                                                    |
|                                                                 | Tippen Sie auf , um mithilfe Ihres Blutzuckermessgeräts einen neuen BZ-Wert zu erhalten. Geben Sie dann den Wert auf der Bildschirmtastatur ein, um das System zu kalibrieren. |

## 29.6 Warnung Kalibrierungsfehler – 15 Minuten warten

| Was erscheint auf dem<br>Bildschirm?                 | Was bedeutet das?                                                                                                    |
|------------------------------------------------------|----------------------------------------------------------------------------------------------------|
|                                                      | Der Sensor kann keine Kalibrierung durchführen.                                                                                                    |
| Kalibrierungsfehler (9C)                             | Wie benachrichtigt mich das System?                                                                                                    |
| Geben Sie einen<br>Kalibrierungs-BZ<br>in 15 min ein | Eine Vibration, dann alle 5 Minuten Vibration/Signalton bis zur Bestätigung.                                                                                                    |
|                                                      | Wiederholt das System die Benachrichtigung?                                                                                                    |
| ок                                                   | Nein.                                                                                                    |
|                                                      | Wie sollte ich reagieren?                                                                                                    |
|                                                      | Tippen Sie zur Bestätigung auf . Warten Sie 15 Minuten und geben Sie dann einen weiteren BZ-Wert ein. Warten Sie noch einmal 15 Minuten. Wenn die Fehlermeldung immer noch erscheint, geben Sie einen weiteren BZ-Wert ein. Warten Sie 15 Minuten. Wenn keine Sensorglukosewerte erscheinen, muss der Sensor ausgetauscht werden. |

| 29.7 Warnung Kalibrierung erforderi      |                                                                                                    |
|------------------------------------------|----------------------------------------------------------------------------------------------------|
| Was erscheint auf dem<br>Bildschirm?     | Was bedeutet das?                                                                                    |
| CGM kalibrieren (4C)                     | Das System benotigt einen BZ-Wert zur Kalibrierung. Dabei werden keine Sensorglukosewerte angezeigt. |
| Bitte einen BZ-Wert                      | Wie benachrichtigt mich das System?                                                                  |
| zum Kalibrieren des<br>Sensors eingeben. | Eine Vibration, dann alle 5 Minuten Vibration/Signalton bis zur Bestätigung.                         |
|                                          | Wiederholt das System die Benachrichtigung?                                                          |
| ОК                                       | Ja, alle 15 Minuten.                                                                                 |
|                                          | Wie sollte ich reagieren?                                                                            |
|                                          | Tippen Sie auf und geben Sie einen BZ-Wert ein, um das System zu kalibrieren.                        |

# 29.8 Warnung CGM hoch

| Was erscheint auf dem | Was bedeutet das?                                                                                                    |
|-----------------------|----------------------------------------------------------------------------------------------------|
| Warnung CGM hoch (2C) | Ihr aktueller Sensorglukosewert liegt bei oder über der Einstellung für die Warnung hoher Wert.                                            |
|                       | Wie benachrichtigt mich das System?                                                                                                    |
|                       | 2 Vibrationen, dann 2 Vibrationen/Signaltöne alle 5 Minuten bis zur Bestätigung oder bis<br>Ihr Glukosewert unter den Warngrenzwert fällt. |
| ок                    | Wiederholt das System die Benachrichtigung?                                                                                                |
|                       | Nur wenn Sie die Wiederholfunktion aktiviert haben.                                                                                        |
|                       | Wie sollte ich reagieren?                                                                                                    |
|                       | Tippen Sie zur Bestätigung auf or .                                                                                                    |

## 29.9 Warnung CGM niedrig

| Was erscheint auf dem<br>Bildschirm?   | Was bedeutet das?                                                                                                    |
|----------------------------------------|----------------------------------------------------------------------------------------------------|
| Warnung CGM niedrig (3C)               | Ihr aktueller Sensorglukosewert liegt bei oder unter der Einstellung für die Warnung niedriger Wert.                                       |
| BO Der Sensorwert<br>beträgt 73 mg/dl. | Wie benachrichtigt mich das System?                                                                                                    |
|                                        | 3 Vibrationen, dann 3 Vibrationen/Signaltöne alle 5 Minuten bis zur Bestätigung oder bis<br>Ihr Glukosewert über den Warngrenzwert steigt. |
| ок                                     | Wiederholt das System die Benachrichtigung?                                                                                                |
|                                        | Nur wenn Sie die Wiederholfunktion aktiviert haben.                                                                                        |
|                                        | Wie sollte ich reagieren?                                                                                                    |
|                                        | Tippen Sie zur Bestätigung auf ок.                                                                                                    |

# 29.10 Warnung CG niedrig (1C)

| Was erscheint auf dem                                           | Was bedeutet das?                                                                                                    |
|-----------------------------------------------------------------|----------------------------------------------------------------------------------------------------|
| BildSchifth?                                                    | Ihr neuester Sensorglukosewert liegt bei oder unter 55 mg/dl.                                                                     |
| Warnung CGM niedrig (1C)                                        | Wie benachrichtigt mich das System?                                                                                               |
| 55<br>BZ-Wert überprüfen<br>und ggf. Kohlenhydrate<br>verzehren | 4 Vibrationen, dann 4 Vibrationen/Signaltöne alle 5 Minuten bis zur Bestätigung oder bis<br>Ihr Glukosewert über 55 mg/dl steigt. |
| ОК                                                              | Wiederholt das System die Benachrichtigung?                                                                                       |
|                                                                 | Ja, 30 Minuten nach jeder Bestätigung, bis Ihr Glukosewert über 55 mg/dl steigt.                                                  |
|                                                                 | Wie sollte ich reagieren?                                                                                                    |
|                                                                 | Tippen Sie zur Bestätigung auf 🛛 ĸ .                                                                                              |
| 29.11 | Warnung | CGM st | eigt an |
|-------|---------|--------|---------|
|-------|---------|--------|---------|

| Was erscheint auf dem<br>Bildschirm?       | Was bedeutet das?                                                                                   |
|--------------------------------------------|----------------------------------------------------------------------------------------------------|
| Warnung CGM steigt an (5C)                 | Ihr Glukosespiegel steigt um 2 mg/dl pro Minute oder schneller (mindestens 30 mg/dl in 15 Minuten). |
|                                            | Wie benachrichtigt mich das System?                                                                 |
| Die Sensormesswerte<br>steigen schnell an. | 2 Vibrationen, dann 2 Vibrationen/Signaltöne alle 5 Minuten oder bis zur Bestätigung.               |
|                                            | Wiederholt das System die Benachrichtigung?                                                         |
| ок                                         | Nein.                                                                                               |
|                                            | Wie sollte ich reagieren?                                                                           |
|                                            | Tippen Sie zur Bestätigung auf or .                                                                 |

# 29.12 Warnung CGM steigt schnell an

| Was erscheint auf dem<br>Bildschirm?       | Was bedeutet das?                                                                                   |
|--------------------------------------------|----------------------------------------------------------------------------------------------------|
| Warnung CGM steigt an (6C)                 | Ihr Glukosespiegel steigt um 3 mg/dl pro Minute oder schneller (mindestens 45 mg/dl in 15 Minuten). |
|                                            | Wie benachrichtigt mich das System?                                                                 |
| Die Sensormesswerte<br>steigen schnell an. | 2 Vibrationen, dann 2 Vibrationen/Signaltöne alle 5 Minuten oder bis zur Bestätigung.               |
|                                            | Wiederholt das System die Benachrichtigung?                                                         |
| ок                                         | Nein.                                                                                               |
|                                            | Wie sollte ich reagieren?                                                                           |
|                                            | Tippen Sie zur Bestätigung auf ок.                                                                  |

# 29.13 Warnung CGM sinkt ab

| Was erscheint auf dem<br>Bildschirm?   | Was bedeutet das?                                                                                  |
|----------------------------------------|----------------------------------------------------------------------------------------------------|
| Warnung CGM sinkt ab (7C)              | Ihr Glukosespiegel sinkt um 2 mg/dl pro Minute oder schneller (mindestens 30 mg/dl in 15 Minuten). |
|                                        | Wie benachrichtigt mich das System?                                                                |
| Die Sensormesswerte<br>sinken schnell. | 3 Vibrationen, dann 3 Vibrationen/Signaltöne alle 5 Minuten oder bis zur Bestätigung.              |
|                                        | Wiederholt das System die Benachrichtigung?                                                        |
| ок                                     | Nein.                                                                                              |
|                                        | Wie sollte ich reagieren?                                                                          |
|                                        | Tippen Sie zur Bestätigung auf 🛛 ĸ .                                                               |

# 29.14 Warnung CGM sinkt schnell ab

| Was erscheint auf dem<br>Bildschirm?   | Was bedeutet das?                                                                                  |
|----------------------------------------|----------------------------------------------------------------------------------------------------|
| Warnung CGM sinkt ab (8C)              | Ihr Glukosespiegel sinkt um 3 mg/dl pro Minute oder schneller (mindestens 45 mg/dl in 15 Minuten). |
|                                        | Wie benachrichtigt mich das System?                                                                |
| Die Sensormesswerte<br>sinken schnell. | 3 Vibrationen, dann 3 Vibrationen/Signaltöne alle 5 Minuten oder bis zur Bestätigung.              |
|                                        | Wiederholt das System die Benachrichtigung?                                                        |
| ок                                     | Nein.                                                                                              |
|                                        | Wie sollte ich reagieren?                                                                          |
|                                        | Tippen Sie zur Bestätigung auf 🛛 ĸ .                                                               |

# 29.15 Unbekannter Sensorwert

Was erscheint auf dem

**Bildschirm?** 02:41 Ψ 21 Dez 2018 245 E 4400 4350 4300 1250 1200 150 3 100 STD 1 50 AKTIVES INSULIN 2.4 E 4:58 Std OPTIONEN BOLUS 

#### Was bedeutet das?

Der Sensor sendet Sensorglukosewerte, die das System nicht versteht. Sie erhalten keine Sensorglukosewerte.

### Wie benachrichtigt mich das System?

Nur auf dem Bildschirm, ohne Vibration oder Signalton.

## Wiederholt das System die Benachrichtigung?

Die 3 Striche bleiben auf dem Bildschirm, bis ein neuer Glukosewert eingeht und an ihrer Stelle angezeigt wird.

#### Wie sollte ich reagieren?

Warten Sie 30 Minuten auf weitere Informationen vom System. Geben Sie keine BZ-Werte zur Kalibrierung ein. Das System verwendet die BZ-Werte nicht für die Kalibrierung, solange auf dem Bildschirm "- - -" zu sehen ist.

# 29.16 Warnung Reichweite

| Was erscheint auf dem<br>Bildschirm? | Was bedeutet das?                                                                                                    |
|--------------------------------------|----------------------------------------------------------------------------------------------------|
| Warnung Reichweite (14C)             | Transmitter und Pumpe kommunizieren nicht miteinander. Sie erhalten keine<br>Sensorglukosewerte. Außerdem kann die Basal-IQ-Technologie keine niedrigen<br>Glukosewerte vorhersagen oder die Insulinabgabe anpassen. |
| Der Transmitter ist<br>außerhalb der | Wie benachrichtigt mich das System?                                                                                                    |
| Reichweite seit 0 min.               | Eine Vibration, dann Vibration/Signalton alle 5 Minuten, bis Transmitter und Pumpe wieder in Reichweite sind.                                                                                                    |
| ок                                   | Wiederholt das System die Benachrichtigung?                                                                                                    |
|                                      | Ja, wenn Transmitter und Pumpe außerhalb der Reichweite bleiben.                                                                                                    |
|                                      | Wie sollte ich reagieren?                                                                                                    |
|                                      | Tippen Sie zur Bestätigung auf und bringen Sie Transmitter und Pumpe näher zusammen oder entfernen Sie das Hindernis zwischen den beiden.                                                                            |

# **A** WARNHINWEIS

Die Basal-IQ-Technologie kann nur dann die Insulinabgabe anpassen, wenn Ihr CGM im Empfangsbereich der Pumpe ist. Wenn Sie während der Insulinanpassung den Empfangsbereich verlassen, wird die Insulinabgabe mit der Rate des aktuellen Profils fortgesetzt.

| 29.17 Warnung Transmitter-Akku nie             | drig                                                                                                    |
|------------------------------------------------|----------------------------------------------------------------------------------------------------|
| Was erscheint auf dem<br>Bildschirm?           | Was bedeutet das?                                                                                                   |
| Transmitter-Akku niedrig (46T)                 | Wie benachrichtigt mich das System?                                                                                 |
| Bitte tauschen Sie<br>den Transmitter<br>bald. | Eine Vibration, dann alle 5 Minuten Vibration/Signalton bis zur Bestätigung.                                        |
|                                                | Wiederholt das System die Benachrichtigung?                                                                         |
| ок                                             | Ja, der Alarm informiert Sie darüber, wenn noch 21, 14 und 7 Tage der Lebensdauer des Transmitter-Akkus verbleiben. |
|                                                | Wie sollte ich reagieren?                                                                                           |
|                                                | Tippen Sie zur Bestätigung auf or. Tauschen Sie den Transmitter so bald wie möglich aus.                            |

# 29.18 Transmitterfehler

| Was erscheint auf dem<br>Bildschirm? | Was bedeutet das?                                                                                                    |
|--------------------------------------|----------------------------------------------------------------------------------------------------|
|                                      | Der Transmitter ist ausgefallen und die CGM-Sitzung wurde gestoppt.                                                                                           |
| Transmitter-Fehler (20C)             | Wie benachrichtigt mich das System?                                                                                                    |
| Bitte<br>Transmitter<br>tauschen     | Eine Vibration, dann alle 5 Minuten Vibration/Signalton.                                                                                                    |
|                                      | Wiederholt das System die Benachrichtigung?                                                                                                    |
| Weitere INFOS                        | Nein.                                                                                                    |
|                                      | Wie sollte ich reagieren?                                                                                                    |
|                                      | Tippen Sie auf WEITERE INFOS. Es erscheint ein Bildschirm mit der Mitteilung, dass<br>Ihre CGM-Sitzung gestoppt wurde, aber weiterhin Insulin abgegeben wird. |
|                                      | Tauschen Sie den Transmitter umgehend aus.                                                                                                    |

# 29.19 Fehler Sensor ausgefallen

| Was erscheint auf dem<br>Bildschirm? | Was bedeutet das?                                                                                                    |
|--------------------------------------|----------------------------------------------------------------------------------------------------|
|                                      | Der Sensor funktioniert nicht einwandfrei und die CGM-Sitzung wurde gestoppt.                                                                                 |
| Sensor ausgefallen (11C)             | Wie benachrichtigt mich das System?                                                                                                    |
| Bitte tauschen Sie den               | Eine Vibration, dann alle 5 Minuten Vibration/Signalton.                                                                                                    |
|                                      | Wiederholt das System die Benachrichtigung?                                                                                                    |
| Weitere INFOS                        | Nein.                                                                                                    |
|                                      | Wie sollte ich reagieren?                                                                                                    |
|                                      | Tippen Sie auf WEITERE INFOS. Es erscheint ein Bildschirm mit der Mitteilung, dass<br>Ihre CGM-Sitzung gestoppt wurde, aber weiterhin Insulin abgegeben wird. |
|                                      | Tauschen Sie den Sensor aus und beginnen Sie eine neue CGM-Sitzung.                                                                                           |

# 29.20 CGM-Systemfehler

| Was erscheint auf dem<br>Bildschirm?                       | Was bedeutet das?                                                                                                    |
|------------------------------------------------------------|----------------------------------------------------------------------------------------------------|
| CGM-Fehler (40T)                                           | Ihr CGM-System funktioniert nicht einwandfrei. Die CGM-Sitzung wurde gestoppt und das CGM kann nicht länger verwendet werden.                                                                                          |
| BT-Hardware funktioniert nicht tandemdiabetes.com/contact. | Wie benachrichtigt mich das System?                                                                                                    |
| USA: 1-877-801-6901<br>KANADA: 1-833-509-3598              | Eine Vibration, dann alle 5 Minuten Vibration/Signalton.                                                                                                    |
| Funktionsstörungscode:<br>255                              | Wiederholt das System die Benachrichtigung?                                                                                                    |
| Weitere INFOS                                              | Nein.                                                                                                    |
|                                                            | Wie sollte ich reagieren?                                                                                                    |
|                                                            | Tippen Sie auf WEITERE INFOS. Es erscheint ein Bildschirm mit der Mitteilung, dass Ihr<br>CGM-System nicht in Betrieb gehen kann, aber weiterhin Insulin abgegeben wird.<br>Rufen Sie den technischen Kundendienst an. |

# **A** WARNHINWEIS

Die Basal-IQ-Technologie kann nur dann die Insulinabgabe anpassen, wenn Ihr CGM im Empfangsbereich der Pumpe ist. Wenn Sie während der Insulinanpassung den Empfangsbereich verlassen, wird die Insulinabgabe mit der Rate des aktuellen Profils fortgesetzt.

Kapitel 30

# CGM-Fehlerbehebung

Dieses Kapitel bietet hilfreiche Tipps und Anweisungen, damit Sie eventuelle Probleme bei der Nutzung der CGM-Komponente Ihres Systems beheben können.

Wenden Sie sich an den technischen Kundendienst, wenn die Fehlerhebungsmaßnahmen in diesem Kapitel Ihr Problem nicht beseitigen.

Die folgenden Tipps beziehen sich speziell auf die Behebung von Fehlern des mit Ihrer Pumpe verbundenen Dexcom G6 CGMs. Informationen zur Dexcom G6 CGM Fehlerbehebung finden Sie in den jeweiligen Gebrauchsanleitungen auf der Website des Herstellers.

# 30.1 CGM-Verbindung, Fehlerbehebung

## Mögliches Problem:

Schwierigkeiten beim Verbinden Ihres Dexcom G6 CGMs mit Ihrer t:slim X2 Insulinpumpe.

# Tipp zur Fehlerbehebung:

Das Dexcom G6 CGM kann nur jeweils mit einem medizinischen Gerät verbunden werden. Stellen sie sicher, dass Ihr CGM nicht mit dem Dexcom Empfänger verbunden ist, bevor Sie eine Verbindung mit der Pumpe herstellen. Sie können jedoch ein Smartphone mit der Dexcom G6 CGM App und Ihre t:slim X2 Insulinpumpe gleichzeitig mit derselben Transmitter-ID verwenden. Siehe Abschnitt 23.2 Verbindung zum Dexcom Empfänger trennen.

# 30.2 Kalibrierung, Fehlerbehebung

Befolgen Sie diese wichtigen Tipps, um eine korrekte Kalibrierung Ihres CGMs zu gewährleisten.

Bevor Sie eine Blutzuckermessung für die Kalibrierung vornehmen, waschen Sie sich die Hände, vergewissern Sie sich, dass Ihre Glukose-Teststreifen ordnungsgemäß aufbewahrt wurden und nicht bereits abgelaufen sind und stellen Sie sicher, dass Ihr Blutzuckermessgerät (ggf.) richtig kodiert ist. Tragen Sie die Blutprobe vorsichtig auf den Teststreifen auf und beachten Sie dabei die dem Blutzuckermessgerät oder den Teststreifen beiliegende Gebrauchsanweisung.

Führen Sie keine Kalibrierung durch, wenn Sie anstelle des Sensorglukosewerts das Symbol für die Bereichswarnung sehen.

Führen Sie keine Kalibrierung durch, wenn Sie anstelle des Sensorglukosewerts das Symbol "- - -" sehen.

Führen Sie keine Kalibrierung durch, wenn Ihr BZ-Wert unter 40 mg/dl oder über 400 mg/dl liegt.

# 30.3 Unbekannter Sensorwert, Fehlerbehebung

Wenn Ihr CGM keinen

Sensorglukosewert bereitstellen kann, wird anstelle des Sensorglukosewerts "- - -" auf dem Bildschirm angezeigt. Das bedeutet, dass das System das Sensorsignal vorübergehend nicht empfangen kann. Häufig kann das System dieses Problem aber korrigieren und die Übermittlung von Sensorglukosewerten fortsetzen. Wenn Ihr letzter Sensorglukosewert älter als 3 Stunden ist, wenden Sie sich an den technischen Kundendienst.

Geben Sie keine BZ-Werte für die Kalibrierung ein, wenn auf dem Bildschirm "- - -" erscheint. Das System verarbeitet keinen BZ-Wert zur Kalibrierung, solange auf dem Bildschirm dieses Symbol zu sehen ist.

Wenn während einer Sensorsitzung häufiger "- - -" angezeigt wird, befolgen Sie die Tipps zur Fehlerbehebung, bevor Sie einen anderen Sensor einführen.

- Vergewissern Sie sich, dass das Haltbarkeitsdatum Ihres Sensors nicht überschritten ist.
- Überprüfen Sie, ob Ihre Sensorhalterung verschoben wurde oder sich ablöst.
- Stellen Sie sicher, dass Ihr Transmitter komplett eingerastet ist.

- Kontrollieren Sie, ob etwas (z. B. Kleidung, Sicherheitsgurte usw.) an der Sensorhalterung reibt.
- Wählen Sie unbedingt eine gute Einstichstelle aus.
- Achten Sie darauf, dass die Einstichstelle vor dem Einsetzen des Sensors sauber und trocken ist.
- Wischen Sie die Unterseite des Transmitters mit einem feuchten oder mit Isopropylaklohol getränkten Tuch ab. Legen Sie den Transmitter auf ein sauberes, trockenes Tuch und lassen Sie ihn für 2–3 Minuten an der Luft trocknen.

# 30.4 Außerhalb des zulässigen Bereichs/keine Antenne, Fehlerbehebung

# **A** WARNHINWEIS

Die Basal-IQ-Technologie kann nur dann die Insulinabgabe unterbrechen, wenn Ihr CGM im zulässigen Bereich ist. Wenn Sie sich während der Insulinunterbrechung aus dem Empfangsbereich bewegen, wird die Insulinabgabe mit der Basalrate des aktuellen Profils fortgesetzt.

# **A** VORSICHTSMASSNAHME

VERMEIDEN SIE es, Transmitter und Empfänger weiter als 20 Fuß (6 m) voneinander zu entfernen. Der Übertragungsbereich vom Transmitter zum Empfänger beträgt ohne Hindernisse bis zu 20 Fuß (6 m). Die drahtlose Kommunikation funktioniert nicht gut im Wasser, deshalb ist der Übertragungsbereich weitaus geringer, wenn Sie sich in einem Swimmingpool, einer Badewanne oder auf einem Wasserbett usw. befinden. Die einzelnen Hindernisarten wirken sich unterschiedlich aus und wurden noch nicht getestet. Wenn Ihr Transmitter und Ihr Empfänger weiter als 20 Fuß (6 m) voneinander entfernt oder durch ein Hindernis getrennt sind, findet möglicherweise keine Kommunikation statt oder der Kommunikationsabstand ist kürzer und Sie übersehen eventuell schwerwiegende Hypoglykämien (niedriger BZ-Wert) oder Hyperglykämien (hoher BZ-Wert).

Wenn das Symbol "Außerhalb des zulässigen Bereichs" an der Stelle auf Ihrem Bildschirm auftaucht, an der normalerweise Ihre Sensorglukosewerte zu sehen sind, dann findet keine Kommunikation zwischen Ihrer t:slim X2 Pumpe und Ihrem Transmitter statt, weshalb keine Sensorglukosewerte angezeigt werden. Warten Sie bei jedem Start einer neuen Sensorsitzung 10 Minuten lang, bis Ihre t:slim X2 Pumpe Verbindung mit Ihrem Transmitter aufnimmt. Bei einer laufenden Sensorsitzung kann es manchmal auch zu 10-minütigen Kommunikationsstörungen kommen. Das ist normal.

Bleibt das Symbol für die Bereichswarnung länger als 10 Minuten sichtbar, bringen Sie Ihre t:slim X2 Pumpe und den CGM-Transmitter näher zusammen und entfernen Sie alle Hindernisse. Warten Sie 10 Minuten und die Kommunikation sollte wiederhergestellt sein.

Sie müssen Ihre Transmitter-ID korrekt in Ihre Pumpe eingeben, um Sensorglukosewerte zu erhalten (siehe Abschnitt 23.3 Eingabe Ihrer Transmitter-ID). Entfernen Sie unbedingt Ihren Sensor und stoppen Sie die Sensorsitzung, bevor Sie Ihre Transmitter-ID kontrollieren oder ändern. Während einer Sensorsitzung lässt sich die Transmitter-ID nicht ändern.

Wenn Sie noch immer Probleme haben, Sensorglukosewerte zu erhalten, wenden Sie sich an den technischen Kundendienst.

# 30.5 Sensor ausgefallen, Fehlerbehebung

Das System erkennt möglicherweise Probleme bei Ihrem Sensor, die eine Bestimmung Ihrer Glukosewerte unmöglich macht. Die Sensorsitzung wird beendet und auf Ihrer t:slim X2 Pumpe wird der Bildschirm *SENSOR AUSGEFALLEN* angezeigt. Dieser Bildschirm bedeutet, dass Ihre CGM-Sitzung beendet wurde.

- Tauschen Sie Ihren Sensor gegen einen neuen aus.
- Beachten Sie die folgenden Tipps zur Fehlerbehebung, um die Leistung Ihres Sensors in Zukunft zu verbessern.
- Vergewissern Sie sich, dass das Haltbarkeitsdatum Ihres Sensors nicht überschritten ist.
- Überprüfen Sie, ob Ihre Sensorhalterung verschoben wurde oder sich ablöst.

- Stellen Sie sicher, dass Ihr Transmitter komplett eingerastet ist.
- Kontrollieren Sie, ob etwas an der Sensorhalterung reibt (z. B. Kleidung, Sicherheitsgurte usw.).
- Wählen Sie unbedingt eine geeignete Einstichstelle aus.

# 30.6 Sensorungenauigkeiten

Ungenauigkeiten liegen in der Regel nur am Sensor und nicht am Transmitter oder an der Pumpe. Ihre Sensorglukosewerte sollen ausschließlich für Trends herangezogen werden. Der Sensor misst die Glukose in der Flüssigkeit unter der Haut, nicht im Blut, und die Sensorglukosewerte entsprechen nicht den Ergebnissen Ihres Blutzuckermessgeräts.

#### **A** VORSICHTSMASSNAHME

GEBEN SIE zur Kalibrierung des Systems den genauen BZ-Wert ein, den Ihr Blutzuckermessgerät bei einer sorgfältig durchgeführten Blutzuckermessung innerhalb von 5 Minuten ausgibt. Geben Sie keine Sensorglukosewerte für die Kalibrierung ein. Die Eingabe von falschen BZ-Werten, von BZ-Werten, die mehr als 5 Minuten vor der Eingabe gemessen wurden, oder von Sensorglukosewerten kann die Genauigkeit des Sensors beeinträchtigen und dazu führen, dass schwere Hypoglykämien (niedriger BZ-Wert) oder Hyperglykämien (hoher BZ-Wert) übersehen werden.

Wenn der Unterschied zwischen Ihrem Sensorglukosewert und dem BZ-Wert für Sensorwerte > 80 mg/dl mehr als 20 % des Blutzuckerwerts oder für Sensorwerte < 80 mg/dl mehr als 20 mg/dl beträgt, dann waschen Sie Ihre Hände und messen Sie Ihren BZ-Wert erneut. Wenn der Unterschied zwischen der zweiten Blutzuckermessung und dem Sensor für Sensorwerte > 80 mg/dl noch immer über 20 % liegt oder für Sensorwerte < 80 mg/dl mehr als 20 mg/dl beträgt, dann kalibrieren Sie Ihren Sensor erneut mit dem zweiten BZ-Wert. Der Sensoralukosewert korrigiert sich dann im Laufe der nächsten 15 Minuten. Wenn Ihnen Unterschiede zwischen Ihren Sensoralukosewerten und den BZ-Werten außerhalb des zulässigen Bereichs auffallen, dann beachten Sie die folgenden Tipps zur

Fehlerbehebung, bevor Sie einen anderen Sensor einsetzen:

- Vergewissern Sie sich, dass das Haltbarkeitsdatum Ihres Sensors nicht überschritten ist.
- Führen Sie auf keinen Fall eine Kalibrierung durch, solange "- - -" oder das Symbol für die Bereichswarnung auf dem Bildschirm angezeigt wird.
- Verwenden Sie bei der Ermittlung der BZ-Werte für die Kalibrierung kein Blut aus alternativen Entnahmestellen (z. B. aus der Handfläche oder vom Unterarm usw.), da sich dort andere Werte ergeben könnten. Verwenden Sie deshalb für die Kalibrierung nur BZ-Werte aus den Fingern.
- Ziehen Sie zur Kalibrierung nur BZ-Werte zwischen 40–400 mg/dl heran. Wenn sich einer oder mehrere Ihrer Werte außerhalb dieses Bereichs befinden, führt der Empfänger keine Kalibrierung durch.

- Verwenden Sie für die Kalibrierung dasselbe Blutzuckermessgerät, mit dem Sie auch sonst Ihren BZ-Wert messen. Wechseln Sie das Blutzuckermessgerät nicht mitten in einer Sensorsitzung. Die Genauigkeit von Blutzuckermessgeräten und Teststreifen variiert zwischen den einzelnen Blutzuckermessgerät-Marken.
- Bevor Sie eine Blutzuckermessung für die Kalibrierung vornehmen, waschen Sie sich die Hände, vergewissern Sie sich, dass Ihre Glukose-Teststreifen ordnungsgemäß aufbewahrt wurden und nicht bereits abgelaufen sind und stellen Sie sicher, dass Ihr Blutzuckermessgerät (ggf.) richtig kodiert ist. Tragen Sie die Blutprobe vorsichtig auf den Teststreifen auf und beachten Sie dabei die dem Blutzuckermessgerät oder den Teststreifen beiliegende Gebrauchsanweisung.
- Halten Sie sich an die Anweisungen des Blutzuckermessgeräte-Herstellers, um präzise BZ-Werte für die Kalibrierung zu erhalten.

# Abschnitt 4

# Funktionen der Basal-IQ-Technologie

# Kapitel 31

# Kennenlernen der Basal-IQ-Technologie

# 31.1 Verantwortungsvoller Einsatz der Basal-IQ-Technologie

Systeme wie die t:slim X2 Insulinpumpe mit Basal-IQ-Technologie sind kein Ersatz für ein aktives Diabetesmanagement, da es Situationen gibt, bei denen auch automatische Systeme keine Hypoglykämie verhindern können. Die Basal-IQ-Technologie basiert auf kontinuierlichen CGM-Messwerten und kann weder den Glukosespiegel vorhersagen noch die Insulinabgabe unterbrechen, wenn Ihr CGM nicht ordnungsgemäß funktioniert oder nicht mit der Pumpe kommunizieren kann. Verwenden Sie Pumpe, Reservoire, CGM und Infusionssets stets streng nach Vorschrift und überprüfen Sie sie regelmäßig, um eine ordnungsgemäße Funktion zu gewährleisten. Achten Sie immer auf Ihre Symptome, überwachen Sie aktiv Ihren Glukosespiegel und behandeln Sie ihn gemäß den Empfehlungen Ihres Arztes.

# 31.2 Erläuterung der Basal-IQ Symbole

Wenn Sie bei einer aktiven CGM-Sitzung die Basal-IQ-Technologie nutzen, erscheinen möglicherweise folgende weitere Symbole auf Ihrem Pumpenbildschirm:

## Basal-IQ-Technologie – Definition der Symbole

| Symbol     | Bedeutung                                                                                                    |
|------------|----------------------------------------------------------------------------------------------------|
| $\diamond$ | Die Basal-IQ-Technologie ist aktiviert und die Pumpe gibt die Basalrate für das aktive persönliche Profil ab. |
| S          | Die Basal-IQ-Technologie ist derzeit aktiv. Die gesamte<br>Insulinabgabe wurde unterbrochen.                  |

| Symbol  | Bedeutung                                                                                       |
|---------|-------------------------------------------------------------------------------------------------|
| <b></b> | Die Basal-IQ-Technologie ist aktiviert und aktiv: Die gesamte Insulinabgabe wurde unterbrochen. |

DIESE SEITE WURDE ABSICHTLICH FREIGELASSEN

# 31.3 Basal-IQ Sperrbildschirm

Der Basal-IQ Sperrbildschirm wird jedes Mal angezeigt, wenn Sie den Bildschirm einschalten und Ihre Pumpe mit dem CGM und aktivierter Basal-IQ-Technologie verwenden. Der Basal-IQ Sperrbildschirm entspricht dem CGM-Sperrbildschirm mit folgenden Ergänzungen. Siehe Abschnitt 21.3 CGM Sperrbildschirm.

- 1. Status der Basal-IQ-Technologie: Gibt den Status der Basal-IQ-Technologie an.
- 2. CGM-Diagramm-Schattierung: Eine rote Schattierung bedeutet, dass die Basal-IQ-Technologie für den angegebenen Zeitraum aktiv ist oder war.

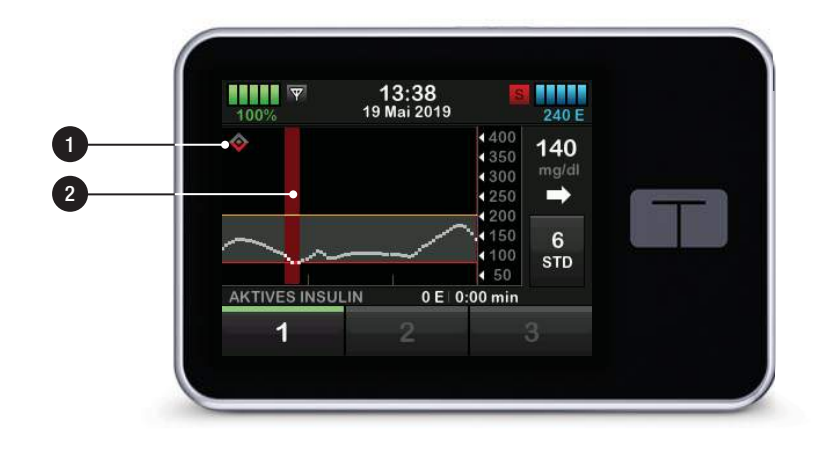

# 31.4 Basal-IQ Startbildschirm

Der *Startbildschirm* mit aktivierter Basal-IQ-Technologie ist identisch mit dem CGM-Startbildschirm, mit folgenden Ergänzungen. Siehe Abschnitt 21.4 CGM-Startbildschirm.

- 1. Status der Basal-IQ-Technologie: Gibt den Status der Basal-IQ-Technologie an.
- 2. CGM-Diagramm-Schattierung: Eine rote Schattierung bedeutet, dass die Basal-IQ-Technologie für den angegebenen Zeitraum aktiv ist oder war.

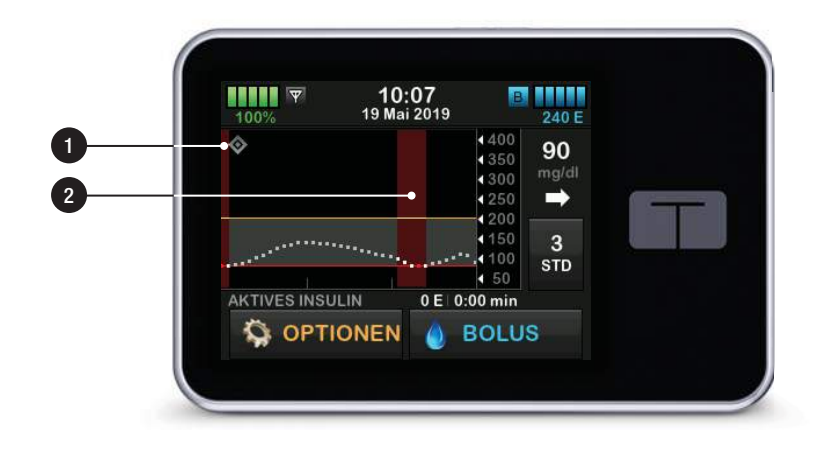

# 31.5 Basal-IQ Bildschirm

- 1. Basal-IQ-Technologie ein/aus: Schaltet die Basal-IQ-Technologie ein oder aus.
- 2. Warnung Unterbrechen ein/aus: Schaltet die Warnung, die angibt, wann die Insulinabgabe unterbrochen wurde, ein oder aus.
- 3. Warnung Fortsetzen ein/aus: Schaltet die Warnung, die angibt, wann die Insulinabgabe nach einer Unterbrechung wieder fortgesetzt wurde, ein oder aus.

#### HINWEIS: Basal-IQ-Technologie – Standardmäßig aktiviert

Wenn Sie zum ersten Mal Ihre Pumpe mit Basal-IQ-Technologie nutzen, müssen Sie vor dem Einsatz der Basal-IQ-Technologie eine Sensorsitzung aktivieren. Die Basal-IQ-Technologie ist standardmäßig aktiviert und beginnt zu arbeiten, sobald sie eine aktive Sensorsitzung erkennt.

#### HINWEIS: Warnung Unterbrechen/Fortsetzen

Die Unterbrechen- und die Fortsetzen-Warnung sind standardmäßig ausgeschaltet.

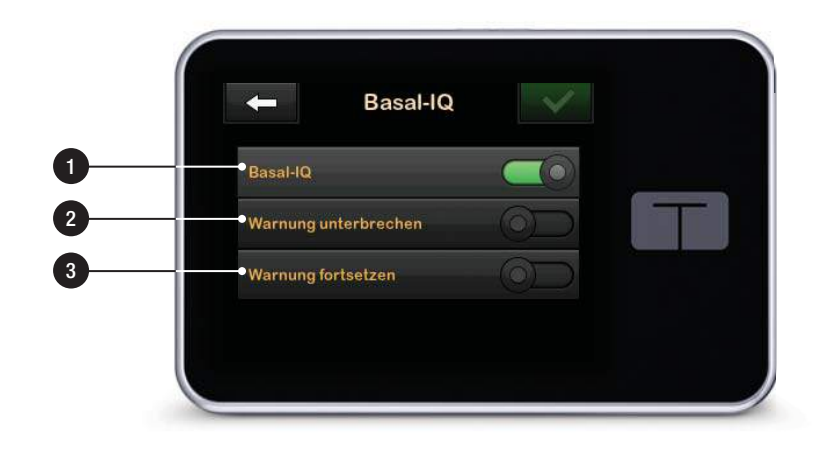

DIESE SEITE WURDE ABSICHTLICH FREIGELASSEN

# Kapitel 32

# Überblick über die Basal-IQ-Technologie

# 32.1 Überblick über Basal-IQ

#### **A** WARNHINWEIS

Die Basal-IQ-Technologie ist kein Ersatz für das aktive Behandlungsmanagement Ihres Diabetes und sie ist nicht dafür konzipiert, alle Hypoglykämie-Vorfälle (niedrige BZ-Werte) zu verhindern.

## **A** WARNHINWEIS

Die Basal-IQ-Technologie unterbricht die Insulinabgabe, behandelt aber keinen niedrigen BZ-Wert. Achten Sie immer auf Ihre Symptome, steuern Sie Ihren BZ-Spiegel und behandeln Sie ihn gemäß den Empfehlungen Ihres Arztes.

## **A WARNHINWEIS**

Nutzen Sie die Basal-IQ-Technologie erst, nachdem Sie darin geschult wurden.

## A VORSICHTSMASSNAHME

Wir empfehlen Ihnen, beim Einsatz der Basal-IQ-Technologie die Warnung bei niedrigem Glukosewert zu aktivieren, sodass Sie eine Benachrichtigung erhalten, wenn die Sensorglukosewerte unter Ihren Zielbereich fallen, und Sie den niedrigen BZ den Anweisungen Ihres Arztes gemäß behandeln können. Dieser Abschnitt der Gebrauchsanleitung bietet Anweisungen für die Verwendung der Basal-IQ-Technologie mit Ihrer t:slim X2 Pumpe. Der Einsatz der Basal-IQ-Technologie ist optional und macht es möglich, die Insulinabgabe aufgrund der Sensorglukosewerte automatisch zu unterbrechen und wieder fortzusetzen. Der Status der Insulinabgabe wird dabei auf dem Bildschirm der t:slim X2 Pumpe angezeigt. Damit Sie diese Funktion einsetzen können, müssen Sie die in Abschnitt 3 CGM-Funktionen beschriebenen CGM-Funktionen nutzen.

# 32.2 Wie Basal-IQ funktioniert

## A WARNHINWEIS

Die Basal-IQ-Technologie beruht auf aktuellen Werten des CGM-Sensors und kann weder einen präzisen Glukosespiegel vorhersagen noch die Insulinabgabe unterbrechen, wenn Ihr CGM aus irgendeinem Grund nicht ordnungsgemäß funktioniert oder nicht drei der letzten vier Sensorwerte an Ihre Pumpe überträgt.

# **A** WARNHINWEIS

Ihr CGM liefert die Daten, die das Basal-IQ benötigt, um Vorhersagen zum Unterbrechen der Insulinabgabe zu treffen. Dementsprechend empfehlen wir Ihnen, die CGM-Warnung "Außerhalb des zulässigen Bereichs" zu aktivieren, um Benachrichtigungen zu erhalten, wenn Ihr CGM nicht mehr mit der Pumpe verbunden ist, während Sie nicht aktiv Ihren Pumpenstatus beobachten.

Die Basal-IQ-Technologie nutzt die CGM-Sensorwerte, um die Insulinabgabe aufgrund des aktuellen Sensorwerts und einer 30-Minuten-Vorhersage für einen Wert zusammen mit den folgenden vier Regeln anzuhalten oder fortzusetzen:

 Die Insulinabgabe wird unterbrochen, wenn der aktuelle CGM-Sensorwert weniger als 70 mg/dl beträgt. 2. Die Insulinabgabe wird unterbrochen, wenn der vorhergesagte Glukosewert in 30 Minuten weniger als 80 mg/dl betragen soll.

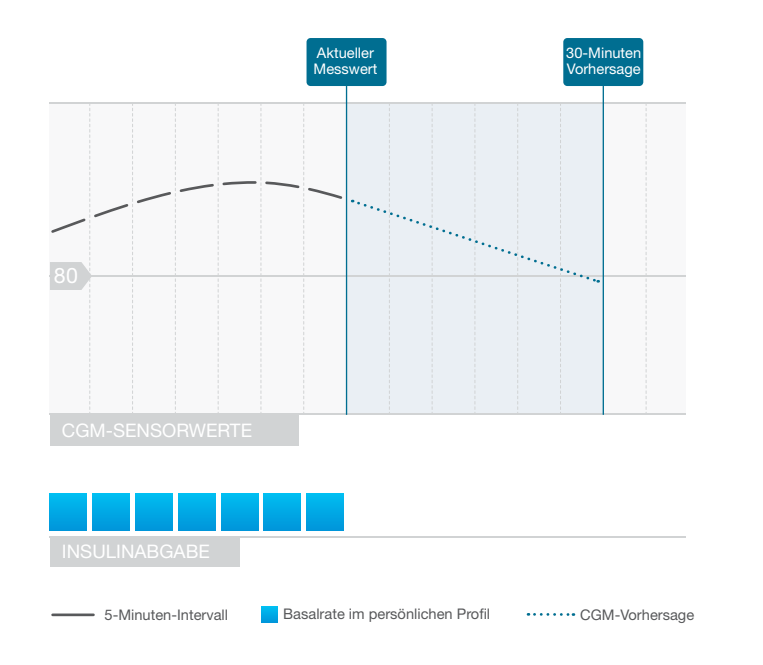

Basal-IQ – Unterbrechung der Insulinabgabe

# HINWEIS: Die Diagramme dienen nur zur Veranschaulichung.

Die hier abgebildeten Diagramme dienen nur der Veranschaulichung und dürfen nicht als tatsächliche Systemleistung interpretiert werden.

# HINWEIS: Bolusabgabe während Unterbrechungen

Während einer Unterbrechung der Insulinabgabe durch Basal-IQ wird jeder Korrektur-, Mahlzeiten- oder Sofortbolus weitergeführt, bis er abgeschlossen ist. Der verbleibende Teil eines verlängerten Bolus wird abgebrochen. Die Abgabe von Basalinsulin wird gestoppt.

#### HINWEIS: Temporäre Basalrate nach Fortsetzung der Insulinabgabe

Wenn die Insulinabgabe unterbrochen wird, während eine temporäre Basalrate aktiv ist, bleibt der Timer für diese temporäre Rate aktiv. Die temporäre Basalrate wird nach Fortsetzung der Insulinabgabe so lange weitergeführt, bis die voreingestellte Zeit der temporären Basalrate abgelaufen ist. 3. Die Abgabe des Basalinsulins wird wieder aufgenommen, sobald der aktuelle CGM-Sensorwert im Vergleich zum vorherigen Wert steigt.

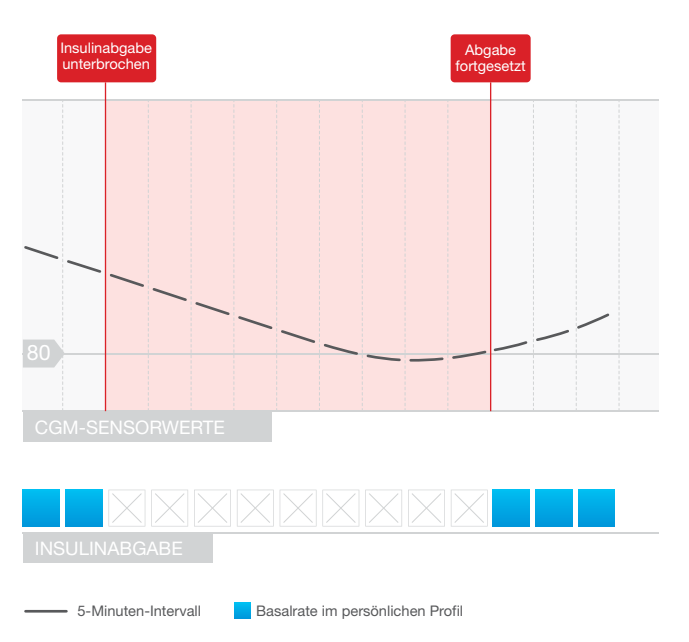

HINWEIS: Die Diagramme dienen nur zur Veranschaulichung.

Die hier abgebildeten Diagramme dienen nur der Veranschaulichung und dürfen nicht als tatsächliche Systemleistung interpretiert werden.

Basal-IQ – Fortsetzung der Insulinabgabe

 Die Abgabe des Basalinsulins wird ebenfalls fortgesetzt, sobald der vorhergesagte 30-Minuten-CGM-Wert über 80 mg/dl liegt, auch wenn dabei der CGM-Wert im Vergleich zum vorherigen Wert nicht gestiegen ist.  Die Abgabe des Basalinsulins wird fortgesetzt, wenn die Insulinabgabe in einem 2,5-h-Zeitfenster für 2 Stunden unterbrochen war.

Zum Beispiel: Wenn die Insulinabgabe für 2 Stunden unterbrochen war, wird sie mindestens 30 Minuten lang fortgesetzt. Danach wird die Insulinabgabe wieder unterbrochen, wenn Regel 1 oder Regel 2 eintreten.

#### HINWEIS: Einen Sensor bei unterbrochener Insulinabgabe kalibrieren

Wenn Sie Ihren Sensor bei aktivierter Basal-IQ-Technologie kalibrieren müssen, obwohl die Insulinabgabe automatisch unterbrochen wurde, wird diese automatisch fortgesetzt, wenn der CGM-Sensorwert über 70 mg/dl liegt. Die Basal-IQ-Technologie benötigt nach einer Sensorkalibrierung drei neue CGM-Sensorwerte, um eine Vorhersage treffen zu können.

# 32.3 Basal-IQ ein- und ausschalten

Sobald Sie eine CGM-Sensorsitzung gestartet haben und das CGM kalibriert

wurde, kann die Basal-IQ-Technologie mithilfe der folgenden Schritte aktiviert bzw. deaktiviert werden.

- 1. Tippen Sie auf dem *Startbildschirm* auf **OPTIONEN**.
- 2. Tippen Sie auf Meine Pumpe.
- 3. Tippen Sie auf Basal-IQ.
- 4. Tippen Sie auf den EIN/AUS-Schalter.
- 5. Tippen Sie auf SPEICHERN.

Nach der Aktivierung werden die Einstellungen für die Basal-IQ-Technologie-Warnungen angezeigt. Die Unterbrechen- und die Fortsetzen-Warnung können ganz nach Wunsch ein- oder ausgeschaltet werden. Standardmäßig sind Warnungen ausgeschaltet. Im Kapitel 34 Basal-IQ-Warnungen erfahren Sie mehr über diese Warnungen.

# HINWEIS: Basal-IQ während einer Unterbrechung ausschalten

Wenn die Basal-IQ-Technologie aktiv ist und die Insulinabgabe unterbrochen wurde, während Sie

die Funktion deaktivieren, dann wird die Insulinabgabe mit der Basalrate des aktuellen Profils fortgesetzt.

# HINWEIS: Standardmäßiger Basal-IQ-Status

In den meisten Fällen ist die Basal-IQ-Technologie standardmäßig aktiviert, wodurch dieser Schritt überflüssig wird. DIESE SEITE WURDE ABSICHTLICH FREIGELASSEN Kapitel 33

Anzeige des Basal-IQ-Technologiestatus auf Ihrer t:slim X2 Pumpe

# 33.1 Überblick

Status- und zusätzliche Informationsanzeigen geben die unterschiedlichen Betriebszustände der Basal-IQ-Technologie wieder. In diesem Abschnitt wird erklärt, wie diese verschiedenen Anzeigen zu interpretieren und die Informationen zu verstehen sind.

# 33.2 Basal-IQ Statusanzeigen

Die Basal-IQ-Technologie ist eng verwandt mit den CGM-Daten und wurde daher direkt in die CGM-Bildschirme integriert. Lesen Sie bitte Kapitel 27 durch, um mehr über das Aufrufen von CGM-Daten auf Ihrer Pumpe herauszufinden. Wenn die Basal-IQ-Technologie aus und eine Sensorsitzung aktiv ist, gibt es keine Änderungen auf den Bildschirmen, über die Sie CGM-Daten aufrufen.

Ist die Basal-IQ-Technologie dagegen eingeschaltet, erscheint links oben im CGM-Trenddiagramm ein zusätzliches Diamant-Symbol. Dieses Symbol besitzt zwei Betriebszustände. Wenn die Basal-IQ-Technologie zwar eingeschaltet, aber nicht aktiv ist (d. h. Insulin wird normal abgegeben), ist der Diamant grau, wie unten abgebildet.

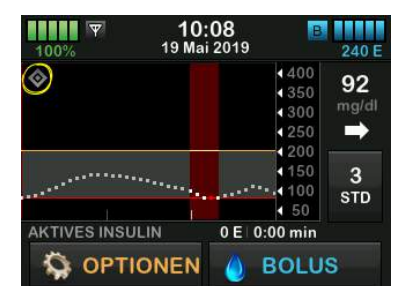

Ist die Basal-IQ-Technologie eingeschaltet und aktiv (d. h. die Insulinabgabe wurde unterbrochen), ist die untere Hälfte des Diamanten rot. Neben dem Diamanten zeigen auch noch andere Bildschirmgrafiken, dass die Insulinabgabe unterbrochen wurde, so z. B.:

- Im Statusbereich wird rechts von Datum und Uhrzeit ein schwarzes S in einer roten Box angezeigt.
- Über dem CGM-Trenddiagramm wird ein roter Balken sichtbar.

• Die OPTIONEN werden erweitert und der Text ALLE ABGABEN GESTOPPT wird angezeigt.

## BOLUS ist nicht mehr verfügbar.

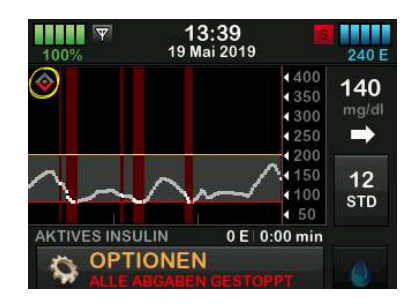

## **A** WARNHINWEIS

Die Basal-IQ-Technologie beruht auf aktuellen Werten des CGM-Sensors und kann weder einen präzisen BZ-Spiegel vorhersagen noch die Insulinabgabe unterbrechen, wenn Ihr CGM aus irgendeinem Grund nicht ordnungsgemäß funktioniert oder nicht drei der letzten vier Sensorwerte an Ihre Pumpe überträgt.

#### **A VORSICHTSMASSNAHME**

Ihr CGM liefert die Daten, die das Basal-IQ benötigt, um Vorhersagen zum Unterbrechen der Insulinabgabe zu treffen. Dementsprechend empfehlen wir Ihnen, die CGM-Bereichswarnung zu aktivieren, um Benachrichtigungen zu erhalten, wenn Ihr CGM nicht mehr mit der Pumpe verbunden ist, während Sie nicht aktiv Ihren Pumpenstatus beobachten.

# 33.3 Basal-IQ Verlauf

Das Verlaufsprotokoll der Basal-IQ-Technologie-Ereignisse ist im Menü *Optionen* unter dem Pumpenverlauf zu finden. Dort werden mindestens die Daten der letzten 90 Tage angezeigt. Wenn die maximale Anzahl an Ereignissen erreicht ist, werden die ältesten Ereignisse aus dem Verlauf gelöscht und durch die jüngsten Ereignisse ersetzt.

Der Basal-IQ-Verlauf zeigt das Verlaufsprotokoll für den Status der Basal-IQ-Technologie, auch wann die Funktion aktiviert oder deaktiviert wurde, sowie die Zeiten, zu denen die Insulinabgabe unterbrochen und fortgesetzt wurde.

- 1. Tippen Sie auf dem *Startbildschirm* auf **OPTIONEN**.
- 2. Tippen Sie auf den Pfeil nach unten.
- 3. Tippen Sie auf Verlauf.

- 4. Tippen Sie auf Pumpenverlauf.
- 5. Tippen Sie auf den Pfeil nach unten.
- Tippen Sie auf Basal-IQ. Es werden die Daten angezeigt, in denen Basal-IQ-Verlaufsdaten enthalten sind.

| ← Verlauf   |           |   |
|-------------|-----------|---|
| 24 Mai 2019 | Heute     |   |
| 23 Mai 2019 | Donnersta |   |
| 22 Mai 2019 | Mittwoch  | 合 |
| 21 Mai 2019 | Dienstag  | Ļ |

 Tippen Sie auf den Tag, f
ür den Sie den Verlauf aufrufen m
öchten. Die Verlaufsdetails werden angezeigt.

| +           | 1 Jan 2008               |
|-------------|--------------------------|
| 1 Jan 2008  | 12:00 PM                 |
| Basal-IQ Fo | ortsetzen                |
| 1 Jan 2008  | 12:00 PM                 |
| Basal-IQ Ur | nterbrechen              |
| 1 Jan 2008  | 12:00 AM                 |
| Basal-IQ Fo | ortsetzen durch Benutzer |
| 1 Jan 2008  | 12:00 AM                 |
| Basal-IQ Au | utomatisch fortsetzen    |

8. Tippen Sie auf das **Tandem-Logo**, um zum *Startbildschirm* zurückzukehren. DIESE SEITE WURDE ABSICHTLICH FREIGELASSEN
Kapitel 34

## Basal-IQ-Warnungen

Dieser Abschnitt beschreibt Basal-IQ-Technologie-Warnungen, die auf Ihrem *Startbildschirm* angezeigt werden. Diese beziehen sich nur auf die Basal-IQ-Technologie in Ihrem System. Die Warnungen der Basal-IQ-Technologie folgen demselben Muster wie andere Pumpenwarnungen, je nach der von Ihnen in der Lautstärke getroffenen Auswahl.

Eingehendere Informationen zu Erinnerungen, Warnungen und Alarmen für die Insulinabgabe finden Sie in Kapitel 15 Warnungen t:slim X2 Insulinpumpe, 16 t:slim X2 Insulinpumpe Alarme und 17 t:slim X2 Insulinpumpe – Funktionsstörung.

Informationen zu CGM-Warnungen und -Fehlern finden Sie in Kapitel 29 CGM-Warnungen und -Fehler.

Detailliertere Informationen zum Ein- bzw. Ausschalten der Basal-IQ-Technologie-Warnungen finden Sie im Abschnitt 31.5 Basal-IQ Bildschirm.

| Was erscheint auf dem<br>Bildschirm? | Was bedeutet das?                                                                                                    |  |  |
|--------------------------------------|----------------------------------------------------------------------------------------------------|--|--|
| Warnung Reichweite (14C)             | Transmitter und Pumpe kommunizieren nicht miteinander und Sie erhalten keine<br>Sensorglukosewerte. Außerdem kann die Basal-IQ-Technologie keine niedrigen<br>Glukosewerte vorhersagen oder die Insulinabgabe anpassen. |  |  |
| Der Transmitter ist<br>außerhalb der | Wie benachrichtigt mich das System?                                                                                                    |  |  |
| Reichweite seit 0 min.               | Eine Vibration, dann Vibration/Signalton alle 5 Minuten, bis Transmitter und Pumpe wieder in Reichweite sind.                                                                                                    |  |  |
| ок                                   | Wiederholt das System die Benachrichtigung?                                                                                                    |  |  |
|                                      | Ja, wenn Transmitter und Pumpe außerhalb der Reichweite bleiben.                                                                                                    |  |  |
|                                      | Wie sollte ich reagieren?                                                                                                    |  |  |
|                                      | Tippen Sie zur Bestätigung auf und bringen Sie Transmitter und Pumpe näher zusammen oder entfernen Sie das Hindernis zwischen den beiden.                                                                               |  |  |

### **A** WARNHINWEIS

Die Basal-IQ-Technologie kann nur dann die Insulinabgabe unterbrechen, wenn Ihr CGM-Transmitter im Empfangsbereich der Pumpe ist. Sollten Sie sich während der Insulinunterbrechung außerhalb des Empfangsbereichs begeben, wird die Insulinabgabe mit der Rate des aktuellen Profils fortgesetzt.

### 34.2 Warnung Insulin unterbrochen

| Was erscheint auf dem<br>Bildschirm?                                                            | Was bedeutet das?                                                                                                    |
|-------------------------------------------------------------------------------------------------|----------------------------------------------------------------------------------------------------|
|                                                                                                 | Die Basal-IQ- lechnologie hat die gesamte insulinabgabe gestoppt.                                                                                                    |
| Insulin unterbrochen (35T)<br>Alle Abgaben wurden automatisch                                   | Wie benachrichtigt mich das System?                                                                                                    |
| gestoppt. Das Insulin wird<br>fortgesetzt, wenn die<br>Sensormesswerte anfangen<br>anzusteigen. | 2 Sequenzen mit 3 Tönen oder 2 Vibrationen, je nachdem ob in der Lautstärke<br>Signalton oder Vibrieren ausgewählt wurde.                                                                     |
|                                                                                                 | Wiederholt das System die Benachrichtigung?                                                                                                    |
| ок                                                                                              | Nein. Sie müssen auf <b>OK</b> tippen, um zum <i>Startbildschirm</i> zurückzukehren, oder diese Warnung wird durch eine Insulin-fortgesetzt-Warnung ersetzt, je nachdem, was zuerst eintritt. |
|                                                                                                 | Wie sollte ich reagieren?                                                                                                    |
|                                                                                                 | Tippen Sie auf <b>OK</b> und fahren Sie mit Ihrer aktuellen Aktivität fort.<br>Wahlweise können Sie nach Bedarf auch den BZ-Wert überprüfen und die<br>Kohlenhydrate ermitteln.               |

### HINWEIS:

Standardmäßig ist die Warnung "Insulin unterbrochen" ausgeschaltet. Sie können diese Warnung nur sehen, wenn Sie sie im Menü Basal-IQ-Optionen aktivieren.

### 34.3 Warnung Insulin fortgesetzt

### Warnung Insulin fortgesetzt 1

| Was erscheint auf dem<br>Bildschirm?                          | Was bedeutet das?                                                                                                    |  |
|---------------------------------------------------------------|----------------------------------------------------------------------------------------------------|--|
|                                                               | Die Pumpe hat die Abgabe von Basalinsulin wieder aufgenommen.                                                                                                    |  |
| Insulin fortgesetzt (35T)<br>Insulin automatisch fortgesetzt. | Wie benachrichtigt mich das System?                                                                                                    |  |
|                                                               | 2 Sequenzen mit 3 Tönen oder 2 Vibrationen, je nachdem ob in der Lautstärke<br>Signalton oder Vibrieren ausgewählt wurde.                                                                      |  |
|                                                               | Wiederholt das System die Benachrichtigung?                                                                                                    |  |
| ок                                                            | Nein. Sie müssen auf <b>OK</b> tippen, um zum <i>Startbildschirm</i> zurückzukehren, oder diese Warnung wird durch eine Insulin-unterbrochen-Warnung ersetzt, je nachdem, was zuerst eintritt. |  |
|                                                               | Wie sollte ich reagieren?                                                                                                    |  |
|                                                               | Tippen Sie auf OK und fahren Sie mit Ihrer aktuellen Aktivität fort.                                                                                                    |  |

### HINWEIS:

Standardmäßig ist die Warnung "Insulin fortgesetzt" ausgeschaltet. Sie können diese Warnung nur sehen, wenn Sie sie im Menü Basal-IQ-Optionen aktivieren.

### Warnung Insulin fortgesetzt 2

| Was erscheint auf dem<br>Bildschirm?                                                           | Was bedeutet das?                                                                                                    |
|------------------------------------------------------------------------------------------------|----------------------------------------------------------------------------------------------------|
| Insulin fortgesetzt (35T)                                                                      | Diese Aufforderung erscheint, wenn die Insulinabgabe automatisch fortgesetzt wird, nachdem sie innerhalb von 2,5 Stunden 2 Stunden lang unterbrochen war.                               |
| Maximale Insulinunterbrechung<br>wurde erreicht. Insulinabgabe<br>wird automatisch fortnesetzt | Wie benachrichtigt mich das System?                                                                                                    |
| wird automatisch för tyesetzt.                                                                 | 2 Sequenzen mit 3 Tönen oder 2 Vibrationen, je nachdem ob in der Lautstärke<br>Signalton oder Vibrieren ausgewählt wurde.                                                               |
| ок                                                                                             | Wiederholt das System die Benachrichtigung?                                                                                                    |
|                                                                                                | Nein. Sie müssen auf OK tippen, um zum <i>Startbildschirm</i> zurückzukehren, oder diese Warnung wird durch eine Insulin-unterbrochen-Warnung ersetzt, je nachdem, was zuerst eintritt. |
|                                                                                                | Wie sollte ich reagieren?                                                                                                    |
|                                                                                                | Tippen Sie auf OK und fahren Sie mit Ihrer aktuellen Aktivität fort.                                                                                                    |

Kapitel 35

## Basal-IQ-Technologie – Überblick über die klinische Studie

### 35.1 Einführung

Die Basal-IQ-Technologie nutzt die CGM-Sensorwerte, um die Insulinabgabe aufgrund des aktuellen Sensorwerts und einer 30-Minuten-Vorhersage für einen Wert anzuhalten oder fortzusetzen. Die folgenden Daten stellen die klinische Leistung der t:slim X2 Insulinpumpe mit Basal-IQ-Technologie im Vergleich zu einer Behandlung mit einer Pumpe dar, die nur durch einen Sensor ergänzt wurde (Sensor Augmented Pump; SAP), Das Dexcom G5 Mobile CGM wurde in beiden Studienarmen verwendet. Die mit diesem Sensor erzielte Leistung ist repräsentativ für die Leistung, die vom Gerät bei Nutzung eines iCGM erwartet werden kann.

### 35.2 Überblick über klinische Studien

Ziel dieser Studie war die Beurteilung von Sicherheit und Wirksamkeit der t:slim X2 Insulinpumpe mit Basal-IQ-Technologie und einer Funktion zur "Unterbrechung bei absehbarer Hypoglykämie" im Vergleich zu einer Sensor-ergänzten Pumpe (SAP) bei ganztägiger Verwendung (Tag und Nacht) zu Hause unter normalen Bedingungen.

Die Systemleistung wurde in einer Cross-over-Studie beurteilt, in der über einen Zeitraum von jeweils drei Wochen die Basal-IQ-Technologie (Studienarm) mit der SAP (Kontrollarm) verglichen wurde. Die Teilnehmer begannen entweder im Studienarm (Basal-IQ) oder im Kontrollarm (SAP) und wechselten dann nach drei Wochen zur anderen Gruppe. Die Studienpopulation bestand aus Patienten mit einem klinisch diagnostizierten Diabetes Typ 1, die 6 bis 72 Jahre alt waren und seit mindestens einem Jahr mithilfe von Insulinpumpen oder Insulininjektionen behandelt wurden. Schwangere Patientinnen wurden nicht in die Studie aufgenommen.

Es begannen insgesamt 103 Teilnehmer mit der Randomisierung, von denen 102 Teilnehmer die Studie abschlossen. Alle Teilnehmer, die mindestens einen CGM-Messwert in jedem 3-Wochen-Zeitraum generierten, wurden in die abschließende Analyse aufgenommen. Die hier gezeigte zusammenfassende Statistik beschreibt den prozentualen Zeitraum unter 70 mg/dl als primären Wirksamkeitsendpunkt, der für jeden Behandlungsarm getrennt berechnet wurde. Die Analyse der sekundären Endpunkte und zusätzlicher CGM-Metriken wurde parallel zur Analyse des primären Endpunkts durchgeführt.

Teilnehmer, die bereits vor der Studie ein CGM nutzten, mussten dieses generell an mindestens 85 % der Tage in den vier Wochen vor der Studie verwenden. Teilnehmer, die vor der Studie kein CGM nutzten, erhielten eine 10- bis 14-tägige Dexcom-CGM-Schulung, während der sie weiterhin mit ihren bisherigen Pumpen oder mehreren Injektionen pro Tag behandelt wurden, gefolgt von einer 14- bis 28-tägigen SAP-Schulung unter Einsatz des Dexcom-Studien-CGMs und der Tandem-Studienpumpe.

Während der Studie gab es keine gerätebedingten nachteiligen Ergebnisse. Das einzige, während der Studie gemeldete unerwünschte Ereignis war der Darmverschluss eines Teilnehmers während seiner Zeit im Kontrollarm (SAP), der aber nicht auf die Gerätenutzung zurückzuführen war. Per Definition trat ein schwerwiegendes hypoglykämisches Ereignis im Kontrollarm (SAP) auf, als ein Teilnehmer die Unterstützung einer anderen Person benötigte, um ihm aktiv Kohlenhydrate oder Glukagon zu verabreichen oder sonstige Wiederbelebungsmaßnahmen zu ergreifen. Im Studienarm (Basal-IQ) traten keine schwerwiegenden hypoglykämischen Ereignisse auf.

### 35.3 Demographische Daten

Die demografischen Baseline-Daten der Studienkohorte sind in der Tabelle unten zu finden.

| Merkmal                   | Maßeinheit                 |                      | Insgesamt | Zuerst Basal-IQ<br>(N=52) | Zuerst SAP<br>(N=51) |
|---------------------------|----------------------------|----------------------|-----------|---------------------------|----------------------|
|                           | Altersdurchschnitt         | ± Stand.abweichung   | 24 ± 17   | 25 ± 18                   | 23 ± 16              |
| Altor                     | Altersspanne               |                      | 6 bis 72  | 7 bis 64                  | 6 bis 72             |
| Allei                     | < 18 Jahre                 | n (% der Population) | 60 (58 %) | 29 (56 %)                 | 31 (61 %)            |
|                           | $\geq$ 18 Jahre            | n (% der Population) | 43 (42 %) | 23 (44 %)                 | 20 (39 %)            |
| Geschlecht                | Weiblich                   | n (% der Population) | 45 (44 %) | 26 (50 %)                 | 19 (37 %)            |
|                           | Männlich                   | n (% der Population) | 58 (56 %) | 26 (50 %)                 | 32 (63 %)            |
|                           | Durchschn. Gesamteinheiten | ± Stand.abweichung   | 46 ± 25   | 44 ± 22                   | 47 ± 28              |
| Tägliche Insulineinheiten | Durchschn. Basaleinheiten  | ± Stand.abweichung   | 22 ±13    | 21 ± 14                   | 23 ± 12              |
|                           | Durchschn. Boluseinheiten  | ± Stand.abweichung   | 24 ± 15   | 23 ± 12                   | 24 ± 18              |

### Demografische Daten bei der Aufnahme in die Studie (N=103)

### 35.4 Interventionscompliance

Die folgenden zwei Tabellen geben einen Überblick darüber, wie oft die t:slim X2 Insulinpumpe mit Basal-IQ-Technologie und das CGM jeweils während des Studienzeitraums verwendet wurden.

| % der Zeit mit Nutzung der Basal-IQ-<br>Technologie | Anzahl der Teilnehmer | % der Studienpopulation |
|-----------------------------------------------------|-----------------------|-------------------------|
| ≥ 90 %                                              | 90                    | 88 %                    |
| 80 bis < 90 %                                       | 9                     | 9 %                     |
| 70 bis < 80 %                                       | 1                     | < 1 %                   |
| 60 bis < 70 %                                       | 1                     | < 1 %                   |
| 50 bis < 60 %                                       | 0                     | 0 %                     |
| < 50 %                                              | 1                     | < 1 %                   |

#### Nutzungsdauer der t:slim X2 Insulinpumpe mit Basal-IQ-Technologie über einen Zeitraum von 21 Tagen (N=102)\*

\*Bezugsgröße ist die mögliche Gesamtzeit innerhalb des 21-tägigen Studienzeitraums nach der Randomisierung. Zur Nutzung der Basal-IQ-Technologie zählen Zeiten, in denen die Basal-IQ-Technologie aktiviert und verfügbar, aktiviert und unterbrochen sowie aktiviert und nicht verfügbar war. Der aktivierte und nicht verfügbare Zustand der Basal-IQ-Technologie könnte von nicht verfügbaren CGM-Echtzeitdaten oder unterschiedlichen Pumpen-Betriebszuständen herrühren (z. B. wenn die Unterbrechungs-Gesamtzeit 120 Minuten innerhalb eines 150-Minuten-Intervalls übersteigt, die Benutzer-Überschreibung aktiv ist (manuelles Fortsetzen), gerade ein Standard-Bolus abgegeben wird, keine Sensorsitzung aktiv ist, der Pumpvorgang nicht gestartet wurde, der geschätzte Glukosewert über 229 mg/dl liegt oder zu viele Messwerte ausgelassen wurden).

| Prozentuale CGM-<br>Nutzungsdauer*                                                                                                    | Studienarm (Basal-IQ aktiviert) |                  | Kontrollarm (SAP)  |                  |
|----------------------------------------------------------------------------------------------------|---------------------------------|------------------|--------------------|------------------|
|                                                                                                    | Anz. d. Teilnehmer              | % der Population | Anz. d. Teilnehmer | % der Population |
| ≥ 90 %                                                                                                    | 75                              | 74 %             | 74                 | 73 %             |
| 80 bis < 90 %                                                                                                    | 21                              | 21 %             | 20                 | 20 %             |
| 70 bis < 80 %                                                                                                    | 3                               | 3 %              | 3                  | 3 %              |
| 60 bis < 70 %                                                                                                    | 0                               | 0 %              | 2                  | 2 %              |
| 50 bis < 60 %                                                                                                    | 1                               | < 1 %            | 1                  | 1 %              |
| < 50 %                                                                                                    | 2                               | 2 %              | 2                  | 2 %              |
| *Bezugsgröße ist die mögliche Gesamtzeit innerhalb des 21-tägigen Studienzeitraums nach der Randomisierung. Zur CGM-Nutzung gehört auch die Aufwärmzeit. |                                 |                  |                    |                  |

### Nutzungsdauer des CGM über einen Zeitraum von 21 Tagen durch den Behandlungsarm (N=102)

### 35.5 Primäranalyse

Die Primäranalyse dieser Studie bestand darin, die mit dem CGM-Sensor gemessenen Werte unter 70 mg/dl im Studienarm (Basal-IQ) und im Kontrollarm (SAP) miteinander zu vergleichen. Die folgenden Daten in der Tabelle unten bieten einen Überblick über die CGM-Sensormesswerte in beiden Studienarmen und die Anzahl der Studienteilnehmer, deren Sensorwerte im betreffenden Zeitraum unter 70 mg/dl lagen.

| Prozent der CGM-<br>Glukosesensormesswerte<br>< 70 mg/dl                                        | Studienarm (Basal-IQ aktiviert) |                  | Kontrollarm (SAP)  |                  |
|-------------------------------------------------------------------------------------------------|---------------------------------|------------------|--------------------|------------------|
|                                                                                                 | Anz. d. Teilnehmer              | % der Population | Anz. d. Teilnehmer | % der Population |
| < 1 %                                                                                           | 21                              | 21 %             | 12                 | 12 %             |
| 1 bis < 2 %                                                                                     | 19                              | 19 %             | 15                 | 15 %             |
| 2 bis < 3 %                                                                                     | 18                              | 18 %             | 20                 | 20 %             |
| 3 bis < 5 %                                                                                     | 30                              | 29 %             | 23                 | 23 %             |
| ≥ 5 %                                                                                           | 14                              | 14 %             | 32                 | 31 %             |
| *Umfasst alle Teilnehmer mit mindestens einem CGM-Glukosemesswert in jedem Behandlungszeitraum. |                                 |                  |                    |                  |

### Prozent der CGM-Sensormesswerte < 70 mg/dl (N=102)\*

Der prozentuale Durchschnitt der CGM-Sensormesswerte unter 70 mg/dl in der Tabelle unten zeigte einen Rückgang von 31 % im Studienarm (Basal-IQ) im Vergleich zum Kontrollarm (SAP). Aus der folgenden Tabelle ist der Behandlungsunterschied zwischen den beiden Gruppen ersichtlich.

### Prozent der durchschnittlichen CGM-Sensormesswerte < 70 mg/dl (N=102)\*

|                                                                                                 | Studienarm (Basal-IQ aktiviert) | Kontrollarm (SAP) |  |
|-------------------------------------------------------------------------------------------------|---------------------------------|-------------------|--|
| Prozent der durchschnittlichen CGM-Glukosesensormesswerte $<$ 70 mg/dl $\pm$ Standardabweichung | 3,1 % ± 2,8 %                   | 4,5 % ± 3,9 %     |  |
| *Umfasst alle Teilnehmer mit mindestens einem CGM-Glukosemesswert in jedem Behandlungszeitraum. |                                 |                   |  |

### Prozent der CGM-Sensormesswerte < 70 mg/dl Behandlungsunterschiede (N=102)\*

|                                                                                                    | Unterschied Basal-IQ Algorithmus zu SAP (95 % KI)** |  |
|----------------------------------------------------------------------------------------------------|-----------------------------------------------------|--|
| Prozentsatz der CGM-Glukosesensormesswerte < 70 mg/dl                                                                                                    | -0,8 % (-1,1 %; -0,5 %)                             |  |
| *Umfasst alle Teilnehmer mit mindestens einem CGM-Glukosemesswert in jedem Behandlungszeitraum.<br>**Eine negative Differenz bedeutet weniger Hypoglykämien während des Studienzeitraums aufgrund der Basal-IQ-Technologie. Basierend auf einem Regressionsmodell mit<br>wiederholten Messungen, angepasst an die Zeit. Nichtparametrische Analyse, da die Datenwerte eine schiefe Verteilung aufwiesen. |                                                     |  |

### 35.6 Sekundäranalyse

Die sekundären Wirksamkeitsendpunkte der klinischen Studie zeigen Merkmale des Glukoseprofils, einschließlich der Zeit im niedrigen (hypoglykämischen) Bereich, der Zeit im hohen (hyperglykämischen) Bereich und der Zeit mit kontrollierten Glukosewerten (zwischen 70 und 180 mg/dl). In der Tabelle unten finden Sie die Unterschiede in Prozent der Zeit bei < 60 mg/dl, < 50 mg/dl und > 250 mg/dl. Die durchschnittlichen Glukosewerte waren in beiden Behandlungsarmen ähnlich.

### Sekundäre Wirksamkeitsendpunkte (N=201)\*

| Merkmal                           | Maßeinheit                         |                                      | Studienarm<br>(Basal-IQ aktiviert) | Kontrollarm<br>(SAP) |
|-----------------------------------|------------------------------------|--------------------------------------|------------------------------------|----------------------|
| Glukosekontrolle gesamt           | Durchschnittliche Glukose mg/dl    | ± Stand.abweichung                   | 159 ± 25                           | 159 ± 27             |
| Glukosekonti olie, gesanti        | % Glukose 70 – 180 mg/dl           | ± Stand.abweichung                   | 65 % ± 15 %                        | 63 % ± 15 %          |
| Hypoglykämie                      | % Glukose < 60 mg/dl               | Median (Quartile)                    | 0,9 % (0,4 %; 1,6 %)               | 1,2 % (0,6 %; 2,7 %) |
|                                   | % Glukose < 50 mg/dl               | Median (Quartile)                    | 0,2 % (0,1 %; 0,5 %)               | 0,3 % (0,1 %; 0,7 %) |
| Hyperglykämie                     | % Glukose > 250 mg/dl              | Median (Quartile)                    | 8 % (3 %, 13 %)                    | 8 % (3 %, 16 %)      |
|                                   | % Glukose > 180 mg/dl              | durchschn. ± Stand.abweichung        | 32 % ± 15 %                        | 33 % ± 16 %          |
| *Umfasst alle Teilnehmer mit mind | lestens einem CGM-Glukosesensormes | sswert in jedem Behandlungszeitraum. |                                    |                      |

Die Tabelle unten bietet Einzelheiten zum Glukosespiegel während des Tages (6:00 bis 22:00) und nachts (22:00 bis 6:00). Der Glukosespiegel lag beim Studienarm tagsüber durchschnittlich bei 160 ( $\pm$  26) mg/dl und nachts bei 157 ( $\pm$  29) mg/dl. Im Kontrollarm betrug der Glukosespiegel tagsüber durchschnittlich 160 ( $\pm$  27) mg/dl und nachts 159 ( $\pm$  30) mg/dl. Die Ergebnisse waren in beiden Behandlungsgruppen ähnlich.

### Sekundäranalyse nach Tageszeit (N=102)\*

|                                                                                                    |                                                         | Tagsüber                           |                      | Nachts                             |                      |
|----------------------------------------------------------------------------------------------------|---------------------------------------------------------|------------------------------------|----------------------|------------------------------------|----------------------|
| Merkmal                                                                                               | Maßeinheit                                              | Studienarm<br>(Basal-IQ aktiviert) | Kontrollarm<br>(SAP) | Studienarm<br>(Basal-IQ aktiviert) | Kontrollarm<br>(SAP) |
| % Glukose<br>< 70 mg/dl                                                                               | Median (Quartile)                                       | 2,4 % (1,2 %; 3,9 %)               | 3,4 % (1,8 %; 5,2 %) | 2,7 % (0,9 %; 4,5 %)               | 3,3 % (1,2 %; 6,8 %) |
| Glukosekontrolle,<br>gesamt                                                                           | % Glukose 70–180 mg/dl<br>durchschn. ± Stand.abweichung | 65 % ± 15 %                        | 63 % ± 15 %          | 66 % ± 16 %                        | 62 % ± 17 %          |
| Hypoglykämie                                                                                          | % Glukose < 60 mg/dl<br>Median (Quartile)               | 0,8 % (0,3 %; 1,5 %)               | 1,2 % (0,5 %; 2,2 %) | 0,9 % (0,2 %; 1,9 %)               | 1,2 % (0,3 %; 3,4 %) |
|                                                                                                    | % Glukose < 50 mg/dl<br>Median (Quartile)               | 0,2 % (0,0 %; 0,5 %)               | 0,3 % (0,1 %; 0,6 %) | 0,2 % (0,0 %; 0,5 %)               | 0,3 % (0,0 %; 0,9 %) |
| Hyperalykämie                                                                                         | % Glukose > 250 mg/dl<br>Median (Quartile)              | 7 % (3 %, 14 %)                    | 9 % (3 %, 17 %)      | 6 % (2 %, 12 %)                    | 7 % (2 %, 15 %)      |
| пуретулкание                                                                                          | % Glukose > 180 mg/dl<br>Median (Quartile)              | 32 % ± 16 %                        | 33 % ± 16 %          | 31 % ± 17 %                        | 33 % ± 19 %          |
| *Umfasst alle Teilnehmer mit mindestens einem CGM-Glukosesensormesswert in jedem Behandlungszeitraum. |                                                         |                                    |                      |                                    |                      |

### 35.7 Unterschiede in der Insulinabgabe

Die folgende Tabelle bietet einen Überblick darüber, wie viel Insulin im Studienarm (Basal-IQ) und im Kontrollarm (SAP) durchschnittlich verwendet wurde. Die Menge an Basalinsulin innerhalb von 24 Stunden betrug im Studienarm 1,2 Einheiten weniger als im Kontrollarm. Der 24-h-Zeitraum fasst die tagsüber (6:00 bis 22:00) und nachts (22:00 bis 6:00) verbrauchten Insulineinheiten zusammen.

### Zusammenfassende Insulinabgabe-Statistik (N=102)\*

| Merkmal                                                                                               | Maßeinheit    |                                   | Studienarm<br>(Basal-IQ aktiviert) | Kontrollarm<br>(SAP) |
|----------------------------------------------------------------------------------------------------|---------------|-----------------------------------|------------------------------------|----------------------|
|                                                                                                    | 24-h-Zeitraum | durchschn. ± Stand.abweichung     | 44,6 ± 20                          | 45,9 ± 20,2          |
| Insulineinheiten, gesamt                                                                              | Tagsüber      | durchschn. ± Stand.abweichung     | 35,6 ± 15,6                        | 36,5 ± 15,4          |
|                                                                                                    | Nachts        | durchschn. ± Stand.abweichung     | 9,0 ± 5,3                          | 9,4 ± 5,6            |
|                                                                                                    | 24-h-Zeitraum | durchschn. $\pm$ Stand.abweichung | 20,3 ± 10,4                        | 21,5 ± 10,5          |
| Basalinsulineinheiten                                                                                 | Tagsüber      | durchschn. ± Stand.abweichung     | 14,1 ± 7,4                         | 15,0 ± 7,4           |
|                                                                                                    | Nachts        | durchschn. ± Stand.abweichung     | 6,2 ± 3,2                          | 6,5 ± 3,2            |
|                                                                                                    | 24-h-Zeitraum | durchschn. $\pm$ Stand.abweichung | 24,5 ± 12,4                        | 24,5 ± 12,5          |
| Bolusinsulineinheiten                                                                                 | Tagsüber      | durchschn. ± Stand.abweichung     | 21,6 ± 10,8                        | 21,6 ± 10,4          |
|                                                                                                    | Nachts        | durchschn. ± Stand.abweichung     | 2,9 ± 2,9                          | 2,9 ± 3,4            |
| *Umfasst alle Teilnehmer mit mindestens einem CGM-Glukosesensormesswert in jedem Behandlungszeitraum. |               |                                   |                                    |                      |

### 35.8 Leistungsgenauigkeit der Basal-IQ-Technologie

Die folgenden Datentabellen charakterisieren die Genauigkeit der Basal-IQ-Technologie, mit der niedrige Glukosewerte vorhergesagt und die Insulinabgabe entsprechend unterbrochen oder ggf. fortgesetzt wird. Diese Analyse wurde mithilfe zuvor gemeldeter klinischer Daten aus klinischen Dexcom-Studien durchgeführt, bei denen das G5 Mobile CGM mit den Messwerten einer Referenz-Labormethode, dem Yellow Springs Instrument 2300 STAT Plus™ Glukose-Analysegerät, verglichen wurde, Dieses Instrument wird als "YSI" bezeichnet.

Diese Analyse gibt die spezifischen CGM- und YSI-Daten von 324 Studienteilnehmern in den Altersgruppen ab 18 Jahren (Erwachsene) und zwischen 2 und 17 Jahren (Kinder) wieder. Rückblickend wurde auf die CGM-Kurve jedes Teilnehmers die Basal-IQ-Technologie angewandt, um herauszufinden, wann Unterbrechungen und Fortsetzungen der Insulinabgabe eingetreten wären und ob die Basal-IQ-Technologie angemessen reagiert hätte.

Jede Insulin-Unterbrechung und -Fortsetzung wurde dann in Bezug zu den entsprechenden YSI-Werten in eine von drei Kategorien eingeteilt: Wahr, Falsch oder Verpasst. "Wahr" bezeichnet dabei Unterbrechungen oder Fortsetzungen, die mit den entsprechenden YSI-Werten übereinstimmten, und "Falsch" oder "Verpasst" steht für abweichende Bedingungen, bei denen die Unterbrechung oder Fortsetzung nicht den entsprechenden YSI-Werten entsprach.

Die folgende Tabelle zeigt die Genauigkeit der Unterbrechungen aufgrund der Basal-IQ-Technologie im Vergleich zu den entsprechenden YSI-Werten. Die vorhergesagten Unterbrechungen umfassen Ereignisse, bei denen die Basal-IQ-Technologie die Insulinabgabe unterbrach, weil innerhalb der nächsten 30 Minuten unter 80 mg/dl fallende CGM-Messwerte vorhergesagt wurden. Alle Unterbrechungen beinhalten vorhergesagte Unterbrechungen und solche, bei denen die Basal-IQ-Technologie die Insulinabgabe aufgrund eines Echtzeit-CGM-Messwerts unter 70 mg/dl unterbrach.

### Prozent der CGM-Sensormesswerte < 70 mg/dl

|                           | Vorhergesagte Unterbrechungen (%) | Alle Unterbrechungen (%) |
|---------------------------|-----------------------------------|--------------------------|
| WAHRE Unterbrechungen     | 8.257 (77,55 %)                   | 8.276 (77,54 %)          |
| FALSCHE Unterbrechungen   | 2.133 (20,03 %)                   | 2.140 (20,05 %)          |
| VERPASSTE Unterbrechungen | 258 (2,42 %)                      | 257 (2,41 %)             |
| Ereignisse, gesamt        | 10.648 (100,00 %)                 | 10.673 (100,00 %)        |

Die folgende Tabelle zeigt die Genauigkeit der Fortsetzungen aufgrund der Basal-IQ-Technologie im Vergleich zu den entsprechenden YSI-Werten. Die Fortsetzungen wurden bei der ersten Gelegenheit analysiert, zu der die Insulinabgabe aufgrund der YSI-Daten wiederaufgenommen werden konnte, sowie 5 Minuten und 10 Minuten danach.

### Genauigkeit bei Fortsetzung der Insulinabgabe

|                         | Fortsetzungen (%) |                  |                  |
|-------------------------|-------------------|------------------|------------------|
|                         | 0 Minuten         | +5 Minuten       | +10 Minuten      |
| WAHRE Fortsetzungen     | 1.356 (51,42 %)   | 1.356 (65,57 %)  | 1.356 (73,06 %)  |
| FALSCHE Fortsetzungen   | 332 (12,59 %)     | 332 (16,05 %)    | 332 (17,89 %)    |
| VERPASSTE Fortsetzungen | 949 (35,99 %)     | 380 (18,38 %)    | 168 (9,05 %)     |
| Ereignisse, gesamt      | 2.637 (100,00 %)  | 2.068 (100,00 %) | 1.856 (100,00 %) |

DIESE SEITE WURDE ABSICHTLICH FREIGELASSEN Abschnitt 5

# Technische Daten und Garantie

Kapitel 36

## Technische Daten

### 36.1 Überblick

Dieser Abschnitt bietet Tabellen mit technischen Daten, Leistungsmerkmalen, Optionen, Einstellungen und Hinweisen zur elektromagnetischen Konformität der t:slim X2 Pumpe. Die Spezifikationen in diesem Abschnitt erfüllen die internationalen Standards in IEC 60601-1 und IEC 60601-2-24.

### 36.2 Spezifikationen der t:slim X2 Pumpe

### Spezifikationen der t:slim X2 Pumpe

| Spezifikationsart                       | Spezifikationsdetails                                                                                                    |
|-----------------------------------------|----------------------------------------------------------------------------------------------------|
| Klassifizierung                         | Externes Netzteil: Klasse II, Infusionspumpe. Gerät mit interner Stromversorgung, Anwendungsteil vom Typ BF. Die Gefahr einer Entzündung entflammbarer Anästhetika und explosiver Gase durch die Pumpe ist gering. Doch auch wenn das Risiko gering ist, wird von einem Betrieb der t:slim X2 Pumpe in Gegenwart von entflammbaren Anästhetika oder explosiven Gasen abgeraten. |
| Abmessungen                             | 3,13 Zoll x 2,0 Zoll x 0,6 Zoll – (7,95 cm x 5,08 cm x 1,52 cm (L x B x H))                                                                                                    |
| Gewicht (mit allen Einwegmaterialien)   | 3,95 Unzen (112 g)                                                                                                    |
| Betriebsbedingungen                     | Temperatur: 41 °F (5 °C) bis 98,6 °F (37 °C)<br>Feuchtigkeit: 20 % bis 90 % relative Luftfeuchte, nicht kondensierend                                                                                                    |
| Lagerungsbedingungen                    | Temperatur: -4 °F (-20 °C) bis 140 °F (60 °C)<br>Feuchtigkeit: 20 % bis 90 % relative Luftfeuchte, nicht kondensierend                                                                                                    |
| Luftdruck                               | -1.300 Fuß bis 10.000 Fuß (-369 Meter bis 3.048 Meter)                                                                                                    |
| Schutz vor Eindringen von Flüssigkeiten | IPX7: Wasserdicht bis zu einer Tiefe von 3 Fuß (0,91 Meter) für maximal 30 Minuten                                                                                                    |
| Reservoirvolumen                        | 3,0 ml oder 300 Einheiten                                                                                                    |
| Kanülenfüllmenge                        | 0,1 bis 1,0 Einheiten Insulin                                                                                                    |
| Insulinkonzentration                    | U-100                                                                                                    |
| Alarmtyp                                | Visuell, akustisch und vibrierend                                                                                                    |

### Spezifikationen der t:slim X2 Pumpe (Fortsetzung)

| Spezifikationsart                                                                                                    | Spezifikationsdetails                                                                                                    |
|----------------------------------------------------------------------------------------------------|----------------------------------------------------------------------------------------------------|
| Genauigkeit der Basalabgabe bei allen<br>Flussraten (getestet gemäß<br>IEC 60601-2-24)                                         | ±5 %<br>Die Pumpe entlüftet sich automatisch, wenn ein Unterschied zwischen dem Reservoir-Innendruck und dem<br>Luftdruck besteht. Unter bestimmten Umständen, z. B. bei einer allmählichen Höhenveränderung von ca.<br>1.000 Fuß (305 Meter), entlüftet sich das System eventuell nicht sofort, weshalb die Abgabegenauigkeit um bis<br>zu 15 % schwanken kann, bis 3 Einheiten abgegeben wurden oder wenn sich die Höhe um mehr als 1.000 Fuß<br>(305 Meter) verändert hat. |
| Genauigkeit der Bolusabgabe bei allen<br>Volumina (getestet gemäß<br>IEC 60601-2-24)                                           | ±5 %                                                                                                    |
| Patientenschutz vor Lufteinschlüssen<br>bei der Infusion                                                                       | Die Pumpe injiziert subkutan in das interstitielle Gewebe und nicht intravenös. Durchsichtige Schläuche erleichtern das Erkennen von Luftblasen.                                                                                                    |
| Maximaler generierter Infusionsdruck und Grenzwert für Okklusionsalarm                                                         | 30 PSI                                                                                                    |
| Frequenz der Basalabgabe                                                                                                    | 5 Minuten bei allen Basalraten                                                                                                    |
| Elektronische Speicherzeit bei<br>vollständig entladenem Systemakku<br>(einschließlich Alarmeinstellungen und<br>Alarmverlauf) | Mehr als 30 Tage                                                                                                    |
| Für Tests verwendetes Infusionsset                                                                                             | Unomedical Comfort <sup>™</sup> Infusionsset                                                                                                    |
| Übliche Betriebszeit, wenn das System<br>mit mittlerer Basalrate läuft                                                         | Unter normalen Bedingungen beträgt die mittlere Basalrate 2 Einheiten/h; es darf davon ausgegangen werden, dass die Akkuladung bis zu 7 Tage hält (5 Tage bei Verwendung des CGMs), bis sie vom voll aufgeladenen Zustand völlig entladen ist.                                                                                                    |

| Spezifikationsart                                                                     | Spezifikationsdetails                                                                                                    |
|---------------------------------------------------------------------------------------|----------------------------------------------------------------------------------------------------|
| Handhabung von Über- oder<br>Unterinfusionen                                          | Aufgrund der Abgabemethode hat die Insulinkammer keinen direkten Kontakt zum Patienten und die Software führt eine regelmäßige Überwachung des Systemstatus durch. Mehrere Software-Monitore bieten einen redundanten Schutz gegen unsichere Bedingungen.                                                                                                    |
|                                                                                       | Überinfusionen werden durch kontinuierliche Selbsttests, eine Überlagerung von Redundanzen und<br>Bestätigungen sowie zahlreiche andere Sicherheitsalarme minimiert. Die Anwender müssen die Details aller<br>Bolusabgaben, Basalraten und temporären Basalraten überprüfen und bestätigen, um ganz sicher zu gehen,<br>bevor sie eine Abgabe starten. Darüber hinaus kann der Anwender nach Bestätigung der Bolusabgabe innerhalb<br>von 5 Sekunden die Abgabe abbrechen, bevor sie gestartet wird. Es wird ein optionaler Alarm für die<br>automatische Abschaltung ausgelöst, wenn der Anwender über einen zuvor festgelegten Zeitraum hinaus nicht<br>mit der Benutzeroberfläche der Pumpe interagiert hat.<br>Unterinfusionen werden durch die Okklusionserkennung und die BZ-Überwachung minimiert, da hierbei die BZ-<br>Eingaben erfasst werden. Die Anwender werden aufgefordert, einen hohen BZ-Wert mit einem Korrekturbolus zu<br>behandeln. |
| Bolusvolumen nach Beseitigung<br>der Okklusion<br>(Basalrate: 2 Einheiten pro Stunde) | Weniger als 3 Einheiten mit Unomedical Comfort (110 cm) Infusionsset                                                                                                    |
| Im Reservoir verbleibendes Restinsulin<br>(nicht nutzbar)                             | Ca. 15 Einheiten                                                                                                    |
| Mindestlautstärke Alarmtöne                                                           | 45 dB(A) bei einem Meter                                                                                                    |

### Spezifikationen der t:slim X2 Pumpe (Fortsetzung)

### HINWEIS: Abgabegenauigkeit

Die in dieser Tabelle angegebenen Genauigkeitswerte gelten für alle Markeninfusionssets von Tandem Diabetes Care, Inc., einschließlich: AutoSoft 90, AutoSoft XC, AutoSoft 30, VariSoft, TruSteel, Comfort, Contact, t:90, Inset und t:30.

### Technische Daten zum USB-Lade-/Download-Kabel

| Spezifikationsart    | Spezifikationsdetail  |
|----------------------|-----------------------|
| Tandem Artikelnummer | 004113                |
| Länge                | 6 Fuß (2 Meter)       |
| Тур                  | USB A auf Micro-USB B |

### Technische Daten zu Stromversorgung/Ladegerät, AC, Wandsteckdose, USB

| Spezifikationsart     | Spezifikationsdetail          |
|-----------------------|-------------------------------|
| Tandem Artikelnummer  | 007866                        |
| Eingangsspannung      | 100 bis 240 Volt AC, 50/60 Hz |
| Ausgangsspannung      | 5 Volt DC                     |
| Max. Ausgangsleistung | 5 Watt                        |
| Ausgangsanschluss     | USB Typ A                     |

### Technische Daten zum Kfz-Ladegerät (separat erhältlich)

| Spezifikationsart    | Spezifikationsdetail |
|----------------------|----------------------|
| Tandem Artikelnummer | 003934               |
| Eingangsspannung     | 12 Volt DC           |

### Technische Daten zum Kfz-Ladegerät (separat erhältlich) (Fortsetzung)

| Spezifikationsart     | Spezifikationsdetail |
|-----------------------|----------------------|
| Ausgangsspannung      | 5 Volt DC            |
| Max. Ausgangsleistung | mind. 5 Watt         |
| Ausgangsanschluss     | USB Typ A            |

### Technische Daten zum PC, USB-Anschluss

| Spezifikationsart                 | Spezifikationsdetail                   |
|-----------------------------------|----------------------------------------|
| Ausgangsspannung                  | 5 Volt DC                              |
| Ausgangsanschluss                 | USB Typ A                              |
| Eingehaltener Sicherheitsstandard | 60950-1 oder 60601-1 oder gleichwertig |

### Anforderungen für den Ladevorgang an einem Computer

Die t:slim X2 Pumpe muss zum Laden des Akkus und zur Datenübertragung an einen Host-Computer angeschlossen werden. Der Host-Computer muss mindestens folgende Merkmale aufweisen:

- USB-Port 1.1 (oder höher)
- Konformität mit 60950-1 oder einem gleichwertigen Sicherheitsstandard

Ein Anschließen der Pumpe an einen Host-Computer, der mit anderen Geräten verbunden ist, könnte zu bisher unbekannten Risiken für den Patienten, den Bediener oder einen Dritten führen. Der Anwender sollte diese Risiken erkennen, analysieren, beurteilen und kontrollieren.

Im Anschluss vorgenommene Änderungen am Host-Computer können neue Risiken hervorrufen und weitere Analysen erfordern. Diese Änderungen umfassen unter anderem eine Konfigurationsänderung am Computer, den Anschluss zusätzlicher Geräte an den Computer, das Entfernen von Geräten vom Computer und ein Update oder Upgrade von Geräten, die mit dem Computer verbunden sind.

### 36.3 t:slim X2 Pumpe – Optionen und Einstellungen

### t:slim X2 Pumpe – Optionen und Einstellungen

| Art der Option/Einstellung                 | Einzelheiten zur Option/Einstellung                                                                                                    |  |
|--------------------------------------------|----------------------------------------------------------------------------------------------------|--|
| Uhrzeit                                    | Kann auf 12-Stunden- oder 24-Stunden-Format eingestellt werden (Standard: 12-Stunden-Format)                                                                                        |  |
| Maximale Basalrate                         | 0,1–15 Einheiten/h                                                                                                    |  |
| Insulinabgabe-Profile<br>(Basal und Bolus) | 6                                                                                                    |  |
| Zeitsegmente                               | 16 pro Abgabeprofil                                                                                                    |  |
| Basalraten-Schritte                        | 0,001 bei programmierten Raten gleich oder größer als 0,1 Einheiten/h                                                                                                    |  |
| Temporäre Basalrate                        | 15 Minuten bis 72 Stunden mit einer Auflösung von 1 Minute bei einem Bereich von 0 % bis 250 %                                                                                      |  |
| Boluskonfiguration                         | Abgabe basierend auf Kohlenhydrateingabe (in Gramm) oder Insulineingabe (in Einheiten). Der Kohlenhydratbereich liegt bei 1 bis 999 g, der Insulinbereich bei 0,05 bis 25 Einheiten |  |
| Insulin-Kohlenhydrat-Verhältnis            | 16 Zeitsegmente pro 24 Stunden; Verhältnis: 1 Einheit Insulin pro x Gramm Kohlenhydrate; 1:1 bis 1:300 kann unter 10 in 0,1-Schritten eingestellt werden                            |  |
| BZ-Korrektur-Zielwert                      | 16 Zeitsegmente. 70 bis 250 mg/dl in Schritten von 1 mg/dl                                                                                                    |  |
| Insulinsensitivitätsfaktor (ISF)           | 16 Zeitsegmente; Verhältnis: 1 Insulineinheit reduziert die Glukose um x mg/dl; 1:1 bis 1:600 (1 mg/dl-Schritte)                                                                    |  |
| Dauer der Insulinwirkung                   | 1 Zeitsegment; 2 bis 8 Stunden in 1-Minuten-Schritten (Standard: 5 Stunden)                                                                                                    |  |
| Bolus-Intervall                            | 0,01 bei Mengen über 0,05 Einheiten                                                                                                    |  |

### t:slim X2 Pumpe - Optionen und Einstellungen (Fortsetzung)

| Art der Option/Einstellung                                  | Einzelheiten zur Option/Einstellung                                                                                                    |  |  |
|-------------------------------------------------------------|----------------------------------------------------------------------------------------------------|--|--|
| Sofortbolus-Schritte                                        | Bei Einheiten: 0,5; 1; 2; 5 Einheiten (Standard: 0,5 Einheiten); oder bei Gramm/Kohlenhydrate: 2, 5, 10, 15 Gramm (Standard: 2 g)                                                                                          |  |  |
| Maximale Zeit für verlängerten Bolus                        | 8 Stunden                                                                                                    |  |  |
| Maximale Bolusgröße                                         | 25 Einheiten                                                                                                    |  |  |
| Indikator für niedrigen Reservoir-<br>Füllstand             | Statusindikator, sichtbar auf dem <i>Startbildschirm</i> ; die Warnung Füllstand niedrig ist vom Anwender einstellbar auf 10 bis 40 Einheiten (Standard: 20 Einheiten).                                                    |  |  |
| Alarm Auto-Abschaltung                                      | Ein oder Aus (Standard: Ein); vom Anwender einstellbar (5 bis 24 Stunden; standardmäßig 12 Stunden, die bei aktivierter Option aber geändert werden können).                                                               |  |  |
| Verlaufsspeicherung                                         | Daten von mindestens 90 Tagen                                                                                                    |  |  |
| Sprache                                                     | Je nach Region, in der die Pumpe verwendet wird. Kann auf Englisch, Tschechisch, Dänisch, Niederländisch, Französisch, Deutsch, Italienisch, Norwegisch, Spanisch oder Schwedisch eingestellt werden (Standard: Englisch). |  |  |
| Sicherheits-PIN                                             | Schützt bei Aktivierung vor unbeabsichtigtem Zugriff und blockiert den Zugriff auf den Sofortbolus (Standard: Aus).                                                                                                    |  |  |
| Bildschirmsperre                                            | Schützt vor unbeabsichtigten Bildschirminteraktionen.                                                                                                    |  |  |
| Erinnerung Wechsel (der Kanüle<br>bzw. der Infusionsstelle) | Fordert den Anwender zum Wechsel des Infusionssets/der Infusionsstelle auf. Kann auf 1 bis 3 Tage eingestellt werden, zu einer vom Anwender gewählten Uhrzeit (Standard: Aus).                                             |  |  |
| Erinnerung Mahlzeiten-Bolus<br>versäumt                     | Benachrichtigt den Anwender, wenn ein Bolus in dem von der festgelegten Erinnerung abgedeckten Zeitraum nicht abgegeben wurde. Vier Erinnerungen verfügbar (Standard: Aus).                                                |  |  |
| Erinnerung BZ nach Bolus                                    | Fordert den Anwender auf, in einem bestimmten Zeitraum nach Abgabe eines Bolus den BZ-Wert zu messen. Kann auf 1 bis 3 Stunden eingestellt werden (Standard: Aus).                                                         |  |  |

| Art der Option/Einstellung | Einzelheiten zur Option/Einstellung                                                                                                    |  |
|----------------------------|----------------------------------------------------------------------------------------------------|--|
| Erinnerung BZ hoch         | Fordert den Anwender auf, den BZ-Wert erneut zu messen, nachdem ein hoher BZ-Wert eingegeben wurde. Der Anwender wählt den hohen BZ-Wert und die Zeit für die Erinnerung. (Standard: Aus).         |  |
| Erinnerung BZ niedrig      | Fordert den Anwender auf, den BZ-Wert erneut zu messen, nachdem ein niedriger BZ-Wert eingegeben wurde. Der Anwender wählt den niedrigen BZ-Wert und die Zeit für die Erinnerung. (Standard: Aus). |  |

### t:slim X2 Pumpe - Optionen und Einstellungen (Fortsetzung)

### 36.4 t:slim X2 Pumpe – Leistungsmerkmale

### Abgaberate

| Merkmal                                        | Wert                      |
|------------------------------------------------|---------------------------|
| Bolusabgabegeschwindigkeit von<br>25 Einheiten | Üblich 2,97 Einheiten/min |
| Bolusabgabegeschwindigkeit von 2,5 Einheiten   | Üblich 1,43 Einheiten/min |
| 20 Einheiten Befüllung                         | Üblich 9,88 Einheiten/min |

### Bolusdauer

| Merkmal                  | Wert                         |
|--------------------------|------------------------------|
| Bolusdauer 25 Einheiten  | Üblich 8 Minuten 26 Sekunden |
| Bolusdauer 2,5 Einheiten | Üblich 1 Minute 45 Sekunden  |

### Zeit bis zum Okklusionsalarm\*

| Betriebsrate                                                                                                    | Üblich                | Maximal    |  |  |
|----------------------------------------------------------------------------------------------------|-----------------------|------------|--|--|
| Bolus (3 Einheiten oder mehr)                                                                                                    | 1 Minute 2 Sekunden   | 3 Minuten  |  |  |
| Basalrate (2 Einheiten/h)                                                                                                    | 1 Stunde 4 Minuten    | 2 Stunden  |  |  |
| Basalrate (0,1 Einheiten/h)                                                                                                    | 19 Stunden 43 Minuten | 36 Stunden |  |  |
| *Die Zeit bis zum Okklusionsalarm basiert auf der nicht abgegebenen Insulinmenge. Bei einer Okklusion lösen eventuell Boli mit weniger als drei Einheiten keinen Okklusionsalarm aus, wenn kein Basalinsulin abgegeben wird. Die Bolusmenge reduziert je nach Basalrate die Zeit bis zur Okklusion. |                       |            |  |  |

### 36.5 Elektromagnetische Verträglichkeit

Die Informationen in diesem Abschnitt beziehen sich speziell auf das System. Diese Informationen bieten eine hinreichende Sicherheit für einen normalen Betrieb, garantieren diesen aber nicht unter allen Bedingungen. Kommt das System in unmittelbarer Nähe zu anderen elektrischen Geräten zum Einsatz, muss es in dieser Umgebung auf einwandfreien Betrieb überprüft werden. Vor allem bei medizinischen elektrischen Geräten müssen spezielle Vorsichtsmaßnahmen hinsichtlich der elektromagnetischen Verträglichkeit getroffen werden. Das System muss gemäß den hier aufgeführten EMV-Hinweisen in Betrieb genommen werden. Kabel und Zubehörteile, die nicht in dieser Gebrauchsanleitung genannt werden, können die Sicherheit, Leistung und elektromagnetische Verträglichkeit beeinträchtigen und dabei auch zu erhöhten Emissionen und/oder einer geringeren Störfestigkeit führen.

Bei Tests gemäß IEC 60601-1 wird die grundlegende Leistung des Systems folgendermaßen definiert:

- Das System gibt keine klinisch signifikante höhere Insulinmenge ab.
- Das System gibt ohne vorherige Benachrichtigung des Anwenders keine klinisch signifikante geringere Insulinmenge ab.
- Das System gibt nach der Okklusionsfreigabe keine klinisch signifikante Menge an Insulin ab.
- Das System unterbricht nicht die Meldung von CGM-Daten ohne Benachrichtigung des Anwenders.

### Dieser Abschnitt enthält die folgenden Datentabellen:

- Elektromagnetische Emissionen
- Elektromagnetische Störfestigkeit
- Abstände zwischen dem System und HF-Geräten

### 36.6 Koexistenz von Funksystemen und Datensicherheit

Das System arbeitet sicher und effektiv auch in Anwesenheit von drahtlosen Geräten, wie sie zu Hause, bei der Arbeit, in Einzelhandelsgeschäften und Freizeiteinrichtungen, wo alltägliche Aktivitäten stattfinden, häufig vorkommen. Weitere Informationen finden Sie im Abschnitt 36.9 Abstände zwischen der t:slim X2 Pumpe und HF-Geräten.

Das System ist darauf ausgelegt, Daten über Bluetooth Funktechnologie zu versenden und zu empfangen. Eine Verbindung wird erst hergestellt, wenn Sie die entsprechenden Zugangsdaten in Ihre Pumpe eingegeben haben.

### Das System und die

Systemkomponenten gewährleisten die Datensicherheit mittels proprietärer Methoden und stellen die Datenintegrität sicher, indem Fehlerprüfverfahren wie zyklische Redundanzprüfungen eingesetzt werden.
## 36.7 Elektromagnetische Emissionen

Das System ist für die Verwendung in der unten beschriebenen elektromagnetischen Umgebung vorgesehen. Sie müssen jederzeit sicherstellen, dass das Gerät in einer solchen Umgebung verwendet wird.

| Emissionstest                                              | Entspricht | Elektromagnetische Umgebung – Leitlinien                                                                                                    |
|------------------------------------------------------------|------------|----------------------------------------------------------------------------------------------------|
| HF-Emissionen, CISPR 11                                    | Gruppe 1   | Das System verwendet HF-Energie ausschließlich für<br>interne Funktionen. Daher sind seine HF-Emissionen<br>sehr gering und Störungen von in der Nähe<br>befindlichen elektronischen Geräten unwahrscheinlich. |
| HF-Emissionen, CISPR 11                                    | Klasse B   | Das System ist für den Einsatz in allen Einrichtungen                                                                                                    |
| Harmonische Emissionen, IEC 61000-3-2                      | -          | Umgebungen, die direkt an das öffentliche                                                                                                    |
| Spannungsschwankungen/<br>Flickeremissionen, IEC 61000-3-3 | -          | Niederspannungsnetz für Wohngebäude angeschlossen sind.                                                                                                    |

#### Richtlinien und Konformitätserklärung des Herstellers – Elektromagnetische Emissionen

# 36.8 Elektromagnetische Störfestigkeit

Das System ist für die Verwendung in der unten beschriebenen elektromagnetischen Umgebung vorgesehen. Sie müssen jederzeit sicherstellen, dass das Gerät in einer solchen Umgebung verwendet wird.

| Richtlinien und Konformitätserklärung des Herstellers – Elek | ktromagnetische Störfestigkeit |
|--------------------------------------------------------------|--------------------------------|
|--------------------------------------------------------------|--------------------------------|

| Störfestigkeitsprüfung                                            | Teststufe nach IEC 60601                                                                                           | Konformitätsstufe                                                                                                  | Elektromagnetische<br>Umgebung – Leitlinien                                                                                                    |  |
|-------------------------------------------------------------------|----------------------------------------------------------------------------------------------------|----------------------------------------------------------------------------------------------------|----------------------------------------------------------------------------------------------------|--|
| Elektrostatische Entladung (ESD)<br>IEC 61000-4-2                 | ± 8 kV Kontakt<br>± 15 kV Luft                                                                                     | ± 8 kV Kontakt<br>± 15 kV Luft                                                                                     | Böden sollten aus Holz, Beton oder<br>Keramikfliesen bestehen. Bei<br>synthetischen Fußbodenbelägen<br>sollte die relative Luftfeuchtigkeit<br>mindestens 30 % betragen. |  |
| Schnelle transiente elektrische<br>Störgrößen/Burst IEC 61000-4-4 | ±2 kV für<br>Stromversorgungsleitungen<br>±1 kV für Eingangs-/<br>Ausgangsleitungen (100 kHz<br>Wiederholfrequenz) | ±2 kV für<br>Stromversorgungsleitungen<br>±1 kV für Eingangs-/<br>Ausgangsleitungen (100 kHz<br>Wiederholfrequenz) | Die Qualität der Netzspannungsver-<br>sorgung sollte der eines typischen<br>Gewerbe- oder Krankenhausumfelds<br>entsprechen.                                             |  |
| Stoßspannungen IEC 61000-4-5                                      | ±1 kV Gegentaktspannung<br>±2 kV Gleichtaktspannung                                                                | ±1 kV Gegentaktspannung<br>±2 kV Gleichtaktspannung                                                                | Die Qualität der Netzspannungsver-<br>sorgung sollte der eines typischen<br>Gewerbe- oder Krankenhausumfelds<br>entsprechen.                                             |  |

| Störfestigkeitsprüfung                                                                                                    | Teststufe nach IEC 60601                                                                                                    | Konformitätsstufe                                                                                                    | Elektromagnetische<br>Umgebung – Leitlinien                                                                                                    |
|----------------------------------------------------------------------------------------------------|----------------------------------------------------------------------------------------------------|----------------------------------------------------------------------------------------------------|----------------------------------------------------------------------------------------------------|
| Spannungseinbrüche,<br>Kurzzeitunterbrechungen und<br>Spannungsschwankungen in<br>Netzeingangsleitungen<br>IEC 61000-4-11 | 70 % Ur (30 % Einbruch in Ur) für<br>25 Zyklen<br>0 % Ur (100 % Einbruch in Ur) für<br>1 Zyklus bei 0 Grad<br>0 % Ur (100 % Einbruch in Ur) für<br>0,5 Zyklen bei 0, 45, 90, 135, 180,<br>225, 270 und 315 Grad<br>0 % Ur (100 % Einbruch in Ur) für<br>250 Zyklen | 70 % Ur (30 % Einbruch in Ur) für<br>25 Zyklen<br>0 % Ur (100 % Einbruch in Ur) für<br>1 Zyklus bei 0 Grad<br>0 % Ur (100 % Einbruch in Ur) für<br>0,5 Zyklen bei 0, 45, 90, 135, 180,<br>225, 270 und 315 Grad<br>0 % Ur (100 % Einbruch in Ur) für<br>250 Zyklen | Die Qualität der<br>Netzspannungsversorgung sollte der<br>eines typischen Gewerbe- oder<br>Krankenhausumfelds entsprechen.<br>Sollte der Anwender der Pumpe auch<br>bei Netzunterbrechungen auf einen<br>Dauerbetrieb des Systems<br>angewiesen sein, wird empfohlen,<br>die Pumpe an eine ununterbrochene<br>Stromversorgung oder eine Batterie<br>anzuschließen.<br>HINWEIS: Ur ist die Netzspannung<br>vor Anwendung der Teststufe. |
| Netzfrequenz (50/60 Hz) –<br>Magnetfeldeinstrahlung<br>IEC 61000-4-8                                                      | 30 A/m                                                                                                    | 400 A/m (IEC 60601-2-24)                                                                                                    | Magnetfelder mit energietechnischen<br>Frequenzen sollten bei Werten<br>liegen, die für einen typischen<br>Standort im üblichen Gewerbe- oder<br>Krankenhausumfeld charakteristisch<br>sind.                                                                                                    |

## Richtlinien und Konformitätserklärung des Herstellers – Elektromagnetische Störfestigkeit (Fortsetzung)

| Richtlinien und Konformitätserklärung des Herstellers | s – Elektromagnetische S | törfestigkeit (Fortsetzung) |
|-------------------------------------------------------|--------------------------|-----------------------------|
|-------------------------------------------------------|--------------------------|-----------------------------|

| Störfestigkeitsprüfung                | Teststufe nach IEC 60601                                                                                                    | Konformitätsstufe                                                                                                    | Elektromagnetische<br>Umgebung – Leitlinien                                                                                                    |
|---------------------------------------|----------------------------------------------------------------------------------------------------|----------------------------------------------------------------------------------------------------|----------------------------------------------------------------------------------------------------|
| Leitungsgebundene HF<br>IEC 61000-4-6 | 3 Vrms 150 kHz bis 80 MHz                                                                                                    | 10 Vrms                                                                                                    | Bei der Verwendung von tragbaren<br>und mobilen HF-                                                                                                    |
| Abgestrahlte HF IEC 61000-4-3         | 10 V/m<br>80 MHz bis 2,7 GHz                                                                                                    | 30 V/m                                                                                                    | empfohlene Abstand zur Pumpe und<br>zu den Kabeln eingehalten werden,                                                                                                    |
| Näherungsfeld von Funksendern         | 385 MHz: 27 V/m bei 18 Hz<br>Pulsmodulation<br>450 MHz: 28 V/m bei<br>Frequenzmodulation 710 MHz,<br>745 MHz, 780 MHz:<br>9 V/m bei 217 Hz Pulsmodulation<br>810 MHz, 870 MHz, 930 MHz:<br>28 V/m bei 18 Hz Pulsmodulation<br>1720 MHz, 1845 MHz, 1970 MHz:<br>28 V/m bei 217 Hz Pulsmodulation<br>2450 MHz: 28 V/m bei 217 Hz<br>Pulsmodulation<br>5240 MHz, 5500 MHz, 5785 MHz:<br>9 V/m bei 217 Hz Pulsmodulation | 385 MHz: 27 V/m bei 18 Hz<br>Pulsmodulation<br>450 MHz: 28 V/m bei<br>Frequenzmodulation 710 MHz,<br>745 MHz, 780 MHz:<br>9 V/m bei 217 Hz Pulsmodulation<br>810 MHz, 870 MHz, 930 MHz:<br>28 V/m bei 18 Hz Pulsmodulation<br>1720 MHz, 1845 MHz, 1970 MHz:<br>28 V/m bei 217 Hz Pulsmodulation<br>2450 MHz: 28 V/m bei 217 Hz<br>Pulsmodulation<br>5240 MHz, 5500 MHz, 5785 MHz:<br>9 V/m bei 217 Hz Pulsmodulation | der sich aus der für die Frequenz des<br>Senders geltenden Gleichung ergibt.<br>Empfohlener Abstand:<br>150 MHz bis 80 MHz, d = 1,20√P<br>80 MHz bis 800 MHz, d = 1,20√P<br>800 MHz bis 2,5 GHz, d = 2,30√P<br>Wobei P die maximale<br>Ausgangsnennleistung des Senders<br>in Watt (W) und d der empfohlene<br>Abstand in Meter (m) gemäß den<br>Angaben des Senderherstellers ist.<br>Feldstärken von festen HF-Sendern,<br>die durch ein elektromagnetisches<br>Standortgutachten* ermittelt werden,<br>sollten unter der Konformitätsstufe<br>des jeweiligen Frequenzbereichs**<br>liegen.<br>In der Nähe von Geräten, die mit dem<br>folgenden Symbol gekennzeichnet<br>sind, können Störungen auftreten:<br><b>(</b> (;)) |

### Richtlinien und Konformitätserklärung des Herstellers – Elektromagnetische Störfestigkeit (Fortsetzung)

| Störfestigkeitsprüfung                                                                                                    | Teststufe nach IEC 60601                      | Konformitätsstufe | Elektromagnetische<br>Umgebung – Leitlinien |  |  |
|----------------------------------------------------------------------------------------------------|-----------------------------------------------|-------------------|---------------------------------------------|--|--|
| HINWEIS 1: Bei 80 MHz und 800 MHz gilt der höhere Frequenzbereich.<br>HINWEIS 2: Diese Richtwerte treffen möglicherweise nicht auf alle Situationen zu. Die Ausbreitung elektromagnetischer Wellen hängt von der Absorption und Reflexion von<br>Gebäuden, Objekten und Personen ab.                                                                                                    |                                               |                   |                                             |  |  |
| *Feldstärken von fest installierten Sendern, wie z. B. Basistationen für Funktelefone (Handy/schnurlos) und Landmobilfunk, Amateurfunk, Kurz- und Langwellen-Radiosender<br>sowie Fernsehsender, können theoretisch nicht genau abgeschätzt werden. Zur Beurteilung der elektromagnetischen Umgebung stationärer HF-Sender sollte unter Umständen<br>ein elektromagnetisches Standortgutachten durchgeführt werden. Überschreitet die gemessene Feldstärke am Standort, an dem das Gerät verwendet wird, die entsprechende<br>HF-Konformitätsstufe (siehe oben), muss die Pumpe auf normale Funktionsfähigkeit hin kontrolliert werden. Wird eine anormale Leistung festgestellt, sind eventuell zusätzliche<br>Maßnahmen wie eine Neuausrichtung oder Neupositionierung des Systems notwendig. |                                               |                   |                                             |  |  |
| **Im Frequenzbereich von 150 kHz bis 80 l                                                                                                    | MHz sollten die Feldstärken unter 10 V/m lieg | en.               |                                             |  |  |

### 36.9 Abstände zwischen der t:slim X2 Pumpe und HF-Geräten

Das System ist für den Einsatz in einem elektromagnetischen Umfeld vorgesehen, wie es in der Regel zu Hause, bei der Arbeit, in Einzelhandelsgeschäften und Freizeiteinrichtungen zu finden ist, wo alltägliche Aktivitäten stattfinden. Die folgende Tabelle kann als Richtlinie für die Bestimmung des empfohlenen Mindestabstands herangezogen werden, der zwischen einem Hochfrequenz-Sender (HF-Sender) und dem System eingehalten werden muss. Wenn Sie Bedenken haben, dass ein bestimmter HF-Sender den Betrieb Ihres Systems beeinträchtigen könnte, informieren Sie sich bitte beim CGM-Transmitter-Hersteller über die Nennleistung und Frequenz.

#### Empfohlene Abstände zwischen dem System und einem Hochfrequenzsender

| Maximale<br>Ausgangsnennleistung des | Abstand gemäß Senderfrequenz<br>in Metern |                                    |                                     |  |  |
|--------------------------------------|-------------------------------------------|------------------------------------|-------------------------------------|--|--|
| Senders in Watt                      | 150 kHz bis 80 MHz<br>(d = 1,20√P)        | 80 MHz bis 800 MHz<br>(d = 1,20√P) | 800 MHz bis 2,5 GHz<br>(d = 2,30√P) |  |  |
| 0,01                                 | 0,12                                      | 0,12                               | 0,23                                |  |  |
| 0,1                                  | 0,38                                      | 0,38                               | 0,73                                |  |  |
| 1                                    | 1,2                                       | 1,2                                | 2,3                                 |  |  |
| 10                                   | 3,8                                       | 3,8                                | 7,3                                 |  |  |
| 100                                  | 12                                        | 12                                 | 23                                  |  |  |

Für Sender mit einer maximalen Ausgangsnennleistung, die oben nicht aufgeführt ist, kann der empfohlene Abstand (d) in Metern (m) mithilfe der entsprechenden Gleichung für die Senderfrequenz bestimmt werden, wobei P die maximale Ausgangsnennleistung des Senders in Watt (W) gemäß dem Hersteller des Senders darstellt. HINWEIS 1: Bei 80 MHz und 800 MHz gilt der Abstand für den höheren Frequenzbereich.

HINWEIS 2: Diese Richtwerte treffen möglicherweise nicht auf alle Situationen zu. Die Ausbreitung elektromagnetischer Wellen hängt von der Absorption und Reflexion von Gebäuden, Objekten und Personen ab.

Die folgende Tabelle bietet eine Übersicht über gängige Geräte mit verschiedenen Senderleistungen und -frequenzen sowie über die empfohlenen Abstände vom Sender zum System.

| Emp | ofohlene | Abstände | zwischen | dem S | System | und | anderen | Geräten |
|-----|----------|----------|----------|-------|--------|-----|---------|---------|
|-----|----------|----------|----------|-------|--------|-----|---------|---------|

| Maximale<br>Ausgangsnennleistung des<br>Senders in Watt                                                                                                    | Typische Geräte                                                                                                    | Empfohlener Abstand<br>in Metern (Zoll) |                    |  |  |
|----------------------------------------------------------------------------------------------------|----------------------------------------------------------------------------------------------------|-----------------------------------------|--------------------|--|--|
| 0,001 W                                                                                                    | Bluetooth Klasse 3 (Standardreichweite<br>von 1 Meter). Wird üblicherweise bei<br>Bluetooth-Headsets verwendet.    | 0,3 Zoll (0,007 m)                      | ■~((() <b>(</b> )) |  |  |
| 0,01 W                                                                                                    | Internet-Musik-Adapter. Wird<br>üblicherweise beim kabellosen Musik-<br>Streaming verwendet.                       | 0,5 Zoll (0,013 m)                      | □((() 「            |  |  |
| 0,1 W                                                                                                    | Bluetooth Klasse 1 (Reichweite von<br>100 Metern). Drahtloser Router (WLAN).<br>Gängiges Mobiltelefon/Smartphone.* | 2,9 Zoll (0,073 m)                      | ■((() <b> </b>     |  |  |
| 1 W                                                                                                    | Typisches HF-Leck von<br>Mikrowellenöfen.                                                                          | 9,0 Zoll (0,23 m)                       |                    |  |  |
| *Achtung: Interferenzen der Pumpenelektronik mit Mobiltelefonen können auftreten, wenn Sie das Mobiltelefon in nächster Nähe zur Pumpe tragen. Es empfiehlt sich, Ihre Pumpe und das Mobiltelefon mindestens 6,4 Zoll (0,163 meters) voneinander entfernt zu tragen. |                                                                                                    |                                         |                    |  |  |

## 36.10 Qualität des Mobilfunkservice

Der Hersteller definiert die Servicequalität des Systems als den Prozentsatz der erfolgreich auf der Anzeige empfangenen Werte, wenn der CGM-Transmitter und die Anzeige alle 5 Minuten einen Verbindungsversuch unternehmen. Eine der grundlegenden Leistungsanforderungen an das System ist, dass das System die Meldung von Daten und/oder Informationen vom Dexcom G6 Transmitter an den Anwender nicht ohne vorherige Benachrichtigung abbricht.

Das System informiert den Anwender über einen fehlenden Wert oder wenn der Transmitter und die Pumpe auf irgendeine Weise den gemeinsamen Kommunikationsbereich verlassen haben. Der erste Hinweis ist das Fehlen eines Punktes auf dem CGM-Diagramm, was innerhalb von fünf Minuten nach der vorherigen Messung passieren kann. Der zweite Hinweis erscheint nach 10 Minuten, wenn das Symbol "Bereichswarnung" auf dem *Startbildschirm* angezeigt wird. Der dritte Hinweis ist eine vom Anwender einstellbare Warnung, die den Anwender benachrichtigt, wenn Pumpe und CGM-Transmitter keine Verbindung mehr zueinander haben. Das Einstellen dieser Warnung ist im Abschnitt 24.6 Einstellen der Bereichswarnung beschrieben.

Zu den Leistungsanforderungen an das System gehört es, dass 90 % der Werte erfolgreich zur Pumpenanzeige übertragen werden, wenn Transmitter und Pumpenanzeige nicht weiter als 6 Meter (20 Fuß) voneinander entfernt sind, und dass nicht mehr als 12 aufeinander folgende Werte (1 Stunde) fehlen.

Damit sich die Servicequalität verbessert, wenn andere Geräte in der Nähe sind, die im 2,4-GHz-Band arbeiten, nutzt die t:slim X2 Insulinpumpe die integrierten Koexistenz-Funktionen der Bluetooth-Funktechnologie.

## 36.11 FCC-Hinweis zu Interferenzen

Der in dieser Gebrauchsanleitung beschriebene Transmitter wurde gemäß FCC ID: PH29433 zertifiziert.

Obwohl der Transmitter von der USamerikanischen Federal Communications Commission zugelassen wurde, gibt es keine Garantie, dass er keine Interferenzen empfängt oder dass eine bestimmte Übertragung vom Transmitter frei von Interferenzen ist.

#### Konformitätserklärung (Teil 15.19)

Dieses Gerät erfüllt Teil 15 der FCC-Richtlinien.

Der Betrieb unterliegt folgenden zwei Bedingungen:

- 1. Das Gerät darf keine schädlichen Interferenzen erzeugen und
- 2. das Gerät muss empfangene Interferenzen aufnehmen, auch wenn diese zu Betriebsstörungen führen können.

### Warnung (Teil 15.21)

Änderungen oder Modifikationen, die nicht ausdrücklich von dem für die Einhaltung der Vorschriften verantwortlichen Teil genehmigt wurden, können zum Erlöschen der Betriebserlaubnis des Anwenders führen.

# FCC-Interferenzenerklärung (Teil 15.105 (b))

Dieses Gerät wurde getestet und entspricht den Grenzwerten für digitale Geräte der Klasse B gemäß Teil 15 der FCC-Bestimmungen. Diese Grenzwerte sind so ausgelegt, dass sie einen angemessenen Schutz gegen schädliche Interferenzen in einer Wohnanlage bieten. Dieses Gerät erzeugt und verwendet Hochfrequenzenergie und kann diese ausstrahlen, und wenn es nicht entsprechend den Anweisungen installiert und verwendet wird, kann es zu störenden Interferenzen in der Funkkommunikation kommen. Es besteht jedoch keine Garantie, dass bei einer bestimmten Installation keine Interferenzen auftreten. Wenn dieses

Gerät störende Interferenzen beim Radio- oder Fernsehempfang verursacht, die durch Ein- und Ausschalten des Gerätes festgestellt werden können, wird der Benutzer aufgefordert, die Störung durch eine oder mehrere der folgenden Maßnahmen zu beheben:

- Neuausrichtung oder Neupositionierung der Empfangsantenne.
- Verringerung des Abstands zwischen Gerät und Empfänger.
- Schließen Sie das Gerät an eine Steckdose an, die nicht mit dem Stromkreis des Empfängers verbunden ist.
- Wenden Sie sich an den Händler oder einen erfahrenen Radio-/ Fernsehtechniker.

Dieser tragbare Sender mit seiner Antenne entspricht den FCC/IC HF-Strahlenbelastungsgrenzen für die allgemeine Bevölkerung bzw. eine unkontrollierte Exposition.

## 36.12 Garantiehinweise

Garantiehinweise für Länder außerhalb der USA finden Sie unter www.tandemdiabetes.com/ warranty.

#### Lebensdauer

Die t:slim X2 Insulinpumpe ist für einen Nutzungszeitraum von vier Jahren nach dem Datum des ersten Einsatzes bei einem Anwender ausgelegt.

## 36.13 t:slim X2 Insulinpumpe – Ereignisdaten (Blackbox)

Die Ereignisdaten Ihrer t:slim X2 Pumpe werden überwacht und in der Pumpe protokolliert. Die gespeicherten Informationen können abgerufen und vom technischen Kundendienst für die Fehlersuche und -behebung verwendet werden, wenn eine Pumpe in eine Datenmanagenment-Anwendung hochgeladen wird, welche die Verwendung der t:slim X2 Pumpe unterstützt, oder wenn die Pumpe aus irgendeinem Grund zurückgegeben wird. Auch andere, die einen Rechtsanspruch auf die Kenntnis dieser

# Kapitel 36 – Technische Daten

Informationen geltend machen oder Ihre Zustimmung für die Einsichtnahme erlangen, können Zugriff erhalten und diese Daten lesen und verwenden.

## 36.14 Lieferumfang

Die vollständige Produktliste erfragen Sie bitte bei Ihrem Tandem Vertriebspartner.

- t:slim X2<sup>™</sup> Insulinpumpe; Basal-IQ<sup>™</sup> Technology
- Zubehörbox
  - t:case (Pumpenhülle mit Halterung)
  - t:slim X2 Gebrauchsanleitung
  - USB-Kabel
  - USB-Ladegerät mit Netzstecker (EU)
  - Werkzeug zum Entfernen des Reservoirs

### Verbrauchsmaterial

- Reservoir
  - t:slim<sup>™</sup> Reservoir; t:lock<sup>™</sup> Anschluss
- Infusionssets mit t:lock Anschluss

Infusionssets mit t:lock Anschluss sind in verschiedenen Größen, Längen, Einführwinkel mit und ohne Einführhilfe mit Soft- oder Stahlkanüle verfügbar.

Hinsichtlich der verfügbaren Größen und Längen wenden Sie sich bitte an Ihren Tandem Vertriebspartner.

- AutoSoft<sup>™</sup> 90 Infusionsset; t:lock
- AutoSoft<sup>™</sup> 30 Infusionsset; t:lock
- VariSoft™ Infusionsset; t:lock
- TruSteel<sup>™</sup> Infusionsset; t:lock
- Zubehör / Ersatzteile (optional)
- t:case Pumpenhülle (schwarz, blau, pink, lila, türkis, olive)

- t:slim USB-Ladekabel
- t:slim USB-Ladegerät
- Netzstecker für t:slim USB-Ladegerät (EU)
- KFZ-Adapter f
  ür t:slim USB Ladekabel
- Werkzeug zum Entfernen des Reservoirs
- t:slim Bildschirmschutz
- Abdeckung Micro-USB Anschluss

DIESE SEITE WURDE ABSICHTLICH FREIGELASSEN

# Index

# A

AC-Ladegerät 66 Akku 66 Akkuladung 46, 48 Tipps zum Aufladen 67 Akku, Aufladen 66 Aktives Insulin (AI), in persönlichen Profilen 87 Alarm Bildschirm-ein-/Sofortbolus-Taste 165 Alarm Entfernen des Reservoirs 161 Alarm Pumpe fortsetzen 157 Alarm Reservoir leer 159 Alarme 127, 155 Alarm Bildschirm-ein-/Sofortbolus-Taste 165 Alarm Entfernen des Reservoirs 161 Alarm Pumpe fortsetzen 157 Alarm Reservoir leer 159 Alarme Akkustand niedrig 158 Höhenalarm 166. 167 Okklusionsalarme 163

Reservoiralarm 160 Temperaturalarm 162 Zeit bis zum Okklusionsalarm. technische Daten 321 Alarme Akkustand niedrig 158 Anzeigeeinstellungen 114 Arzt 36 Aufbewahren Ihres Systems 178 Aufladen Kfz-Ladegerät 66 Personal Computer 67 Steckdose 66 Tipps zum Aufladen 67 Aufladen am Computer, technische Daten 316 Ändern Datum einstellen 69

Erinnerung Wechsel 83 Uhrzeit ändern 69

# В

#### Basal 40

Abgabefrequenz 312 Abgabegenauigkeit 312 Aktuelle Basalrate 50 Eine temporäre Basalrate

festlegen 106 Eine temporäre Basalrate stoppen 107 in persönlichen Profilen 88 Temporäre Basalrate 42 Warnung Basalrate erforderlich 142 Zeitsegment-Einstellungen 87 Basal-IQ Aktivieren und deaktivieren 281 Statusanzeigen 50, 272, 284 Überblick 278 Verlauf 285 Warnung Fortsetzen 274 Warnung Insulin unterbrochen 290 Warnung Unterbrechen 274 Warnungen Insulin fortgesetzt 291. 292 Beenden einer CGM-Sensorsitzung 236 Beim Füllen trennen 79 Berechnung 52 Berechnung anzeigen 52 Bereichswarnung 256, 289 Bildschirm Bildschirmsperre 46

CGM-Bildschirmsperre 192 Bildschirm "Meine Pumpe" 56 Bildschirm "Optionen" 54 Bildschirm entsperren 68 Bildschirme Basal-IQ Bildschirmsperre 270 Basal-IQ Startbildschirm 272 Basal-IQ Statusbildschirm 50 Bildschirm "Mein CGM" 196 Bildschirm "Meine Pumpe" 56 Bildschirm "Optionen" 54 Bildschirm Buchstabenfeld 62 Bildschirm Zahlenfeld 60 Bolusbildschirm 52 CGM-Startbildschirm 194 Entsperren 68 Geräteeinstellungen 58 Startbildschirm 48 Statusbildschirme 50 Bildschirmschutz 40 Bildschirm-Abschaltzeit, einstellen 114 Bluetooth 204, 322 Bluetooth, Empfohlener Abstand zwischen Geräten 329 Bolus 41, 95

Abgabegenauigkeit 312 Abgaberate, technische Daten 320 Bolusbildschirm 52 Bolusübersicht 96 Finen Bolus abbrechen 102 Einen Bolus stoppen 102 Einen Sofortbolus abgeben 110 Erinnerung BZ nach Bolus 123 in persönlichen Profilen 90 Korrekturbolus 41 Mahlzeitenbolus mit Eingabe in Einheiten 99 Mahlzeitenbolus mit Eingabe in Gramm 100 Sofortbolus 41, 109 Symbol "Aktiver Bolus" 46, 192 Verlängerter Bolus 42, 100 Zeitsegment-Einstellungen 87 BZ 41 BZ-Zielwert 41. 87 BZ-Zielwert in persönlichen Profilen 89

Erinneruna BZ hoch 123

122

**BZ-Erinneruna** 123

Erinnerung BZ niedrig, einstellen

BZ-Test an alternativer Stelle 188 BZ-Zielwert 41

> BZ-Zielwert, in persönlichen Profilen 87 in persönlichen Profilen 89 Zeitsegment-Einstellungen 87

# С

CGM Abstand zur Pumpe und zu anderen Geräten 328 Aufforderung zur Kalibrierung 190 Automatische Sensorabschaltung 236 Beenden einer Sensorsitzung 236 Bereichswarnung 256, 289 Bereichswarnung, einstellen 213, 214 Bereichswarnung/keine Antenne, Fehlerbehebung 263 Bildschirm "Mein CGM" 196

Bildschirm "Mein CGM" 196 Blutzuckerwert für Kalibrierung 224 CGM Info 208 CGM-Einstellungen 204 CGM-Systemfehler 260 CGM-Warnungen 209

Daten auf der Pumpe anzeigen. Überblick 228 Empfänger 200 Erneut kalibrieren 225 Erneute Kalibrierung nach 24 Stunden 225 Fehlerbehebung 261 Glukosetrenddiagramme 229 Glukosetrendpfeile 231 Gründe für die Kalibrierung 225 Ihr CGM koppeln 204 Kalibrieren Ihres CGM 221 Kalibrierung starten 223 Klinische Studien, Sensor 296 Korrekturbolus einstellen 224 Lautstärke einstellen 205 Niedriger BZ-Wert, wiederholen 211 Sensor ausgefallen 259 Sensor ausgefallen, Fehlerbehebung 264 Sensor-Startphase 218 Sensorungenauigkeiten, Fehlerbehebung 264 Standardlautstärke 205 Starten einer Sensorsitzung 215 Statussymbole 190

Transmitterfehler 258 Transmitter-ID 204 Transmitter-ID eingeben 204 Trendpfeile 231 Überblick über das System 200 Überblick über die Kalibrierung 222 Unbekannter Sensorwert 255 Unbekannter Sensorwert. Fehlerbehebung 262 Verlauf, anzeigen 233 Warnung 12-Stunden-Kalibrierung 243 Warnung CGM hoch 248 Warnung CGM kalibrieren 247 Warnung CGM niedrig 249, 250 Warnung CGM sinkt ab 253, 254 Warnung CGM steigt an 251. 252 Warnung Erstkalibrierung 241 Warnung hoher BZ-Wert, Standard 210 Warnung hoher Glukosewert, einstellen 210 Warnung Kalibrierungsfehler 246 Warnung niedriger Glukosewert, einstellen 211

Warnung Transmitter-Akkustand niedrig 257 Warnung unvollständige Kalibrierung 244 Warnung Zeitüberschreitung bei Kalibrierung 245 Warnungen für Anstieg und Absinken 212 Warnungen und Fehler 239 Wiederholung Warnung hoher BZ-Wert 210 Zweite Warnung Erstkalibrierung 242 CGM Sicherheitsinformationen 182 CGM-Einstellungen 203 **CGM-ID** 204 CGM-Lautstärke einstellen 205 CGM-Systemfehler 260

# D

Daten, CGM-Überblick anzeigen 228

#### Datum

Anzeige "Datum und Uhrzeit" 46 Datum einstellen 69

# Ε

Ein persönliches Profil löschen 93 Eine temporäre Basalrate stoppen 107 Einen Bolus abbrechen 102 Einen Bolus stoppen 102 Einheiten 41 Mahlzeitenbolus, auf dem Bolusbildschirm 52 Mahlzeitenbolus, mit Eingabe in Einheiten 99 Einheiten, auf dem Bolusbildschirm 52 Einstellungen, Technische Daten zu Pumpeneinstellungen 317 Elektromagnetische Emissionen 323 Elektromagnetische Störfestigkeit 324 Elektromagnetische Verträglichkeit 322 Empfänger, CGM 200 Entsorgen von Systemkomponenten 179 Erinnerung Erinnerung Wechsel 83 Erinnerung BZ hoch 123

Erinnerung BZ nach Bolus 123 Erinnerung BZ niedrig 122 Erinnerung Mahlzeiten-Bolus versäumt 124 Erinnerung Wechsel Erinnerung Wechsel einstellen 125 Erinnerung Wechsel, Einstellen 83 Erinnerungen 121 BZ hoch 123 BZ niedrig 122 Erinnerung Wechsel 125 Mahlzeiten-Bolus versäumt 124 Warnungen und Erinnerungen 56

## F

Farben

Erläuterung der Systemfarben 45 Fehler Sensor ausgefallen 259 Fehlerbehebung CGM 261 Flughafensicherheit 175 Füllen Einfüllöffnung 75, 77 Kanüle füllen 82 Reservoir füllen 76 Schlauch füllen 79 Funktionsstörung 170

## G

Garantie

Garantie für die Pumpe 331 Geräteeinstellungen 58, 114 Glukosetrenddiagramme 229 Gramm Mahlzeitenbolus, auf dem Bolusbildschirm 52

Mahlzeitenbolus, mit Eingabe in 100

## Н

Höhe *174* Höhenalarm *166, 167* 

# I

Insulin

Aktives Insulin (AI) 40, 46 Anzeige "Aktives Insulin" (AI) 46 Insulinabgabe fortsetzen 104 Insulinabgabe stoppen 104 Insulindauer 87 Reservoirfüllstandsanzeige 81 Insulinabgabe 118 Insulinabgabe fortsetzen 104 Insulinabgabe stoppen 104

# Index

Insulindauer, in persönlichen Profilen 87 Interferenzen, FCC-Hinweis 330

# Κ

Kalibrieren Ihres CGM 221 Kalibrierung, Gründe für 225 Kanüle 41 Kanüle, Kanüle füllen 82 Kfz-Ladegerät, technische Daten 314 KH 41 Kohlenhvdrate 41, 50 in persönlichen Profilen aktivieren 90 KH, in persönlichen Profilen 87 Mahlzeitenbolus mit Eingabe in Gramm 100 Mahlzeitenbolus, auf dem Bolusbildschirm 52 Kohlenhydrate, auf dem Bolusbildschirm 52 Kohlenhydrat-Verhältnis 41 in persönlichen Profilen 89 Zeitsegment-Einstellungen 87

Kontraindikationen 23 Korrekturbolus 41 Korrekturfaktor 41, 87 in persönlichen Profilen 89 Zeitsegment-Einstellungen 87

L

Ladegerät, AC 66 Lautstärke 115 Lebensstil 173 LED 45 LED, Position auf dem Startbildschirm 48 Lieferumfang des Systems 40 Lieferumfang, des Systems 40 Luftblasen Schlauch kontrollieren 80 Vor Abgabe entfernen 80

# Μ

Max Bolus, in persönlichen Profilen 87

## Ν

Neubestellung von

Verbrauchsmaterialien 40 Notfallset 25

# 0

Okklusionsalarme 163 Okklusionsalarme, technische Daten 321

## Ρ

Pädiatrie

Sicherheits-PIN 24 Versorgung der Infusionsstelle 24, 72 Wichtige Benutzerinformationen für die Verwendung in der Pädiatrie 24

#### Persönliche Profile

Ein bestehendes kopieren 92 Ein neues Profil erstellen 86 Ein persönliches Profil programmieren 88 Ein Profil aktivieren 92 Ein Profil löschen 93 Ein Profil umbenennen 92 Einstellen oder anzeigen 91 Profile hinzufügen 90

Ändern oder überprüfen 91 Überblick über die persönlichen Profile 86 Pfeile Pfeile nach oben/unten 54 Pfeile für die Glukose-Änderungsrate 231 Pflege Ihrer Pumpe 177 Pumpe aufladen 66 Pumpeneinstellungen, Technische Daten 317 Pumpeninformation 118 Pumpeninformation, Seriennummer 118 Pumpenleistung, Technische Daten 320 Pumpenverlauf 118 Pumpenverlauf, Insulinabgabe 118

# R

Reinigen des Systems 178 Reisen 175 Reisen mit Ihrer Pumpe 173 Reisen, im Flugzeug 175 Reservoir 74 Reservoir Einsetzen 74, 78 Reservoir füllen 41, 76 Reservoir wechseln 78 Reservoirschlauch 48 Reservoiralarm 160 Reservoir einsetzen 74, 78 Risiken bei der Nutzung des Systems 35, 186 Risiken in Verbindung mit dem Infusionsset 35, 72

# S

Schlauch Reservoirschlauch 48 Schlauch füllen 79 Schlauchanschluss 48, 75, 80 Sensor Applikator 188

Applikator 766 Automatische Abschaltung 236 Bereichswarnung 256, 289 Bereichswarnung/keine Antenne, Fehlerbehebung 263 Erneut kalibrierung 225 Fehlerbehebung 261 Fehlerbehebung Sensorwert 262 Gründe für die Kalibrierung 225

Klinische CGM-Studien 296 Sensor ausgefallen, Fehlerbehebung 264 Unbekannter Wert 255 Sensor, Kalibrierung starten 223 Sensor, Starten einer Sitzung 216 Sensor-Startphase 218 Seriennummer 19, 118 Sicherheitsinformationen 28, 181 CGM 182 Notfallset 25 Überprüfung der Funktionsfähigkeit 36 Sicherheits-PIN 115 Pädiatrie 24 Sofortbolus 24, 41, 109 Einen Sofortbolus abgeben 110 Pädiatrie 24 Standard Alarm automatisches Abschalten 128 Bildschirm-Abschaltzeit 114 CGM Standardlautstärke 205 CGM Warnung Absinken 212 CGM Warnung Anstieg 212 CGM-Bereichswarnung 214

Erinnerung BZ hoch 123 Erinnerung BZ niedrig 122 Erinnerung Wechsel 125 Sofortbolus 110 Temporäre Basalrate 106 Verlängerter Bolus 100 Warnung hoher Glukosewert 210 Warnung Füllstand niedrig 128 Startbildschirm 48 Startbildschirm, Basal-IQ 272 Startbildschirm. CGM 194 Starten einer CGM-Sensorsitzung 215 Statusbildschirm 50 Stoppen einer CGM-Sensorsitzung 236 Symbol "Aktiver Bolus" 46, 192 Symbole Erläuterung der Symbole 43, 190. 268 Symbole, Erläuterung der 19

# Т

Tandem-Logo 48, 68 Tastatur 60 Buchstabenfeld 62

Zahlenfeld 60 Technische Daten 309 Abstand zwischen CGM, Pumpe und anderen Geräten 328 Aufladen am Computer 316 Elektromagnetische Emissionen 323 Elektromagnetische Störfestigkeit 324 Elektromagnetische Verträglichkeit 322 Kfz-Ladegerät 314 Pumpe 311 Pumpenleistung 320 USB-Kabel 314 Wasserfestigkeit 311 Zeit bis zum Okklusionsalarm 321 Technische Daten zur Pumpe 311 Technischer Kundendienst 1 Temperatur, extreme 174 Temperaturalarm 162 Temporäre Basalrate Eine temporäre Basalrate stoppen 107 Temporäre Basalrate, Eine temporäre Basalrate

festlegen 106 Transmitter Sicherung 189 Transmitter-ID 204 Transmitterfehler 258 Trenddiagramme, Glukosetrends, Pfeile 229

# U

Überblick Systembeschreibung 21 Überblick über das CGM 200 Überprüfung der Funktionsfähigkeit 36

#### Uhrzeit

Uhrzeit bearbeiten 69 Unbekannter Sensorwert 255 USB Technische Kabeldaten 314 USB-Kabel 40, 66

> USB-Ladegerät 66 USB-Port 48, 66

## V

Verlängerter Bolus 42, 100 Standard 100

#### Verlauf

Basal-IQ 285 CGM-Verlauf 233 Pumpenverlauf 118 Versorgung der Infusionsstelle 72 Pädiatrie 24 Versorgung der Infusionsstelle, Pädiatrie 24 Verwendungszweck 22

# W

Warnung Abfall, einstellen 213 Warnung Anstieg, einstellen 213 Warnung Basalrate erforderlich 142 Warnung Bolus unvollständig 136 Warnung CGM hoch 248 Warnung CGM kalibrieren 247 Warnung CGM niedrig 249, 250 Warnung CGM sinkt ab 253, 254 Warnung CGM steigt an 251, 252 Warnung Datenfehler 153 Warnung Einstellung unvollständig 141 Warnung Erstkalibrierung, CGM 241 Warnung Fortsetzen

Basal-IQ 274 Warnung Füllstand niedrig 128, 133 Warnung Kalibrierung, 12 Stunden 243 Warnung Kalibrierungsfehler 246 Warnung Kanüle füllen unvollständig 140 Warnung maximale Basalrate 146 Warnung maximale Bolusmenge pro Stunde 143 Warnung Reservoirwechsel unvollständig 138 Warnung Schlauch füllen unvollständig 139 Warnung Stromguelle 152 Warnung temporäre Basalrate unvollständig 137 Warnung Transmitter-Akkustand niedrig 257 Warnung unvollständige Kalibrierung 244 Warnung Verbindungsfehler 150. 151 Warnung Zeitüberschreitung bei Kalibrierung 245 Warnungen 127, 131, 133

Basal-IQ, Warnung Insulin unterbrochen 290 Basal-IQ, Warnungen Insulin fortgesetzt 291 Bereichswarnung, einstellen 213, 214 CGM steigt an und sinkt ab 212 CGM, Bereichswarnung 256, 289 CGM, Sensor ausgefallen 259 CGM. Systemfehler 260 CGM, Transmitterfehler 258 CGM, Warnung 12-Stunden-Kalibrierung 243 CGM. Warnung Transmitter-Akkustand niedrig 257 CGM, Warnung CGM kalibrieren 247 CGM, Warnung Erstkalibrierung 241 CGM, Warnung hoch 248 CGM, Warnung Kalibrierungsfehler 246 CGM, Warnung niedrig 249, 250 CGM, Warnung sinkt ab 253, 254 CGM, Warnung steigt an 251, 252 CGM. Warnung unvollständige

Kalibrierung 244 CGM, Warnung Zeitüberschreitung bei Kalibrierung 245 CGM. Zweite Warnung Erstkalibrierung 242 Warnsymbol, Position 46 Warnung Basalrate erforderlich 142 Warnung Bolus unvollständig 136 Warnung Datenfehler 153 Warnung Einstellung unvollständig 141 Warnung Füllstand niedrig 128 Warnung hoher Glukosewert. einstellen 210 Warnung Kanüle füllen unvollständig 140 Warnung maximale Bolusmenge pro Stunde 143 Warnung niedriger Glukosewert, einstellen 211 Warnung persönliches Profil unvollständig 141 Warnung Reservoirwechsel unvollständig 138 Warnung Schlauch füllen unvollständig 139

Warnung Stromguelle 152 Warnung temporäre Basalrate unvollständig 137 Warnung Verbindungsfehler 150, 151 Warnungen Akkustand niedrig 134 Warnungen maximaler Bolus 144 Warnungen minimale Basalrate 148 Warnungen Reservoir wechseln 138 Warnungen und Erinnerungen 56 Warnungen Akkustand niedrig 134 Warnungen Insulin fortgesetzt Basal-IQ 291, 292 Warnungen maximaler Bolus 144 Warnungen minimale Basalrate 148 Warnungen Reservoir wechseln 138 Wasseraktivitäten, Pumpe 174 Wasserdicht, Pumpe 174 Wasserfestigkeit, Pumpe 174

# Ζ

Zeit

Anzeige "Datum und Uhrzeit" 46 Zeitsegmente 86 Zeitsegmente, in persönlichen Profilen 88 Zeit bis zum Okklusionsalarm, technische Daten 321 Zeitsegment-Einstellungen 87 in persönlichen Profilen 88 Zeitsegmente zum persönlichen Profil hinzufügen 89 Zubehör 66 Zweite Warnung Erstkalibrierung, CGM 242

Index

DIESE SEITE WURDE ABSICHTLICH FREIGELASSEN © 2020 Tandem Diabetes Care, Inc. Alle Rechte vorbehalten.

Durch ein oder mehrere Patente geschützt. Eine Liste mit Patenten finden Sie auf www.tandemdiabetes.com/legal/ patents.

Tandem Diabetes Care, das Tandem Diabetes Care Logo, AutoSoft, VariSoft, TruSteel, t:connect, touch simplicity, t:lock, t:slim, t:slim X2 und Basal-IQ sind entweder eingetragene Marken oder Marken von Tandem Diabetes Care, Inc. in den USA und/oder anderen Ländern. Die Bluetooth® Wortmarke und Logos sind eingetragene Marken von Bluetooth SIG, Inc. und jegliche Verwendung dieser Marken durch Tandem Diabetes Care, Inc. erfolgt unter Lizenz. Dexcom, Dexcom G5 und Dexcom G6 sind entweder eingetragene Marken oder Marken von Dexcom, Inc. in den USA und/oder anderen Ländern. Alle anderen Marken und Copyrights gehören den jeweiligen Eigentümern.

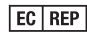

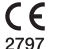

MDSS GmbH Schiffgraben 41 30175 Hannover Deutschland

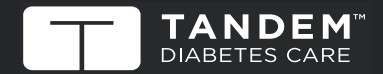

© 2020 Tandem Diabetes Care, Inc. Alle Rechte vorbehalten. AW-1005638\_B usa: (877) 801-6901 www.tandemdiabetes.com KANADA: (833) 509-3598 www.tandemdiabetes.ca

ANDERE LÄNDER: www.tandemdiabetes.com/contact

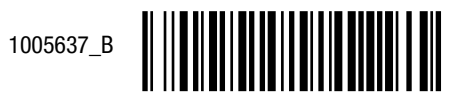